# พื้นฐานและเทคนิคการใช้งาน iPad

# 📥 เปิด บิด ล็อค และปลดล็อคเครื่อง

### - การเปิดเครื่อง

กคปุ่ม Power ด้านมุมบนขวาของเครื่องก้างไว้ประมาณ 2 วินาที จะใช้เวลาเล็กน้อยในการบูตเครื่อง ให้ระบบพร้อมใช้งาน

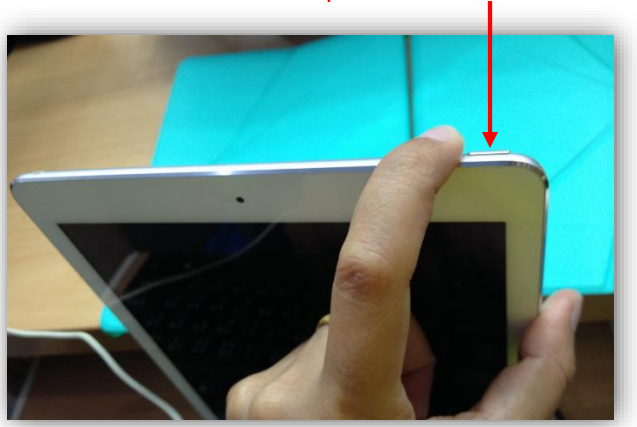

#### กดปุ่ม Power ค้างไว้ประมาณ 2 วินาที

### - การปิดเครื่อง

กดปุ่ม Power ด้านบนขวาของเครื่องด้างไว้ 3 วินาที จากนั้นแตะบนข้อความ Slide to power off ที่ ปรากฏอยู่ด้านบนของหน้าจอ แล้วลากไปทางด้านขวา หน้าจอจะดับลง แต่ถ้าต้องการยกเลิกการปิดเครื่อง ให้แตะไปที่ Cancel ที่อยู่ด้านล่างของหน้าจอ

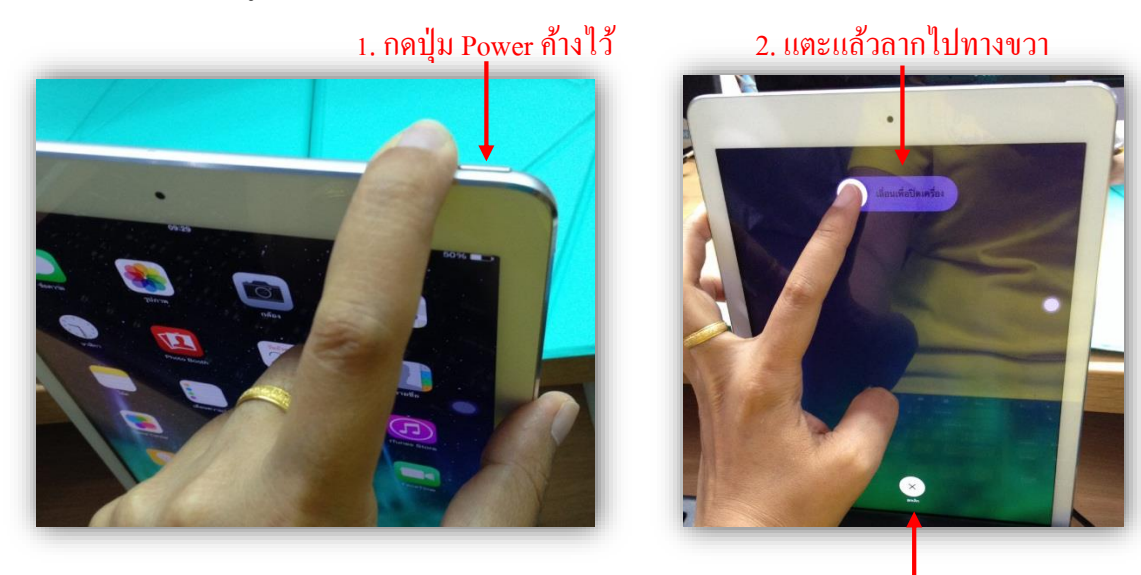

3. แตะที่ Cancel ถ้ำต้องการยกเลิก

- การล็อคหน้าจอ

กดปุ่ม Power 1 ครั้ง ก็จะเข้าสู่โหมด Sleep หรือปิดหน้าจอชั่วคราวได้ทันที

#### - การปลดล็อคหน้าจอ

สามารถทำได้ 2 แบบ คือ กดที่ปุ่ม Power ที่อยู่ด้านบนเครื่อง หรือกดที่ปุ่มวงกลมที่เป็นปุ่ม Home ้ด้านหน้าเครื่อง จากนั้นแตะที่ Slide to Unlocked แล้วเลื่อนไปทางด้านขวาของหน้าจอ เท่านี้ก็จะเข้าสู่ระบบ ้เพื่อใช้งานไปตามปกติ แต่ถ้าในกรณีที่มีการตั้งรหัสสำหรับการเข้าหน้าจอเอาไว้ ก็จะแสดงขึ้นหลังจากที่ Unlocked หน้าจอเสร็จแล้ว

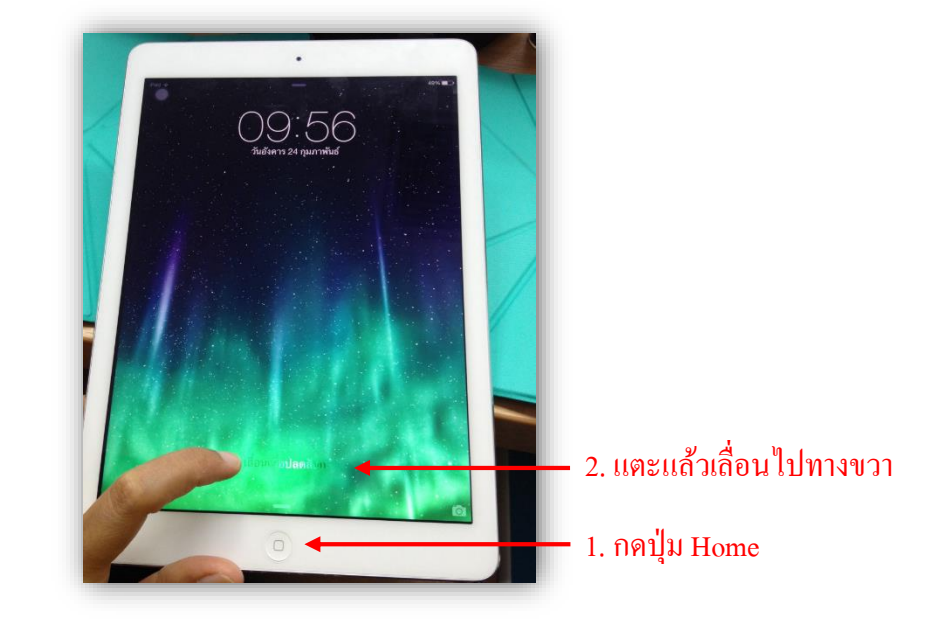

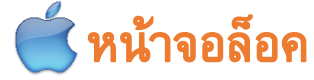

้เมื่อเอียงเครื่องไปมา ภาพแบ็คกราวน์จะเลื่อนไปตามมุมมองต่างๆ ของตัวเครื่อง ซึ่งในหน้าจอนี้ คุณสามารถ

ปลดล็อค แตะบนหน้าจอที่ตำแหน่งใดก็ได้ แล้วลากนิ้วไปทางขวาเพื่อปลดล็อกและเริ่มใช้งาน

- เปิดดูการแจ้งเตือน แตะด้านบนของหน้าจอแล้วลากลงมา เพื่อดูรายการแจ้งเตือน

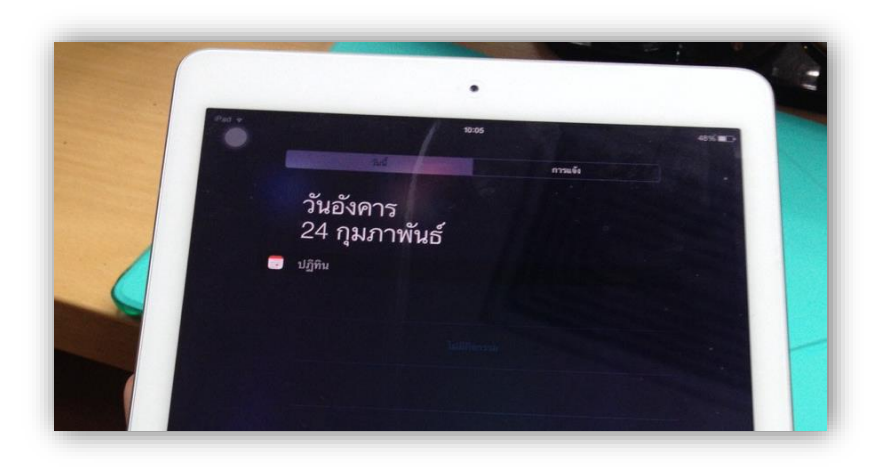

#### - เปิด Control Center แตะค้านล่างของหน้าจอแล้วลากขึ้นไป เพื่อปรับแต่งการใช้งานต่างๆ

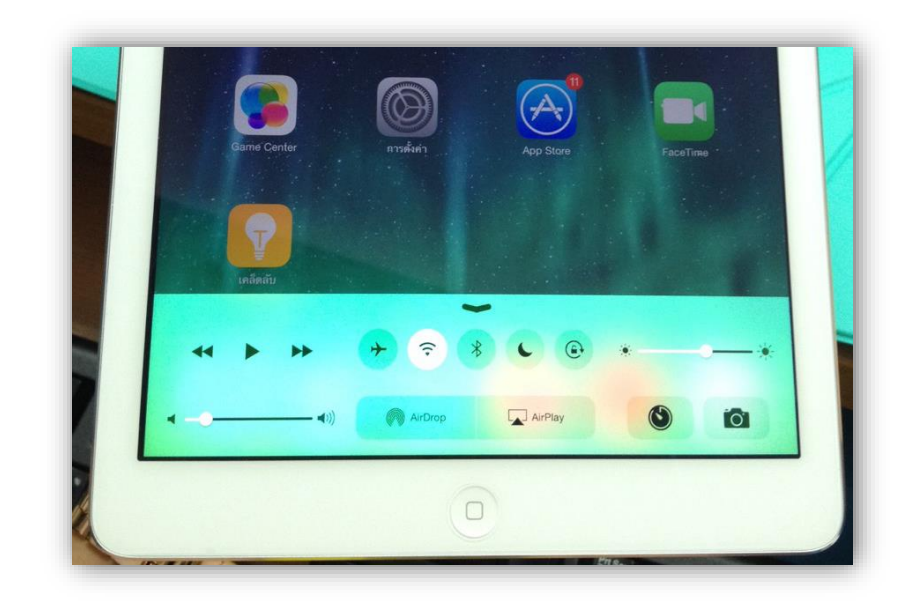

# 莺 เปิด ปิด และปรับระดับความดังของเสียง

เมื่อต้องการปิดเสียงทั้งหมดของ iPad สามารถเลื่อนสวิตซ์ Silent/Ring ด้านข้างซ้ายของตัวเครื่อง เมื่อเสียงถูกปิดจะเห็นเป็นแถบสีส้ม และหน้าจอจะเห็นรูประฆังที่มีขีดพาดผ่าน ถ้าเลื่อนสวิตซ์เปิดเสียงจะมี รูประฆังขึ้นที่หน้าจอ

การปรับระดับความดังของเสียง ทำได้ด้วยการกดปุ่ม + เพื่อเพิ่มเสียง หรือกดปุ่ม – เพื่อลดเสียง

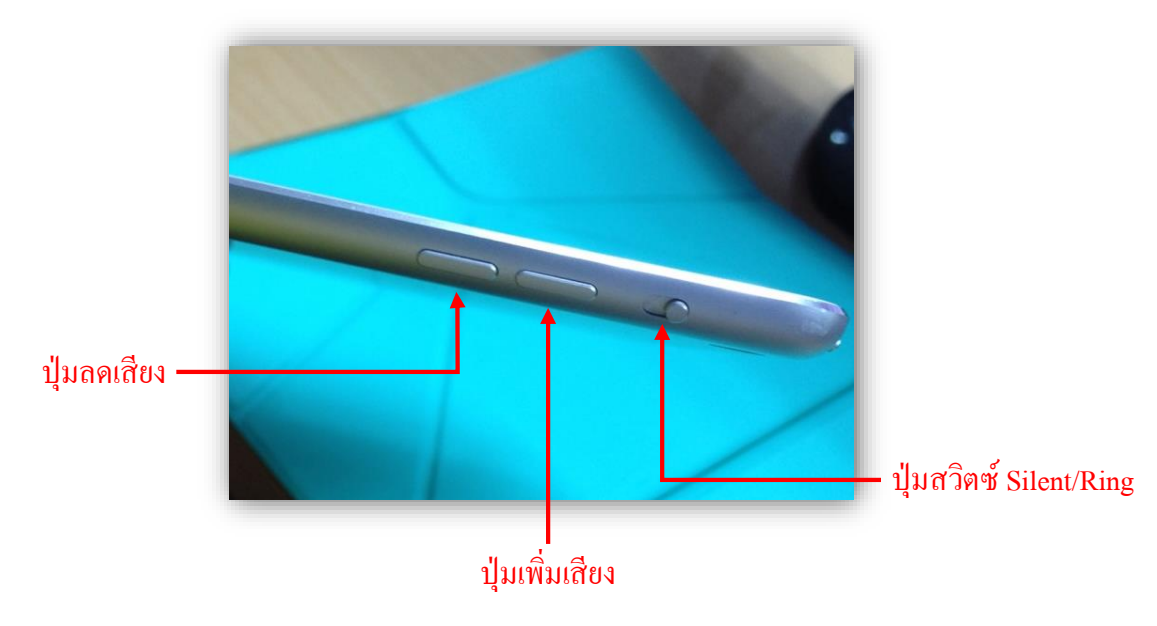

# 莺 ປຸ່ມ Home

้ปุ่ม Home จะอยู่ด้านถ่างของหน้าจอ ทุกครั้งที่กดปุ่ม Home ไม่ว่าจะอยู่ที่แอพพลิเคชันใด จะ ย้อนกลับมาที่หน้าจอหลักเสมอ

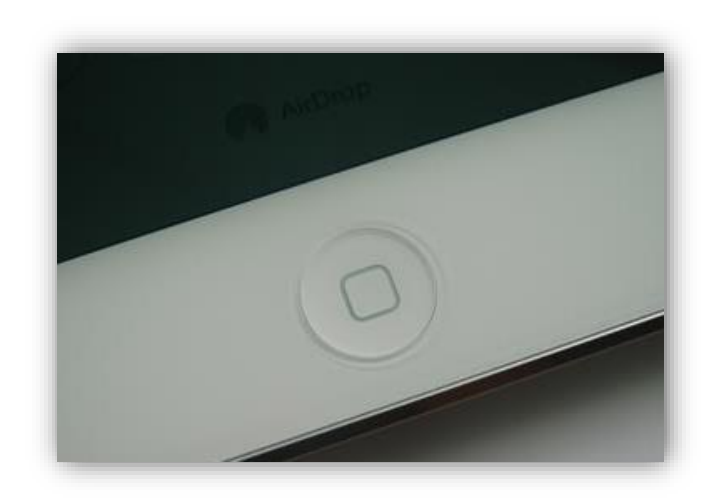

# 莺 หน้าจอ Home

หน้าจอ Home คือหน้าจอหลักของ iPad ประกอบด้วยไอคอนและโฟลเดอร์ของแอพพลิเคชั่นต่างๆ ซึ่งมีได้หลายหน้า และสามารถเลื่อนดูแต่ละหน้าได้ด้วยการแตะบนหน้าจอแล้วปัดนิ้วไปทางซ้ายหรือขวา

้ด้านล่างของหน้าจอ Home เรียกว่า ค็อก (Dock) เป็นพื้นที่พิเศษสำหรับวางแอพพลิเคชั่นที่ใช้งาน บ่อย โดยวางได้สูงสุด 6 ไอคอน

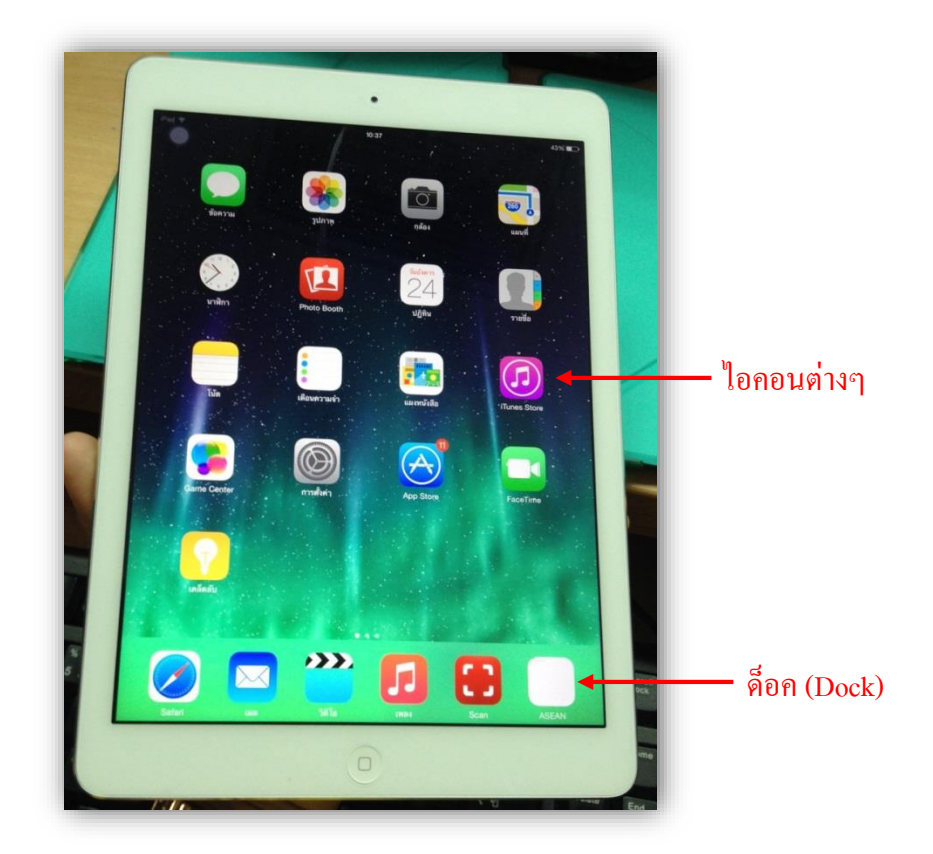

## 📥 จัดตำแหน่งไอคอนหรือโฟลเดอร์ในหน้า Home

ไอคอนและ โฟลเคอร์ในหน้า Home สามารถย้ายตำแหน่งได้อย่างอิสระ

1. แตะบนไอคอนหรือโฟลเดอร์ค้างไว้ประมาณ 1 วินาที ไอคอนหรือโฟลเดอร์นั้นจะขยับไปมา

 แตะแล้วลากไอคอนหรือโฟลเดอร์ไปยังตำแหน่งใหม่ในหน้าจอเดียวกัน หรือไปที่ขอบของ ด้านซ้ายหรือขวา เพื่อย้ายไปวางที่หน้าอื่นๆ เสร็จแล้วกดปุ่ม Home 1 ครั้ง

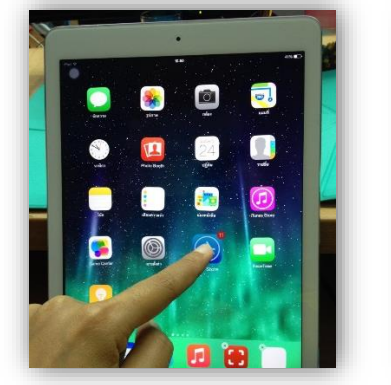

1. แตะค้าง

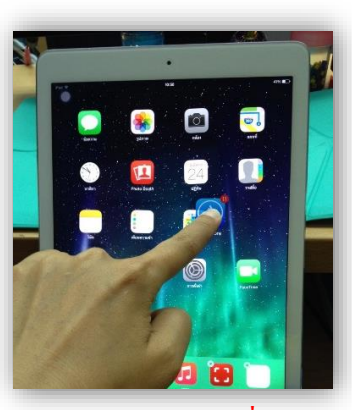

2. ลากไปยังตำแหน่งที่ต้องการ

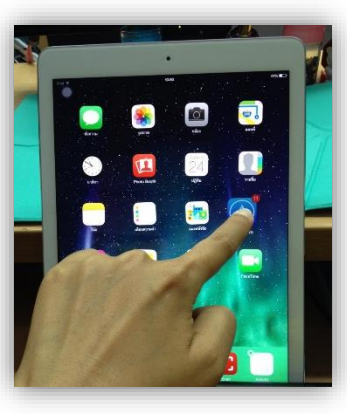

3. วาง

# 🗲 เพิ่มและย้ายไอคอนในด็อค

### - เพิ่มไอคอนเข้ามาไว้ในด็อค

ให้แตะ ไอคอนที่อยู่บนหน้าจอค้างไว้ แล้วลากมาวางในพื้นที่ของคือค

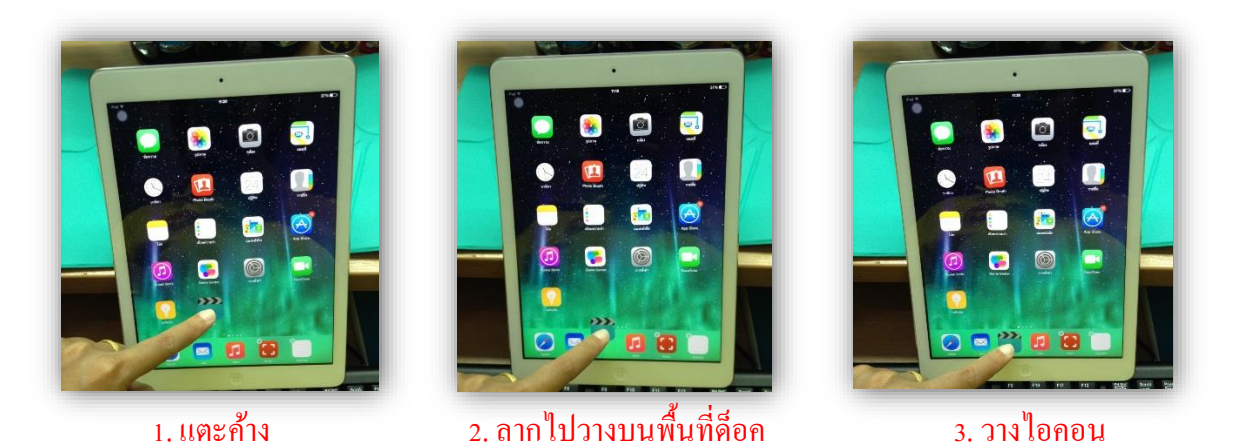

### - ย้ายไอคอนออกจากด็อค

ให้แตะไอคอนบนค็อคค้างไว้ แล้วลากมาวางในพื้นที่ว่างของหน้าจอ เมื่อวางเรียบร้อยแล้ว ให้กค ปุ่ม Home 1 ครั้ง

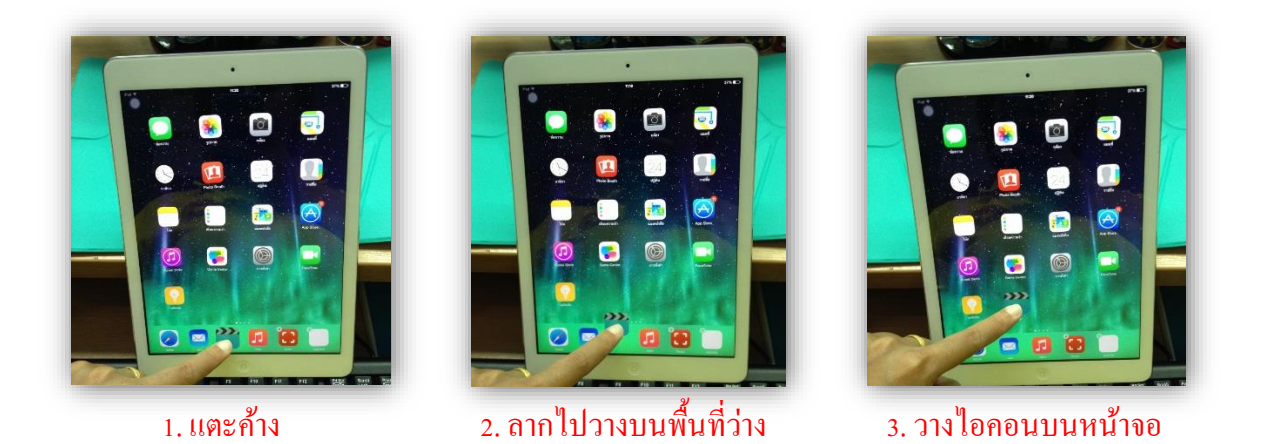

200

# 莺 จัดกลุ่มไอคอนในหน้า Home ด้วยโฟลเดอร์

### - สร้างโฟลเดอร์ใหม่

- 1. แตะบนไอคอนใดๆ ค้างไว้ จากนั้นลากไอคอนไปทับไอคอนอื่น
- 2. โฟลเคอร์จะถูกสร้างขึ้นและตั้งชื่อให้อัตโนมัติ สามารถเปลี่ยนชื่อโฟลเคอร์ได้
- 3. แตะพื้นที่ว่างนอกโฟลเดอร์ แตะลากไอกอนอื่นมาวางเพิ่มในโฟลเดอร์ได้

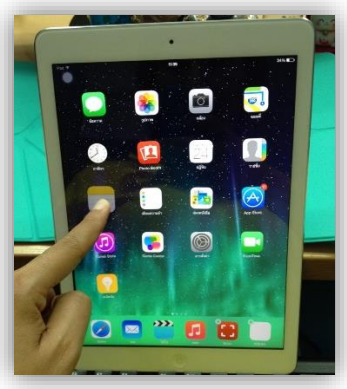

1. แตะไอคอนค้างไว้

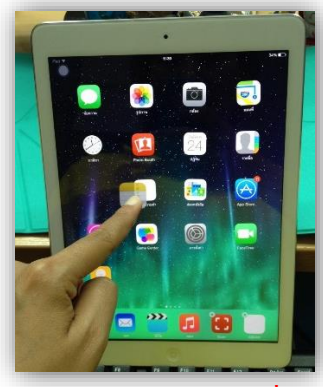

2. ลากไปทับไอคอนอื่น

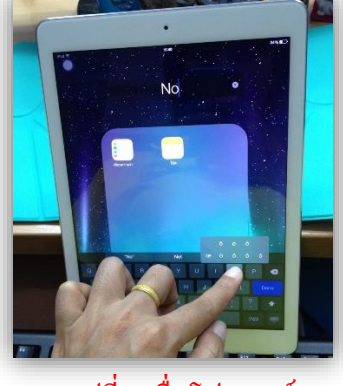

3. เปลี่ยนชื่อโฟลเดอร์

### - เปิดแอพพลิเคชั่นในโฟลเดอร์

- 1. แตะบนโฟลเดอร์เพื่อเปิด
- 2. แตะบนไอกอนของแอพพลิเกชั่นเพื่อเปิดใช้งาน

### - เพิ่มไอคอนในโฟลเดอร์

- 1. แตะบนไอคอนบนหน้าจอค้างไว้
- 2. แตะแล้วลากไอคอนเข้าไปในโฟลเคอร์ เมื่อเสร็จแล้วให้กคปุ่ม Home 1 ครั้ง

1. แตะเปิดโฟลเดอร์ แล้วแตะบนไอกอนใดๆ ในโฟลเดอร์ก้างไว้

- 2. เลือกการจัดการ ดังนี้
  - ย้ายไอคอน แตะแล้วลากไอคอนออกจากโฟลเคอร์ไปยังหน้าจอ Home หรือโฟลเคอร์อื่น
  - เปลี่ยนชื่อโฟลเดอร์ แตะค้างบนชื่อโฟลเดอร์เพื่อแก้ไข
  - **ลบโฟลเดอร์** ย้ายไอกอนออกจากโฟลเดอร์ให้หมด โฟลเดอร์จะถูกลบโดยอัตโนมัติ
- 3. กดปุ่ม Home 1 ครั้ง

# 🗲 เพิ่มหน้าจอ Home

หน้าจอ Home มีสูงสุด ได้ถึง 15 หน้า โดยปกติเมื่อติดตั้งแอพพลิเคชั่นใหม่จนเต็มหน้า ระบบจะสร้าง หน้าใหม่ให้โดยอัตโนมัติ แต่สามารถเพิ่มหน้าใหม่ได้โดยการถากไอคอนใดๆ ไปที่ขอบด้านขวาของหน้าจอ หน้าจอ Home ใหม่กี่จะถูกสร้างเพิ่มขึ้น โดยอัตโนมัติ

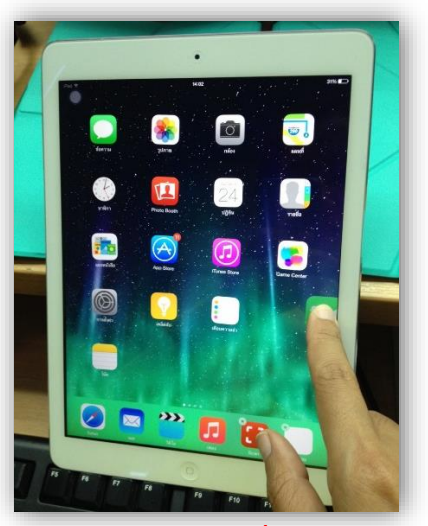

1. แตะค้าง แล้วลากไปที่ขอบด้านขวา

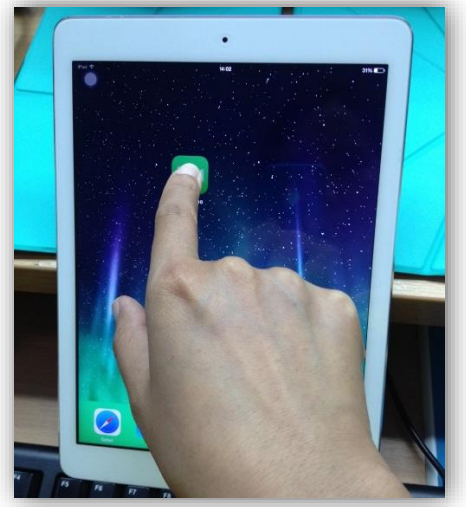

2. ปล่อยนิ้ว แล้วกคปุ่ม Home

# 🗲 เลือกใช้สวิตซ์ในการปิดเสียงหรือล็อคการหมุนหน้าจอ

สวิตซ์ Silence/Ring ทางด้านขวาของ iPad สามารถเลือกใช้ได้ 2 แบบ คือ การปิด/เปิดเสียง หรือการ ล็อคการหมุนหน้าจอ

- 1. ในหน้าจอ Home ให้แตะที่ การตั้งค่า (Setting) -----> ทั่วไป (General)
- 2. เลือก **ล็อคไม่ให้หมุน / Lock Rotation** หรือ **ปิดเสียงให้เงียบ (Mute)**

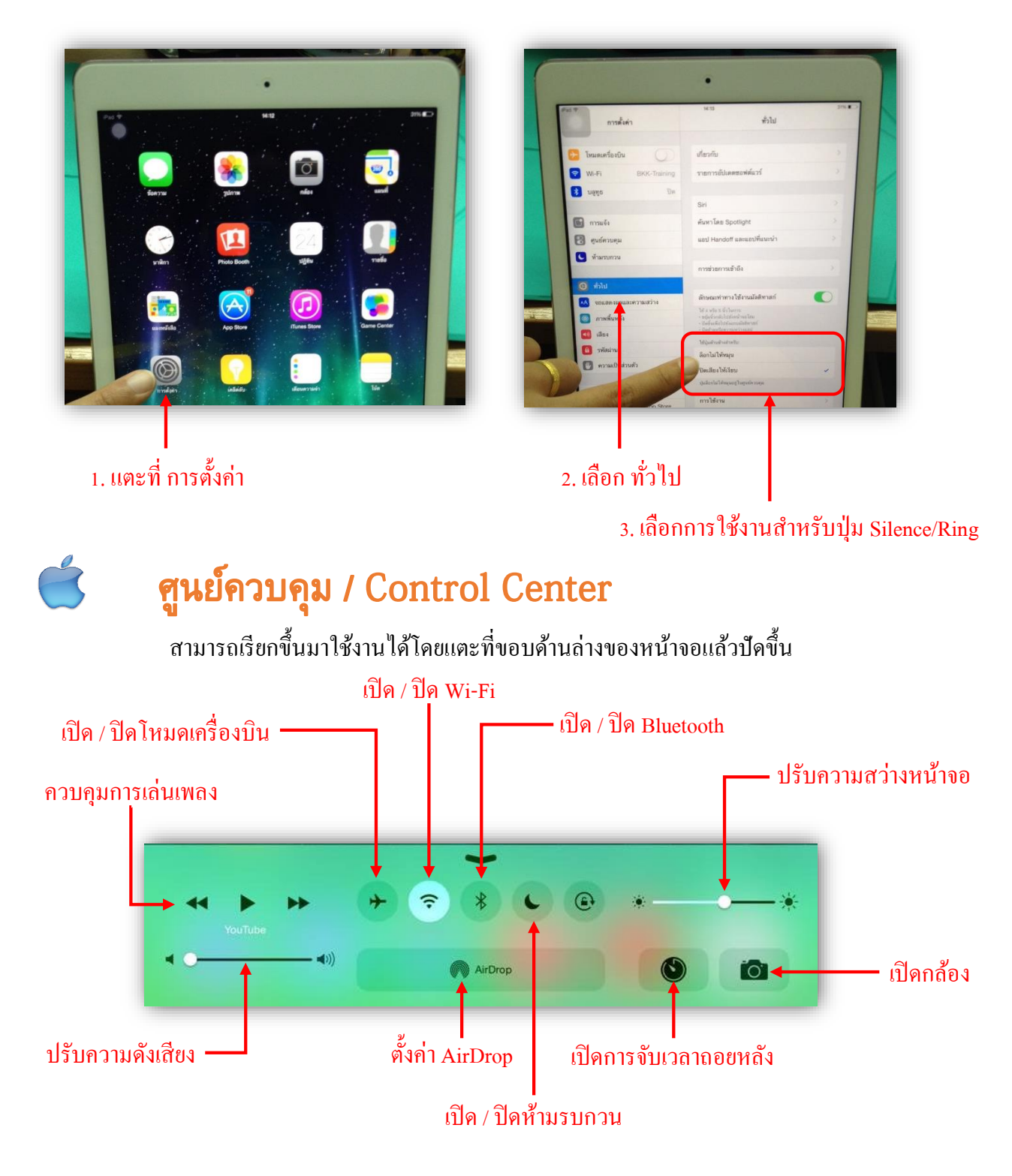

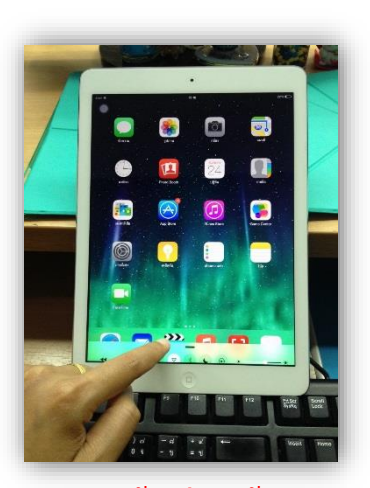

1. แตะด้านล่างหน้าจอ

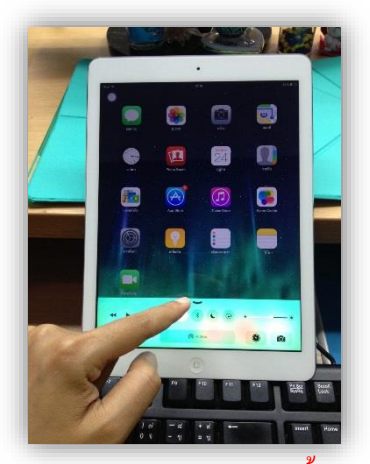

2. ลากแถบ Control Center ขึ้นมา

### เปิดหรือปิด Control Center ในหน้าจอล็อคหรือหน้าแอพ

ในหน้าจอ Home ให้แตะที่ การตั้งค่า (Setting) ----> ศูนย์ควบคุม (Control Center) เพื่อตั้งค่า

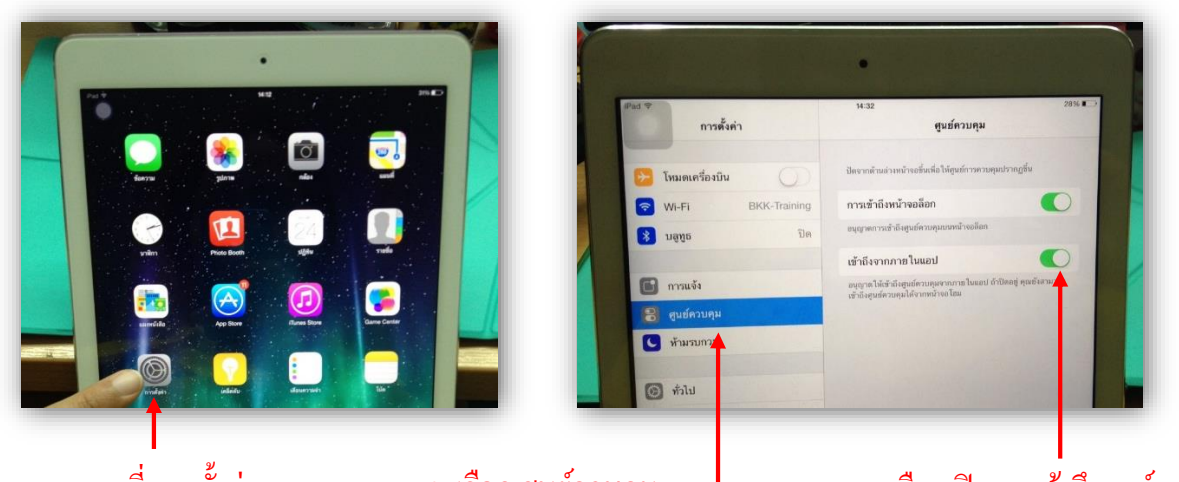

#### เลือกเปิดการเข้าถึงศูนย์ควบคุม

2. เลือก ศูนย์ควบคุม •

1. แตะที่ การตั้งค่า

3. แตะที่ถูกศรชี้ขึ้นเพื่อปิด

1. แตะขอบด้านบนหน้าจอแล้วลากมาเพื่อเปิด หรือแตะขอบด้านล่างหน้าจอแล้วลากขึ้นไปเพื่อปิด

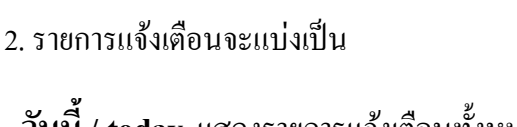

9

**»»** 

1. แตะด้านบนหน้าจอ

- วันนี้ / today แสดงรายการแจ้งเตือนทั้งหมดที่เกิดขึ้นทั้งในขณะใช้งานหรือล็อกเครื่อง

2. ລາກແຄບລາມາ

การแจ้ง แสดงรายการแจ้งเตือนทั้งหมดที่ได้รับ

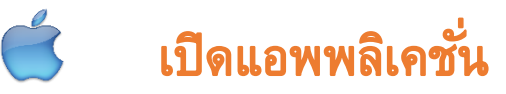

- 1. แตะบนไอคอนของแอพ
- 2. แอพจะเปิดขึ้นมาทันที เมื่อต้องการกลับมายังหน้า Home ให้กดปุ่ม Home 1 ครั้ง

# 🗴 🛛 สลับหรือปิดแอพพลิเคชั่นในโหมด Multitasking

 $\mathbf{x}$ 

มัลติทาสกิ้ง (Multitasking) คือ การสลับระหว่างแอพที่เปิดใช้งาน

1. กดปุ่ม Home ติดกัน 2 ครั้ง รายการแอพทั้งหมดที่เปิดใช้งานจะถูกแสดงขึ้นมา สามารถแตะแถ้ว ป้ดไปทางซ้ายหรือขวาเพื่อเลื่อนดูรายการได้

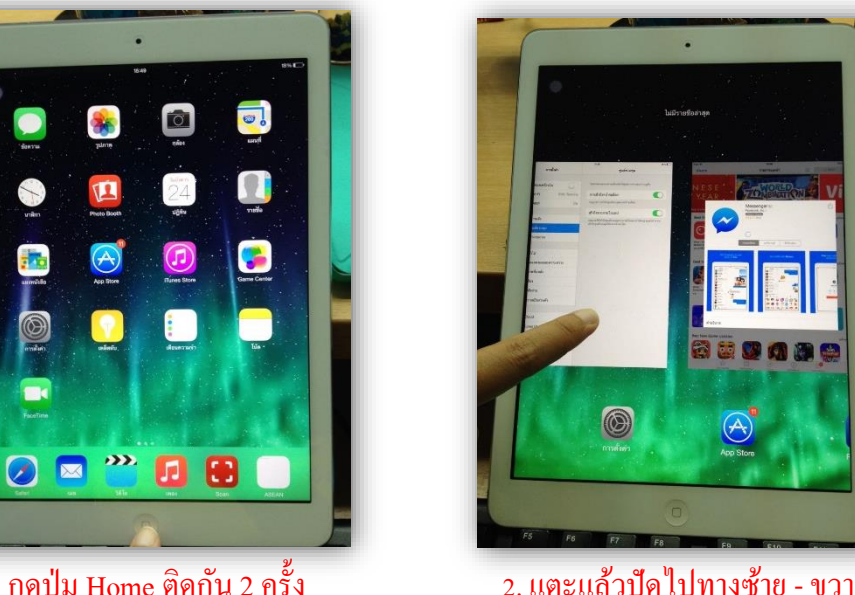

- 1. กคปุ่ม Home ติดกัน 2 ครั้ง
- 2. เลือกการใช้งานได้ดังนี้
  - สลับใช้งาน แตะบนภาพหน้าจอแอพที่ต้องการเปิด หน้าจอจะขยายเต็มจอพร้อมใช้งาน

- ปีคการทำงานของแอพใคๆ แตะบนภาพหน้าจอแอพแล้วลากขึ้นค้านบนเพื่อปีค

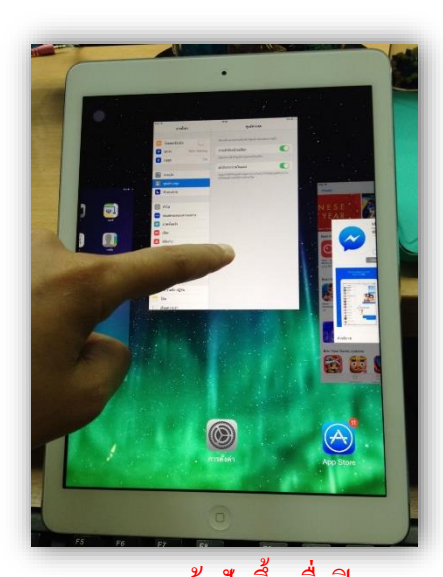

แตะบนภาพแล้วปัดขึ้นเพื่อปิดแอพ - ปิดการทำงานของแอพมากกว่าหนึ่ง สามารถปิดแอพได้พร้อมกัน 2 - 3 แอพ โดยใช้นิ้ว 2 หรือ 3 ้นิ้ว แตะบนภาพหน้าจอแอพที่อยู่ติดกัน แล้วลากขึ้นด้านบนเพื่อปิดพร้อมกัน

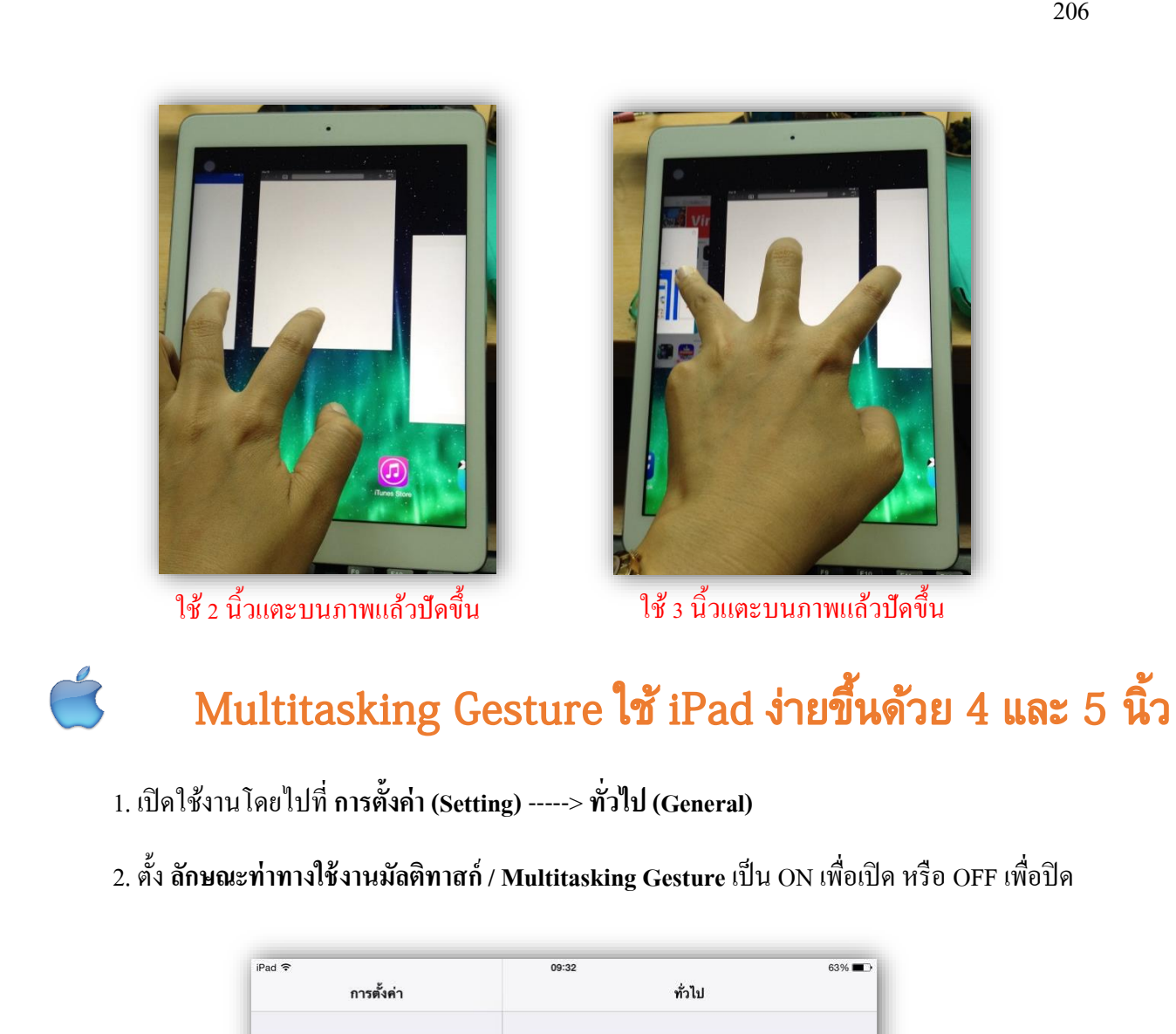

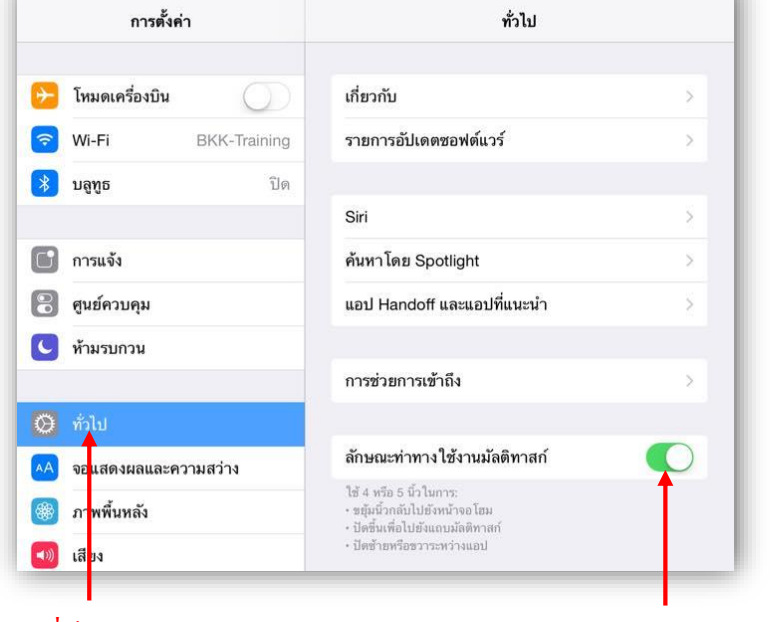

1. แตะ ทั่วไป / General

2. เปิด / ปิดลักษณะท่าทางใช้งานมัลติทาสก์

3. เมื่อเปิดใช้งานแล้ว สามารถแตะ 4 นิ้วบนหน้าจอแล้วดันขึ้นเพื่อเปิด หรือลากลงเพื่อปิดแอพ

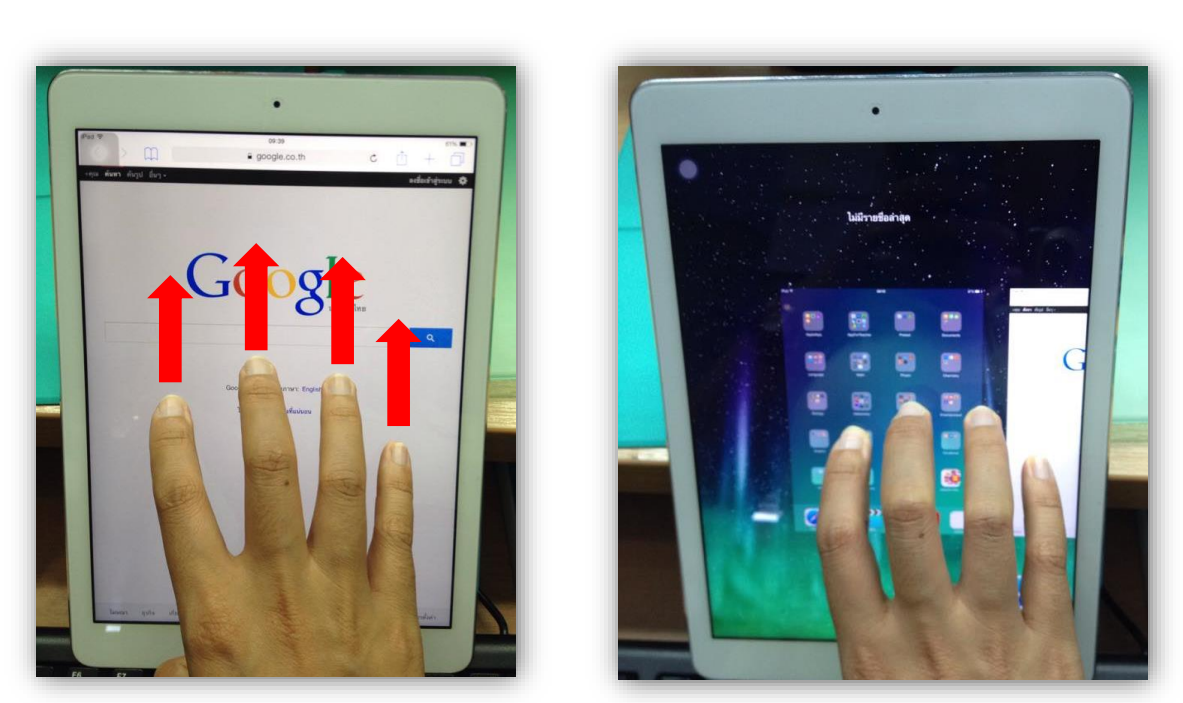

แตะ 4 นิ้วแล้วคันขึ้นพร้อมกัน รายการแอพก็จะเปิดขึ้นมา

4. แตะ 4 นิ้วบนหน้าจอ แล้วปัคไปทางซ้ายหรือขวาเพื่อสลับระหว่างแอพพลิเคชั่นที่เปิดใช้งาน

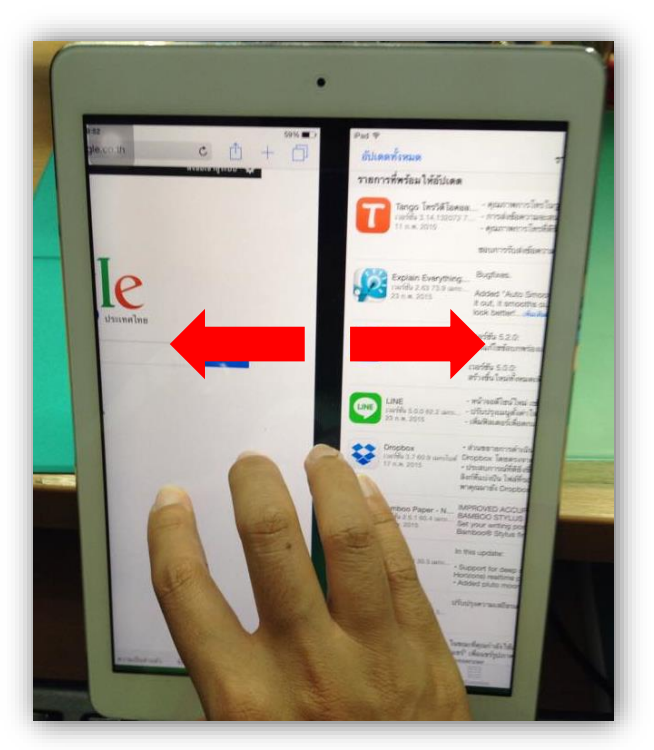

แตะ 4 นิ้วแล้วปัดไปซ้ายหรือขวาพร้อมกัน เพื่อสลับแอพพลิเกชั่นที่เปิด

5. แตะ 5 นิ้วบนหน้าจอแล้วบีบนิ้วเข้าเพื่อออกจากหน้าจอที่ใช้งานไปยังหน้า Home ทันที

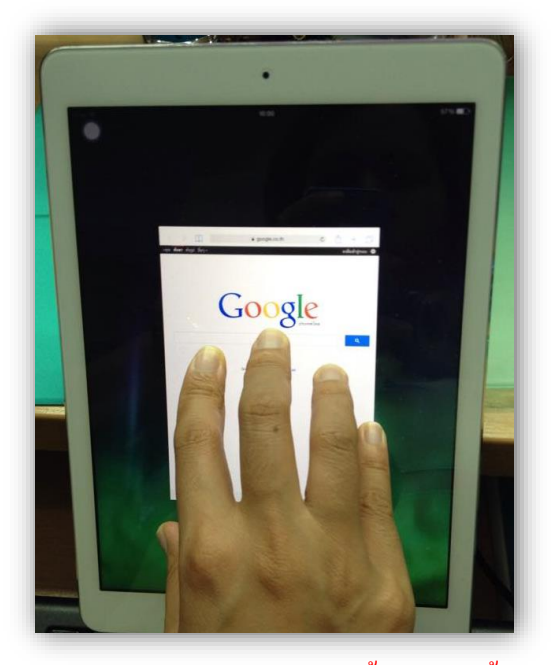

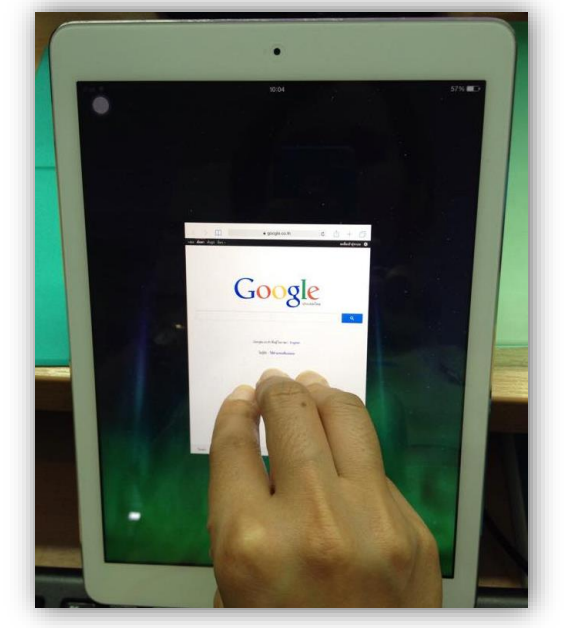

แตะ 5 นิ้วแล้วบีบนิ้วเข้าเพื่อกลับมาหน้าจอ Home

### d AirDrop แชร์ข้อมูลแบบไร้สาย

AirDrop จะช่วยให้สามารถแชร์ภาพ วิดีโอ รายชื่อ เอกสาร เว็บไซต์ ไฟล์เสียง ตำแหน่งบนแผนที่ ฯลฯ ได้ง่ายและรวดเร็วจากแอพใดๆ ระหว่างผู้ใช้ โดยผ่าน Wi-Fi หรือ Bluetooth ได้ทันที ข้อมูลที่ส่งไปจะ ถูกเข้ารหัสเพื่อความปลอดภัยอีกด้วย

### ตั้งค่า AirDrop

- 1. แตะด้านล่างของหน้าจอ แล้วลากขึ้นเพื่อเปิด Control Center แล้วแตะ AirDrop
- 2. แตะเลือกตัวเลือก ซึ่งมีให้เลือก 3 ตัวเลือก คือ
  - ปิด / Off
  - เฉพาะรายชื่อ / Contacts Only
  - ทุกคน / Everyone ทุกคนสามารถมองเห็น ได้ และส่งไฟล์มาแชร์ให้ได้

÷

|                        | คุณสามารถกำทนด ให้ทุกคนหรือเฉพาะคน ในรายชื่อ<br>ของคุณสามารถหาคุณได้ |   |
|------------------------|----------------------------------------------------------------------|---|
| เคลียลับ               | ปิด                                                                  |   |
|                        | เฉพาะรายชื่อ                                                         |   |
| YouTube                | ทุกคน                                                                | * |
| <b>◄</b> ○ <b>◄</b> >) | AirDrop                                                              | 0 |

แตะ AirDrop และแตะเลือกขอบเขตผู้รับ

#### แชร์ด้วย AirDrop

- ſη 1. เปิดแอพที่จะแชร์ข้อมูล เช่น หน้าเว็บเพจในแอพ Safari หรือภาพใน Photos ให้แตะ
- 2. เถือกภาพหรือข้อมูลเพิ่มเติมได้

3. แตะชื่อผู้รับที่แสดงในหัวข้อ AirDrop (ถ้าไม่เห็นชื่อผู้รับ ให้ตรวจสอบว่าผู้รับเปิดใช้งาน AirDrop แล้วหรือไม่) ในหน้าจอผู้รับจะแสดงข้อมูลที่ส่งไป ผู้รับสามารถเลือกที่จะรับไฟล์ได้ด้วยการแตะ ยอมรับ / Accept หรือ ปฏิเสธ / Decline เมื่อรับหรือปฏิเสธ ข้อความจะแสดงให้ทราบใต้ชื่อผู้รับในหัวข้อ AirDrop ด้วย

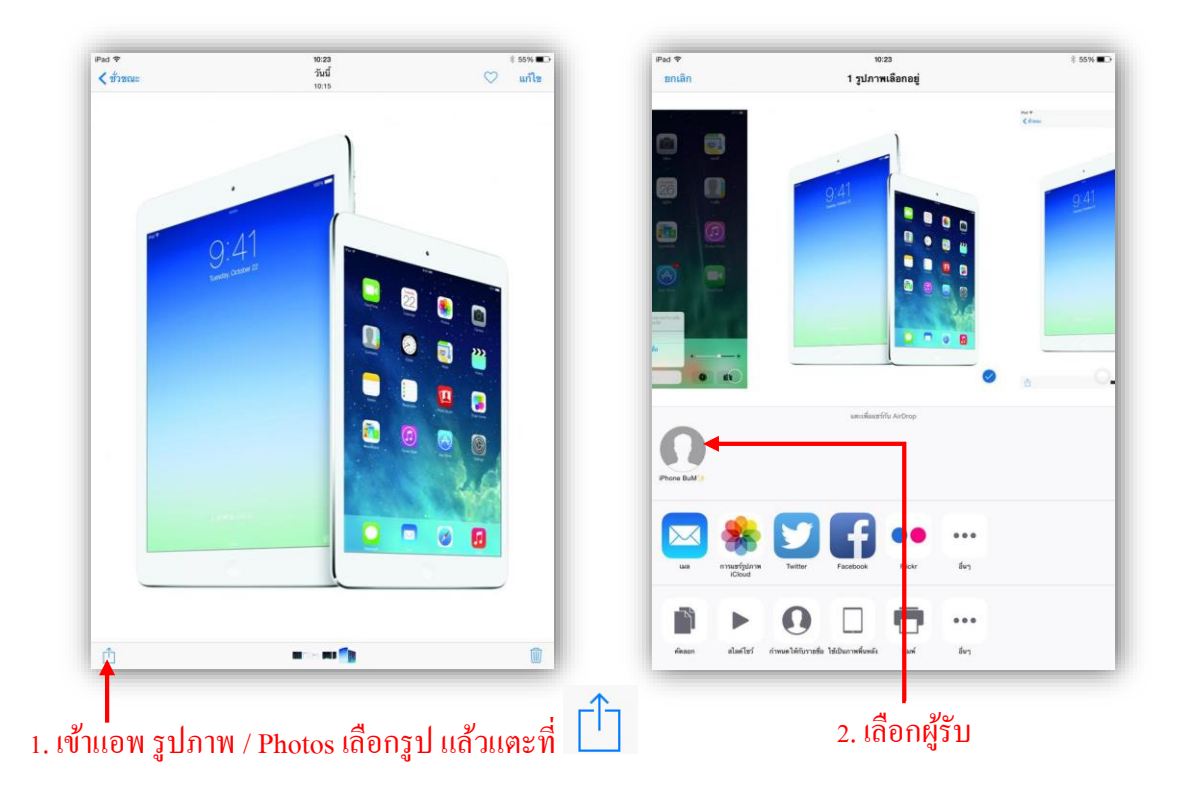

#### รับใฟล์ผ่าน AirDrop

1. เมื่อผู้อื่นส่งข้อมูลมาให้ หน้าจอจะแสดงให้ทราบ ผู้รับสามารถแตะ ยอมรับ / Accept หรือ ปฏิเสธ / Decline

2. เมื่อตอบรับ ไฟล์ที่ได้รับจะเปิดขึ้นแสดงทันที

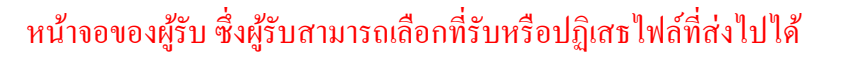

ตอบรับ

O.

ปฏิเสธ

### 🛋 เลือกภาษาในการใช้งาน

- 1. ในหน้า Home แตะ การตั้งค่า / Settings ---> ทั่วไป / General
- 2. แตะ ภาษาและภูมิภาค / International ---> ภาษา iPad / Language
- 3. แตะเลือกภาษา แล้วแตะ เสร็จสิ้น / Done ชื่อไอคอนและกำสั่งต่างๆ จะเปลี่ยนไปตามภาษาที่เลือก

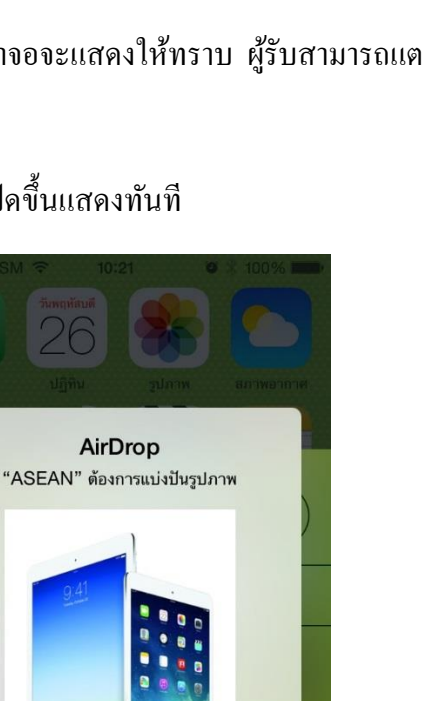

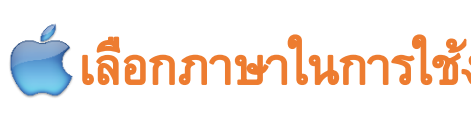

| Pad *         10:48         50% ■>           การตั้งค่า         ทั่วไป         ทั่วไป           >         1983 เหารองเมน         1983 เหารองเมน         1983 เหารองเมน           >>         โทมเดเครื่องบิน         1983 เหารองราระหว่างแอป         1983 เหารองราระหว่างแอป           >>         1983 เหารองราระหว่างแอป         1883 เหารองราระหว่างแอป         1883 เหารองราระหว่างแอป           >>         1983 เหารองราระหว่างแอป         1883 เหารองราระหว่างแอป         1883 เหารองราระหว่างแอป           >>         1983 เหารองราระหว่างแอป         1883 เหารองราระหว่างแอป         1883 เหารองราระหว่างแอป           >>         1983 เหารองราระหว่างแอป         1883 เหารองราระหว่างแอป         1893 เหารองราระหว่างแอป           >>         1983 เหารองราระหว่างแอป         1893 เหารองราระหว่างแอป         1993 เหารองราระหว่างแอป           >>         1983 เหารองราระหว่างแอป         1983 เหารองราระหว่างแอป         1993 เหารองราระหว่างแอป           >>         1983 เหารองราระหว่างแอป         1983 เหารองราระหว่างแอป         1993 เหารองราระหว่างเอป           >>         1983 เหารองราระหว่างเอป         1983 เหารองราระหว่างเอป         1993 เหารองราระหว่างเอป                                                                                                    |   |
|----------------------------------------------------------------------------------------------------|---|
| ทารตงคา ทวเบ<br>*ชุมนวกอบเบยงทนาจอเม<br>· ปิดรับหนิงอยู่ปรุ่มงานมัลติกาลท์<br>· ปิดรับหนีอธาวระหว่างแอป<br>· ปิดรับหนีอธาวระหว่างแอป<br>· ปิดรับหนีอธาวระหว่างแอป<br>· ปิดรับหนีอธาวระหว่างแอป<br>· ปิดรับหนีอธาวระหว่างแอป<br>· ปิดรับหนีอธาวระหว่างแอป<br>· ปิดรับหน้อยน์<br>· ปิดรับหน้อยน์<br>· ปิดรับหน้อยน้อยน์<br>· ปิดรับหน้อยน์<br>· ปิดรับหน้อยน์<br>· ปิดรับหน้อยน์<br>· ปิดรับหน้อยน์<br>· ปิดรับหน้อยน์<br>· ปิดรับหน้อยน์<br>· ปิดรับหน้อยน์<br>· ปิดรับหน้อยน์<br>· ปิดรับหน้อยน์                                                                                                    |   |
| โทมดเครื่องบิน       - ปัตรับหรือรวารหว่าแอป         โช้ปุ่มด้านร้างส่าหรับ:       -         ไช้ปุ่มด้านร้างส่าหรับ:       สือกไม่ให้หมุน         ปัญชาย       เป็ด         ปัญชาย       เป็ด         ปัญชาย       ปัดเสียงให้เรียบ         เป็ด       -         เป็ด       การแจ้ง         เป็ด       การใช้งาน         สือกไม่ให้หมุนอยู่ในศูนย์ควบคุม                                                                                                    |   |
| พi-Fi     BKK-Training       มลูทุธ     เปิด       มลูทุธ     เปิด       มลูกุร     เปิด       มลูกุร     เปิด       มลูกุร     เปิด       มลูกุร     เปิด       มลูกุร     เปิด       มลูกุร     เปิด       มลูกุร     เปิด       มลูกุร     เปิด       มลูกุร     เปิด       มลูกุร     เปิด       มลูกุร     เปิด       มลูกุร<                                                                                                    |   |
| เปิด     ปิดเสียงให้เงียบ       ปุลเลียงให้เงียบ       ปุลเลียงให้เงียบ       ปุลเลียงให้เงียบ       ปุลเลียงให้เงียบ       ปุลเลียงให้เงียบ       ปุลเลียงให้เงียบ       ปุลเลียงให้เงียบ       ปุลเลียงให้เงียบ       ปุลเลียงให้เงียบ       ปุลเลียงให้เงียบ       ปุลเลียงให้เงียบ       ปุลเลียงให้เงียบ       ปุลเลียงให้เงียบ                                                                                                    |   |
| การแจ้ง           สุมช็อกไม่ให้หมุนอยู่ในศูนย์ควบคุม           สุมช็อวบคุม                                                                                                    |   |
| <ul> <li>การแจ้ง</li> <li>ศูนย์ควบคุม</li> </ul>                                                                                                    |   |
| อี สูนย์ควบคุม                                                                                                    |   |
| ดึงช่อมูลไหม่ไห้แอปอยู่เบืองหลัง                                                                                                    |   |
| 🕑 ทำมรบกวน                                                                                                    |   |
| 🔘 ทั่วไป 🚽 💶 1                                                                                                    |   |
| คารจำกัด เปิด >                                                                                                    |   |
| (8) ภาพพื้นหลัง                                                                                                    |   |
| ล็อกและปลดล้อก iPad ของคุณขณะที่คุณปัตและเปิดปกของ iPad<br>อย่างอักโนมัติ                                                                                                    |   |
| 🔒 รหัสผ่าน วันที่และเวลา >                                                                                                    |   |
| 🕑 ความเป็นส่วนตัว แป้นพิมพ์ >                                                                                                    |   |
| ภาษาและภูมิภาค < 🛛 💫                                                                                                    |   |
| iCloud                                                                                                    |   |
|                                                                                                    |   |
| เPad * 10.48 50% ■⊂<br>การตั้งคำ <ir>     เก.48     รองห ■⊂       ขกเล็ก     ภาษา iPad</ir>                                                                                                    |   |
|                                                                                                    |   |
| Intra intra i | ~ |
| มลูพูธ         เปิด         ภาษาไทย         Français                                                                                                    | _ |
| English<br>énnge<br>énnge<br>Français (Canada)                                                                                                    | _ |
|                                                                                                    |   |
| 「「」」」」         「」」」」         「」」」」         「」」」」         「」」」         「」」」         「」」」         「」」」         「」」」         「」」」         「」」」         「」」」         「」」」         「」」」         「」」」         「」」」         「」」」         「」」」         「」」」         「」」」         「」」」         「」」」         「」」」         「」」」         「」」」         「」」」         「」」」         「」」」         「」」」         「」」」         「」」」         「」」」         「」」」         「」」」         「」」」         「」」」         「」」」         「」」」         「」」」         「」」」         「」」」         「」」」         「」」」         「」」」         「」」」         「」」」         「」」」         「」」」         「」」」         「」」」         「」」」         「」」」         「」」」         「」」」         「」」」         「」」」         「」」」         「」」」         「」」」         「」」」         「」」」         「」」」         「」」」         「」」」         「」」」         「」」」         「」」」         「」」」         「」」」         「」」」         「」」」         「」」」         「」」         「」」」         「」」」         「」」」         「」」」         「」」」         「」」」         「」」」         「」」」         「」」         「」」         「」」         「」」         「」」         「」」         「」」         「」」         「」」」         「」」」 <th」< th=""> <th」< th="" th<=""><td></td></th」<></th」<>                                                                                                    |   |
| ภูมิภาค         ไทย >         繁體中文<br>จน (คำเลิม)                                                                                                    |   |
| <ul> <li>♥ ทั่วไป</li> <li>บฏิทิน</li> <li>พุทธศักราช &gt;</li> <li>弊體中文(香港)</li> <li>ชน (deana)</li> </ul>                                                                                                    |   |
| อันแห่งสนสสาราสสารา         ชั่นสูง         日本語           (※) ภาพพื้นหลัง         ญ่บ                                                                                                    | _ |
| <ul> <li>ตัวอย่างรูปแบบภูมิภาค</li> <li>Nederlands</li> <li>พัชช์</li> <li>00:34</li> <li>เป็นอากุล</li> </ul>                                                                                                    |   |
| อัทสัสน่าน         วันจัมทร์ที่ 5 มกราคม พ.ศ. 2558         เสเสสเอ<br>อิตาลี           เป็นสมันชนิง         1,234.56         4,567.89                                                                                                    |   |

| Pad 훅       | ε.                   | 10:48             |                                                      | 50%   |
|-------------|----------------------|-------------------|------------------------------------------------------|-------|
|             | การดังค่า            | 🗙 ทั่วไป          | ภาษาและภูมิภาค                                       | แก้ไข |
| . ┝►        | โหมดเครื่องบิน       | ภาษา iPad         | + 3 ภาษาไทย                                          | 1 >   |
| ?           | Wi-Fi BKK-Training   | ลำดับภาษาที่ต้อง  | inits                                                |       |
| *           | <b>บลูทูธ</b> เปิด   | ภาษาไทย           |                                                      |       |
| 6           |                      | English<br>อังกฤษ |                                                      |       |
|             | การแจ้ง              | เพิ่มภาษา         |                                                      |       |
| 8           | ศูนย์ควบคุม          | แอปและเว็บไซด์จ   | ะะใช้ภาษาแรกที่รองรับในรายการนี้                     |       |
| C           | ห้ามรบกวน            | ຽປແນນກູລິກາດ      |                                                      |       |
| _           |                      | ภูมิภาค           | ไทร                                                  | 1 >   |
| Ø           | ກັ່ງໄປ               | ปฏิทิน            | พุทธศักราช                                           | í >   |
| AA          | จอแสดงผลและความสว่าง | ขั้นสูง           |                                                      | >     |
| -           | ภาพพื้นหลัง          |                   |                                                      |       |
| <b>(</b> )) | เสียง                |                   | ตัวอย่างรูปแบบภูมิภาค<br>00:34                       |       |
| A           | รหัสผ่าน             | วั                | ันจันทร์ที่ 5 มกราคม พ.ศ. 2558<br>฿1,234.56 4,567.89 |       |

| ยกเลิก                                 | ภาษา iPad |   |
|----------------------------------------|-----------|---|
| 7                                      |           | _ |
| ภาษาไทย<br><sup>ไทย</sup>              | - 4       | ~ |
| English<br>อังกฤษ                      |           |   |
| Français<br>ฝรั่งเศล                   |           |   |
| Français (Canada)<br>สรั้งเศส (แคนาดา) |           |   |
| Deutsch<br>เขอรมัน                     |           |   |
| 简体中文<br>จีน (ด้วย่อ)                   |           |   |
| 繁體中文<br>จีน (ดัวเต็ม)                  |           |   |
| 繁體中文(香港)<br>ើu (diaana)                |           |   |
| 日本語<br>前礼u                             |           |   |
| Nederlands<br>ดัตซ์                    |           |   |
| Italiano<br>อิตาลี                     |           |   |
| Ennañal                                |           |   |

## 🗲 พิมพ์ง่าย ๆ กับคีย์บอร์ดของ iPad

### เพิ่มคีย์บอร์ดในภาษาต่างๆ

1. ในหน้า Home แตะ การตั้งค่า / Settings ---> ทั่วไป / General

2. แตะ แป้นพิมพ์ / Keyboards ---> แป้นพิมพ์ / Keyboards (ตัวเลขทางขวาแสดงจำนวนภาษา ที่เปิดใช้)

3. แตะ เพิ่มแป้นพิมพ์ใหม่ / Add New Keyboard

- 4. เลือกภาษาที่ต้องการ หากต้องการเพิ่มภาษาอื่นๆ อีก ให้ทำซ้ำขั้นตอนที่ 3
- 5. แตะบนภาษาเพื่อตั้งค่า

6. ตั้งก่ากีย์บอร์ค เช่น เถือกรูปแบบแป้นพิมพ์

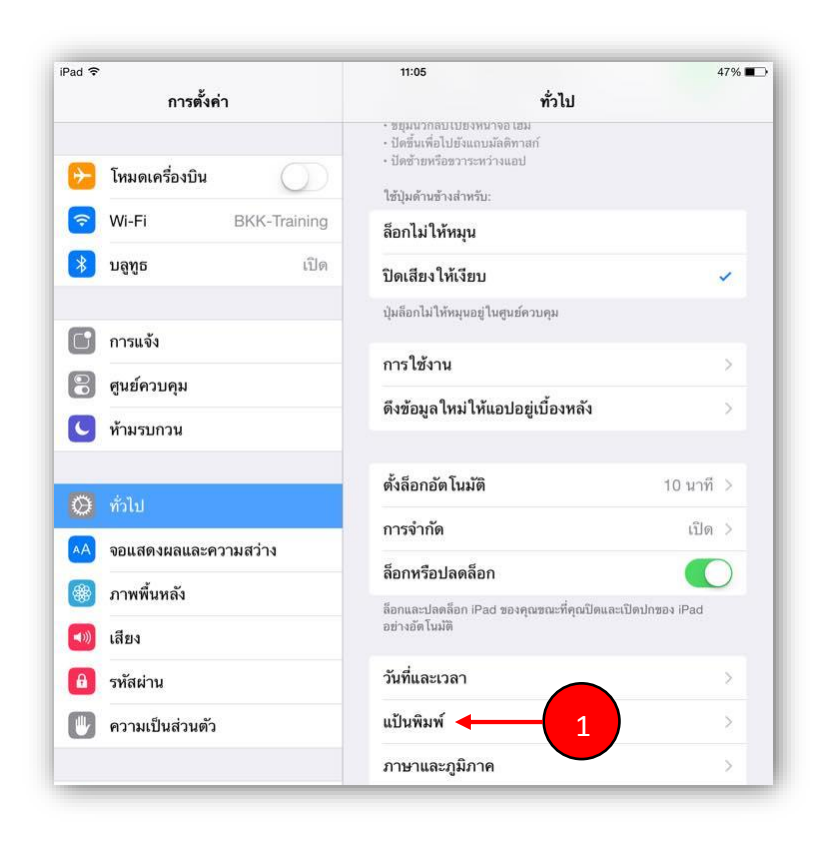

| iPad        | การตั้งค่า                             | 11:05<br>🗸 ทั่วไป                | แป้นพิมพ์                | 47% ∎⊃                  |
|-------------|----------------------------------------|----------------------------------|--------------------------|-------------------------|
|             | 111301111                              | ( nab                            |                          |                         |
| <b>&gt;</b> | โหมดเครื่องบิน                         | แป้นพิมพ์ 🔸                      | 2                        | 3 >                     |
| ?           | Wi-Fi BKK-Training                     | ปุ่มลัด                          | _                        | 5                       |
| *           | บลูทูธ เบด                             |                                  |                          |                         |
| C           | การแจ้ง                                | แปนพิมพ์ทั้งหมด<br>เสนอคำอัต โนม | ์ติ                      |                         |
| 8           | ศูนย์ควบคุม                            | แป้นพิมพ์แยกอ                    | อก                       | $\overline{\mathbf{o}}$ |
| C           | ท้ามรบกวน                              | ปุ่มลัด "."                      |                          |                         |
|             |                                        | <i>แตะวรรคสองครั้งจะ</i>         | เพิ่มจุดตามด้วยหนึ่งวรรค |                         |
| Q           | ทวเป                                   | ป้อนตามคำบอก                     |                          |                         |
|             |                                        |                                  |                          |                         |
| iPad 🧐      | จารตั้งค่า                             | 11:05                            | แข้งเพิ่ม                | 47% 🔳                   |
|             |                                        | принин                           | 60 K NN N                | MILL                    |
| ≁           | โหมดเครื่องบิน                         | ไทย                              |                          |                         |
| ?           | Wi-Fi BKK-Training                     | อังกฤษ                           |                          | ž.                      |
| *           | <b>บลูทูธ</b> เปิด                     | อิโมจิ                           |                          |                         |
| C           | การแจ้ง                                |                                  |                          |                         |
| 00          | ศูนย์ควบคุม                            | เพมแบนพมพ เ                      | ия                       | <b>3</b>                |
| C           | ห้ามรบกวน                              |                                  |                          |                         |
|             | Locate Alexand                         |                                  |                          |                         |
| Ø           | ทั่วไป                                 |                                  |                          |                         |
|             |                                        |                                  |                          |                         |
|             | ยกเลิก                                 | เพิ่มแป้นพิมพ์ใหม่               | 2                        |                         |
|             |                                        |                                  |                          |                         |
|             | แป้นพิมพ์ที่แนะนำ                      |                                  |                          |                         |
|             | 94utlæ                                 | 4                                |                          |                         |
|             | แป้นพิมพ์ IPAD อื่น                    |                                  |                          |                         |
|             | กรีก                                   |                                  |                          |                         |
|             |                                        |                                  |                          |                         |
|             | กาตาลัง                                |                                  |                          |                         |
|             | กาตาลัง<br>เกาหลี                      |                                  |                          |                         |
|             | กาตาลัง<br>เกาหลี<br>โครเอเซีย         |                                  |                          | - 1                     |
|             | กาตาลัง<br>เกาหลี<br>โครเอเซีย<br>เซ็ก |                                  |                          |                         |

| iPad 🗢   |                   | 11:05           |           | 47% 🔳 |
|----------|-------------------|-----------------|-----------|-------|
|          | การตั้งค่า        | < แป้นพิมพ์     | แป้นพิมพ์ | แก้ไข |
| Ð        | โหมดเครื่องบิน    | ไทย             |           |       |
| <b>?</b> | Wi-Fi BKK-Traini  | ng อังกฤษ       |           | >     |
| *        | <b>ນລູທູຣ</b> ເນິ | ได อิโมจิ       |           |       |
| C        | การแจ้ง           | เพิ่มแป้นพิมพ์ใ | mi        |       |
|          | ศูนย์ควบคุม       |                 |           |       |
| C        | ห้ามรบกวน         |                 |           |       |
| Ø        | ทั่วไป            |                 |           |       |

| ยกเลิก              | เพิ่มแป้นพิมพ์ใหม่ |  |
|---------------------|--------------------|--|
| แป้นพิมพ์ที่แนะนำ   |                    |  |
| อังกฤษ              | 4                  |  |
| แป้นพิมพ์ IPAD อื่น |                    |  |
| กรีก                |                    |  |
| กาตาลัง             |                    |  |
| เกาหลี              |                    |  |
| โครเอเซีย           |                    |  |
| เซ็ก                |                    |  |
| เซอโรกี             |                    |  |

การเปลี่ยนภาษาทำได้ง่ายๆ ด้วยการแตะ 🌐 บนคีย์บอร์ด เพื่อสลับแต่ละภาษา หรือแตะค้างไว้ เพื่อเปิดเมนูเลือกภาษา

|              |     |   |   |   |   | 14 | 20    |    |
|--------------|-----|---|---|---|---|----|-------|----|
| ภาษาเทย      | R   | Т | Υ | U | 1 | 0  | Р     |    |
| English (US) |     |   |   |   |   |    |       |    |
| อิโมจิ       | D F | G | Н | J | ĸ |    |       | Go |
| Ελληνικά     | С   | V | в | N | М | !, | ?     | ٠  |
| H23 🌐 🔮      |     |   |   |   |   |    | .?123 | ~  |

แตะค้างไว้

#### พิมพ์ตัวเลขและสัญลักษณ์

1. ปุ่มตัวเลขเพื่อพิมพ์

| Q     | w | E | R | т | Y | U | 1 | 0 | Р     |    |
|-------|---|---|---|---|---|---|---|---|-------|----|
| A     | S | D | F | G | н | J | к | L |       | Go |
|       | z | x | С | v | в | N | м | ! | ?     | +  |
| .?123 |   | ₽ |   |   |   |   |   |   | .?123 |    |

. ปุ่มตัวเลข

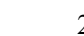

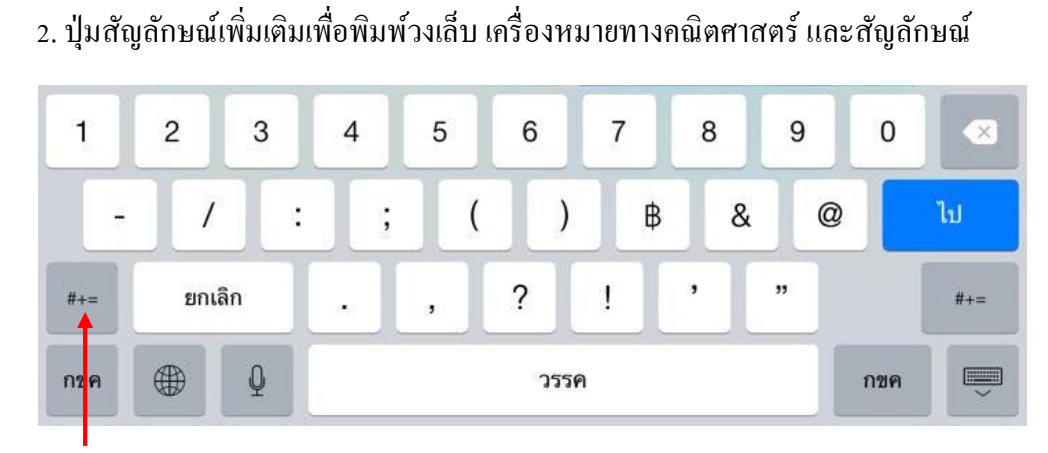

#### ปุ่มสัญลักษณ์

3. ปุ่มคีย์บอร์คตัวอักษร

| 1   | 2   | 3   | 4 | 5 | 6   | 7 | 8 | 9 | 0   |     |
|-----|-----|-----|---|---|-----|---|---|---|-----|-----|
| -   | /   |     | ; | ( | )   | ₿ | & | @ |     | ไป  |
| #+= | ยกเ | ລິກ | • | , | ?   | ! | , | " |     | #+= |
| กขค |     | Q   |   |   | 355 | ค |   |   | กขค | ,   |

ปุ่มตัวอักษร

#### พิมพ์ตัวเลขไทย

1. แตะ 🌐 บนคีย์บอร์คเพื่อสลับไปยังภาษาไทย

เพื่อเปิดปุ่มตัวเลข จากนั้นแตะบนปุ่มตัวเลขอารบิกก้างไว้ แล้วแตะเลือกปุ่มตัวเลข 2. แตะ .?123 ไทยที่แสดงขึ้นมา

#### พิมพ์ด้วยเสียงกับ Dictation

แล้วพูดคำหรือประโยค ถ้าเป็นเครื่องหมายในภาษาอังกฤษกีสามารถพูดได้ เช่น แตะ 0 "comma" หรือ "period" เป็นต้น เมื่อพูดเสร็จให้แตะ Done

### คีย์บอร์ดที่เลื่อนตำแหน่งและแยกกลางได้

ไว้ แล้วลากนิ้วซ้ายไปทางซ้าย ลากนิ้วขวาไปทางขวา

| ງ    | l | ຳ  | W | ee | 2  | a    | ร | น | ย | บ     | ิล   |
|------|---|----|---|----|----|------|---|---|---|-------|------|
| W    | ห | ึก | ୭ | l  | 94 | •    | า | ส |   | ปล่อย | เออก |
| •    | ผ | ป  | แ | อ  | ۹  | a    | ท | ม |   | 🔶 แย  | มก   |
| ?123 |   | Q  |   |    |    | วรรค |   |   |   | .?12  | 3    |

#### 2. คีย์บอร์ดจะแยกออกมา และเลื่อนขึ้นไปตรงกลางเพื่อให้ผู้ใช้ถือ iPad ไว้ 2 มือ เพื่อพิมพ์ได้

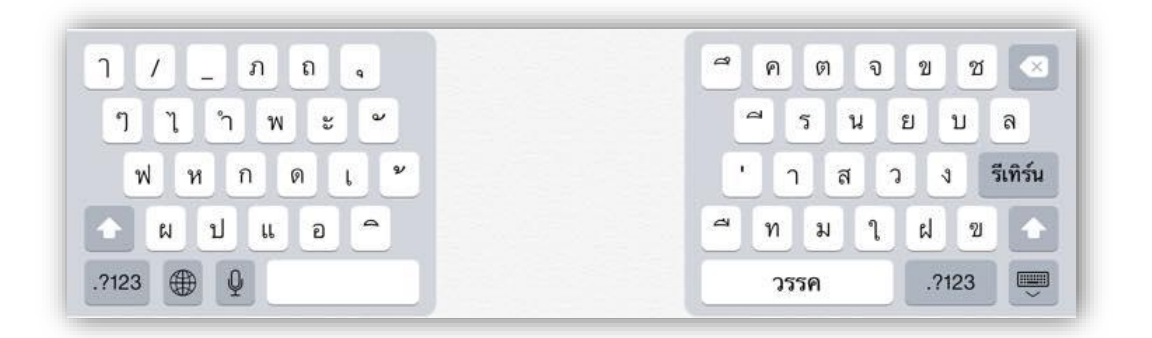

#### รวมคีย์บอร์ด

1. แตะปุ่ม 📖 ค้างไว้ แล้วเลือกคำสั่ง ผสาน / Merge หรือแตะคีย์บอร์คที่แยกกันทั้งค้านซ้าย และขวา ลากกลับมารวมกันตรงกลาง

2. คีย์บอร์ดจะกลับเข้ามารวมกัน หรือเลือกคำสั่ง วางบนแท่นและผสาน / Dock and Merge เพื่อ รวมคีย์บอร์ดและย้ายกลับมาค้านล่าง

| / ຄຸ        | 🧮 ନ ଜ ବ ଅ ଅ 🗵        |
|-------------|----------------------|
| า ไ  พ ะ  ๛ |                      |
| ฟหกดเข      | ผสาน                 |
| ผปแอ^       | 🤿 ท วางบนแท่นและผสาน |
| 123 🌐 Q     | วรรค .?123 🎟         |

### เลื่อนคีย์บอร์ดขึ้นหรือลง

1. แตะปุ่ม 📖 ค้างไว้ แล้วเลือกกำสั่ง **ปล่อยออก** / Undock คีย์บอร์ดจะเลื่อนขึ้นไปอยู่ตรงกลาง

| ๆ      | T  | -<br> | 94 |   | 2   | a    | 5      | 11 | 51      | 1    | a    |  |
|--------|----|-------|----|---|-----|------|--------|----|---------|------|------|--|
| ,<br>W | เห | ้า    | ด  | l | ٧   |      | l<br>l |    | ↓<br>++ | ปล่อ | ยออก |  |
| •      | ผ  | ป     | LL | อ | ٩ ( | 4    | ท      | ม  |         | u    | ยก   |  |
| ?123   |    | Q     |    |   |     | วรรค |        |    |         | .?12 | 23   |  |

2. แตะปุ่ม 🚎 ค้างไว้ แล้วเลือกกำสั่ง วางบนแท่น / Dock คีย์บอร์คจะเลื่อนขึ้นไปอยู่ด้านล่าง

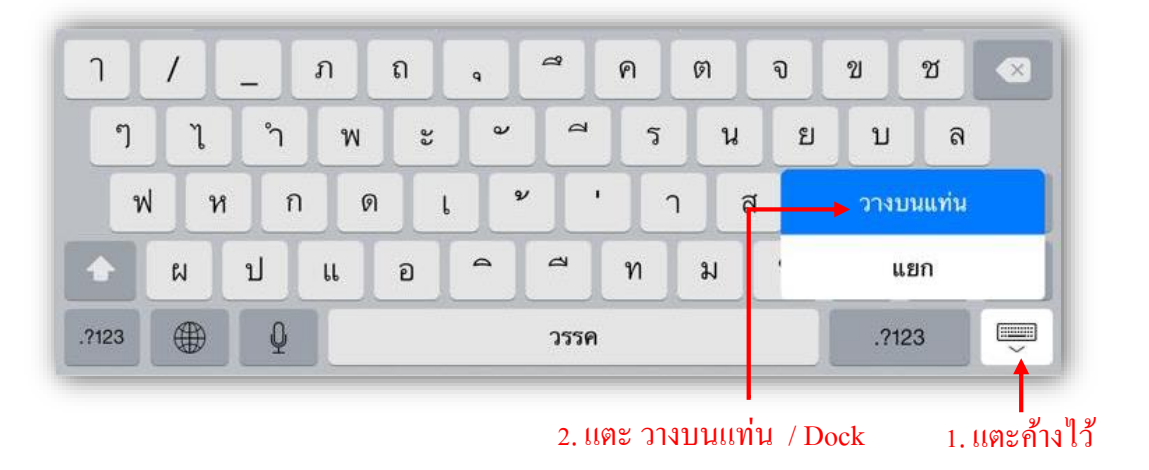

218

### เปิด / ปิดคุณสมบัติการเลื่อนและแยกคีย์บอร์ด

1. ในหน้า Home แตะ การตั้งค่า / Settings ---> ทั่วไป / General

2. แตะ แป้นพิมพ์ / Keyboard ---> ตั้งค่า แป้นพิมพ์แยกออก / Split Keyboard เป็น ON เพื่อให้ แยกได้ หรือ OFF เพื่อปิดการแยก

| Pad ᅙ       | การตั้งค่า                | 14:20 31% ∎⊏<br>ทั่วไป                                                                |
|-------------|---------------------------|---------------------------------------------------------------------------------------|
|             |                           | ลักษณะท่าทางให้งาบมัลติทาสก์                                                          |
| ✐           | โหมดเครื่องบิน            | ใช้ 4 หรือ 5 นิ้วในการ:<br>• ซยุ้มนิ้วกลับไปยังหน้าจอโฮม                              |
| ?           | Wi-Fi BKK-Training        | <ul> <li>ปัดชิ้นเพื่อไปยังแถบมัลติทาสก์</li> <li>ปัดชิ้ายหรือชวาระหว่างแอป</li> </ul> |
| *           | <b>บลูทูธ</b> เปิด        | ใช้ปุ่มด้านข้างสำหรับ:                                                                |
|             |                           | ล็อกไม่ให้หมุน                                                                        |
| C           | การแจ้ง                   | ปิดเสียงให้เงียบ 🗸                                                                    |
| 0           | ศูนย์ควบคุม               | ปุ่มล็อกไม่ให้หมุนอยู่ในศูนย์ควบคุม                                                   |
| C           | ห้ามรบกวน                 | การใช้งาน >                                                                           |
|             |                           | ดึงข้อมูล ใหม่ ให้แอปอยู่เบื้องหลัง                                                   |
| 0           | ทั่ไป 🔶 1                 | žσ_νς νο                                                                              |
| AA          | จอแสดงผลและความสว่าง      | ดงลอกอต เนมต 10 นาท >                                                                 |
| *           | ภาพพื้นหลัง               | <b>การจำกัด</b> เปิด >                                                                |
| <b>(</b> )) | เสียง                     | ล็อกหรือปลดล็อก                                                                       |
| â           | รหัสผ่าน                  | ล็อกและปลดล็อก iPad ของคุณขณะที่คุณปิดและเปิดปกของ iPad<br>อย่างอัด โนมัติ            |
|             |                           |                                                                                       |
|             | ความเป็นส่วนตัว           | วันที่และเวลา >                                                                       |
|             | ความเป็นส่วนตัว<br>iCloud | วันที่และเวลา ><br>แป้นพิมพ์ 🔶 2                                                      |

| iPad 🗢                  | 14:17                  | 31% |
|-------------------------|------------------------|-----|
| การตั้งค่า              | < ทั่วไป แป็นพิมพ์     |     |
| ≻ โหมดเครื่องบิน        | แป้นพิมพ์              | 4 > |
| 🛜 Wi-Fi BKK-Training    | 1                      |     |
| 🔰 บลูทูธ เปิด           | ปุ่มลัด                | >   |
| 🕒 การแจ้ง               | เสนอคำอัต โนมัติ       |     |
| 🛞 ศูนย์ควบคุม           | แป้นพิมพ์แยกออก        |     |
| 🕓 ท้ามรบกวน             | ตัวพิมพ์ใหญ่อัต โนมัติ |     |
|                         | เปิดใช้ปุ่ม Caps Lock  |     |
| 🔘 ກໍ່ໄປ                 | การคาดเดา              |     |
| AA จอแสดงผลและความสว่าง | ปุ่มลัด "."            |     |

# 🗲 วิธีเลื่อนเคอร์เซอร์เพื่อแก้ไขข้อความ

แตะบนข้อความค้างไว้ประมาณ 1 วินาที แว่นขยายจะปรากฏขึ้น เลื่อนนิ้วไปยังตำแหน่งที่ต้องการ แก้ไข

# 🗲 ตรวจคำผิด และเลือกคำที่แนะนำจากพจนานุกรม

เมื่อผู้ใช้พิมพ์กำหรือข้อความ ระบบจะแสดงกำที่ถูกต้องหรือกำที่สมบูรณ์ให้เลือกได้ทันที ให้แตะ ปุ่ม Spacebar หรือปุ่ม Return เพื่อเลือกข้อความ แต่ถ้าไม่ต้องการใช้กำที่แนะนำ ให้แตะบนกำที่แนะนำเพื่อ ปฏิเสธ

เมื่อพิมพ์ผิด เส้นประสีแดงจะปรากฏขึ้น ให้แตะบนกำที่ผิด กำนั้นจะถูกระบายด้วยสีแดง พร้อม แสดงกำที่ถูกต้องให้เลือกด้านบน

# 莺 Undo และ Redo การพิมพ์

### 1. เขย่าเครื่องเพื่อ Undo หรือ Redo

เมื่อเขย่า iPad จะปรากฏกำสั่งขึ้น ให้แตะปุ่ม **เลิกทำ / Undo** หรือ <mark>ทำกลับมาใหม่</mark> / Redo ถ้า ต้องการยกเลิกการแก้ไข ให้แตะ <mark>ยกเลิก</mark> / Cancel

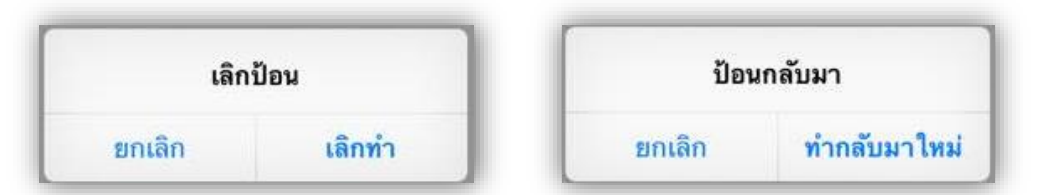

#### เขย่า แล้วเลือก เลิกทำ / Undo หรือ ทำกลับมาใหม่ / Redo

#### 2. Undo หรือ Redo ผ่านคีย์บอร์ด

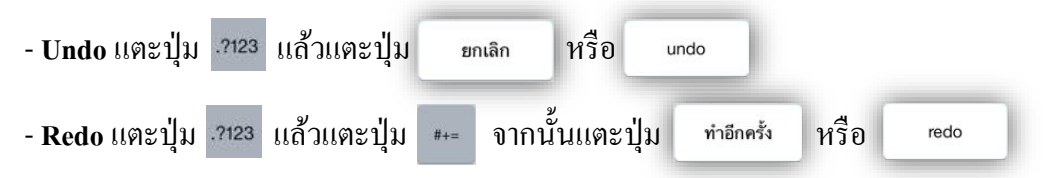

### เพิ่ม Shortcut

1. ในหน้า Home แตะ การตั้งค่า / Settings ---> ทั่วไป / General ---> แป้นพิมพ์ / Keyboard ---> แตะ ปุ่มลัด / Add New Shortcut

 ในช่อง วลี / Phrase ให้พิมพ์คำพลลัพธ์ และในช่อง ปุ่มลัด / Shortcut ให้พิมพ์คำย่อเข้าไป แล้วแตะ บันทึก / Save เมื่อพิมพ์คำย่อ จะมีกรอบแสดงคำขึ้นมา เพื่อให้แตะเลือกทันที

| Pad 🗢                                  | 15:07 22%                                                                                                    |
|----------------------------------------|----------------------------------------------------------------------------------------------------|
| การตั้งค่า                             | ทั่วไป                                                                                                    |
| ≻ โหมดเครื่องบิน                       | <ul> <li>ขุญหนวกลอบเบองหนางอ เฉม</li> <li>ปิดขึ้นเพื่อไปยังแถบมัลดิหาสก์</li> <li>ปิดขึ้นหรือชาวเชางางเลป</li> <li>ได้ปั้มด้านข้างสำหรับ:</li> </ul> |
| 🛜 Wi-Fi BKK-Training                   | ล็อกไม่ให้หมุน                                                                                                    |
| 🔧 บลูทูธ เปิด                          | ด ปิดเสียงให้เงียบ 🗸                                                                                                    |
|                                        | ปุ่มล็อกไม่ให้หมุนอยู่ในศูนย์ควบคุม                                                                                                    |
| 🕒 การแจ้ง                              | การใช้งาน                                                                                                    |
| 🕄 ศูนย์ควบคุม                          | ดีหรือนอใหม่ให้แองไอยู่เบื้องหลัง                                                                                                    |
| ห้ามรบกวน                              | พงจอชั่น เพพ เพราวอร์เวองหนุง                                                                                                    |
| 0 milu - 1                             | <b>ดั้งล็อกอัตโนมัติ</b> 10 นาที >                                                                                                    |
|                                        | การจำกัด เปิด >                                                                                                    |
| •••••••••••••••••••••••••••••••••••••• | ล็อกหรือปลดล็อก                                                                                                    |
| 🥘 ภาพพนหลง                             | ล็อกและปลดล็อก iPad ของคุณขณะที่คุณปิดและเปิดปกของ iPad<br>อย่างอัดโบปลิ                                                                             |
| 🔊 เสียง                                |                                                                                                    |
| 🔒 รหัสผ่าน                             | วันที่และเวลา                                                                                                    |
| 側 ความเป็นส่วนตัว                      | แป้นพิมพ์ 🗲 🛛 👌                                                                                                    |
|                                        | ภาษาและภูมิภาค                                                                                                    |

| iPad 穼   |                      | 15:08          |           | 22% |
|----------|----------------------|----------------|-----------|-----|
|          | การตั้งค่า           | < ทั่วไป       | แป้นพิมพ์ |     |
| ≁        | โหมดเครื่องบิน       | แป้นพิมพ์      |           | 4 > |
| <b>?</b> | Wi-Fi BKK-Training   |                |           |     |
| *        | บลูทูธ เปิด          | ปุ่มลัด 🗲      |           | >   |
| C        | การแจ้ง              | เสนอคำอัต โน   | มัติ      |     |
| 8        | ศูนย์ควบคุม          | แป้นพิมพ์แยก   | ออก       |     |
| C        | ห้ามรบกวน            | ตัวพิมพ์ใหญ่อํ | ัด โนมัติ |     |
|          |                      | เปิดใช้ปุ่ม Ca | ps Lock   |     |
| Ø        |                      | การคาดเดา      |           |     |
| AA       | จอแสดงผลและความสว่าง | ปุ่มลัด "."    |           |     |

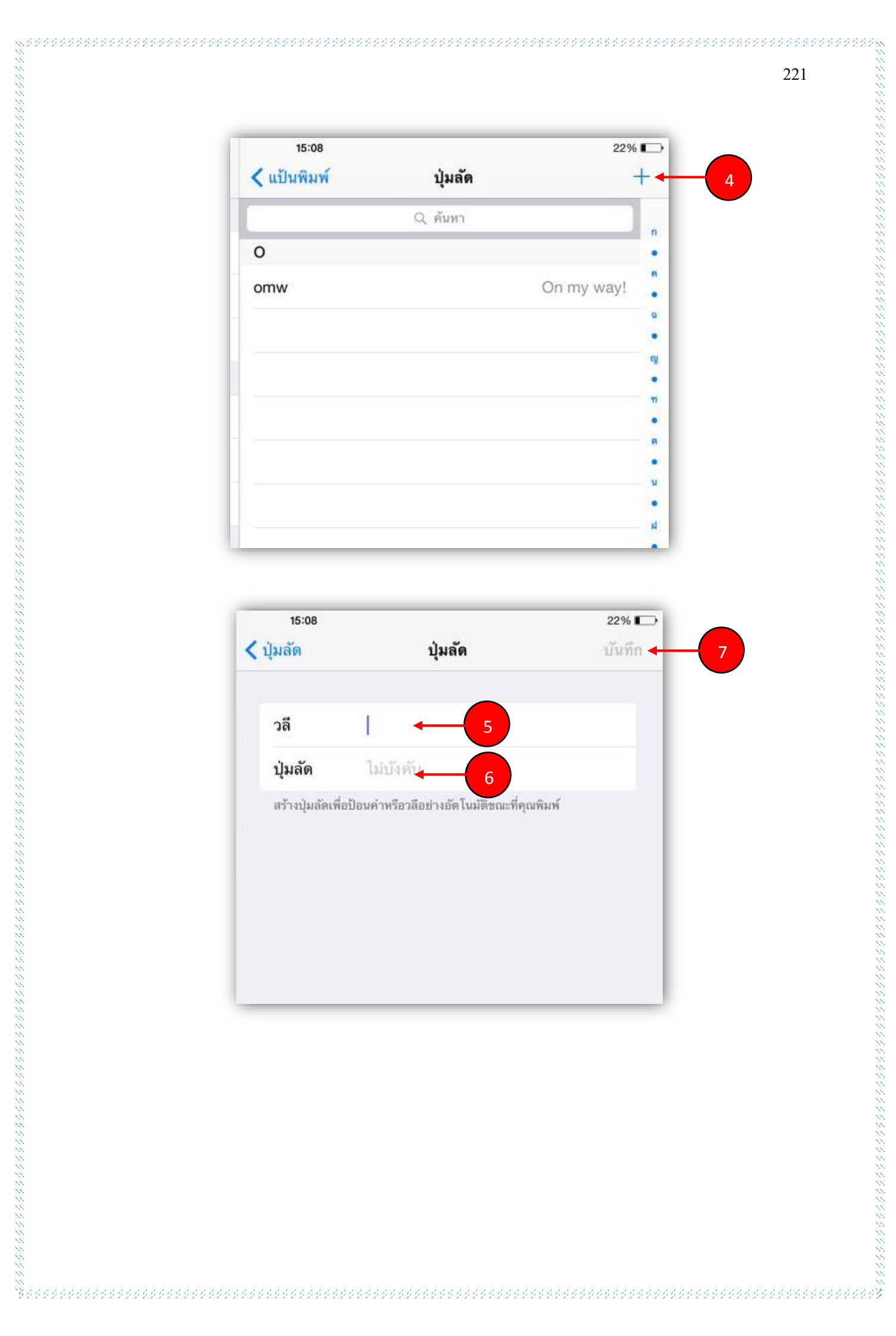

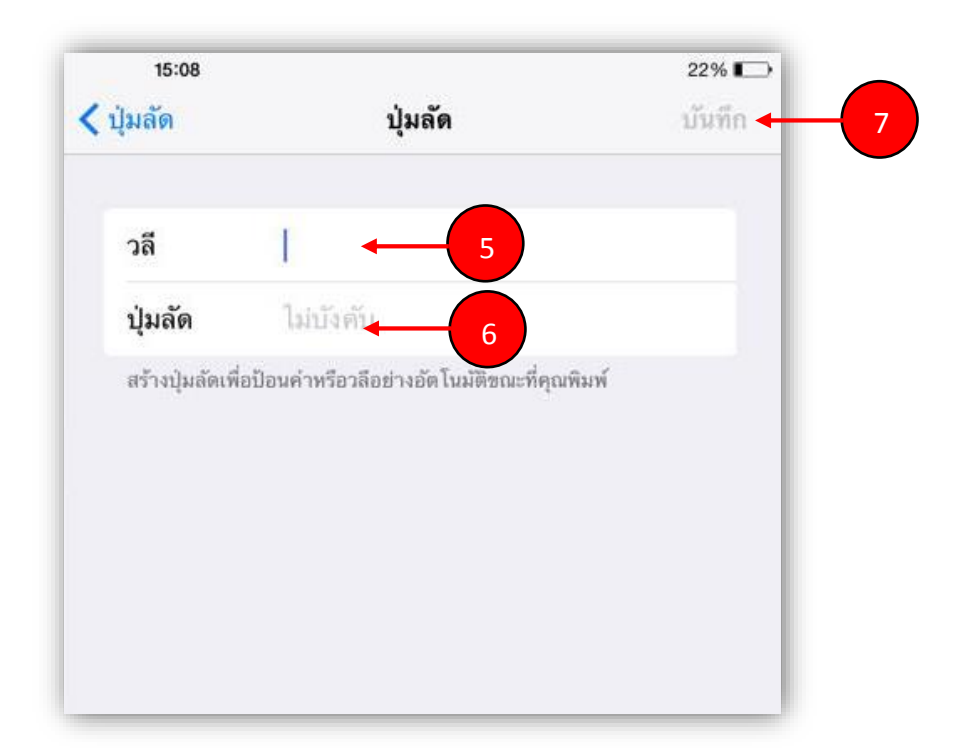

222

# 🥌 ค้นหาสารพัดกับ Spotlight

Spotlight คือ เครื่องมือค้นหา ที่สามารถค้นหาข้อมูลได้แทบทุกประเภทใน iPad ได้อย่างรวดเร็ว

1. ในหน้า Home ใดๆ แตะตรงกลางหน้าจอแล้วลากลง

2. ช่อง ค้นหาใน iPad / Search iPad จะแสดงขึ้นมาด้านบน ให้พิมพ์ค้นหา และแตะผลลัพธ์เพื่อเปิด ใช้หรือดูได้ทันที

3. ปีด Spotlight โดยการแตะปุ่ม Cancel หรือแตะหน้าจอ 1 ครั้ง

| iPad 후     | 15:46           |            | 16% 🕞  |
|------------|-----------------|------------|--------|
| ્ર ક       |                 | 0          | ຍດເລັດ |
| แอปพ       | ลิเคชั่น        |            |        |
| S PRO      | SketchBook      |            |        |
|            | Solar System    |            |        |
|            | SkyORB          |            |        |
|            | AR Solar System |            |        |
|            | Star Walk       |            |        |
|            | Speaking Thai   |            |        |
|            | iSolarSystemAR  |            |        |
|            | iTunes Store    |            |        |
|            | SetSquare       |            |        |
|            | Scan            |            |        |
| SHEET      | BubbleSheet     |            |        |
|            | Solar Walk      |            |        |
| $\bigcirc$ | App Store       |            |        |
|            |                 |            |        |
| QW         |                 | Р          |        |
| A S        | DFGHJK          | < L        | Search |
| ★ Z        | X C V B N M     | ! ?<br>, . | •      |
| .?123      | Q               | .?123      |        |

223

# 🧲 รีสตาร์ท ปิดแอพพลิเคชั่น และรีเซ็ต iPad

รีสตาร์ท iPad กดปุ่ม Power ก้างไว้จนสไลเดอร์ เลื่อนเพื่อปิดเครื่อง / slide to power off ปรากฏ ขึ้น ให้ลากไปทางขวาเพื่อปิดเครื่อง แล้วเปิดใหม่อีกครั้ง

บังคับปิดแอพพลิเคชั่น กรณีที่แอพพลิเคชั่นก้าง ไม่ตอบสนองต่อการทำงาน ให้กคปุ่ม Home ติดกัน 2 ครั้ง ในรายการแอพที่เปิดขึ้น เลื่อนไปยังแอพที่ก้างและปัดขึ้นเพื่อปิดแอพ

รีเซ็ต iPad กดปุ่ม Power และปุ่ม Home พร้อมกัน ค้างไว้ประมาณ 10 วินาที จนโลโก้ Apple ปรากฏขึ้น เครื่องจะเปิดขึ้นตามปกติ

÷

### <u>Setting ตั้งค่า iPad ให้ตรงกับใจและสไตล์ของคุณ</u>

#### Airplane Mode

โหมดเครื่องบินจะปิดคุณสมบัติการทำงานไร้สาย เพื่อหลีกเลี่ยงการรบกวนการทำงานกับการขับ เครื่องบินและอุปกรณ์อิเล็กทรอนิกส์อื่นๆ

Airplane Mode: การตั้งค่า / Settings ---> โหมดเครื่องบิน / Airplane Mode = ON นับว่าเป็น โหมดการใช้งานบนเครื่องบิน ที่หลายๆ ท่านใช้อยู่ และนั่นก็เป็นโหมดที่ประหยัดพลังงานได้เป็นอย่างดี เนื่องจาก iOS จะทำการตั้งก่าปิดงานทำงานต่างๆ ที่เป็นเหตุให้เกิดสัญญาณรบกวนไม่ว่าจะเป็น Wi-Fi, 3G, หรือ Cellular Data ทั้งหลาย อันเป็นเหตุให้สิ้นเปลืองพลังงานอีกด้วย

| ≁                | 9:4          | 1 AM 100% 📖     |
|------------------|--------------|-----------------|
|                  | Set          | tings           |
|                  |              |                 |
| <mark>⊳</mark> > | Airplane Mod | de 🚺 e          |
| <b>?</b>         | Wi-Fi        | Off >           |
| *                | Bluetooth    | Off >           |
| ( <sup>(</sup> ) | Cellular     | Airplane Mode > |

#### เชื่อมต่อ iPad กับ Wi-Fi

#### การเชื่อมต่อ Wi-Fi

เรียนรู้วิธีเชื่อมต่ออุปกรณ์ iOS กับเครือข่าย Wi-Fi รวมถึงเครือข่ายเปิด เครือข่ายที่ปลอดภัยและ เครือข่ายที่ซ่อนอยู่

Wi-Fi คือเทคโนโลยีที่ทำให้คุณสามารถเชื่อมต่อเครือข่ายภายในแบบไร้สายได้ การเชื่อมต่อ Wi-Fi จะทำให้คุณท่องอินเทอร์เน็ต เชื่อมต่อ App Store และ iTunes Store และใช้คุณสมบัติอื่นๆ หลายอย่างของ อุปกรณ์ iOS ได้ มีหลายวิธีในการกำหนดค่าเครือข่าย Wi-Fi ที่สามารถทำได้ นี่คือวิธีการเชื่อมต่อด้วยการ กำหนดค่าเครือข่าย Wi-Fi ที่นิยมใช้ที่สุด

| <ol> <li>แตะชื่อ</li> <li>เมื่ออุา<br/>นั้น</li> </ol> | อเครือข่าย Wi-Fi ที่คุณต่<br>ปกรณ์ของคุณเชื่อมต่อกั<br>โลโก้<br>โลโก้<br>โหมดเครื่องบิน<br>Wi-Fi BKK-Training<br>บลุทูธ เปิด | ไองการ<br>บเครือข่าย Wi-Fi จะปรากฏเครื่องหม<br>♀ จะปรากฏในแถบสถานะที่ด้า<br><sup>1448</sup> wi-Fi<br>Wi-Fi<br>BKK-Training | ายถูกที่ด้านซ้ายของชื่อเครือข่า<br>นซ้ายบนของจอแสดงผลอีกด้ว    |
|--------------------------------------------------------|----------------------------------------------------------------------------------------------------|----------------------------------------------------------------------------------------------------|----------------------------------------------------------------|
| 3. เมื่ออุ1<br>นั้น<br>(รุง                            | ปกรณ์ของคุณเชื่อมต่อกั<br>โถโก้<br><sup>*</sup> การดั้งคำ<br>โหมดเครื่องบิน<br>• Wi-Fi BKK-Training<br>บลุทูธ เปิด           | บเครือข่าย Wi-Fi จะปรากฏเครื่องหม<br>จะปรากฏในแถบสถานะที่ด้าร<br><sup>1448</sup> Wi-Fi<br>Wi-Fi<br>BKK-Training            | มายถูกที่ด้านซ้ายของชื่อเครือข่<br>นซ้ายบนของจอแสดงผลอีกด้<br> |
| นั้น<br> Pad<br> @<br> <br> <br> <br>                  | โถโก้้    * การตั้งคำ   โหมดเครื่องบิน   ๖ Wi-Fi   BKK-Training   บลูทูธ<บิบิด                                               | จะปรากฏในแถบสถานะที่ด้าง<br>พ₁-ғі<br>w₁-ғі<br>BKK-Training                                                                 | นซ้ายบนของจอแสดงผลอีกด้                                        |
| iPad                                                   | * การตั้งค่า<br>โหมดเครื่องบิน<br>Wi-Fi BKK-Training<br>บลูทูธ เปิด                                                          | 14:48<br>Wi-Fi<br>✓ BKK-Training                                                                                           |                                                                |
|                                                        | การดงคา<br>โหมดเครื่องบิน<br>Wi-Fi BKK-Training<br>บลูทูธ เปิด                                                               | Wi-Fi<br>Wi-Fi<br>V BKK-Training                                                                                           |                                                                |
|                                                        | โหมดเครื่องบิน 🧼<br>Wi-Fi BKK-Training<br>บลูทูธ เปิด                                                                        | Wi-Fi<br>✓ BKK-Training                                                                                                    |                                                                |
|                                                        | Wi-Fi BKK-Training<br>บลูทูธ เปิด                                                                                            | ✓ BKK-Training                                                                                                    |                                                                |
|                                                        | บลูทูธ เปิด                                                                                                    |                                                                                                    |                                                                |
|                                                        |                                                                                                    | เลอกเครอชาบ                                                                                                    |                                                                |
| 8                                                      | ) การแจ้ง                                                                                                    | Bangkok Software WiFi                                                                                                    |                                                                |
|                                                        | ศูนย์ควบคุม                                                                                                    | Bangkok Software WiFi 5GHz                                                                                                 |                                                                |
| C                                                      | ท้ามรบกวน                                                                                                    |                                                                                                    |                                                                |
| 2. แตะชื่อ<br>ของชื่อ                                  | อเกรือข่าย Wi-Fi ที่คุณต่<br>อเกรือข่าย                                                                                      | ้องการ เครือข่ายที่ป้องกันด้วยรหัสผ่า                                                                                      | เนจะมีไอคอนลีอกที่ค้านขวา                                      |
| iPad                                                   | 1 <del>ç</del>                                                                                                    | 15:01                                                                                                    | 100% 🔳                                                         |
|                                                        | การตั้งค่า                                                                                                    | Wi-I                                                                                                    | Fi                                                             |
|                                                        |                                                                                                    | Wi-Fi                                                                                                    |                                                                |
|                                                        | - ใหมดเครื่องบิง                                                                                                    |                                                                                                    |                                                                |
|                                                        | ไหมดเครื่องบิน Wi-Fi Bangkok Software WiFi                                                                                   | Bangkok Software WiFi 5GHz                                                                                                 | <b>२</b> (j)                                                   |
|                                                        | <ul> <li>ไหมดเครื่องบิน</li> <li>Wi-Fi Bangkok Software WiF</li> <li>บลทธ</li> </ul>                                         | <ul> <li>✓ Bangkok Software WiFi 5GHz</li> <li>เลือกเครือข่าย&lt;ปิด</li> </ul>                                            |                                                                |
|                                                        | <ul> <li>ไหมดเครืองบิน</li> <li>Wi-Fi Bangkok Software WiF</li> <li>บลูทูธ</li> </ul>                                        | <ul> <li>✓ Bangkok Software WiFi 5GHz</li> <li>เลือกเครือข่าย&lt;ปิด</li> <li>Bangkok Software WiFi</li> </ul>             | <ul> <li>♀ (i)</li> <li>♀ (i)</li> </ul>                       |

| ยก                                                                                               | ป้อนรหัสผ่านสำหรับ "BK<br>เลิก <b>ป้อนรหัสผ่า</b>                                                                                                    | น เข้าร่วม                                                                                                    | 3.2                                                                                                    |
|--------------------------------------------------------------------------------------------------|----------------------------------------------------------------------------------------------------|----------------------------------------------------------------------------------------------------|----------------------------------------------------------------------------------------------------|
|                                                                                                  | รหัสผ่าน •••••••• 🖛                                                                                                    | 3.1                                                                                                    |                                                                                                    |
|                                                                                                  | 2 Jon 10                                                                                                    |                                                                                                    |                                                                                                    |
| หมายเห                                                                                           | เตุ: หากการแตะ เขารวม เม                                                                                                    | เมผล แสดงวารทสผานทคุณ เสนนสน                                                                                                    | เกน เบ หากคุณ เมทราง                                                                                                    |
| รหสผาเ                                                                                           | มเครอขายทป้องกน ไว้ ไปรร                                                                                                    | าตคตอผู้ดูแลระบบเครองายของคุณ                                                                                                    |                                                                                                    |
| เชื่อมต่อเครือ                                                                                   | ข่ายที่ซ่อนอยู่                                                                                                    |                                                                                                    |                                                                                                    |
|                                                                                                  | -                                                                                                    |                                                                                                    |                                                                                                    |
|                                                                                                  | a.                                                                                                    |                                                                                                    |                                                                                                    |
| 1. แตะ การ                                                                                       | รตั้งค่า / Settings> \                                                                                                    | Wi-Fi ตามค่าเริ่มต้น เครือข่ายที่ซ่อน                                                                                                    | เอยู่จะ ไม่ปรากฏในรายว์                                                                                                    |
| <ol> <li>แตะ การ<br/>เครือข่าย</li> </ol>                                                        | รตั้งค่า / Settings> \<br>ขที่บีให้ของออเ                                                                                                    | Wi-Fi ตามค่าเริ่มต้น เครือข่ายที่ซ่อน                                                                                                    | เอยู่จะ ไม่ปรากฏในรายว์                                                                                                    |
| 1. แตะ <b>กา</b> ร<br>เกรือข่าย                                                                  | ร <b>ตั้งค่า</b> / Settings> N<br>ขที่มีให้ของคุณ                                                                                                    | Wi-Fi ตามค่าเริ่มต้น เครือข่ายที่ซ่อน                                                                                                    | เอยู่จะ ไม่ปรากฏในรายจ์                                                                                                    |
| <ol> <li>แตะ การ</li> <li>เครือข่าย</li> <li>แตะ ลื่น</li> </ol>                                 | รตั้งค่า / Settings> ง<br>ขที่มีให้ของคุณ<br>ๆ / Others                                                                                                    | Wi-Fi ตามค่าเริ่มต้น เครือข่ายที่ซ่อน                                                                                                    | เอยู่จะ ไม่ปรากฏในรายจ์                                                                                                    |
| <ol> <li>แตะ การ</li> <li>เครือข่าย</li> <li>แตะ อื่น</li> </ol>                                 | รตั้งค่า / Settings> N<br>ขที่มีให้ของคุณ<br>ๆ / Others                                                                                                    | Wi-Fi ตามค่าเริ่มต้น เครือข่ายที่ซ่อน                                                                                                    | เอยู่จะไม่ปรากฎในรายจ์                                                                                                    |
| <ol> <li>แตะ การ</li> <li>เกรือข่าย</li> <li>แตะ อื่น</li> </ol>                                 | รดั้งค่า / Settings> N<br>ขที่มีให้ของคุณ<br>ๆ / Others                                                                                                    | Wi-Fi ตามค่าเริ่มต้น เครือข่ายที่ซ่อน                                                                                                    | เอยู่จะ ไม่ปรากฎในรายจ์                                                                                                    |
| <ol> <li>แตะ การ</li> <li>เกรือข่าง</li> <li>แตะ อื่น</li> </ol>                                 | รดั้งค่า / Settings> N<br>ขที่มีให้ของคุณ<br>ๆ / Others                                                                                                    | Wi-Fi ตามค่าเริ่มต้น เครือข่ายที่ซ่อน<br>15:17<br>พFi                                                                                                    | เอยู่จะ ไม่ปรากฏในรายจ์                                                                                                    |
| <ol> <li>แตะ การ</li> <li>เครือข่าง</li> <li>แตะ อื่น</li> </ol>                                 | รตั้งค่า / Settings> N<br>ขที่มีให้ของคุณ<br>ๆ / Others<br>การตั้งค่า                                                                                                    | Wi-Fi ตามค่าเริ่มต้น เครือข่ายที่ซ่อน<br><sup>15:17</sup> Wi-Fi<br>Bangkok Software WiFi                                                                                                    | เอยู่จะไม่ปรากฏในรายว์<br>™<br>* ①<br>* ①                                                                                                    |
| <ol> <li>แตะ การ</li> <li>เครือข่าย</li> <li>แตะ อื่น</li> </ol>                                 | รตั้งค่า / Settings> N<br>ขที่มีให้ของคุณ<br>ๆ / Others<br>การตั้งค่า<br>โหมดเครื่องบิน                                                                                      | Wi-Fi ตามค่าเริ่มต้น เครือข่ายที่ซ่อน<br><sup>15:17</sup> Wi-Fi<br>Bangkok Software WiFi<br>BKK-Training                                                                                                    | เอยู่จะไม่ปรากฏในรายจ์<br>* 100<br>* 100                                                                                                    |
| <ol> <li>แตะ การ<br/>เครือข่าย</li> <li>แตะ อื่น</li> </ol>                                      | รดั้งค่า / Settings> \<br>ขที่มีให้ของคุณ<br>ๆ / Others<br>การตั้งค่า<br>โหมดเครื่องบิน                                                                                      | Wi-Fi ตามค่าเริ่มต้น เครือข่ายที่ซ่อน<br><sup>15:17</sup> Wi-Fi<br>Bangkok Software WiFi<br>BKK-Training<br>CISCO_Sale                                                                                                    | เอยู่จะไม่ปรากฏในรายจ์<br>≂ (1)                                                                                                    |
| <ol> <li>แตะ การ<br/>เครือข่าย</li> <li>แตะ อื่น</li> </ol>                                      | รตั้งค่า / Settings> \<br>ชที่มีให้ของคุณ<br>ๆ / Others<br>การตั้งค่า<br>โหมดเครื่องบิน<br>Wi-Fi Ban <del> ( Cont</del><br>บุลูทูธ                                           | Wi-Fi ตามค่าเริ่มต้น เครือข่ายที่ซ่อน<br><sup>15:17</sup> Wi-Fi<br>Bangkok Software WiFi<br>BKK-Training<br>CISCO_Sale<br>Coordinate                                                                                                    | เอยู่จะ ไม่ปรากฏในรายจ์<br><sup>1004</sup>                                                                                                    |
| <ol> <li>แตะ การ<br/>เครือข่าย</li> <li>แตะ อื่น</li> </ol>                                      | รตั้งค่า / Settings> V<br>ขที่มีให้ของคุณ<br>ๆ / Others<br>การตั้งค่า<br>โหมดเครื่องบิน<br>Wi-Fi Ban ( → Confi 1 )                                                           | Wi-Fi ตามค่าเริ่มต้น เครือข่ายที่ซ่อน<br>I5:17 Wi-Fi<br>Bangkok Software WiFi<br>BKK-Training<br>CISCO_Sale<br>Coordinate<br>EDU WiFi                                                                                                    | เอยู่จะไม่ปรากฏในรายจ์<br><sup>1001</sup>                                                                                                    |
| <ol> <li>แตะ การ<br/>เครือข่าย</li> <li>แตะ อื่น</li> </ol>                                      | รดั้งค่า / Settings> \<br>ขที่มีให้ของคุณ<br>ๆ / Others<br>การตั้งค่า<br>โหมดเครื่องบิน<br>Wi-Fi Ban < +=> Control 1<br>บลูทูธ เปิด<br>การแจ้ง                               | Wi-Fi ตามค่าเริ่มต้น เครือข่ายที่ซ่อน<br><sup>15:17</sup> Wi-Fi<br>Bangkok Software WiFi<br>BKK-Training<br>CISCO_Sale<br>Coordinate<br>EDU WiFi<br>EVENT                                                                                     | เอยู่จะไม่ปรากฏในรายจ์<br>⇒ (1)                                                                                                    |
| <ol> <li>แตะ การ<br/>เครือข่าย</li> <li>แตะ อื่น</li> <li>แตะ อื่น</li> </ol>                    | รดั้งค่า / Settings> \<br>ขที่มีให้ของคุณ<br>ๆ / Others                                                                                                    | Wi-Fi ตามค่าเริ่มต้น เครือข่ายที่ซ่อน<br><sup>15:17</sup> Wi-Fi<br>Bangkok Software WiFi<br>BKK-Training<br>CISCO_Sale<br>Coordinate<br>EDU WiFi<br>EVENT<br>Guast                                                                            | เอยู่จะ ไม่ปรากฏในรายจ์<br>๑ (1) ๑ (1) ๑ (1) ๑ (1) ๑ (1) ๑ (1) ๑ (1) ๑ (1) ๑ (1) ๑ (1) ๑ (1) ๑ (1) ๑ (1) ๑ (1)                                                                                                    |
| <ol> <li>แตะ การ</li> <li>เครือข่าย</li> <li>แตะ อื่น</li> <li>แตะ อื่น</li> </ol>               | รตั้งค่า / Settings> \<br>ขที่มีให้ของคุณ<br>ๆ / Others<br>ทารตั้งค่า<br>โหมดเครื่องบิน<br>Wi-Fi Ban <u></u>                                                                 | Wi-Fi ตามค่าเริ่มต้น เครือข่ายที่ซ่อน<br><sup>15:17</sup> Wi-Fi<br>Bangkok Software WiFi<br>BKK-Training<br>CISCO_Sale<br>Coordinate<br>EDU WiFi<br>EVENT<br>Guest<br>HOME WiFi                                                               | เอยู่จะ ไม่ปรากฏในรายจ์<br><sup>1001</sup> <ul> <li>จ (1)</li> <li>จ (1)</li> </ul>                                                                                                    |
| <ol> <li>แตะ การ<br/>เครือข่าย</li> <li>แตะ อื่น</li> <li>แตะ อื่น</li> </ol>                    | รตั้งค่า / Settings><br>ขที่มีให้ของคุณ<br>ๆ / Others<br>ทารตั้งค่า<br>โหมดเครื่องบิน<br>Wi-Fi Ban ( +oth Control<br>1<br>มลูทูธ เปิด<br>การแจ้ง<br>ศูนย์ควบคุม<br>ห้ามรบกวน | Wi-Fi ตามค่าเริ่มต้น เครือข่ายที่ช่อน         15:17       Wi-Fi         Bangkok Software WiFi         BKK-Training         CISCO_Sale         Coordinate         EDU WiFi         EVENT         Guest         HOME WiFi         Dasamana WiFi | เอยู่จะไม่ปรากฏในรายจ์                                                                                                    |
| <ol> <li>แตะ การ<br/>เกรือข่าย</li> <li>แตะ อื่น</li> <li>แตะ อื่น</li> <li>เอรือข่าย</li> </ol> | รดั้งค่า / Settings> \<br>ขที่มีให้ของคุณ<br>ๆ / Others<br>ทารตั้งค่า<br>โหมดเครื่องบิน<br>Wi-Fi Ban ( )<br>บลูทูร เปิด<br>การแจ้ง<br>ศูนย์ควบคุม<br>ห้ามรบกวน               | โร:17         Wi-Fi         Bangkok Software WiFi         BKK-Training         CISCO_Sale         Coordinate         EDU WiFi         EVENT         Guest         HOME WiFi         Programmer-WiFi                                           | เอยู่จะไม่ปรากฏในรายจ์<br>๑ (1) ๑ (1) ๑ |
| <ol> <li>แตะ การ<br/>เกรือข่าย</li> <li>แตะ อื่น</li> <li>แตะ อื่น</li> <li>เครือข่าย</li> </ol> | รดั้งค่า / Settings><br>ขที่มีให้ของคุณ<br>ๆ / Others                                                                                                    | โร:17         Wi-Fi         Bangkok Software WiFi         BKK-Training         CISCO_Sale         Coordinate         EDU WiFi         EVENT         Guest         HOME WiFi         Programmer-WiFi         sales                             | เอยู่จะ ไม่ปรากฏในรายจ์<br>๑ (1) ๑ (1)                                                                                                    |
| <ol> <li>แตะ การ<br/>เกรือข่าย</li> <li>แตะ อื่น</li> <li>แตะ อื่น</li> <li>เดา</li> </ol>       | รดั้งค่า / Settings> \<br>ขที่มีให้ของคุณ<br>ๆ / Others<br>ทารตั้งค่า<br>โหมดเครื่องบิน<br>WI-FI Ban <                                                                       | I5:17         Wi-Fi         Bangkok Software WiFi         BKK-Training         CISCO_Sale         Coordinate         EDU WiFi         EVENT         Guest         HOME WiFi         Programmer-WiFi         sales         SMC                 | เอยู่จะ ไม่ปรากฏในรายจ์<br><pre></pre>                                                                                                    |

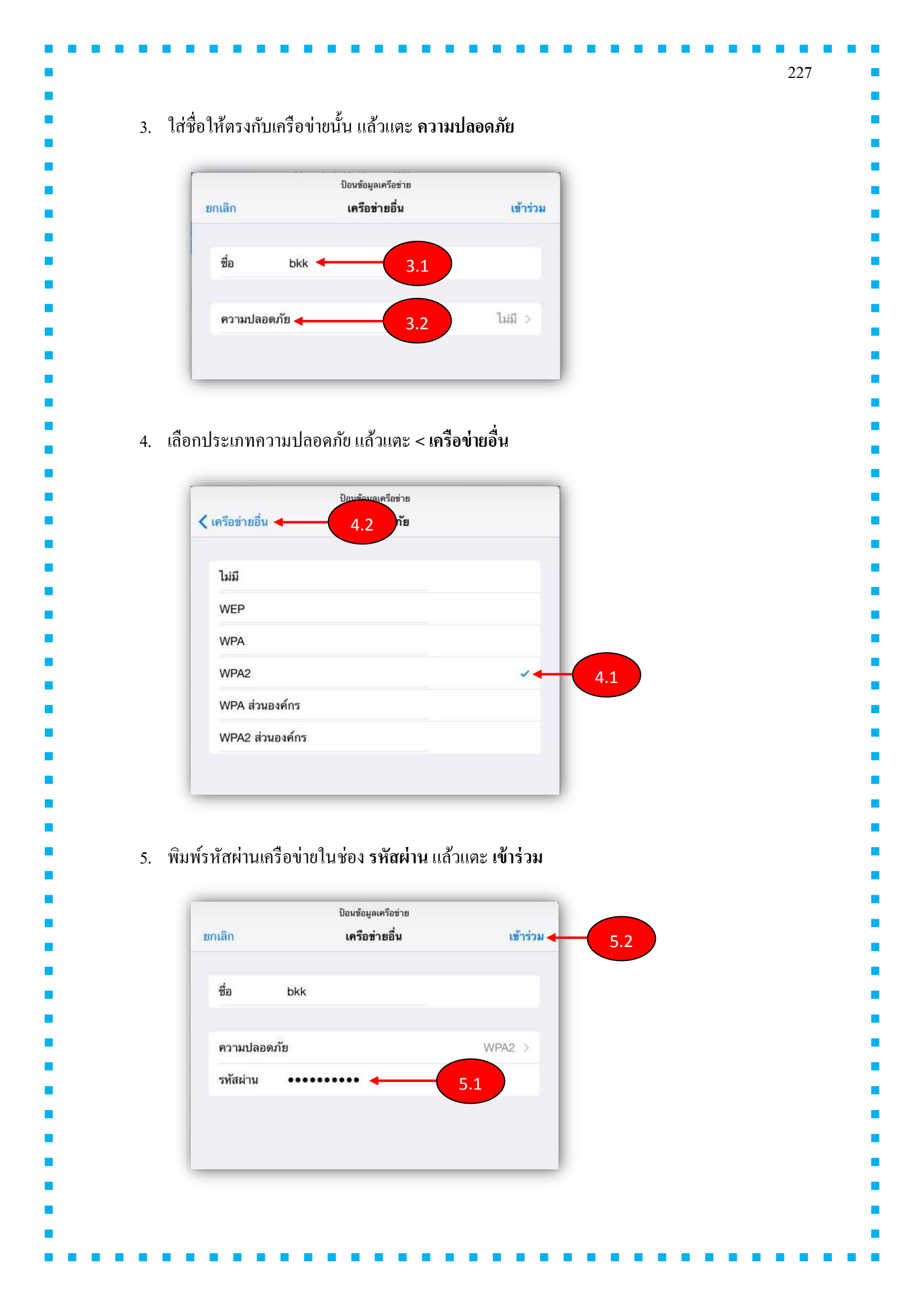

| 1410111311101                                                                                                    | 111 TI I JUINI I / Settings>                                                                                                    | WiFi                                                |      |
|----------------------------------------------------------------------------------------------------|----------------------------------------------------------------------------------------------------|-----------------------------------------------------|------|
| 1. แตะเลือกที่ไอคอ                                                                                                    | นรูปตัว (i) สีฟ้า ด้านหลัง Wi                                                                                                    | Fi Network ที่เครื่องเชื่อมต่ออ                     | ១១ពឹ |
| 15:3                                                                                                    | 36                                                                                                    | 96% 💷>                                              |      |
|                                                                                                    | Wi-Fi                                                                                                    |                                                     |      |
| M/i Ei                                                                                                    |                                                                                                    |                                                     |      |
| Bangkok Softwa                                                                                                    | re WiFi 5GHz                                                                                                    |                                                     |      |
| · Daligkok Soltwa                                                                                                    |                                                                                                    |                                                     |      |
| เลือกเครือช่าย<br>BKK-Training                                                                                                    |                                                                                                    |                                                     |      |
| Coordinate                                                                                                    |                                                                                                    |                                                     |      |
| EVENT                                                                                                    |                                                                                                    | <ul> <li>₹ (i)</li> </ul>                           |      |
| Guest                                                                                                    |                                                                                                    | <u>○</u>                                            |      |
| <ul> <li>✓ Wi-Fi</li> <li>เลิกใช้เครือข่ายนี้ &lt;</li> <li>ที่อย่ IP</li> </ul>                                                                                                    | 15:36<br>Bangkok Software WiFi 5Gł                                                                                                    | 96% <b>■</b> •                                      |      |
| ✔Wi-Fi     เลิก ใช้เครือข่ายนี้     ที่อยู่ IP   DHCP                                                                                                    | 15:36<br>Bangkok Software WiFi 5Gł                                                                                                    | 96% ■.<br>Hz<br>คงที่                               |      |
|                                                                                                    | 15:36<br>Bangkok Software WiFi 5Gi<br>2<br>BootP                                                                                                    | 96% <b>•</b><br>Hz<br>คงที่                         |      |
| < Wi-Fi                                                                                                    | 15:36<br>Bangkok Software WiFi 5Gi<br>2<br>BootP                                                                                                    | 96% —<br>Hz<br>nati<br>ral> รึเซ็ต / Reset          |      |
| พาการตั้งค่าเครือข่ายนี้<br>ท่อยู่ IP<br>DHCP                                                                                                    | 15:36<br>Bangkok Software WiFi 5Gi<br>2<br>BootP                                                                                                    | 96% - + + z<br>คงที่                                |      |
| พังค่าเครือข่ายนี้<br>ท่อยู่ IP<br>DHCP                                                                                                    | 15:36<br>Bangkok Software WiFi 5Gł<br>2<br>BootP<br>/ Settings> ทั่วไป / Gener<br>เป็นพิมพ์<br>ภาษาและภูมิภาค                                               | 96% <b>•</b><br>Hz<br>national> รึมซ์ต / Reset      |      |
| จอแสดงผลและความสว่าง                                                                                                    | 15:36<br>Bangkok Software WiFi 5Gł<br>2<br>BootP<br>/ Settings> ทั่วไป / Gener<br>.1<br>.1<br>.1<br>                                                        | 96% —<br>Hz<br>nati<br>ral> รีมซีต / Reset<br>Wi-Fi |      |
| <ul> <li>พังค่าเครือข่ายนี้</li> <li>ท้อยู่ IP</li> <li>อнор</li> <li>อาการตั้งค่าเครือข่าย</li> <li>โดยการเลือกที่ การตั้งค่า /</li> <li>จอแสดงผลและความสว่าง</li> <li>จอแสดงผลและความสว่าง</li> <li>ภาพพื้นหลัง</li> <li>เสียง</li> </ul>                            | 15:36<br>Bangkok Software WiFi 5Gł<br>2<br>BootP<br>/ Settings> ทั่วไป / Gener<br>.1<br>แป้นพิมพ์<br>ภาษาและภูมิภาค<br>เชื่อมข้อมูลกับ iTunes ผ่าน 1<br>VPN | 96% - + + z<br>> รีมซ์ต / Reset<br>> พ-Fi           |      |
| <ul> <li>พังค่าเครือข่ายน้</li> <li>พังค่าเครือข่าย</li> <li>เลิกใช้เครือข่ายน้</li> <li>พังค่าเครือข่าย</li> <li>เลิกใจเครือข่าย</li> <li>เลิยการเลือกที่ การตั้งค่า /</li> <li>จอแสดงผลและความสว่าง</li> <li>ภาพพื้นหลัง</li> <li>เสียง</li> <li>รหัสผ่าน</li> </ul> | 15:36<br>Bangkok Software WiFi 5Gł<br>2<br>BootP<br>/ Settings> ทั่วไป / Gener<br>เป็นพิมพ์<br>ภาษาและภูมิภาค<br>เชื่อมข้อมูลกับ iTunes ผ่าน 1<br>VPN       | 96% <b>•</b><br>Hz<br>nati<br>ral> รึมซีต / Reset   |      |

| < ทั่วไป                                                                                          | 15:48                                                                                                    | รีเซ็ต                                                                                                    |                                                                                                    | 94%                               |       |    |
|---------------------------------------------------------------------------------------------------|----------------------------------------------------------------------------------------------------|----------------------------------------------------------------------------------------------------|----------------------------------------------------------------------------------------------------|-----------------------------------|-------|----|
|                                                                                                   |                                                                                                    |                                                                                                    |                                                                                                    |                                   |       |    |
| รีเซ็ดก                                                                                           | าารตั้งค่าทั้งหมด                                                                                                    |                                                                                                    |                                                                                                    |                                   |       |    |
| ลบข้อ                                                                                             | มู <mark>ลและการดังค่าทั้งหมด</mark>                                                                                                    |                                                                                                    |                                                                                                    |                                   |       |    |
| รีเซ็ตก                                                                                           | ทรดั้งค่าเครือข่าย 🗲                                                                                                    | 2                                                                                                    |                                                                                                    |                                   |       |    |
| รีเช็ดา                                                                                           | พจนานุกรมแป้นพิมพ์                                                                                                    |                                                                                                    |                                                                                                    |                                   |       |    |
| รีเช็ดก                                                                                           | าาร <mark>เรียงไอคอนที่หน้าจอโฮ</mark> ม                                                                                                 | J                                                                                                    |                                                                                                    |                                   |       |    |
| รีเช็ดเ                                                                                           | กำแหน่งที่ตั้งและความเป็นส่                                                                                                    | ่วนตัว                                                                                                    |                                                                                                    |                                   |       |    |
| out เปิด<br>ในจอ H<br><sup>iPad จ</sup>                                                           | เดูข้อมูลเกี่ยวกับ เ<br>ome แตะ การตั้งค่า<br>การตั้งค่า                                                                                 | iPad<br>/ Settings> ทั้                                                                                                    | ้ัวไป / General -<br>15:57                                                                          | > ເกี่ยวกับ / .<br>ທັ່ງໄປ         | About | 93 |
| out เปิด<br>ในจอ H<br>iPad จิ<br>โหะ                                                              | เดูข้อมูลเกี่ยวกับ ร<br>ome แตะ การตั้งค่า<br>การตั้งค่า<br>งดเครื่องบิน                                                                 | iPad<br>/ Settings> ที่<br>เกี่ยวกับ                                                                                                    | ้้วไป / General -<br>15:57                                                                          | > เกี่ยวกับ / .<br>ทั่วไป<br>1.2  | About | 93 |
| out เปิด<br>ในจอ H<br>iPad จิ<br>โหล<br>จิ Wi                                                     | เดูข้อมูลเกี่ยวกับ ร<br>ome แตะ การตั้งค่า<br>การตั้งค่า<br>งดเครื่องบิน<br>.Fi Bangkok Software W                                       | iPad<br>/ Settings> ที่<br><br><br>ภ.ศรายการย่                                                                                                    | ้ไวไป / General -<br>15:57<br>•ัปเดตซอฟด์แวร์                                                       | > ເกี่ยวกับ / .<br>ກໍ່ວໄນ<br>1.2  | About | 93 |
| out เปิด<br>ในจอ H<br>เPad จิ<br>โหะ<br>จิ พเ<br>งิ                                               | าดูข้อมูลเกี่ยวกับ ร่<br>ome แตะ การตั้งค่า<br>การตั้งค่า<br>มดเครื่องบิน<br>.Fi Bangkok Software W<br>ทูธ                               | iPad<br>/ Settings> ที่<br><br>เกี่ยวกับ<br>ภาคารอ่<br>เปิด                                                                                             | ไวไป / General -<br>าระรร<br>เปเดตซอฟด์แวร์                                                         | > ເกี่ยวกับ / .<br>ທໍ່າໄນ<br>1.2  | About | 93 |
| out เปิด<br>ในจอ H<br>Pad จิ<br>(ริ พั<br>เพ<br>เ<br>เริ พั                                       | าดูข้อมูลเกี่ยวกับ ร<br>ome แตะ การตั้งค่า<br>การตั้งค่า<br>มดเครื่องบิน<br>Fi Bangkok Software W<br>ทูธ                                 | iPad<br>/ Settings> ที่<br>(เกี่ยวกับ<br>ภายการย์<br>เปิด                                                                                               | ไว้วไป / General -<br>15:57<br>∎ัปเดตซอฟต์แวร์                                                      | > ເกี่ยวกับ /<br>ກໍາໄນ<br>1.2     | About | 90 |
| out เปิด<br>ในจอ H<br>เPad จิ<br>(พ<br>(พ)<br>มลู<br>(1) กาฯ                                      | าดูข้อมูลเกี่ยวกับ ก่<br>ome แตะ การตั้งค่า<br>การตั้งค่า<br>มดเครื่องบิน<br>Fi Bangkok Software W<br>ทูธ<br>แจ้ง                        | iPad<br>/ Settings> ที่<br>(กี่ยวกับ<br>ภายการย์<br>เปิด<br>Siri<br>ค้นหาโด                                                                             | รั่วไป / General -<br>15:57<br>รัปเดตซอฟต์แวร์<br>ย Spotlight                                       | > ເกี่ยวกับ / .<br>ກໍາໄປ<br>1.2   | About | 90 |
| out เปิด<br>ในจอ H<br>IPad จิ<br>โหล<br>จิ พล<br>(ริ พล<br>(ริ กา<br>เริ ศูน                      | าดูข้อมูลเกี่ยวกับ ก<br>ome แตะ การตั้งค่า<br>การตั้งค่า<br>มดเครื่องบิน<br>⊮Fi Bangkok Software W<br>ทูธ<br>แจ้ง<br>ย์ควบคุม            | iPad<br>/ Settings> ที่<br>เปิด<br>เปิด<br>เปิด<br>เมิด<br>เมิด<br>เมิด<br>เมิด<br>เมิด<br>เมิด<br>เล่ยวกับ<br>รายการย่<br>เมิด<br>เล่ยวกับ<br>รายการย่ | รั่วไป / General -<br>าร:ร7<br>หัปเดตซอฟด์แวร์<br>ย Spotlight<br>ndoff และแอปที่แนะนำ               | > ເกี่ยวกับ / .<br>ກໍ່າໄປ<br>1.2  | About |    |
| out เปิด<br>ในจอ H<br>iPad จิ<br>(พi<br>จิ พi<br>งจู<br>เกา<br>เอ ตุน<br>() ห้าะ                  | าดูข้อมูลเกี่ยวกับ ร<br>ome แตะ การตั้งค่า<br>การตั้งค่า<br>มดเครื่องบิน<br>Fi Bangkok Software W<br>ทูธ<br>มแจ้ง<br>ย์ควบคุม<br>มรบกวน  | iPad<br>/ Settings> ที่<br>เปิด<br>เปิด<br>Siri<br>เปิด<br>แอป Har                                                                                      | รั่วไป / General -<br>าร:ร7<br>มัปเดตซอฟด์แวร์<br>ย Spotlight<br>ndoff และแอปที่แนะนำ               | > ເกี่ยวกับ / .<br>ກໍ່າັໄປ<br>1.2 | About |    |
| out เปิด<br>ในจอ H<br>IPad จิ<br>IPad จิ<br>โห<br>จิ พ<br>เ<br>จิ พ<br>เ<br>จิ ตุน<br>เ<br>งิ ท้า | nดูข้อมูลเกี่ยวกับ ร<br>ome แตะ การตั้งค่า<br>การตั้งค่า<br>มดเครื่องบิน<br>•Fi Bangkok Software W<br>ทูธ<br>มเจ้ง<br>ย์ควบคุม<br>มรบกวน | iPad<br>/ Settings> ที่<br>(เกี่ยวกับ<br>รายการย์<br>เปิด<br>Siri<br>ค้นหาโด<br>แอป Hai                                                                 | รั่วไป / General -<br>าร:ร7<br>มัปเดตซอฟด์แวร์<br>ย Spotlight<br>ndoff และแอปที่แนะนำ<br>การเข้าถึง | > ເกี่ยวกับ / .<br>ກໍ່າັນ<br>1.2  | About |    |
| - เพลง / Song : จำนวนเพลง                                   |  |
|-------------------------------------------------------------|--|
| - วิดีโอ / Video : จำนวนวีดีโอ                              |  |
| - รูปภาพ / Picture : จำนวนรูปภาพ                            |  |
| - แอปพลิเคชั่น / Application : จำนวนแอพพลิเกชัน             |  |
| - ความจุ / Capacity : ขนาคหน่วยความจำของเครื่อง             |  |
| - เหลือให้ใช้ / Available : หน่วยความจำที่ว่างอยู่          |  |
| - เวอร์ชั่น / Version : เวอร์ชั่นของ iOS                    |  |
| - โมเคล / Model : รหัสรุ่นของเครื่อง                        |  |
| - หมายเลขประจำเครื่อง / Serial Number : หมายเลขประจำเครื่อง |  |
| - หมายเลข Wi-Fi / Wi-Fi Address : ชุดตัวเลขบอกตำแหน่ง Wi-Fi |  |
|                                                             |  |
|                                                             |  |
|                                                             |  |
|                                                             |  |
|                                                             |  |
|                                                             |  |
|                                                             |  |
|                                                             |  |
|                                                             |  |
|                                                             |  |
|                                                             |  |
|                                                             |  |
|                                                             |  |
|                                                             |  |
|                                                             |  |
|                                                             |  |
|                                                             |  |
|                                                             |  |
|                                                             |  |

| 15:58                           | 931               |
|---------------------------------|-------------------|
| ทั่วไป                          | เกี่ยวกับ         |
| ชื่อ                            | ASEAN >           |
| เพลง                            | กำลังโหลด         |
| วิดีโอ                          | กำลังโหลด         |
| รูปภาพ                          | กำลังโหลด         |
| แอปพลิเคชั่น                    | 122               |
| ความจุ                          | 26.7 กิกะไบต์     |
| เหลือให้ใช้                     | 12.5 กิกะไบด์     |
| เวอร์ชั่น                       | 8.1.3 (12B466)    |
| โมเดล                           | MD789TH/A         |
| หมายเลขประจำเครื่อง             | DMPMDWPAFK15      |
| หมายเลข Wi-Fi                   | 60:92:17:C4:10:91 |
| ນລູກູຣ                          | 60:92:17:C4:10:92 |
| re Update อัพเดท iOS<br>ะอัพเดท | แบบใร้สาย         |

- หากกุณใช้ฮอตสปอตส่วนบุคคลของอุปกรณ์ของคุณสำหรับการเชื่อมต่ออินเทอร์เน็ตของคอมพิวเตอร์ .

ให้อัพเคทอุปกรณ์ของคุณแบบไร้สาย หรือเชื่อมต่อคอมพิวเตอร์ของคุณกับเกรือข่ายอื่น

อัพเดทอุปกรณ์ของคุณแบบไร้สาย

วิธีที่ง่ายที่สุดที่จะอัพเดทอุปกรณ์ของคุณแบบไร้สาย หรือที่เรียกว่า "ผ่านทางอากาศ" โดยทำดังนี้

|                               | การตั้งค่า                                                                                                    | 16:12<br>ทั่วไป                                                               | 90% |
|-------------------------------|----------------------------------------------------------------------------------------------------|-------------------------------------------------------------------------------|-----|
|                               | 11 13 14 14                                                                                                    | H J L                                                                         |     |
| ≻                             | โหมดเครื่องบิน                                                                                                    | เกี่ยวกับ                                                                     | >   |
| <b>?</b>                      | Wi-Fi Bangkok Software Wi                                                                                                    | รายการอัปเดตชอฟต์แวร์                                                         | .22 |
| *                             | <b>ນລູກູຣ</b> ເປີດ                                                                                                    |                                                                               |     |
| -                             |                                                                                                    | Siri                                                                          | >   |
|                               | การแจ้ง                                                                                                    | ค้นหาโดย Spotlight                                                            | >   |
| 8                             | สูนย์ควบคุม<br>•                                                                                                    | แอป Handoff และแอปทีแนะนำ                                                     | 2   |
| G                             | ท้ามรบกวน                                                                                                    | การช่วยการเข้าถึง                                                             | >   |
| < ทั่วไม<br>การ<br>ประ<br>แก้ | 16:12<br>J รายการอัปเดตชอฟต์เ<br>iOS 8.2<br>Apple Inc.<br>ดาวบ์โหลดแล้ว<br>ออกเผยแหร่นี้แนะนำการสนับสนุนสำหรับ Appl<br>กอบด้วยการปรับปรุงแอปสุขภาพ ความเสถียรที่<br>เขข้อบกพร่อง | 90% <b>- &gt;</b><br><b>มวร์</b><br>9 Watch อีกทั้งยัง<br>เพิ่มมากขึ้น และการ |     |
| เรีย                          |                                                                                                    |                                                                               |     |

| DD11111801860064D86D                                                                                                    |                                                                                      |
|----------------------------------------------------------------------------------------------------|--------------------------------------------------------------------------------------|
| ส่งทางอีเมล                                                                                                    |                                                                                      |
| สำคัญ<br>โปรดอ่านซ้อกำหนดด้านล่างก่อนใช้อุปกรณ์ iOS ของท่าน โดยการใช้อุปก<br>จะผูกพันตนตามซ้อกำหนดและเงื่อนไชของ iOS หากท่านเลือกที่จะใช้ Gar<br>จะผูกพันตนตามข้อกำหนดและเงื่อนไชของ Game Center                                                                                                    | ารณ์ iOS ทำนตกลงว่า<br>ne Center ท่านตกลงที่                                         |
| ก. ข้อตกลงในการใช้งาน iOS                                                                                                    | >                                                                                    |
| ข. ข้อตกลงในการใช้งาน Game Center                                                                                                    | >                                                                                    |
| ค. นโยบายความเป็นส่วนตัว                                                                                                    | >                                                                                    |
| โปรดอ่านสัญญาให้ไช้สิทธิ์ในซอฟด์แวร์นี้ ("การให้ไฮ้สิทธิ์") อย่างรอบคล<br>หรือดาวน์โหลดซอฟต์แวร์อัปเดตกำกับการให้ไฮ้สิทธิ์นี้ โดยการใช้อุปกรถ<br>ซอฟด์แวร์อัปเดตที่มาพร้อมกับการให้ไฮ้สิทธิ์นี้ ท่านตกลงที่จะผูกพันตามฮ้<br>สิทธิ์นี้ หากท่านไม่ตกลงตามฮ้อกำหนดซองการให้ไฮ้สิทธิ์นี้ ห้ามมิให้ไฮ้อุบ<br>ดาวน์โหลดซอฟด์แวร์อัปเดต                                                                                                    | งบก่อนใช้อุปกรณ์ iOS<br>ม์ iOS หรือดาวน์โหลด<br>อกำหนดของการให้ไช้<br>Inรณ์ iOS หรือ |
| ทากท่านได้ซื้ออุปกรณ์ iOS มาก่อนหน้า และไม่ตกลงตามข้อกำหนดของก<br>คืนอุปกรณ์ iOS ให้กับร้านค้าของ Apple ภายในระยะเวลาการส่งคืน หรืย<br>รับอนุญาตที่ท่านได้ซื้ออุปกรณ์เพื่อขอรับเงินคืนก็ได้ ทั้งนี้ ภายใต้บังคับของ<br>Apple ซึ่งจะหาดูได้ที่ http://www.apple.com/legal/sales_policies/                                                                                                    | ารให้ไช้สิทธิ์ ทำนอาจส่ง<br>ให้แก่ผู้จัดจำหน่ายที่ได้<br>เนโยบายการคืนเงินของ        |
| ไม่ยินยอม                                                                                                    | ยินยอม 🔶 🖌 4                                                                         |
|                                                                                                    |                                                                                      |
| <ol> <li>แตะ เพ็นด้วย / Agree</li> <li>ข้อกำหนดและเงื่อนไข<br/>จันเห็นด้วยกับข้อกำหนดและเงื่อนไขของ iOS<br/>และ Game Center และนโยบายความเป็น<br/>ส่วนตัวของ Apple</li> <li>ยกเลิก เพ็นด้วย 45</li> </ol>                                                                                                    |                                                                                      |
| <ol> <li>แตะ เห็นด้วย / Agree</li> <li>ข้อกำหนดและเงื่อนไข<br/>จันเห็นด้วยกับข้อกำหนดและเงื่อนไขของ iOS<br/>และ Game Center และน โยบายความเป็น<br/>ส่วนตัวของ Apple<br/>ยกเลิก เห็นด้วย 5</li> <li>ccessibility ตั้งค่าการใช้งานสำหรับผู้พิการ</li> <li>เรียนรัวซีเปิดใช้งาน VoiceOver การชน การกลับสี แล</li> </ol>                                                                                                    | ะคนลักษณะสำหรับผู้พิการอื่นๆ ใบ เกร                                                  |
| <ol> <li>แตะ เห็นด้วย / Agree</li> <li>ข้อกำหนดและเงื่อนไข<br/>จันเห็นด้วยกับข้อกำหนดและเงื่อนไขของ iOS<br/>และ Game Center และนโยบายความเป็น<br/>ส่วนด้วของ Apple<br/>ยกเลิก เห็นด้วย 5</li> <li>ccessibility ตั้งค่าการใช้งานสำหรับผู้พิการ</li> <li>เรียนรู้วิชีเปิดใช้งาน VoiceOver, การซูม, การกลับสี แล<br/>คอญเปิดอุปกรณ์ iOS ของอุญเป็นครั้งแรก อุญสามารถเปิดใช้</li> </ol>                                                           | ะคุณลักษณะสำหรับผู้พิการอื่นๆ ใน iOS<br>งาน VoiceOver หรือการตบเพื่อช่ายให้อ         |
| <ol> <li>แตะ เห็นด้วย / Agree</li> <li>ร้อกำหนดและเงื่อนไข<br/>มันเห็นด้วยกับข้อกำหนดและเงื่อนไขของ iOS<br/>และ Game Center และนโยบายความเป็น<br/>ส่วนตัวของ Apple<br/>ยกเลิก เห็นด้วย 5</li> <li>ccessibility ตั้งค่าการใช้งานสำหรับผู้พิการ</li> <li>เรียนรู้วิธีเปิดใช้งาน VoiceOver, การซูม, การกลับสี แล<br/>อลุณเปิดอุปกรณ์ iOS ของคุณเป็นครั้งแรก ลุณสามารถเปิดใช้<br/>หนดอ่าอปกรณ์ iOS ของคุณเป็นครั้งแรก ลุณสามารถเปิดใช้</li> </ol> | ะคุณลักษณะสำหรับผู้พิการอื่นๆ ใน iOS<br>งาน VoiceOver หรือการซูมเพื่อช่วยให้กุ       |

|                                                                                                 | 234 |
|-------------------------------------------------------------------------------------------------|-----|
| กดปุ่ม Home เร็วๆ สามครั้ง ซึ่งเรียกว่า "คลิกปุ่ม Home สามครั้ง"                                |     |
| <b>การซูม</b>                                                                                   |     |
| ใช้สามนิ้วและแตะสองครั้งที่หน้าจอเพื่อเปิดใช้งานการซูม หากคุณจำเป็นต้องเพิ่มระดับการซูม ให้ใ    | ช้  |
| สามนิ้วเพื่อแตะสองครั้งค้างไว้ จากนั้นเลื่อนนิ้วของคุณขึ้นหรือลงบนหน้าจอเพื่อเพิ่มหรือลคการขยาย |     |
| การจัดการคุณลักษณะสำหรับผู้พิการโดยใช้อุปกรณ์ของคุณ                                             |     |
| ไปที่ การตั้งค่า / Settings> ทั่วไป / General> การช่วยการเข้าถึง                                |     |
| การมองเห็น                                                                                      |     |

| 16:55      |                   |     | 83% 🔳 |
|------------|-------------------|-----|-------|
| 🕻 ทั่วไป   | การช่วยการเข้าถึง |     |       |
| การมองเพ็น |                   |     |       |
| VoiceOver  |                   | ปิด | >     |
| ซูม        |                   | ปิด | >     |
| กลับสี     |                   | 0   |       |
| ระดับสีเทา |                   | 0   |       |
| เสียงพด    |                   |     | >     |

| ข้อความใหญ่ขึ้น      | ปิด >      |
|----------------------|------------|
| ข้อความตัวหนา        | $\bigcirc$ |
| รูปร่างปุ่ม          | $\bigcirc$ |
| เพิ่มความต่างระดับสี | >          |
| ลดการเคลื่อนไหว      | ปิด >      |
| สัญลักษณ์เปิดหรือปิด | $\bigcirc$ |

การฟัง

| การฟัง         |            |
|----------------|------------|
| อุปกรณ์ช่วยฟัง | )          |
| เสียงโมโน      | $\bigcirc$ |
| ช้าย           | ขวา        |

## สื่อ

| สือ                    |      |
|------------------------|------|
| คำบรรยายและคำบรรยายภาพ | 3    |
| ดำอธิบายวิดีโอ         | รื่อ |

# การเรียนรู้

| การเรียนรู้                 |       |
|-----------------------------|-------|
| การใช้งานเครื่องตามที่กำหนด | ปิด > |

### การโต้ตอบ

| III II WWOD              |             |    |
|--------------------------|-------------|----|
| การควบคุมสวิตช์          | ปิด         | 2  |
| AssistiveTouch           | เปิด        | ्र |
| ความเร็วเวลาคลิกปุ่มโฮม  | ค่าเริ่มต้น | 3  |
| ปุ่มลัดการช่วยการเข้าถึง | ปิด         | 0  |

#### เปิดใช้งาน Assistive Touch

1. เปิดใช้งาน Assistive Touch ไปที่ การตั้งค่า / Settings ---> ทั่วไป / General ---> การช่วยการเข้าถึง /

#### Accessibility

| iPad ≎<br>การตั้งค่า          | <sup>17:13</sup><br>ทั่วไป   | ∦ 80% ■ |
|-------------------------------|------------------------------|---------|
|                               |                              |         |
| 🔘 ກໍ່ໄປ 🔶 1.1                 | เกี่ยวกับ                    | >       |
| AA จอแสดงผลและความสว่าง       | รายการอัปเดตซอฟต์แวร์        | >       |
| 🋞 ภาพพื้นหลัง                 |                              |         |
| ໜ เสียง                       | Siri                         | >       |
| 🔒 รหัสผ่าน                    | ค้นหาโดย Spotlight           | ×       |
| 🕕 ความเป็นส่วนตัว             | แอป Handoff และแอปที่แนะนำ   | ×       |
| iCloud     vivy284@icloud.com | การช่วยการเข้าถึง 🔸 1.2      | 8       |
| 🧑 iTunes Store และ App Store  | ลักษณะท่าทางให้งานบัลติทาสก์ |         |

#### 2. แตะ Assistive Touch

| การควบคุมสวิตช์          | ปิด         |
|--------------------------|-------------|
| AssistiveTouch < 2       | ปิด         |
| ความเร็วเวลาคลิกปุ่ม โฮม | ค่าเริ่มต้น |

3. เปิด Assistive Touch เป็น ON

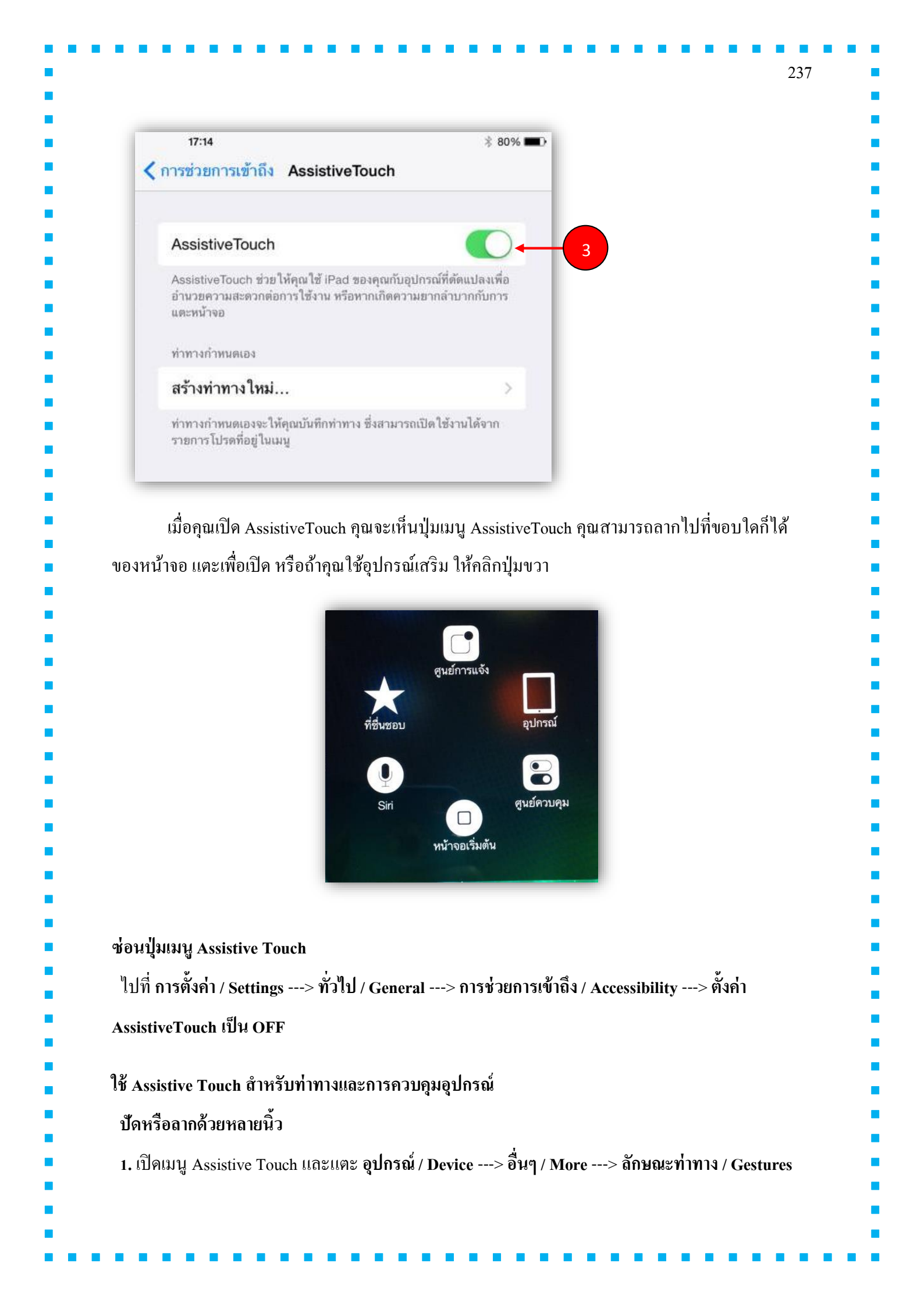

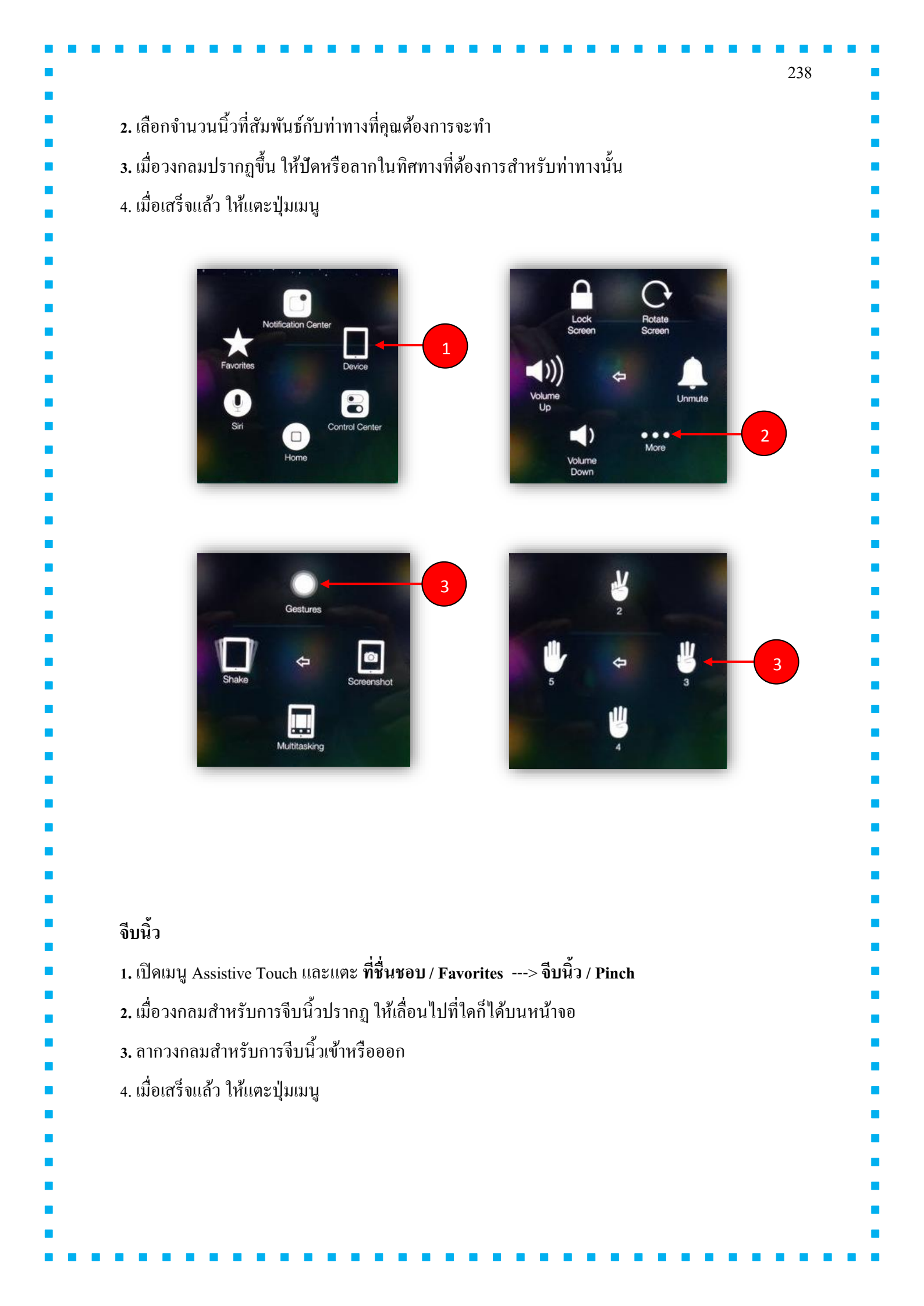

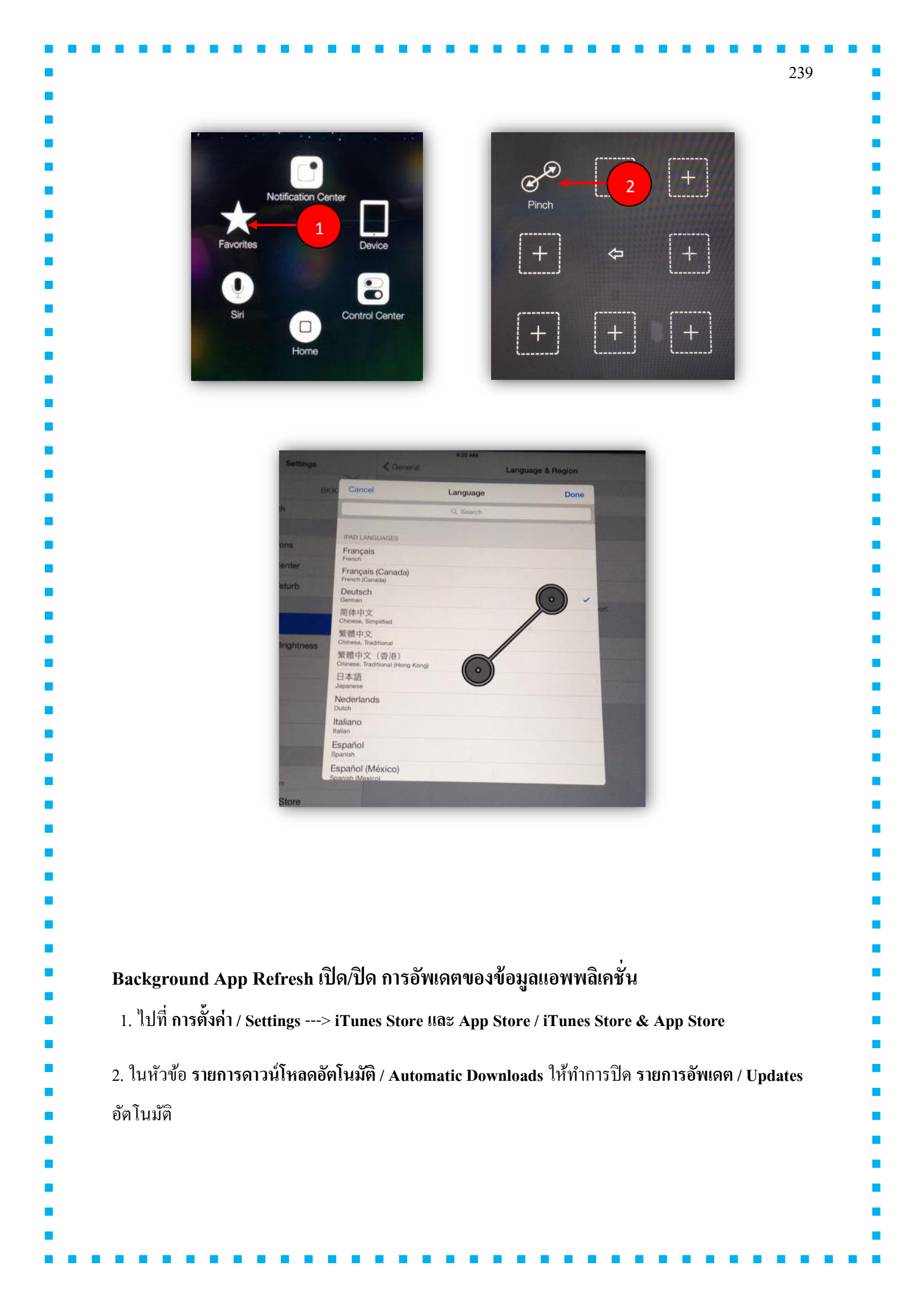

| iPad ᅙ     |                              | 09:35 619                                                                                                    |
|------------|------------------------------|----------------------------------------------------------------------------------------------------|
|            | การตั้งค่า                   | iTunes Store uaz App Store                                                                                                    |
| \$         | ทวเป                         | เพลง                                                                                                    |
| ۸A         | จอแสดงผลและความสว่าง         | วิดีโอ                                                                                                    |
| *          | ภาพพื้นหลัง                  | แสดงสินด้าที่ซื้อจากร้านและรายการอับโหลด iTunes Match ทั้งหมด ในคลังเพลงและวิดีโอซองคุณ ถึงแม้ว่ารายการ<br>เหล่านั้นยังไม่ได้ดาวน์โหลดไปยัง iPad เครื่องนี้ |
| <b>(</b> ) | เสียง                        | สมัครใช้ iTunes Match                                                                                                    |
| A          | รหัสผ่าน                     | จัดเก็บเพลงทั้งหมดของอุณใน iCloud ด้วย iTunes Match <b>เพิ่มเดิม</b>                                                                                        |
|            | ความเป็นส่วนตัว              | รายการดาวน์โหลดอัตโนมัติ                                                                                                    |
| _          | iCloud                       | 🕖 เพลง                                                                                                    |
| 0          | vivy284@icloud.com           |                                                                                                    |
| $\bigcirc$ | iTunes Store และ App Store 🔸 | 1 ผู้ผลือ                                                                                                    |
|            | เมล รายชื่อ ปฏิทิน           | 🚫 รายการอัปเดต                                                                                                    |
| -          | โน้ต                         | ดาวน์โหลดสินค้าที่ชื่อใหม่รวมทั้งรายการฟรีที่ชื่อจากอุปกรณ์เครื่องอื่นอัคโนมัติ                                                                             |

ใน App Store และไปเมนู Update จากนั้นทำการเลือก Apps ที่ต้องการจะทำการอัพเดต

โดยปกติถ้าทำการเปิด Automatic Update Apps เอาไว้ เครื่องiPad จะทำการ Update เฉพาะตอน เชื่อมต่อ Wifi แต่ถ้าเราเลือกเปิด Use Cellular Data Apps ต่างๆก็จะทำการอัพเคตอัตโนมัติ ทั้งตอนเชื่อมต่อ กับ 3G/4G

| ตั้งค่าการล็อครหัสผ่าน (Passcode Lock)                                         |  |
|--------------------------------------------------------------------------------|--|
| วิธีการตั้งค่าการล็อครหัสผ่าน                                                  |  |
| 1. ในหน้าจอ Home แตะที่ การตั้งค่า / Settings> รหัสผ่าน / Passcode             |  |
| 2. แตะที่ เ <b>ปิดตรวจรหัสผ่าน / Turn Passcode ON</b> เพื่อป้อนรหัสผ่าน 4 หลัก |  |

|                  | การตั้งค่า                   |                  | 09:43            | ล็อกรหัสผ่าง     | u          | 58% |
|------------------|------------------------------|------------------|------------------|------------------|------------|-----|
| ()               | ภาพพื้นหลัง                  |                  |                  |                  |            |     |
|                  | เสียง                        |                  | เปิดตรวจรหั      | สผ่าน            | 2          |     |
| •                | รหัสผ่าน 🔶 1                 |                  | เปลี่ยนรหัสผ่    | าน               |            |     |
| C                | ความเป็นส่วนตัว              |                  | ต้องให้เรารัสม   |                  | ກັນຄືກັນໃດ |     |
|                  |                              |                  | ดอง เขรทลผ       | iu.              | ทนททน เด   |     |
| 4                | iCloud<br>vivy284@icloud.com |                  | รทัสผ่านอย่างง่า | ยคือดัวเลข 4 ตัว |            |     |
|                  | iTunes Store และ App Stor    | e                | อนุญาตให้เข้าถึง | ขณะล็อกอยู่:     |            |     |
|                  |                              |                  | ป้อนรทัสผ่าน     |                  |            |     |
|                  | C                            |                  | 5 m .            |                  |            |     |
|                  |                              |                  | _                |                  |            |     |
|                  |                              |                  | บอนวทลผาน        |                  | 3          |     |
|                  |                              |                  |                  |                  |            |     |
|                  | _                            | 1                | 2                | 3                |            |     |
|                  | -                            | 4                | <sup>АВС</sup>   | DEF<br>6         |            |     |
|                  | -                            | GHI<br>7<br>ВОРС | JKL<br>8         | 9<br>9           |            |     |
|                  |                              | Puno             | 0                |                  |            |     |
|                  |                              |                  | · · · · ·        |                  |            |     |
|                  |                              |                  |                  |                  |            |     |
|                  |                              |                  |                  |                  |            |     |
|                  |                              |                  |                  |                  |            |     |
|                  |                              |                  |                  |                  |            |     |
| าารตั้งค่ารหัสฝา | นขั้นสง                      |                  |                  |                  |            |     |
|                  | <u> </u>                     |                  |                  |                  |            |     |
|                  |                              |                  |                  |                  |            |     |
|                  |                              |                  |                  |                  |            |     |

| 09:56 55% 🔳                      |                                                |
|----------------------------------|------------------------------------------------|
|                                  |                                                |
| ปิดดรวจรหัสผ่าน                  | ยกเลิกการตั้งลีอครหัสผ่าน                      |
| เปลี่ยนรหัสผ่าน                  | เปลี่ยนรหัสผ่าน                                |
| ต้องใช้รหัสผ่าน ทันทีทันใด 🔫     |                                                |
| รหัสผ่านง่าย                     |                                                |
| วทัสผ่านอย่างง่ายคือดัวเลช 4 ตัว | ปิด เพื่อกำหนดรหัสผ่านแบบยาก                   |
| อนุญาต เหเขาถงขณะลอกอยู:         |                                                |
| หน้าการแจ้ง                      | <br>หากสวิตซ์ใคถูกเปิด จะใช้งานได้ในหน้าจอล็อค |
| Siri                             | 9)<br>                                         |
|                                  | പ്പ പറ ചി പെ ച്                                |
| ลบข้อมูล                         | เมอเปดสวตซ หากป้อนรหสผด 10 ครง                 |

### ตั้งวัน และเวลา

วันและเวลามักจะถูกตั้งค่าสำหรับคุณตามตำแหน่งของคุณ ให้ดูที่การล็อกหน้าจอ เพื่อดูหากตั้งค่าถูกต้อง ตั้งค่าว่าจะให้ iPad อัปเดตวันที่และเวลาโดยอัตโนมัติหรือไม่

ไปที่ การตั้งค่า / Settings ---> ทั่วไป / General ---> วันที่และเวลา / Date & Time จากนั้นเปิดหรือปิด ตั้งก่า โดยอัต โนมัติ หากกุณตั้งก่าอุปกรณ์ iOS ให้อัปเดตเวลา โดยอัต โนมัติ เกรื่องจะตั้งเวลาที่ถูกต้องผ่าน เกรือข่าย และอัปเดตให้ตรงกับเขตเวลาที่กุณอยู่ บางเกรือข่ายไม่รองรับเวลาของเกรือข่าย ดังนั้นอุปกรณ์ iOS จึงอาจไม่สามารถกำหนดเวลาท้องถิ่นได้โดยอัต โนมัติในบางพื้นที่

### ตั้งค่าวันและเวลาด้วยตนเอง

ไปที่ การตั้งค่า / Settings ---> ทั่วไป / General ---> วันที่และเวลา / Date & Time จากนั้นปิด ตั้งค่าโดย อัตโนมัติ

### ตั้งค่าว่าจะให้อุปกรณ์ iOS แสดงเวลาแบบ 24 ชั่วโมงหรือ 12 ชั่วโมง

ไปที่ การตั้งค่า / Settings ---> ทั่วไป / General ---> วันที่และเวลา / Date & Time จากนั้นเปิดหรือปิด เวลาแบบ 24 ชั่วโมง (เวลาแบบ 24 ชั่วโมงอาจไม่มีบริการครบทุกพื้นที่)

| -                                                                                                    | 2                                                                        | s .                          | 10:17                                                                       | *                                          | 50% 🔳 🔿 |
|----------------------------------------------------------------------------------------------------|--------------------------------------------------------------------------|------------------------------|-----------------------------------------------------------------------------|--------------------------------------------|---------|
| -                                                                                                    | การตั                                                                    | <b>NA</b> 1                  | ทั่วไ<br>• ชยุมนวกลบเปยงหนาจอเยม                                            | ป                                          |         |
| 2                                                                                                    | Wi-Fi                                                                    | BKK-Training                 | <ul> <li>บดขนเพอเปองแถบมลตทาสก</li> <li>ปัดข้ายหรือขวาระหว่างแอป</li> </ul> |                                            |         |
| *                                                                                                    | ນລູກູຣ                                                                   | เปิด                         | ใช้ปุ่มด้านข้างสำหรับ:                                                      |                                            |         |
|                                                                                                    |                                                                          |                              | ลอกเม เทหมุน                                                                |                                            |         |
|                                                                                                    | การแจ้ง                                                                  |                              | <b>ปดเสยง เหเงยบ</b><br>ปมล็อกไม่ให้หมบอย่ใบศนย์ควบคม                       |                                            | ~       |
| 8                                                                                                    | ศูนย์ควบคุม                                                              |                              | geobre contract endersorbite                                                |                                            |         |
| C                                                                                                    | ห้ามรบกวน                                                                |                              | การไข้งาน                                                                   |                                            | >       |
| ()                                                                                                    | ทั่วไป 🔶                                                                 |                              | ดึงข้อมูลไหม่ไห้แอปอยู่เบือง                                                | หลัง                                       | >       |
|                                                                                                    | จอแสดงผลและ                                                              | ะความสว่าง                   | ตั้งล็อกอัต โนมัติ                                                          | 10 นาที                                    | i >     |
|                                                                                                    | ภาพพื้นหลัง                                                              |                              | การจำกัด                                                                    | เปิด                                       | r S     |
|                                                                                                    | เสียง                                                                    |                              | ล็อกหรือปลดล็อก                                                             |                                            |         |
| -                                                                                                    |                                                                          |                              | ล็อกและปลดล็อก iPad ของคณขณะที่                                             | โคณปิดและเปิดปกของ iPad                    |         |
| A                                                                                                    | รหัสผ่าน                                                                 |                              | อย่างอัต โบบได้                                                             |                                            |         |
| 0<br>0                                                                                                    | รทัสผ่าน<br>ความเป็นส่วนต<br><sup>10:17</sup><br>ไป                      | ทั <b>ว</b><br>วันที่และเวลา | อย่างอัดโนมัติ<br>วันที่และเวลา ◀<br>≸ 50% ∎⊃                               | 2                                          | >       |
| ப்பில் பிருந்து பிருந்து பிரு பிருந்து பிருந்து பிருந்து பிருந்து பிருந்து பிருந்து பிருந்து பிரு பிருந்து பிருந்து பிருந்து பிருந்து பிருந்து பிருந்து பிருந்து பிருந்து பிருந்து பிருந்து பிரு பிரு பிருந்து பிருந்து பிருந்து பிருந்து பிருந்து பிருந்து பிருந்து பிருந்து பிருந்து பிருந்து பிருந்து பிருந்து பிருந்து பிருந்து பிருந்து பிரு பிரு பிரு பிரை<br>பிரு பிரு பிரை பிரு பிரை பிரு பிரை பிரு பிரு பிரை பிரு பிரை பிரு பிரை பிரு பிரை பிரு பிரை பிரை பிரு பிரை பிருந்து பிரை பிரை பிரு பிரை பிரை பிரு விரை பிரு விரை பிரு பிரை பிரை பிரை பிரை பிரை பிருறை பின்கு பின்கு பின்கு பிரு வின்குறை பின | รพัสผ่าน<br>ความเป็นส่วนต<br>10:17<br>ไป<br>4 นาฬิกา                     | ทั <b>ว</b><br>วันที่และเวลา | อย่างอัดโนมัติ<br>วันที่และเวลา ←<br>* 50% ●<br>แสดงเวล                     | 2<br>ກາແบบ 24 ชั่วโมง                      | λ       |
| <ul> <li>(1)</li> <li>(1)</li></ul>                                                                                                    | รพัสผ่าน<br>ความเป็นส่วนต<br>10:17<br>ไป<br>4 นาฬิกา<br>รั้งค่าอัตโนมัติ | ทั <b>ว</b><br>วันที่และเวลา | อย่างอัดโนมัติ<br>วันที่และเวลา ←<br>* 50% ■<br>แสดงเวล<br>ให้อัพเดด        | 2<br>าาแบบ 24 ชั่วโมง<br>ๆวันเวลาอัตโนมัติ |         |

| - iTunes 1                                                                                                    | มนคอมพิวเตอร์ได้ทั้ง Mac และ Windows เวอร์ชั่น 10.5 ขึ้นไป                                                                                                    |
|----------------------------------------------------------------------------------------------------|----------------------------------------------------------------------------------------------------|
| - Wi-Fi ที่                                                                                                    | ต่ออยู่ระหว่างคอมกับ อุปกรณ์ iOS ต้องเป็นตัวเดียวกัน                                                                                                    |
|                                                                                                    |                                                                                                    |
| เมื่อเสียบ iI                                                                                                    | hone เข้ากับคอมแล้ว iTunes จะขึ้นชื่ออปกรณ์ มาให้กดทางด้านมมบางขวา                                                                                                    |
|                                                                                                    |                                                                                                    |
|                                                                                                    |                                                                                                    |
| الدا                                                                                                    | Music 🗘 Songs (Albums) Artists Genres Playlists Radio Match ( iPhone ) iTunes Store                                                                                                    |
|                                                                                                    |                                                                                                    |
|                                                                                                    |                                                                                                    |
|                                                                                                    |                                                                                                    |
|                                                                                                    |                                                                                                    |
|                                                                                                    |                                                                                                    |
| เมื่อกดเข้าม                                                                                                    | าแล้วจะเจอหน้าที่เป็นหน้าสำหรับจัดการการซิงก์ต่างๆ ของ อุปกรณ์ iOS ในแท็บ Summary ให้                                                                                                    |
| เมื่อกดเข้าม<br>เลื่อนลงมาเ                                                                                               | าแล้วจะเจอหน้าที่เป็นหน้าสำหรับจัดการการซิงค์ต่างๆ ของ อุปกรณ์ iOS ในแท็บ Summary ให้<br>ลึกน้อย จะเจอกับตัวเลือกในกล่อง Option ที่เขียนว่า "Sync with this iPhone over Wi-Fi" ให้กด                                                                                                    |
| เมื่อกดเข้าม<br>เถื่อนถงมาเ<br>ช่องนี้ได้เถเ                                                                              | าแล้วจะเจอหน้าที่เป็นหน้าสำหรับจัดการการซิงค์ต่างๆ ของ อุปกรณ์ iOS ในแท็บ Summary ให้<br>ลึกน้อย จะเจอกับตัวเลือกในกล่อง Option ที่เขียนว่า "Sync with this iPhone over Wi-Fi" ให้กด<br>ๆ แล้วกด Apply ที่มุมล่างขวาของจอ                                                                                                    |
| เมื่อกคเข้าม<br>เลื่อนลงมา!<br>ช่องนี้ได้เลเ                                                                              | าแล้วจะเจอหน้าที่เป็นหน้าสำหรับจัดการการซิงค์ต่างๆ ของ อุปกรณ์ iOS ในแท็บ Summary ให้<br>ลึกน้อย จะเจอกับตัวเลือกในกล่อง Option ที่เขียนว่า "Sync with this iPhone over Wi-Fi" ให้กด<br>ๆ แล้วกด Apply ที่มุมล่างขวาของจอ<br>Options                                                                                                    |
| เมื่อกคเข้าม<br>เลื่อนลงมา!<br>ช่องนี้ได้เลเ                                                                              | าแล้วจะเจอหน้าที่เป็นหน้าสำหรับจัดการการซิงค์ต่างๆ ของ อุปกรณ์ iOS ในแท็บ Summary ให้<br>ลึกน้อย จะเจอกับตัวเลือกในกล่อง Option ที่เขียนว่า "Sync with this iPhone over Wi-Fi" ให้กด<br>ๆ แล้วกด Apply ที่มุมล่างขวาของจอ<br>Options                                                                                                    |
| เมื่อกคเข้าม<br>เลื่อนลงมา!<br>ช่องนี้ได้เล                                                                               | านเล้วจะเจอหน้าที่เป็นหน้าสำหรับจัดการการซิงค์ต่างๆ ของ อุปกรณ์ iOS ในแท็บ Summary ให้<br>เล็กน้อย จะเจอกับตัวเลือกในกล่อง Option ที่เขียนว่า "Sync with this iPhone over Wi-Fi" ให้กด<br>ย แล้วกด Apply ที่มุมล่างขวาของจอ<br><b>Options</b><br>Quantically sync when this iPhone is connected<br>Sync with this iPhone over Wi-Fi<br>Sync only checked songs and videos                                                                                                    |
| เมื่อกคเข้าม<br>เลื่อนลงมา!<br>ช่องนี้ได้เล                                                                               | านเล้วจะเจอหน้าที่เป็นหน้าสำหรับจัดการการซิงค์ต่างๆ ของ อุปกรณ์ iOS ในแท็บ Summary ให้<br>เล็กน้อย จะเจอกับตัวเลือกในกล่อง Option ที่เขียนว่า "Sync with this iPhone over Wi-Fi" ให้กด<br>ย แล้วกด Apply ที่มุมล่างขวาของจอ<br><b>Options</b>                                                                                                    |
| เมื่อกคเข้าม<br>เลื่อนลงมา!<br>ช่องนี้ได้เล                                                                               | าแล้วจะเจอหน้าที่เป็นหน้าสำหรับจัดการการซิงค์ต่างๆ ของ อุปกรณ์ iOS ในแท็บ Summary ให้<br>เล็กน้อย จะเจอกับตัวเลือกในกล่อง Option ที่เขียนว่า "Sync with this iPhone over Wi-Fi" ให้กด<br>ข แล้วกด Apply ที่มุมล่างขวาของจอ<br><b>Options</b>                                                                                                    |
| เมื่อกคเข้าม<br>เถื่อนถงมา!<br>ช่องนี้ได้เถ                                                                               | านเล้วจะเจอหน้าที่เป็นหน้าสำหรับจัดการการซิงค์ต่างๆ ของ อุปกรณ์ iOS ในแท็บ Summary ให้<br>ลึกน้อย จะเจอกับตัวเลือกในกล่อง Option ที่เขียนว่า "Sync with this iPhone over Wi-Fi" ให้กด<br>ย แล้วกด Apply ที่มุมล่างขวาของจอ<br><b>Options</b><br>Question of the songe of the songe of |
| เมื่อกคเข้าม<br>เลื่อนลงมา!<br>ช่องนี้ได้เล                                                                               | เาแล้วจะเจอหน้าที่เป็นหน้าสำหรับจัดการการซิงค์ต่างๆ ของ อุปกรณ์ iOS ในแท็บ Summary ให้<br>ลึกน้อย จะเจอกับตัวเลือกในกล่อง Option ที่เขียนว่า "Sync with this iPhone over Wi-Fi" ให้กด<br>ข แล้วกด Apply ที่มุมล่างขวาของจอ<br><b>Options</b><br><sup>©</sup> Automatically sync when this IPhone is connected<br><sup>©</sup> Sync with this iPhone over Wi-Fi<br><sup>©</sup> Sync with this iPhone over Wi-Fi<br><sup>©</sup> Sync with this iPhone over Wi-Fi<br><sup>©</sup> Sync with this iPhone over Wi-Fi<br><sup>©</sup> Convert higher bit rate songs to 128 kbps + AAC<br><sup>©</sup> Manually manage music and videos<br><sup>©</sup> Reset Warnings<br><sup>©</sup> Configure Accessibility                                                                                                    |
| เมื่อกดเข้าม<br>เลื่อนลงมาเ<br>ช่องนี้ได้เละ<br>หลังจากนั้น                                                               | าแล้วจะเจอหน้าที่เป็นหน้าสำหรับจัดการการซิงค์ต่างๆ ของ อุปกรณ์ iOS ในแท็บ Summary ให้<br>ถึกน้อย จะเจอกับดัวเลือกในกล่อง Option ที่เขียนว่า "Sync with this iPhone over Wi-Fi" ให้กด<br>ข แล้วกด Apply ที่มุมล่างขวาของจอ<br>Options<br>Options<br>Coptions<br>Profer standard definition videos<br>Profer standard definition videos<br>Profer standard definition videos<br>Reset Warnings<br>Contigure Accessibility                                                                                                    |
| เมื่อกดเข้าม<br>เลื่อนลงมา!<br>ช่องนี้ได้เละ<br>หลังจากนั้น<br>Wi-Fi เดียว                                                | าแล้วจะเจอหน้าที่เป็นหน้าสำหรับจัดการการซิงก์ต่างๆ ของ อุปกรณ์ iOS ในแท็บ Summary ให้<br>ลีกน้อย จะเจอกับตัวเลือกในกล่อง Option ที่เขียนว่า "Sync with this iPhone over Wi-Fi" ให้กด<br>ย แล้วกด Apply ที่มุมล่างขวาของจอ<br><b>Options</b><br>© dutomatically sync when this iPhone is connected<br>© Sync with this iPhone over Wi-Fi<br>Sync only checked songs and videos<br>Prefer standard definition videos<br>Convert higher bit rate songs to 128 kbps : AAC<br>Manually manage music and videos<br>Reset Warnings<br>Configure Accessibility<br>ifiae: เป็นการเปิด Wi-Fi Sync เรียบร้อย หลังจากนี้ก็ถอดสายออกได้เลย ทันทีที่ iPhone เชื่อมด่อ<br>กันกับคอม ใน iTunes ก็ขึ้นว่าเครื่องเราเชื่อมต่อกับ iTunes โดยทันทีครับ ซึ่งเราสามารถกดซิงค์                                                                                                    |
| เมื่อกดเข้าม<br>เลื่อนลงมาเ<br>ช่องนี้ได้เละ<br>หลังจากนั้น<br>Wi-Fi เดียว<br>ข้อมูลได้ตา                                 | าแล้วจะเจอหน้าที่เป็นหน้าสำหรับจัดการการซิงก์ต่างๆ ของ อุปกรณ์ iOS ในแท็บ Summary ให้<br>เล็กน้อย จะเจอกับตัวเลือกในกล่อง Option ที่เขียนว่า "Sync with this iPhone over Wi-Fi" ให้กด<br>ย แล้วกด Apply ที่มุมล่างขวาของจอ<br>Options<br>Verier standard definition videos<br>Prefer standard definition videos<br>Prefer standard definition videos<br>Reset Warnings<br>Configure Accessibility<br>ifiae:เป็นการเปิด Wi-Fi Sync เรียบร้อย หลังจากนี้ก็ถอดสายออกได้เลย ทันทีที่ iPhone เชื่อมต่อ<br>กันกับกอม ใน iTunes ก็ขึ้นว่าเครื่องเราเชื่อมต่อกับ iTunes โดยทันทีกรับ ซึ่งเราสามารถกดซิงก์<br>มปกดิเหมือนกับตอนที่เสียบสาย ทั้งกดซิงก์จาก iTunes บนกอพิวเตอร์ หรือจะกดซิงก์จากบน                                                                                                    |
| เมื่อกดเข้าม<br>เลื่อนลงมาเ<br>ช่องนี้ ได้เละ<br>หลังจากนั้น<br>Wi-Fi เดียว<br>ข้อมูล ได้ตา<br>iPhone กี ได้              | าแล้วจะเจอหน้าที่เป็นหน้าสำหรับจัดการการซิงก์ต่างๆ ของ อุปกรณ์ iOS ในแท็บ Summary ให้<br>ถึกน้อย จะเจอกับดัวเลือกในกล่อง Option ที่เขียนว่า "Sync with this iPhone over Wi-Fi" ให้กด<br>ย แล้วกด Apply ที่มุมล่างขวาของจอ<br><b>Options</b><br><b>Coptions</b><br>เก็จะเป็นการเปิด Wi-Fi Sync เรียบร้อย หลังจากนี้ก็ถอดสายออกได้เลย ทันทีที่ iPhone เชื่อมต่อ<br>กันกับคอม ใน iTunes ก็ขึ้นว่าเครื่องเราเชื่อมต่อกับ iTunes โดยทันทีกรับ ซึ่งเราสามารถกดซิงก์<br>มปกติเหมือนกับตอนที่เสียบสาย ทั้งกดซิงก์จาก iTunes บนกอพิวเตอร์ หรือจะกดซิงก์จากบน<br>í โดยเข้าไปที่ Settings > General > Wi-Fi Sync แล้วเลือก Sync Now สามารถสังเกตได้ว่าถ้า                                                                                                    |
| เมื่อกคเข้าม<br>เลื่อนลงมาเ<br>ช่องนี้ได้เละ<br>หลังจากนั้น<br>Wi-Fi เดียว<br>ข้อมูลได้ตา<br>iPhone กีได้<br>เครื่องกำลัง | าแล้วจะเจอหน้าที่เป็นหน้าสำหรับจัดการการซิงก์ต่างๆ ของ อุปกรณ์ iOS ในแท็บ Summary ให้<br>ลีกน้อย จะเจอกับดัวเลือกในกล่อง Option ที่เขียนว่า "Sync with this iPhone over Wi-Fi" ให้กด<br>ข แล้วกด Apply ที่มุมส่างขวาของจอ<br><b>Options</b><br><b>Cptions</b><br>เก็จะเป็นการเปิด Wi-Fi Sync เรียบร้อย หลังจากนี้ก็ถอดสายออกได้เลย ทันทีที่ iPhone เชื่อมต่อ<br>กันกับคอม ใน iTunes กี่ขึ้นว่าเครื่องเราเชื่อมต่อกับ iTunes โดยทันทีครับ ซึ่งเราสามารถกดซิงค์<br>มปกติเหมือนกับตอนที่เสียบสาย ทั้งกดซิงก์จาก iTunes บนกอพิวเตอร์ หรือจะกดซิงก์จากบน<br>i โดยเข้าไปที่ Settings > General > Wi-Fi Sync แล้วเลือก Sync Now สามารถสังเกตได้ว่าถ้า<br>ซิงก์อยู่จะขึ้นลูกสรหมุนวนอยู่ที่มุมบนซ้ายของเครื่อง                                                                                                    |

. . . . . . . . . . .

. . . . .

. . . . . . . . .

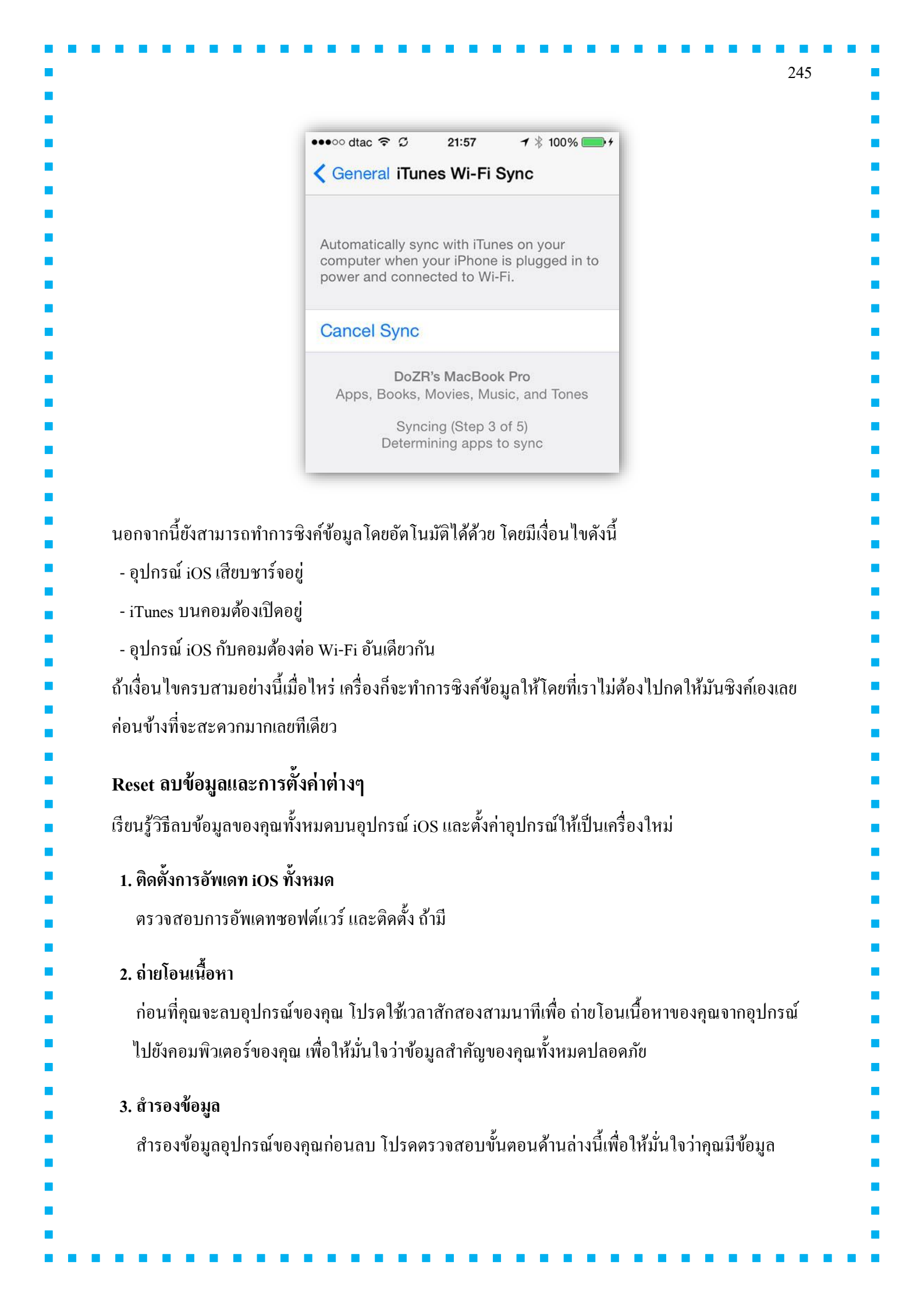

สำรองถ่าสุดเผื่อว่าคุณตัดสินใจจะกู้คืนอุปกรณ์ของคุณจากข้อมูลสำรอง ขึ้นกับวิธีการสำรองข้อมูลของ คุณ

#### iCloud

iCloud จะสำรองข้อมูลอุปกรณ์ของคุณ โดยอัตโนมัติ วันละครั้งเมื่อเสียบไฟและเชื่อมต่อ Wi-Fi ตรวจสอบว่าอุปกรณ์ของคุณสำรองข้อมูลครั้งล่าสุดเมื่อใด ด้วยการแตะ การตั้งค่า / Settings ---> iCloud ---> ข้อมูลสำรอง คุณยังสามารถดูเวลาที่สำรองข้อมูลอุปกรณ์ของคุณครั้งสุดท้ายได้ที่ด้านล่างของหน้านี้ หาก คุณต้องการสำรองข้อมูล แตะ สำรองข้อมูลตอนนี้ ตรวจสอบให้แน่ใจว่าอุปกรณ์ของคุณเชื่อมต่อกับ Wi-Fi และแหล่งจ่ายไฟก่อนจะสำรองข้อมูล

| ICloud<br>vivy284@icloud.com | iCloud Drive                                   | เปิดอยู่ > |
|------------------------------|------------------------------------------------|------------|
| iTunes Store และ App Store   | <table-of-contents> รูปภาพ</table-of-contents> | เปิดอยู่ > |
|                              | 🖂 ເມລ                                          |            |
| มล รายชื่อ ปฏิทิน            | 👥 รายชื่อ                                      |            |
| นัด                          | 📰 ปฏิทิน                                       |            |
| ทือนความจำ                   | เดือนความจำ                                    |            |
| งความ                        | 🧭 Safari                                       | $\bigcirc$ |
| ceTime                       | 📒 โน้ด                                         |            |
| งนที่                        | 🧿 ข้อมูลสำรอง                                  | เปิดอยู่ 🔫 |
| afari                        | 💭 พวงกถแจ                                      | รีโดกย์ >  |

|                                                  |                                                                            |                                                                                                    | 45% 🔳 🔪                          |  |
|--------------------------------------------------|----------------------------------------------------------------------------|----------------------------------------------------------------------------------------------------|----------------------------------|--|
|                                                  | < iCloud                                                                   | ข้อมูลสำรอง                                                                                                    |                                  |  |
|                                                  | ข้อมูลส่ารอง                                                               |                                                                                                    |                                  |  |
|                                                  | ข้อมูลสำรอง it                                                             | Cloud                                                                                                    |                                  |  |
|                                                  | สำรองข้อมูล เช่น ค<br>คำ HomeKit และ<br>เครื่องนี้เสียบสาขข<br><b>เดิม</b> | คลังรูปภาพ บัญชี เอกสาร ข้อมูลสุขภาพ<br>การตั้งค่าต่างๆ ของคุณโดยอัตโนมัติเมื่อ<br>ราร์จและล็อกอยู่ และเชื่อมต่อกับ Wi-Fi เ | การกำหนด<br>iPad<br>รียนรู้เพิ่ม |  |
|                                                  | สำรองข้อมูลเด้                                                             | กี่ยวนี้ 🔶 4                                                                                                    |                                  |  |
|                                                  | ข้อมูลสำรองสำสุเ                                                           | ด: เมื่อวานขึ้น 14:20                                                                                                    |                                  |  |
| - Mac: เลือก iTun<br>- Windows: เลือก            | a เพพพพจ 11 unes 1 10<br>es> ตรวจสอบการ<br>วิธีใช้> ตรวจสอบ                | รอัพเดท<br>การอัพเดท                                                                                                    |                                  |  |
| 2. ต่ออุปกรณ์ของคุถ                              | แข้ากับคอมพิวเตอร์                                                         |                                                                                                    |                                  |  |
| 3. เลือก ไฟล์> อุา                               | lกรณ์> ข้อมูลสำร                                                           | 01                                                                                                    |                                  |  |
|                                                  | ที่และเวลาของข้อมูล                                                        | สำรองถ่าสุดของคุณด้วย                                                                                                    | การคลิก:                         |  |
| l. เมื่อเสร็จแล้ว คูวัน                          |                                                                            | 4 4                                                                                                    |                                  |  |
| . เมื่อเสร็จแล้ว คูวัน<br>- Mac: <b>iTunes</b> : | > การตั้งค่า> อุปก                                                         | รณ์                                                                                                    |                                  |  |

|                                                                                                    | อุปกรณ์ การทั้งคำ<br>โฏ Do โฏ นี้ นี้ เป็น การแข่งปัน<br>หัวไป การแข่งปัน Store โดยผู้ปกครอง อุปกรณ์ อั้มสูง                                                                                                    |                      |
|----------------------------------------------------------------------------------------------------|----------------------------------------------------------------------------------------------------|----------------------|
|                                                                                                    | ร้อมูลสำรระนุปกรณ์:<br>iPhone 5 - 22 Şub 2013 17:37 6/2/2556, 14:50                                                                                                    |                      |
|                                                                                                    |                                                                                                    |                      |
|                                                                                                    |                                                                                                    |                      |
|                                                                                                    | มระยุมูสสารยุง<br>                                                                                                    |                      |
|                                                                                                    | iTunes ไม่จับผู้กับ Remote ใด ๆ เลิกใช้ Remote ทั้งหมด                                                                                                    |                      |
|                                                                                                    | (?) ยกเลิก ตกลง                                                                                                    |                      |
|                                                                                                    |                                                                                                    |                      |
| 4. ปิด iMessage                                                                                                    |                                                                                                    |                      |
| ถ้ำ iMessage ทำงา                                                                                                    |                                                                                                    |                      |
| and introduced in the                                                                                                    | านขยู เทบท iMessage เทย เบท การตงกา / Settings> ขอกวาม / Messages -                                                                                                    | >                    |
| Message                                                                                                    | เนขยู เทบท iMessage เดย เบท การตงกา / Settings> ขอกวาม / Messages -                                                                                                    | >                    |
| iMessage                                                                                                    | านขยู เทบท iMessage เตย เบท การตงกา / Settings> ขอกวาม / Messages -                                                                                                    | >                    |
| iMessage                                                                                                    | เนขขูเทบท iMessage เทยเบท กำรัตงกา / Settings> ขอกวาม / Messages -                                                                                                    | >                    |
| Message                                                                                                    | เนขขู เทบท iMessage เทข เบท กำรัตงคา / Settings> ขอความ / Messages -<br>(กรตั้งค่า ข้อความ                                                                                                    | >                    |
| Message                                                                                                    | เนขขู เหบท iMessage เดข เบท กำรัติงคา / Settings> ขอความ / Messages -                                                                                                    | >                    |
| Message                                                                                                    | านขขู เหบพ iMessage เดข เบท กำรัติงคา / Settings> ขอความ / Messages -<br>(กรตั้งค่า ข้อความ<br>iMessage<br>iMessage ส่งได้ระหว่างเครื่องต่างๆ ได้แก่ iPhone,<br>iPad, iPod touch และ Mac เรียนรู้เพิ่มเดิม                                                                                                    | >                    |
| Message                                                                                                    | เนยยู เหบพ iMessage เดย เบพ กำรัติงคา / Settings> ขอความ / Messages -                                                                                                    | >                    |
| Message                                                                                                    | เนขขู เหบพ iMessage เดข เบพ กำรัติงคา / Settings> ขอความ / Messages -<br>(การตั้งค่า ข้อความ<br>iMessage<br>iMessage ส่งได้ระหว่างเครื่องต่างๆ ได้แก่ iPhone,<br>iPad, iPod touch และ Mac เรียนรู้พับเดิม<br>บอกให้กราบว่าได้อ่านแล้ว<br>บนุญาตให้ผู้อื่นได้รับเข้งว่าคุณได้อ่านข้อความของ<br>พวกเขาแล้ว                                                                                                    | >                    |
| Message                                                                                                    | เนยขู เหบพ เMessage เดย เบพ กำรัติงคา / Settings> ขอความ / Messages -<br>(การตั้งค่า ข้อความ<br>iMessage<br>iMessage ส่งได้ระหว่างเครื่องต่างๆ ได้แก่ iPhone,<br>iPad, iPod touch และ Mac เรียบรู้เพิ่มเดิม<br>บอกให้กราบว่าได้อ่านแล้ว<br>อนุญาตให้ผู้อื่นได้รับแจ้งว่าคุณได้อ่านข้อความของ<br>พวกเขาแล้ว<br>ส่งเป็น SMS                                                                                                    | >                    |
| iMessage                                                                                                    | เนยยู เหมพ iMessage เพย เมท การ์ติงคา / Settings> ขอความ / Messages -                                                                                                    | >                    |
| Message                                                                                                    | เนขขู เทบต iMessage เดข เบท การ์ตงคา / Settings> ขือความ / Messages -                                                                                                    | >                    |
| iMessage<br>5. ลบอุปกรณ์ของลุส                                                                                            | ເບບູ ເກມສ ເMessage ເທຍ ເມກ ຄຳອີສຈິສຳ / Settings> ຟອີສວ້ານ / Messages -                                                                                                    | >                    |
| Message<br>5. ลบอุปกรณ์ของคุย<br>การลบเนื้อหาและ                                                                          | เนยยู เหบพ เMessage เดย เบท การ์ติงคา/ Settings> ขอความ / Messages -                                                                                                    | ายสื่อ               |
| <ul> <li>มากอองมู่อย ทาง</li> <li>Message</li> <li>5. ลบอุปกรณ์ของคุส<br/>การลบเนื้อหาและ<br/>รูปภาพ ข้อมูลปฏิ</li> </ul> | เนยขู เหบต เMessage เดย เบท กำรัติงคา/ Settings> ขือคิวาม / Messages -<br><sup>™</sup><br><sup>™</sup><br><sup>™</sup><br><sup>™</sup><br><sup>™</sup><br><sup>™</sup><br><sup>™</sup><br><sup>™</sup>                                                                                                    | ><br>เยชื่อ<br>มาจาก |
| <ul> <li>มีMessage</li> <li>5. ลบอุปกรณ์ของคุย<br/>การลบเนื้อหาและ<br/>รูปภาพ ข้อมูลปฏิ<br/>โรงงาบ</li> </ul>             | เนยยู เหบพ iMessage เดย เบพ การัติงคา/ Settings> ขอความ/ Messages -<br>เพียร<br>เพียรage ง่ะไร่หว่างหรืองก่าง ไร่นะ iPhone,<br>เพียรage ง่ะไร่หว่างหรืองก่าง ไร่นะ iPhone,<br>เพียรage ง่ะไร่หว่างหรืองก่าง ไร่นะ iPhone,<br>เพียรage ง่ะไร่หว่างหรืองก่าง เรียงได้ง่าง<br>บอกให้กราบว่าไว้อ่านแล้ว<br>องการได้ เป็น SMS<br>ง่างการได้ เป็น SMS<br>บอกอังธระทำง่างข้อความอากอุปกรณ์ของคุณ รวมถึง เพลง วิดีโอ รา<br>ทินและข้อมูลอื่นๆ ที่มีด้วย การตั้งค่าทั้งหมดของอุปกรณ์จะกู้คืนให้เป็นสภาพที่ข | ><br>ายชื่อ<br>มาจาก |

| หากต้          | เ้องการลบการตั้งค่าและข้อมูลทั้ <sup>้</sup> | งหมดจากอุปกรณ์ของคุณ แตะ <b>การตั้งค่า</b> / Settings>                    |
|----------------|----------------------------------------------|---------------------------------------------------------------------------|
| ทั่วไป / Gener | ral> รีเซ็ต / Reset> ลบข้อ                   | มลและการตั้งค่าทั้งหมด / Erase All Content and Settings                   |
|                |                                              |                                                                           |
|                |                                              |                                                                           |
|                | 1                                            | <b>ตั้งล็อกอัตโนมัติ</b> 10 นาที >                                        |
|                | 🛞 ภาพพื้นหลัง                                | <b>การจำกัด</b> เปิด >                                                    |
|                | 🔊 เสียง                                      | ล็อกหรือปลดล็อก                                                           |
|                | 🔒 รหัสผ่าน                                   | ล็อกและปลดล็อก iPad ของคุณขณะที่คุณปิดและเปิดปกของ iPad<br>อย่างอัดโนมได้ |
|                | 🕕 ความเป็นส่วนตัว                            | วันที่และเวลา                                                             |
|                |                                              | แป้นพิมพ์ >                                                               |
|                | iCloud<br>vivy284@icloud.com                 | ภาษาและภูมิภาค >                                                          |
|                | iTunes Store และ App Store                   |                                                                           |
|                | 🗖 เมล รายชื่อ ปภิทิน                         | เชื่อมข้อมูลกับ iTunes ผ่าน Wi-Fi >                                       |
|                | โน้ด                                         | VPN ไม่ได้เชื่อมต่อ >                                                     |
|                | เตือนความจำ                                  | 115 · · · · · · · · · · · · · · · · · ·                                   |
|                | 🧿 ข้อความ                                    |                                                                           |
|                |                                              |                                                                           |
|                |                                              |                                                                           |
| 11:            | :09<br>et et                                 | * 37% •                                                                   |
| < ทวไป         | รเชต                                         |                                                                           |
| รีเช็ด         | าการตั้งค่าทั้งหมด                           |                                                                           |
| ลบข้           | ้อมูลและการตั้งค่าทั้งหมด 🔶 🛛 3              |                                                                           |
|                |                                              |                                                                           |
| รีเช็ด         | าการตั้งค่าเครือข่าย                         |                                                                           |
| รีเช็ต         | าพอบาบกรรมเป็นพิมพ์                          | ลบข้อมูล iPad                                                             |
| รีเพ็ต         | การเรียงไอคอนที่หน้าจอโฮม                    | จะลบสื่อและข้อมูลทั้งหมด<br>และรีเซ็ดการดั้งค่าทั้งหมด                    |
| รีเช็ต         | าดำแหน่งที่ตั้งและความเป็นส่วนตัว            |                                                                           |
|                |                                              | ลบข้อมูล <b>∢ 4</b> ุฃกเลิก                                               |
|                |                                              |                                                                           |

| หลังจากองโกรณ์ของ     | าบอุปกรณของคุณ เค ไปรคกูคน<br>งคณกกลาเหรือก้อื่นแล้ว คณคว                                                                                                    | เอุปกรณ โดย โช iTunes<br>รสามารถเห็นหน้าจอองโกรณ์ของอณเป็นดังนี้                                                                                                    |
|-----------------------|----------------------------------------------------------------------------------------------------|----------------------------------------------------------------------------------------------------|
| ••••                  |                                                                                                    |                                                                                                    |
|                       | _                                                                                                    |                                                                                                    |
|                       |                                                                                                    |                                                                                                    |
| _                     | _                                                                                                    |                                                                                                    |
| สวั                   | สดิ                                                                                                    |                                                                                                    |
|                       |                                                                                                    |                                                                                                    |
|                       |                                                                                                    |                                                                                                    |
| > เลื่อนเพื่          | ้อตั้งค่า                                                                                                    |                                                                                                    |
|                       | (j)                                                                                                    |                                                                                                    |
| 6. ตั้งค่าเป็นเครื่อง | โหม่                                                                                                    |                                                                                                    |
| ทำขั้นตอนตัวช่ว       | ยติดตั้งให้สมบูรณ์ เมื่อถูกขอให่                                                                                                    | ร้ตั้งค่าอุปกรณ์ของคุณ เลือก ตั้งค่าเป็นเครื่องใหม่ แล้ว                                                                                                    |
| แตะถัดไป เพื่อค่      | า่าเนินการต่อ<br>                                                                                                    | an an an an an an an an an an an an an a                                                                                                    |
| ข้ามการลงชื่อเข้า Aj  | pple ID หากปัญหาเริ่มต้นเกี่ยวก้                                                                                                    | เ้บเนื้อหาใดของคุณบน iCloud                                                                                                    |
| •                     | ••••• ອ 09:41 🔳<br>🕻 ກລັບ                                                                                                    | ▶ ••••• ຈ 09:41 🛋<br>                                                                                                    |
|                       | Apple ID                                                                                                    | Apple ID                                                                                                    |
|                       | ลงชื่อเข้าด้วย Apple ID ของคุณ >                                                                                                    | ลงชื่อเข้าด้วย Apple ID ของคุณ >                                                                                                    |
|                       | สร้าง Apple ID ฟรี                                                                                                    | dem Annia ID wit                                                                                                    |
|                       |                                                                                                    | oo uu ifortaalui                                                                                                    |
|                       | ข้ามขั้นตอนนี้                                                                                                    | <b>คุณแน่ใจหรือไม่</b><br>คุณต้องมี Apple ID เพื่อใช้ iCloud และ<br>บริการอื่นๆ ขอสร้างขึ้นได้อย่างง่ายและฟรี                                                                                                    |
|                       | ข้ามขั้นตอนนี้<br>Apple ID คืออะไร<br>Apple ID ของคุณใช้เพื่อเข้าสู่ระบบโดย                                                                                                    | คุณแน่ใจหรือไม่<br>คุณต้องมี Apple ID เพื่อใช้ iCloud และ<br>บริการอื่นๆ ขอสร้างขึ้นได้อย่างง่ายและฟรี<br>ข้ามขั้นไป ไม่ข้าม                                                                                                    |
|                       | ข้ามขั้นตอนนี้<br>Apple ID คืออะไร<br>Apple ID ของคุณใช้เพื่อเข้าสู่ระบบโดย<br>ปลอดภัยสำหรับเกือบทุกอย่างที่คุณทำกับ<br>Apple                                                                   | คุณแน่ใจหรือไม่<br>คุณต้องมี Apple ID เพื่อใช้ iCloud และ<br>บริการอื่นๆ ขอสร้างขึ้นได้อย่างง่ายและฟรี<br>ข้ามขั้นไป ไม่ข้าม<br>ปลอดภัยสำหรับเกือบทุกอย่างที่คุณทำกับ<br>Apple                                                                                                    |
|                       | ข้ามขั้นตอนนี้<br>Apple ID คืออะไร<br>Apple ID ของคุณใช้เพื่อเข้าสู่ระบบโดย<br>ปลอดภัยสำหรับเกือบทุกอย่างที่คุณทำกับ<br>Apple<br>เข้าถึงแอปฯ จำนวนมากที่เลือกสรรมา<br>ให้อย่างดีลุดใน App Store | คุณแน่ใจหรือไม่<br>คุณต้องมี Apple ID เพื่อใช้ iCloud และ<br>บริการอื่นๆ ขอสร้างขึ้นได้อย่างง่ายและฟรี<br>ข้ามขึ้นไป ไม่ข้าม<br>ปลอดภัยสำหรับเกือบทุกอย่างที่คุณทำกับ<br>Apple<br>เข้าถึงแอปฯ จำนวนมากที่เลือกสรรมา<br>ให้อย่างดีสุดใน App Store                                                                               |
|                       | ข้ามขั้นตอนนี้<br>Apple ID คืออะไร<br>Apple ID ของคุณใช้เพื่อเข้าสู่ระบบโดย<br>ปลอดภัยสำหรับเกือบทุกอย่างที่คุณทำกับ<br>Apple<br>เข้าถึงแอปฯ จำนวนมากที่เลือกสรรมา<br>ให้อย่างดีสุดใน App Store | ອຸດແຕ່ໃຈເຮືອໄມ່<br>ອຸດແດ້ວະນີ Apple ID ເพື່ອໃຮ້ iCloud ແລະ<br>ບຣິກາຣອື່ນໆ ขอสร้างນັ້ນໄດ້ອຍ່ານບ່າຍແລະຟຣີ<br><u>ບ້າມນັ້ນໄປ ໄມ່ບ້າມ</u><br>ປລວດກັຍສຳหรັບເກືອບຖຸກອຍ່ານກີ່ຄຸດແກ້າກັບ<br>Apple<br>ເຂົ້າຄັ້ນແອບ່າ ຈຳນວນມາກກີ່ເລືອກສรຣມາ<br>ໃຮ່ວຍ່ານດັສຸດໃນ App Store<br>ເຄືອກຮ້ອເພລະ ການຍຸມແຮ່ รາຍກາຣກີວີ<br>ແລະອື່ນໆ ໃນ ITunes Store |

| 251                                                                                                    |
|----------------------------------------------------------------------------------------------------|
| หมายเหตุ: หลังจากตั้งก่าเป็นเกรื่องใหม่แล้ว คุณจะต้องใส่รหัสผ่าน Visual Voicemail สำหรับ iPhone อีก<br>กรั้ง (บนผู้ให้บริการที่รองรับ Visual Voicemail) หากคุณลืมรหัสผ่าน โปรคติคต่อผู้ให้บริการของคุณเพื่อ<br>ช่วยให้คุณรีเซ็ตรหัสผ่านใหม่       |
| หลังจากลบและตั้งก่าเป็นเกรื่องใหม่แล้ว ตอนนี้อุปกรณ์ของกุณจะมีการกำหนดก่าจากโรงงาน ทดสอบ<br>เพื่อดูว่าการลบและการตั้งก่าเป็นเกรื่องใหม่สามารถแก้ปัญหาได้หรือไม่ เนื้อหาบนอุปกรณ์อาจทำให้เกิด<br>พฤติกรรมที่ไม่กาดกิด                              |
| - หากยังคงมีปัญหาอยู่ คุณอาจต้องติดต่อ แผนกช่วยเหลือของ Apple<br>- หากสามารถแก้ปัญหาได้แล้วในตอนนี้ เชื่อมข้อมูลเนื้อหาทีละประเภทกลับไปยังอุปกรณ์นั้น<br>ตัวอย่างเช่น หากคุณมีปัญหาขณะเล่นเพลง โปรดเพิ่มเพลงจาก iTunes และตรวจสอบว่าจะเล่นเพลงได้ |
| ท เกิรหลุดรายของขุณ เมลาเรง เบรดเพมรายขอกสบเขา เบ หลุงงากเขยมงอมูลแตละบระเภทแลา<br>ทดสอบว่าปัญหากลับมาหรือไม่                                                                                                    |
| การกู้คืนอุปกรณ์ของคุณโดยใช้ข้อมูลสำรองก่อนหน้าใน iCloud                                                                                                    |
| 1. ลบข้อมูลและการตั้งค่าทั้งหมดด้วยการแตะ การตั้งค่า / Settings> ทั่วไป / General> รีเซ็ต / Reset                                                                                                    |
| > ลบข้อมูลและการตั้งค่าทั้งหมด / Erase All Content and Settings                                                                                                    |
| 2. เมื่ออุปกรณ์ของคุณเปิดขึ้น โปรดทำขั้นตอนตัวช่วยติดตั้งให้สมบูรณ์ เมื่อถูกขอให้ตั้งค่าอุปกรณ์ของคุณ                                                                                                    |
| เลือก กู้คืนจากข้อมูลสำรอง iCloud แล้วป้อนชื่อผู้ใช้และรหัสผ่านของคุณ                                                                                                    |
| 3. iCloud จะขอให้คุณเลือกข้อมูลสำรอง เลือกข้อมูลสำรองที่คุณต้องการใช้และแตะ <b>กู้กิน</b> เพื่อคำเนินการ<br>ต่อ                                                                                                    |
| การกู้คืนอุปกรณ์ของคุณโดยใช้ข้อมูลสำรองก่อนหน้าใน iTunes                                                                                                    |
| 1. ต้องให้แน่ใจว่าคุณได้ติดตั้ง iTunes เวอร์ชั่นล่าสุดแล้ว                                                                                                    |
| - Mac: เลือก <b>iTunes&gt; ตรวจสอบการอัพเดท</b>                                                                                                    |
| - Windows: เลือก วิธีใช้> ตรวจสอบการอัพเดท                                                                                                    |
| 2. ต่ออุปกรณ์ของคุณเข้ากับคอมพิวเตอร์                                                                                                    |
| 3. เลือกตัวเลือกกู้กืนจากข้อมูลสำรอง ด้วยการเลือก <b>ไฟล์&gt; อุปกรณ์&gt; กู้กินจากข้อมูลสำรอง</b>                                                                                                    |
| 4. เลือกข้อมูลสำรองที่ต้องการจากรายชื่อที่ให้ไว้                                                                                                    |

| ห        | มายเหต: หาก เปิดใช้งาบค้บหา คณจำเป็นต้องปิดใน <b>การตั้งอ่า&gt; iCloud</b> ก่อนที่อณจะก้อื่นอปกรณ์ขอ                                |
|----------|----------------------------------------------------------------------------------------------------|
| คุร      | ער איז איז איז איז איז איז איז איז איז איז                                                                                          |
|          |                                                                                                    |
|          |                                                                                                    |
| So       | ounds ปรับแต่งเสียง และการสั่นแจ้งเตือน                                                                                             |
| คุเ      | นสามารถตั้งค่าอุปกรณ์ iOS ของคุณให้เล่นเสียงสำหรับเสียงเตือน อย่างเช่น ข้อความขาเข้า อีเมลใหม่                                      |
| โเ<br>ก′ | ารศัพท์และการเตือนความจำต่างๆ ได้ และคุณยังสามารถตั้งก่าการเตือนสำหรับการนัดหมาย การส่งอีเมล<br>ารกดแป้นและการล็อกอุปกรณ์ได้อีกด้วย |
|          | หากต้องการเปลี่ยนค่าติดตั้ง ไปที่ <b>การตั้งค่า</b> / Settings> เ <b>สียง</b> / Sound ตัวเลือกที่มีให้คือ                           |
|          |                                                                                                    |
|          |                                                                                                    |
|          |                                                                                                    |
|          |                                                                                                    |
|          |                                                                                                    |
|          |                                                                                                    |
|          |                                                                                                    |
|          |                                                                                                    |
|          |                                                                                                    |
|          |                                                                                                    |
|          |                                                                                                    |
|          |                                                                                                    |
|          |                                                                                                    |
|          |                                                                                                    |

| iPad 穼 |                                         | 11:24                                  | 349                                      |
|--------|-----------------------------------------|----------------------------------------|------------------------------------------|
|        | การตั้งค่า                              | เสียง                                  |                                          |
| -      | ~~~~~~~~~~~~~~~~~~~~~~~~~~~~~~~~~~~~~~~ |                                        |                                          |
| ?      | Wi-Fi BKK-Training                      | เสียงกริ่งและเสียงเดือน                |                                          |
| *      | บลูทูธ เปิด                             |                                        | (الله الله الله الله الله الله الله الله |
|        |                                         | ปรับเปลี่ยนด้วยปุ่ม                    | $\bigcirc$                               |
|        | การแจ้ง                                 | ปุ่มปรับเสียงจะไม่มีผลด่อความดังของเสี | ยงกริ่งและเสียงเตือน                     |
| 8      | ศูนย์ควบคุม                             | เสียง                                  |                                          |
|        | ท้ามรบกวน                               | เสียงเรียกเข้า                         | เปิดฉาก >                                |
| -      |                                         | เสียงข้อความ                           | สามสำเนียง >                             |
| Ø      | ทั่วไป                                  | เมลใหม่                                | ติ้ง >                                   |
| AA     | จอแสดงผลและความสว่าง                    | ส่งเมล                                 | หวิด >                                   |
| *      | ภาพพื้นหลัง                             | ทวีต                                   | ทวีต >                                   |
| (ال    | เสียง                                   | โพสต์ของ Facebook                      | หวด >                                    |
| A      | รหัสผ่าน                                | ปฏิทินเดือน                            | ดีดสาย >                                 |
|        | ความเป็นส่วนตัว                         | เสียงเตือนความจำ                       | ดีดสาย >                                 |
|        |                                         | AirDrop                                | ชีพจร >                                  |
|        | iCloud<br>vivy284@icloud.com            |                                        |                                          |
|        | iTunes Store และ App Store              | เสียงล็อก                              |                                          |
|        |                                         | เสียงกดแป้นพิมพ์                       |                                          |

# การเปิดใช้งาน "ปิดเสียง" กรณีที่ตั้งค่าปุ่มด้านข้างให้เป็น ล็อกไม่ให้หมุน

|                                                                                                    | การตั้งค่า                                                                                                    | ทั่วไป                                                                                                    | @ 31% <b></b> F                                                                     |
|----------------------------------------------------------------------------------------------------|----------------------------------------------------------------------------------------------------|----------------------------------------------------------------------------------------------------|-------------------------------------------------------------------------------------|
|                                                                                                    | 😋 ทั่วไป                                                                                                    | ใช้ 4 หรือ 5 นิ้วในการ:<br>• ขยุ้มนิ้วกลับไปยังหน้าจอโฮม<br>• ปัดขึ้นเพื่อไปยังแถบมัลติทาสก์                                                                                                    |                                                                                     |
|                                                                                                    | 🗚 จอแสดงผลและความสว่าง                                                                                                    | <ul> <li>ปัตช้ายหรือชวาระหว่างแอป</li> <li>ใช้ปัมด้านข้างสำหรับ:</li> </ul>                                                                                                    |                                                                                     |
|                                                                                                    | 🋞 ภาพพื้นหลัง                                                                                                    | ล็อกไม่ให้หมุน                                                                                                    | ~                                                                                   |
|                                                                                                    | 🔊 เสียง                                                                                                    | ปิดเสียงให้เงียบ                                                                                                    |                                                                                     |
|                                                                                                    | 🔒 รหัสผ่าน                                                                                                    | ปิดเสียงให้เงียบอยู่ในศูนย์ควบคุม                                                                                                    |                                                                                     |
|                                                                                                    | 🕕 ความเป็นส่วนตัว                                                                                                    | การใช้งาน                                                                                                    | >                                                                                   |
| า. บทจะ<br>หน้าจอที่<br>2. แตะปุ่<br>3. ปุ่มปิง                                                                                                    | ล็อก)<br>ุ่มปิดเสียง<br>งเสียงจะปรากฏเป็นไฮไลท์เอาไว้                                                                                                    | เงศูนยควบคุม (คุณสามารถทาเชนนจากห<br>,                                                                                                    | าน้าจอใคกี่ได้ รวมถึง                                                               |
| า. บทจะ<br>าน้ำจอที่<br>2. แตะปุ่<br>3. ปุ่มปิง                                                                                                    | ล็อก)<br> มปิคเสียง<br>าเสียงจะปรากฏเป็นไฮไลท์เอาไว้                                                                                                    | Inders cloud                                                                                                    | าน้าจอใคกี่ได้ รวมถึง                                                               |
| า. บทจะ<br>าน้ำจอที่:<br>2. แตะปุ่<br>3. ปุ่มปิด                                                                                                    | ล็อก)<br>ุ่มปิดเสียง<br>งเสียงจะปรากฏเป็นไฮไลท์เอาไว้                                                                                                    | <ul> <li>เงศูนยควบคุม (คุณสามารถทาเชนนจากห</li> <li>,</li> <li>(คุณสามารถทาเชนนจากห</li> <li>(พุฒิ และ เปิดอยู่</li> <li>(พุฒิ และ เปิดอยู่</li> <li>(พุฒิ และ เปิดอ</li></ul> | เน้าจอใคกี่ได้ รวมถึง<br>เ<br>เ<br>น้าจอใคกี่ได้ รวมถึง                             |
| <ol> <li>บทงใ<br/>หน้าจอที่ว่</li> <li>แตะปุ่</li> <li>ปุ่มปิง</li> <li>ปุ่มปิง</li> <li>ปุ่มปิง</li> </ol>                                                                                                    | ล็อก)<br> มปิดเสียง<br>งเสียงจะปรากฏเป็นไฮไลท์เอาไว้<br>                                                                                                    | งสูนยควบคุม (คุณสามารถทาเชนนจากห<br>,<br>,<br>,<br>,<br>,<br>,<br>AirDrop<br>()<br>()<br>()<br>()<br>()<br>()<br>()<br>()<br>()<br>()                                                                                                    | หน้าจอใคกี่ได้ รวมถึง                                                               |
| <ol> <li>1. บทงใ</li> <li>1. บทงใ</li> <li>1. บทงใ</li> <li>1. บทงใ</li> <li>1. บทงใ</li> <li>2. แตะปุ่</li> <li>3. ปุ่มปิ</li> <li>3. ปุ่มปิ</li> <li>3. ปุ่มปิ</li> <li>4. บุ่มปิ</li> <li>5. บุ่มปิ</li> <li>5. บุ่มปิ</li></ol>                                                                                                    | ล็อก)<br> มปิดเสียง<br>งเสียงจะปรากฏเป็นไฮไลท์เอาไว้<br>  • • • • • •<br>• • • • • • • • •<br>• • • •                                                                                                    | ,<br>,<br>,<br>,<br>,<br>,<br>,<br>,<br>,<br>,<br>,<br>,<br>,<br>,<br>,<br>,<br>,<br>,<br>,                                                                                                    | เน้าจอใคกี่ได้ รวมถึง<br>เ                                                          |
| <ol> <li>1. บทงนี้</li> <li>1. บทงนี้</li> <li>1. น้างอที่มี</li> <li>2. แตะปุ่</li> <li>3. ปุ่มปีส</li> <li>3. ปุ่มปีส</li> <li>ภังค่าอุปศ</li> <li>กดปลาย</li> <li>กกต้องศ</li> </ol>                                                                                                    | ล็อก)<br> มปิดเสียง<br>งเสียงจะปรากฏเป็นไฮไลท์เอาไว้                                                                                                    | เงสูนยควบคุม (คุณสามารถทาเชนนจากห<br>,<br>,<br>,<br>,<br>,<br>,<br>,<br>,<br>,<br>,<br>,<br>,<br>,<br>,<br>,<br>,<br>,<br>,<br>,                                                                                                    | หน้าจอใคก็ได้ รวมถึง<br>เข้างอใคก็ได้ รวมถึง                                        |
| <ol> <li>บทงใ<br/>หน้าจอที่ส</li> <li>แตะปุ่</li> <li>ปุ่มปี</li> <li>ปุ่มปี</li> <li>ปุ่มปี</li> <li>กุ่มป</li> <li>กุ่าอุป</li> <li>กุกปลาย</li> <li>กกล้องก</li> <li>กมายเหตุ</li> </ol>                                                                                                    | ล็อก)<br> มปิดเสียง<br>٩เสียงจะปรากฏเป็นไฮไลท์เอาไว้<br>••••••••••••••••••••••••••••••••••••                                                                                                    | งสูนยควบคุม (คุณสามารถทาเชนนจากห<br>,<br>,<br>,<br>,<br>,<br>,<br>,<br>,<br>,<br>,<br>,<br>,<br>,                                                                                                    | เน้าจอใคก็ได้ รวมถึง<br>เข้าจอใคก็ได้ รวมถึง<br>เป็นค้านข้างลง<br>แสียงเพลงที่เล่น  |
| <ol> <li>บทจะ<br/>หน้าจอที่ส่</li> <li>แตะปุ่</li> <li>แตะปุ่</li> <li>ปุ่มปิด</li> <li>ปุ่มปิด<!--</td--><td>ล็อก)<br/> มปิดเสียง<br/>งเสียงจะปรากฏเป็นไฮไลท์เอาไว้<br/></td><td>งสูนยควบคุม (คุณสามารถทาเชนนจากห<br/>,<br/>,<br/>,<br/>,<br/>,<br/>,<br/>,<br/>,<br/>,<br/>,<br/>,<br/>,<br/>,<br/>,<br/>,<br/>,<br/>,<br/>,<br/>,</td><td>หน้าจอใคก็ได้ รวมถึง<br/>เข้าจอใคก็ได้ รวมถึง<br/>เปุ่มด้านข้างลง<br/>แสียงเพลงที่เล่น</td></li></ol> | ล็อก)<br> มปิดเสียง<br>งเสียงจะปรากฏเป็นไฮไลท์เอาไว้<br>                                                                                                    | งสูนยควบคุม (คุณสามารถทาเชนนจากห<br>,<br>,<br>,<br>,<br>,<br>,<br>,<br>,<br>,<br>,<br>,<br>,<br>,<br>,<br>,<br>,<br>,<br>,<br>,                                                                                                    | หน้าจอใคก็ได้ รวมถึง<br>เข้าจอใคก็ได้ รวมถึง<br>เปุ่มด้านข้างลง<br>แสียงเพลงที่เล่น |
| <ol> <li>1. มักจะ<br/>เน้าจอที่ส่</li> <li>2. แตะปุ่</li> <li>3. ปุ่มปิด</li> <li>ภูมปิด</li> <li>ภูมปิด</li> <li>ภูมปิด</li> <li>กุดปลาย</li> <li>กกต้องก</li> <li>กมายเหตุ</li> <li>กอนสา</li> </ol>                                                                                                    | <ul> <li>สือก)</li> <li>มปิดเสียง</li> <li>มเสียงจะปรากฏเป็นไฮไลท์เอาไว้</li> <li>จะณ์ของคุณให้อยู่ในโหมดเงียบ</li> <li>เล่างสุดของปุ่มระดับเสียงค้างไว้</li> <li>กรเงียบเสียงเฉพาะการแจ้งเตือน</li> <li>สวิตช์ ส่งเสียง/เงียบ ของ iPhon</li> <li>เสียงจากเพลง พีอดกาสท์ วิดีโอแ</li> <li>มารถ ใช้ก่าติดตั้งห้ามรบกวน เพื่อ</li> </ul> | งสูนยควบคุม (คุณสามารถทาเชนนจากห<br>,<br>,<br>,<br>,<br>,<br>,<br>,<br>,<br>,<br>,<br>,<br>,<br>,<br>,<br>,<br>,<br>,<br>,<br>,                                                                                                    | หน้าจอใคก็ได้ รวมถึง<br>เข้าจอใคก็ได้ รวมถึง<br>เปุ่มด้านข้างลง<br>แสียงเพลงที่เล่น |

| การปรับ     | บความสว่างของหน้าจอ                |                                                         |
|-------------|------------------------------------|---------------------------------------------------------|
| คุณสามา     | ารถปรับความสว่างในการแสดงผล        | ในหน้าจอของ iPad ตามที่ต้องการ หรือปรับ โดยอัต โนมัติ   |
| 1. ในห      | น้ำจอ Home แตะ การตั้งค่า / Settin | ngs> จอแสดงภาพและความสว่าง / Display & Brightnes        |
| 2. แตะเ     | แล้วลากสไลเคอร์ เพื่อปรับความสว    | บ่างของหน้าจอ                                           |
| 3. ตั้ง ป   | ไรับความสว่างอัตโนมัติ / Auto-Bri  | ghtness เป็น ON เพื่อให้ iPad ปรับความสว่างของหน้าจอให้ |
| เหมาะกั     | บสภาพแสงรอบๆ โดยอัตโนมัติผ่าเ      | นเซนเซอร์วัดแสงด้านบนตัวเครื่อง ถ้าปิด (OFF) ความสว่างจ |
| ขึ้นอยู่กัา | บสไลเคอร์ด้านบน                    |                                                         |
|             |                                    |                                                         |
|             | iPad จิ<br>การตั้งค่า              | 11:47                                                   |
|             | 🕻 ท้ามรบกวน                        |                                                         |
|             | _                                  | ความสว่าง                                               |
|             | 🔘 ทั่วไป                           | ปรับความสว่างอัตโนมัติ                                  |
|             | 🗚 จอแสดงผลและความสว่าง ┥           |                                                         |
|             | 🛞 ภาพพื้นหลัง                      | ขนาดข้อความ 3                                           |
|             | 🔊 เสียง                            | ข้อความตัวหนา                                           |
|             | 6 รหัสผ่าน                         |                                                         |
|             | 🖤 ความเป็นส่วนตัว                  |                                                         |
|             |                                    |                                                         |

. . . . . . . .

| เลอกภาพวอลเป   | เปอร์                       |                               |   |
|----------------|-----------------------------|-------------------------------|---|
| 1. ในหน้าจอ H  | iome แตะ การตั้งค่า / Setti | ings> ภาพพื้นหลัง / Wallpaper |   |
| 2. แตะ เลือกภา | พพื้นหลังใหม่ / Choose a    | New Wallpaper                 |   |
|                |                             |                               |   |
| iPad 🗢         | 225 5 1 2                   | 11:56                         | • |
| G              | ท้ามรบกวน                   | 3111116/101                   |   |
|                |                             | ภาพพื้มหลัง                   |   |
| Ø              | ทั่วไป                      |                               |   |
| A              | จอแสดงผลและความสว่าง        | 09:41 💭 🧐 💭 🤤                 |   |
| *              | ภาพพื้นหลัง 🔶 1             |                               |   |
|                | เสียง                       |                               |   |
|                | รหัสผ่าน                    | A                             |   |
| U              | ความเป็นสวนตว               |                               |   |
|                |                             |                               |   |
|                |                             |                               |   |
|                |                             |                               |   |
|                |                             |                               |   |
|                |                             |                               |   |
|                |                             |                               |   |
|                |                             |                               |   |
|                |                             |                               |   |
|                |                             |                               |   |

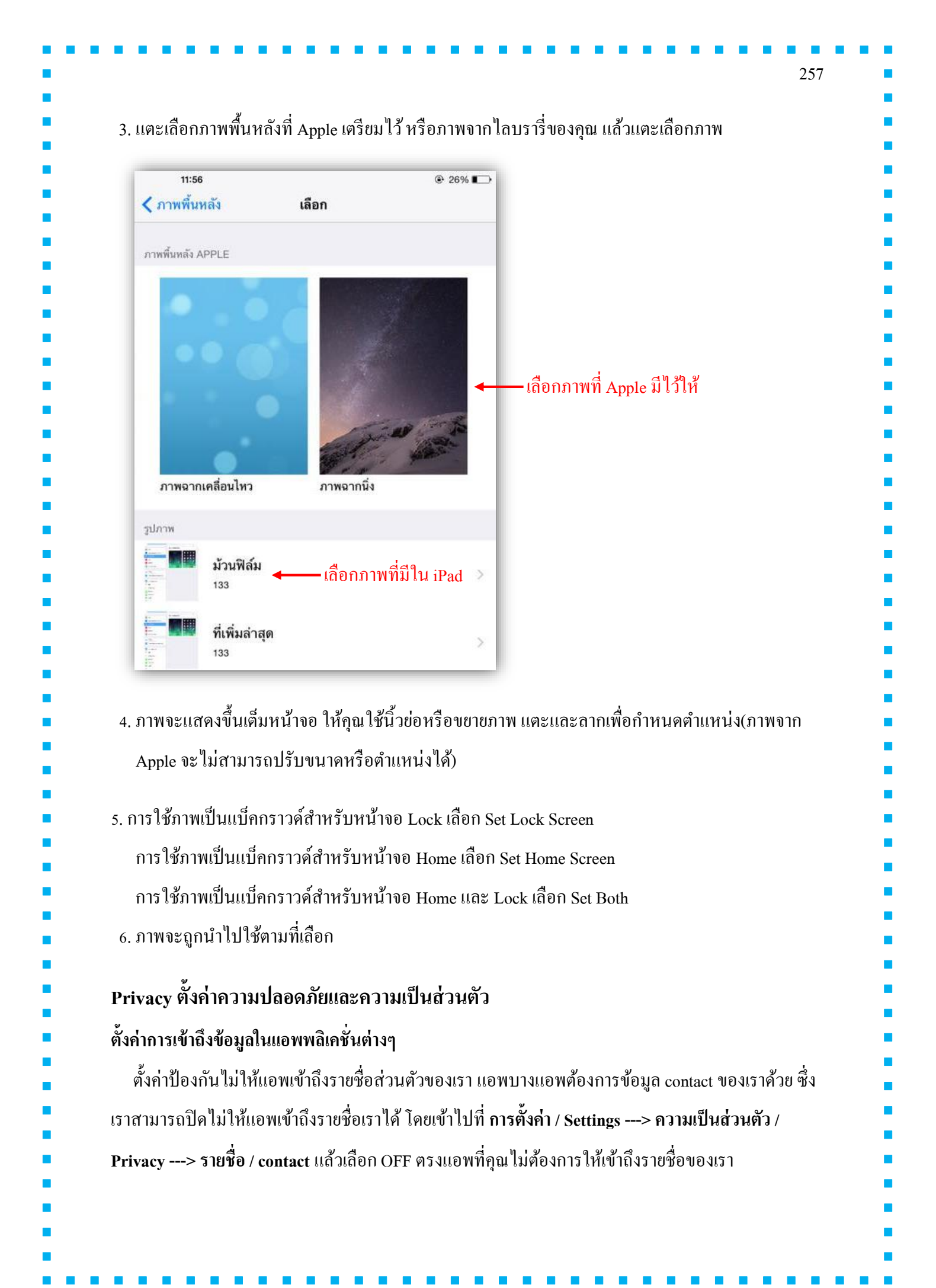

| การตั้งค่า       ความเป็นส่วนตัว <ul> <li>ทักสะทัน</li> <li>ทักรหาตำแหน่งที่ตั้ง</li> <li>เปิด</li> <li>บริการหาตำแหน่งที่ตั้ง</li> <li>เปิด</li> <li>บริการหาตำแหน่งที่ตั้ง</li> <li>เปิด</li> <li>บริการหาตำแหน่งที่ตั้ง</li> <li>เปิด</li> <li>บริการหาตำแหน่งที่ตั้ง</li> <li>เปิด</li> <li>บริการหาตำแหน่งที่ตั้ง</li> <li>เปิด</li> <li>บริการหาตำแหน่งที่ตั้ง</li> <li>เปิด</li> <li>เปิด</li> <li>บริการหาตำแหน่งที่ตั้ง</li> <li>เปิด</li> <li>บริการหาตำแหน่งที่ตั้ง</li> <li>เปิด</li> <li>บริการหาตำแหน่งที่ตั้ง</li> <li>เปิด</li> <li>บริการหาตำแหน่งที่ตั้ง</li> <li>เปิด</li> <li>บริการหาตำแหน่งที่ตั้ง</li> <li>เปิด</li> <li>บริการหาตำแหน่งที่ตั้ง</li> <li>เปิด</li> <li>บริการหาตำแหน่งที่ตั้ง</li> <li>เปิด</li> <li>บริการหาตำแหน่งที่ตั้ง</li> <li>เปิด</li> <li>บริการหาตำแหน่งที่ตั้ง</li> <li>เปิด</li> <li>เปิด<!--</th--><th></th><th></th><th>13:59</th><th>@ 17% 🕞</th></li></ul>                                                                                                    |                                                                                                    |                             | 13:59                                                                                                    | @ 17% 🕞       |
|----------------------------------------------------------------------------------------------------|----------------------------------------------------------------------------------------------------|-----------------------------|----------------------------------------------------------------------------------------------------|---------------|
| Image: Store use: App Store       Image: Store use: App Store         Image: Store use: App Store       Image: Store use: App Store         Image: Store use: App Store use: App Store       Image: Store use: App Store         Image: Store use: App Store use: App Store use: App Store       Image: Store use: App Store                                                                                                    | A รหัสย่าน                                                                                                    | การตั้งค่า                  | ความเป็นส่วนต <b>ั</b>                                                                                                    | )             |
|                                                                                                    | 🕛 ภาพ ได                                                                                                    | มส่วนด้ว                    | 🕣 บริการหาดำแหน่งที่ตั้ง                                                                                                    | เปิด >        |
| โoud          พังชุสินชีปะโอบอน com          Tunes Store และ App Store          เพื่อนความจำ          พังชุสินชีปะโอบอน com          เพื่อนความจำ          พังชุสินชีปะโอบอน com          เพื่อนความจำ          เพื่อนความจำ          เพื่อนกลับอนอนอนอนคนหางไม่หางกาง          เพื่อนทางกาง          เพื่อนทางกาง          เพื่อนทางกาง          เพื่อนทางกาง          เพื่อนทาง                                                                                                    |                                                                                                    |                             | 👤 รายชื่อ 🔶 2                                                                                                    | >             |
| Innes Store และ App Store                                                                                                    | iCloud                                                                                                    | loud.com                    | 🐺 ปฏิทิน                                                                                                    | Š             |
| innรเข้าถึงตำแหน่งสธานพี่ของแอพพลิเคชั่นต่างๆ                                                                                                    | iTunes S                                                                                                    | Store และ App Store         | เดือนความจำ                                                                                                    | 5             |
| $\begin{bmatrix} i \\ j \end{bmatrix}$                                                                                                    | ค่าการเข้าถึงตำ<br>ปลี่ อาจรับร่อ                                                                                                    | แหน่งสถานที่ของแอพ          | senger<br>gle Maps<br>=                                                                                                    | — เถือกปัดแอพ |
|                                                                                                    | °                                                                                                    | ียนจาก <b>ตลอดเวลา</b> / Al | ways เป็น ไม่เลย / Never                                                                                                    |               |
| กัดของเรา เปลี่ยนจาก <b>ตลอดเวลา/ Always</b> เป็น <b>ไม่เลย / Never</b>                                                                                                    | ทกดของเรา เบิ                                                                                                    |                             |                                                                                                    |               |
| กัดของเรา เปลี่ยนจาก ตลอดเวลา/ Always เป็น ไม่เลย / Never<br>IPad ? (Pad ?) (Pad ?) (Pad | iPad 중                                                                                                    | การตั้งค่า                  | <sup>13:59</sup><br>ความเป็นส่วนตั                                                                                                    | 1             |
| กัดของเรา เปลี่ยนจาก ตลอดเวลา/ Always เป็น ไม่เลย / Never                                                                                                    | เPad ຈ<br>เ₽ad จิ<br>เ∂ิรหัสผ่าน                                                                                                    | การตั้งค่า                  | <sup>13:59</sup> ความเป็นส่วนตัว                                                                                                    |               |
| กัดของเรา เปลี่ยนจาก ตลอดเวลา/ Always เป็น ไม่เลย / Never                                                                                                    | เРаd ≎<br>(Рад ≎<br>(1) รหัสผ่าน<br>(1) ความเป็น                                                                                                    | การตั้งค่า<br>มส่วนตัว 🔶 1  | <sup>13:59</sup><br>ความเป็นส่วนดั<br>13:59<br>13:59<br>13:59<br>ความเป็นส่วนดั<br>13:59<br>13:59<br>13 | 2             |
| กัดของเรา เปลี่ยนจาก ตลอดเวลา/ Always เป็น ไม่เลย / Never<br><sup>IPad ?</sup> การตั้งค่า ความเป็นส่วนตัว € 17%                                                                                                    | เPad ຈີ<br>(IPad ຈີ<br>(IPad )(IPad )(IPad ) | การตั้งค่า<br>หล่วนตัว 🔶 1  | <ul> <li>13:59</li> <li>ความเป็นส่วนตัว</li> <li>บริการหาตำแหน่งที่ตั้ง ←</li> <li>โรายชื่อ</li> <li>มอติม</li> </ul>                                                                                                    | 2 >           |
| กัดของเรา เปลี่ยนจาก ตลอดเวลา/ Always เป็น ไม่เลย / Never                                                                                                    | <ul> <li>เРаd จิ</li> <li>เคลาจ</li> <li>รหัสผ่าน</li> <li>ความเป็น</li> <li>ด้วามเป็น</li> <li>ด้วามเป็น</li> <li>ด้วามเป็น</li> <li>ด้วามเป็น</li> </ul>                                                                                                    | การตั้งค่า<br>มส่วนตัว 🔶 1  | <ul> <li>13:59</li> <li>ความเป็นส่วนตั</li> <li>บริการหาดำแหน่งที่ตั้ง</li> <li></li></ul>                                                                                                    | 2 >           |

|                                                                                                    | 14:10                                                                                                    | I4%                                                                                   | D                              |
|----------------------------------------------------------------------------------------------------|----------------------------------------------------------------------------------------------------|---------------------------------------------------------------------------------------|--------------------------------|
|                                                                                                    | < ความเป็นส่วนตัว บริการทาตำแหบ                                                                                                    | น่งที่ตั้ง                                                                            |                                |
|                                                                                                    | บริการหาตำแหน่งที่ตั้ง                                                                                                    |                                                                                       |                                |
|                                                                                                    | บริการหาตำแหน่งที่ตั้งใช้บลูทูธและตำแหน<br>Wi-Fi จากฐานข้อมูลเก็บแหล่งความหนาแ<br>ของคุณโดยประมาณ <b>เกี่ยวกับบริการหาดำ</b><br><b>ตัว.</b> | ม่งที่ตั้งของฮอตสปอดแบบ<br>น่นเพื่อกำหนดดำแหน่งที่ตั้ง<br>แหน่งที่ตั้งและความเป็นส่วน |                                |
|                                                                                                    | แซร์ตำแหน่งที่ดั้งของฉัน                                                                                                    | >                                                                                     |                                |
|                                                                                                    | 3DGlobe2X                                                                                                    | ตลอดเวลา >                                                                            |                                |
|                                                                                                    | 🙆 กล้อง                                                                                                    | ไม่เลย >                                                                              |                                |
|                                                                                                    | 📰 ปฏิทิน                                                                                                    | ขณะใช้ 🔾                                                                              | 3                              |
|                                                                                                    | 🧔 แผนที่                                                                                                    | ชณะใช้ >                                                                              | -                              |
|                                                                                                    | 🔼 สภาพอากาศ                                                                                                    | ไม่เลย >                                                                              |                                |
|                                                                                                    | 🧭 Messenger                                                                                                    | ไม่เลข >                                                                              |                                |
|                                                                                                    |                                                                                                    |                                                                                       |                                |
| า <b>รใช้ Facebook, Tw</b><br>ด้วย iOS คุณสามารถ                                                                                                    | vitter และบัญชีเครือข่ายสังคม<br>าเชื่อมต่อบัญชีเกรือข่ายสังคมของ                                                                           | <b>งอื่นๆ</b><br>คุณได้โดยตรง ทำใ                                                     | ห้คุณสามารถโพสต์และแ           |
| ร <b>ใช้ Facebook, Tw</b><br>ด้วย iOS คุณสามารถ<br>อหาได้จากเกือบทุกที่                                                                                           | vitter และบัญชีเครือข่ายสังคม<br>เชื่อมต่อบัญชีเครือข่ายสังคมของ<br>iOS ให้การรองรับที่มีในระบบส <i>ำ</i>                                   | <b>งอื่นๆ</b><br>คุณได้โดยตรง ทำใ<br>าหรับ                                            | ห้คุณสามารถ โพสต์และแ          |
| <b>ร์ใช้ Facebook, Tw</b><br>ด้วย iOS คุณสามารถ<br>หาได้จากเกือบทุกที่<br>vitter                                                                                  | vitter และบัญชีเครือข่ายสังคม<br>าเชื่อมต่อบัญชีเกรือข่ายสังคมของ<br>iOS ให้การรองรับที่มีในระบบสำ                                          | <b>งอื่นๆ</b><br>คุณได้โดยตรง ทำใ<br>าหรับ                                            | ห้กุณสามารถโพสต์และแ           |
| <b>ใช้ Facebook, Tw</b><br>ไวย iOS คุณสามารถ<br>หาได้จากเกือบทุกที่<br>ritter<br>cebook                                                                           | <b>vitter และบัญชีเครือข่ายสังคม</b><br>กเชื่อมต่อบัญชีเครือข่ายสังคมของ<br>iOS ให้การรองรับที่มีในระบบส <sup>.</sup>                       | <b>งอื่นๆ</b><br>กุณได้โดยตรง ทำใ<br>าหรับ                                            | ห้คุณสามารถ โพสต์และแ          |
| <b>ใช้ Facebook, Tw</b><br>ไวย iOS คุณสามารถ<br>หาได้จากเกือบทุกที่<br>itter<br>rebook<br>ckr                                                                     | vitter และบัญชีเครือข่ายสังคม<br>าเชื่อมต่อบัญชีเครือข่ายสังคมของ<br>iOS ให้การรองรับที่มีในระบบสำ                                          | <b>งอื่นๆ</b><br>คุณได้โดยตรง ทำใ<br>าหรับ                                            | ห้กุณสามารถโพสต์และแ           |
| ร <b>ใช้ Facebook, Tw</b><br>ด้วย iOS คุณสามารถ<br>เหาได้จากเกือบทุกที่<br>witter<br>acebook<br>ickr                                                              | vitter และบัญชีเครือข่ายสังคม<br>เชื่อมต่อบัญชีเครือข่ายสังคมของ<br>iOS ให้การรองรับที่มีในระบบสำ                                           | <b>งอื่นๆ</b><br>คุณได้โดยตรง ทำใ<br>าหรับ                                            | ห้คุณสามารถ โพสต์และแ          |
| <b>ร์ใช้ Facebook, Tw</b><br>ด้วย iOS คุณสามารถ<br>หาได้จากเกือบทุกที่<br>witter<br>acebook<br>ickr<br>ineo<br>na Weibo                                           | vitter และบัญชีเครือข่ายสังคม<br>าเชื่อมต่อบัญชีเครือข่ายสังคมของ<br>iOS ให้การรองรับที่มีในระบบสำ                                          | <b>งอื่นๆ</b><br>คุณได้โดยตรง ทำใ<br>าหรับ                                            | ห้คุณสามารถ โพสต์และแ          |
| <b>ใช้ Facebook, Tw</b><br>ไวย iOS คุณสามารถ<br>งาได้จากเกือบทุกที่<br>itter<br>ebook<br>ckr<br>neo<br>a Weibo<br>icent Weibo                                     | vitter และบัญชีเครือข่ายสังคม<br>เชื่อมต่อบัญชีเครือข่ายสังคมของ<br>iOS ให้การรองรับที่มีในระบบสำ                                           | <b>งอื่นๆ</b><br>กุณได้โดยตรง ทำใ<br>าหรับ                                            | ห้คุณสามารถ โพสต์และแ          |
| ใช <b>้ Facebook, Tw</b><br>่วย iOS คุณสามารถ<br>กาได้จากเกือบทุกที่<br>itter<br>ebook<br>kr<br>neo<br>a Weibo<br>cent Weibo<br>วัชสามารถเข้าถึงเครื <sub>้</sub> | vitter และบัญชีเครือข่ายสังคม<br>กเชื่อมต่อบัญชีเครือข่ายสังคมของ<br>iOS ให้การรองรับที่มีในระบบสำ<br>อข่ายสังคมผ่าน Safari และแอป id       | <mark>งอื่นๆ</mark><br>กุณได้โดยตรง ทำใ<br>าหรับ<br>OS ที่เกี่ยวข้องได้อี             | ห้กุณสามารถ โพสต์และแ<br>กด้วย |

|                                                                                                    | d হি                                                                                                    | 14:38                                                                                                    |
|----------------------------------------------------------------------------------------------------|----------------------------------------------------------------------------------------------------|----------------------------------------------------------------------------------------------------|
|                                                                                                    | การตั้งคำ                                                                                                    | Facebook                                                                                                    |
|                                                                                                    |                                                                                                    | Facebook                                                                                                    |
|                                                                                                    | У Twitter                                                                                                    | Facebook Inc.                                                                                                    |
|                                                                                                    | f Facebook                                                                                                    | 1 การตั้งค่า >                                                                                                    |
|                                                                                                    | •• Flickr                                                                                                    |                                                                                                    |
|                                                                                                    | Vimeo                                                                                                    | ชื่อผู้ใช้ 🔶 อากละป้อนชื่อผู้ใช้                                                                                                    |
|                                                                                                    | No. No. No. No.                                                                                                    | รหัสผ่าน 🔶 🧰 ป้อนรหัสผ่าน                                                                                                    |
|                                                                                                    | Dinosaurus AR                                                                                                    | ลงชื่อเข้า                                                                                                    |
|                                                                                                    | 3DGlobe2X                                                                                                    |                                                                                                    |
|                                                                                                    | พุทธวจน                                                                                                    | สร้างบัญชีใหม่ 룾 สร้ำงบัญชีใหม่                                                                                                    |
|                                                                                                    | าาาาาาาาาาาาาาาาาาาาาาาาาาาาาาาาาาาาา                                                                                       | Facebook ช่วยสานสัมพันธ์และถ่ายทอดเรื่องราวกับผู้คนในชีวิต<br>ของคุณ                                                                                                    |
|                                                                                                    |                                                                                                    | เรียบรัพิมพลิมเสี่ยวกับ Facebook                                                                                                    |
| หลังจากเพิ่มบัญร์<br>ทางการสำหรับบ                                                                                                    | 🔊 Anatomy 4D<br>ชีของคุณแล้ว คุณก็สามาร<br>เริการนั้นได้                                                                    | รถกำหนดการตั้งก่าเพิ่มเติมหรือดาวน์โหลดแอป iOS อย่างเป็น                                                                                                    |
| หลังจากเพิ่มบัญร์<br>ทางการสำหรับบ<br><b>คุณลักษณะที่มีใ</b> ห่<br>เมื่อคุณเชื่อมร<br>Sina Weibo แล                                            | 🔊 Anatomy 4D<br>ชีของคุณแล้ว คุณก็สามาร<br>มริการนั้นได้<br>ห้<br>ก่อกับบัญชีของคุณใน การ<br>ะ Tencent Weibo จะมีให้        | รถกำหนดการตั้งก่าเพิ่มเติมหรือดาวน์โหลดแอป iOS อย่างเป็น<br>รตั้งก่า แล้ว คุณสามารถทำสิ่งต่อไปนี้ได้<br>1้เมื่อคุณเปิดใช้งานแป้นพิมพ์ภาษาจีนใน <b>การตั้งก่า &gt; ทั่วไป</b> >                                      |
| หลังจากเพิ่มบัญร์<br>ทางการสำหรับบ<br><b>คุณลักษณะที่มีใ</b> ห่<br>เมื่อคุณเชื่อมร<br>Sina Weibo แล<br>แป้นพิมพ์                               | 🔊 Anatomy 4D<br>ชีของคุณแล้ว คุณก็สามาร<br>มริการนั้นได้<br>ห้<br>ก่อกับบัญชีของคุณใน การ<br>ะ Tencent Weibo จะมีให้        | รถกำหนดการตั้งก่าเพิ่มเติมหรือดาวน์โหลดแอป iOS อย่างเป็น<br>รตั้งก่า แล้ว คุณสามารถทำสิ่งต่อไปนี้ได้<br>ใเมื่อคุณเปิดใช้งานแป้นพิมพ์ภาษาจีนใน <b>การตั้งก่า &gt; ทั่วไป</b> >                                       |
| หลังจากเพิ่มบัญร์<br>ทางการสำหรับบ<br><b>คุณลักษณะที่มีใ</b> ห่<br>เมื่อคุณเชื่อมร<br>Sina Weibo แล<br>แป้นพิมพ์<br>โพสต์และแชร์               | Anatomy 4D<br>ชีของคุณแล้ว คุณก็สามาร<br>มริการนั้นได้<br>ห้<br>ข่อกับบัญชีของคุณใน การ<br>ะ Tencent Weibo จะมีให้          | รถกำหนดการตั้งก่าเพิ่มเติมหรือดาวน์โหลดแอป iOS อย่างเป็น<br>รตั้งก่า แล้ว คุณสามารถทำสิ่งต่อไปนี้ได้<br>ใเมื่อคุณเปิดใช้งานแป้นพิมพ์ภาษาจีนใน <b>การตั้งก่า &gt; ทั่วไป</b> >                                       |
| หลังจากเพิ่มบัญร์<br>ทางการสำหรับบ<br><b>คุณลักษณะที่มีใ</b> ห่<br>เมื่อคุณเชื่อมด<br>Sina Weibo แล<br>แป้นพิมพ์<br>โพสต์และแชร์<br>คุณสามารถโ | Anatomy 4D ชีของคุณแล้ว คุณก็สามาร<br>มริการนั้นได้ ห้ ต่อกับบัญชีของคุณใน การ ะ Tencent Weibo จะมีให้ พสต์โดยตรงจากภายใน S | รถกำหนดการตั้งค่าเพิ่มเติมหรือดาวน์โหลดแอป iOS อย่างเป็น<br>รตั้งค่า แล้ว คุณสามารถทำสิ่งต่อไปนี้ได้<br>ใเมื่อคุณเปิดใช้งานแป้นพิมพ์ภาษาจีนใน การตั้งค่า > ทั่วไป ><br>Safari รูปภาพ และแอปอื่นๆ ด้วยการแตะ ไอคอน 🗅 |

| Inskill       Facebook         Image: Twitter       Image: Twitter         Image: Facebook       Image: Twitter         Image: Facebook       Image: Facebook         Image: Facebook       Image: Facebook         Image: F                                                                                                    | Inskin       Facebook         Image: Transformer       Image: Transformer         Image: Transformer       Image: Transformer         Image: Transformer       Image: Transformer         Image: Transformer       Image: Transformer         Image: Transformer       Image: Transformer         Image: Transformer       Image: Transformer         Image: Transformer       Image: Transformer         Image: Transformer       Image: Transformer         Image: Transformer       Image: Transformer         Image: Transformer       Transformer         Image: Transformer       Transformer<                               | อมข้อมูลรายชื่อและปฏิทิน                                                                                                    |                                                                  | 0055000                                           | 14.52                                                        | e //                                                                         |
|----------------------------------------------------------------------------------------------------|----------------------------------------------------------------------------------------------------|----------------------------------------------------------------------------------------------------|------------------------------------------------------------------|---------------------------------------------------|--------------------------------------------------------------|------------------------------------------------------------------------------|
| พัทธงจน       พัทธงจน         พัทธงจน       พัทธงจน         พัทธงจน       พัทธงกะ         พัทธงกะ       พัทธงกะ         พัทธงกะ       พัทธงกะ         พัทธงกะ       พัทธงกะ         พัทธงกะ       พัทธงกะ         พัทธงกะ       พัทธงกะ         พัทธงกะ       พัทธงกะ         พัทธงกะ       พัทธงกะ         พัทธงกะ       พัทธงกะ         พัทธงกะ       พัทธงกะ         พัทธงกะ       พัทธงกะ         พัทธงกะ       พัทธงกะ         พัทธงกะ       พักธงกะ         พัทธงกะ       พักธงกะ         พัทธงกะ       พักธงกะ <td< th=""><th>พังหันยา       พังหันยา         พังหันยา       พังหันยา         พังหันยา       พังหานา         พังหานา       พังหานา         พังหานา       พังหานา         พังหานา<!--</th--><th>ขังหันขาง       ระสมองสามสร้างหมด         ขังการเปลือมข้อมูลรายชื่อและปฏิทิน         สามารถเชื่อมข้อมูลรายชื่อและปฏิทิน         สามารถเชื่อมข้อมูลรายชื่อและปฏิทิน</th><th></th><th>111301101</th><th></th><th>acebook</th></th></td<> | พังหันยา       พังหันยา         พังหันยา       พังหันยา         พังหันยา       พังหานา         พังหานา       พังหานา         พังหานา       พังหานา         พังหานา </th <th>ขังหันขาง       ระสมองสามสร้างหมด         ขังการเปลือมข้อมูลรายชื่อและปฏิทิน         สามารถเชื่อมข้อมูลรายชื่อและปฏิทิน         สามารถเชื่อมข้อมูลรายชื่อและปฏิทิน</th> <th></th> <th>111301101</th> <th></th> <th>acebook</th> | ขังหันขาง       ระสมองสามสร้างหมด         ขังการเปลือมข้อมูลรายชื่อและปฏิทิน         สามารถเชื่อมข้อมูลรายชื่อและปฏิทิน         สามารถเชื่อมข้อมูลรายชื่อและปฏิทิน                                                                                                    |                                                                  | 111301101                                         |                                                              | acebook                                                                      |
| หม่งอมู่อรายชื่อและปฏิทิน         สามารถเชื่อมข้อมูลรายชื่อและปฏิทิน         สามารถเชื่อมข้อมูลรายชื่อและปฏิทิน                                                                                                    | มารถเปิดใช้งานได้ใน การตั้งค่า / Settings> Facebook หลังจากเพิ่มบัญชีของคุณแล้ว                                                                                                    | อนข้อมูลรายชื่อและปฏิทิน<br>สามารถเชื่อมข้อมูลรายชื่อและปฏิทิน Facebook กับ iPad คุณลักษณะนี้จะปิดไว้ตามค่าเริ่ม<br>มารถเปิดใช้งานได้ใน การตั้งค่า / Settings> Facebook หลังจากเพิ่มบัญชีของคุณแล้ว                                                                                                    | Twitter                                                          | _                                                 | Facebool                                                     | <                                                                            |
| พารสังคำ       ทารสังคำ         พาดอ       บนุญาตนอนปหล่านี้ไฟ้ได้บัญชีของคุณ         พาดรวงน       อนุญาตนอนปหล่านี้ไฟ้ได้บัญชีของคุณ         พาดรวงน       มีบิกิจนั้น         พากรวงน       มีบิกิจนั้น         พากรรระที่มีประการกรรรายชื่อมีคระกับทั่งหมด       มีบิกิจนั้น         หลังสุมุสรรายชื่อมงข้อมูสรายชื่อและปฏิกิน       สามมารถเชื่อมงข้อมงข้อมูสรายชื่อและปฏิกิจนั้น         สามมารถเชื่อมงข้อมูสรายชื่อและปฏิกิจน์       มีกาน         หลังหลังการกรร้างหลังข้อมางการร้างหลังที่งหลังหลังที่งหลังที่งหลังที่งหลังการการที่งหลังที่งหลังที่งหลังที่งหลังที่งหลังที่งหลังที่งหลังที่งหลังที่งหลังที่งหลังที่งหลังที่งหลังที่งหลังที่งหลังที่งหลังที่งหลังที่งหลังที่งหลังที่งหลังที่งหลังที่งหลังที่งหลังที่งหลังที่งหลังที่งหลังที่งหลังที่งหลังที่งหลังที่งหลังที่งหลังที่งหล                                                                                                    | หม่งข้อมูลรายชื่อและปฏิทิน<br>สามารถเชื่อมงข้อมูลรายชื่อและปฏิทิน Facebook กับ iPad คุณลักษณะนี้จะปิดไว้ตามค่าเริ่มต้น<br>มารถเปิดใช้งานได้ใน การตั้งค่า / Settings> Facebook หลังจากเพิ่มบัญชีของคุณแล้ว                                                                                                    | ครั้งหางการสารระบบริการสารระบบริการสารระบ<br>ระบบริการสารระบบริการสารระบบริการสารระบบริการระบบริการสารระบบริการสารระบบริการสารระบบริการสารระบบริการสารร<br>ระบบริการสารระบบริการสารระบบริการสารระบบริการสารระบบริการระบบริการสารร<br>ระบบริการสารรรรรรรรรรรรรรรรรรรรรรรรรรรรรรรรร                                                                                                    | Faceboo                                                          | ok 🔶 1                                            | Facebook Ir                                                  | NUMANNA                                                                      |
| Vimeo       Vilawan Sornsangsen         เอีการองน       อนุญาตแอปเหล่านี้ให้ใช้บัญชีของคุณ         เอีการองน       อนุญาตแอปเหล่านี้ให้ใช้บัญชีของคุณ         เอีการองน       เอีการองน         เอีการองน       เอีการองน         เอีการองน       เอีการองน         เอีการองน       เอีการองน         เอีการองน       เอีการองน         เอีการองน       เอีการองน         เอีการองน       เอีการองน         เอีการองน       เอีการองน         เอีการองน       เอีการองน         เอีการองน       เอีการองน         เอีการองน       เอีการองเชื่อกังหมด         เอีการองน       เอีการองเชื่อกังหมด         เอีการองน       เอีการองเชื่อกังหมด         เอีการองเชื่อหลางการองเรื่อการการองเรื่อการการองเรื่อการการองเรื่อการการองเรื่อการการองเรื่อการการองเรื่อการการองเรื่อการการองเรื่อการการองเรื่อการการจะองเกิกการการองเรื่อการการจะองเร็จการการจะองเร็จการการจะองเร็จการการจะองเร็จการการจะองเร็จการการจะองเร็จการการจะองเร็จการการจะองเร็จการการจะองเร็จการการจะองเร็จการการจะองเร็จการการจะองเร็จการการจะองเร็จการการจะองเร็จการจะองเร็จการการจะองการจะองเร็จการจะองเร็จการจะองเร็จการการจะองเร็จการจะองเร็จการจ                                                                                                    | งารองน       งารองน         พรองน       มีก็หิน         พรองน       มีก็หิน         พรองน       มีก็หิน         พรองน       มีก็หิน         มีสด์       รายชื่อทั้งหมด         มลงการปลงเหล่านี่ไปใช้อยู่สองคุณ         สิลด์       มารายชื่อทั้งหมด         มลงสองการปลงเหล่านที่ไปเพลงรายชื่อทั้งหมด       2         มมข้อมูลรายชื่อและปฏิทิน       มารถเป็ดใช้งานได้ใน การตั้งค่า / Settings> Facebook หลังจากเพิ่มบัญชีของคุณแล้ว                                                                                                    | ไปไหลงสางอางเมาะสางคางเป็นสางการสางสางคางเป็นสางคางสางคางเป็นสางคางสางคางสา<br>สางกางสางคางสางคางสางคางสางคางสางคางสางคางสางคางสางคางสางคางสางคางสางคางสางคางสางคางสางคางสางคางสางคางสางคางสางค<br>สางกางสางคางสางคางสางคางสางสางคางสางคางสางคางสางคางสางคางสางคางสางคางสางคางสางคางสางคางสางคางสางคางสางคางสางคางสางคางสาง | •• Flickr                                                        |                                                   | การตั้งค่า                                                   | >                                                                            |
| มงข้อมูลรายชื่อและปฏิทิน<br>สามารถเชื่อมข้อมูลรายชื่อและปฏิทิน<br>สามารถเชื่อมข้อมูลรายชื่อและปฏิทิน Facebook กับ iPad คุณลักษณะนี้จะปิดไว้ตามก่าเริ่มต้น<br>การกร้างการกระกร้างการกระกรร้างการกระกรรรรรรรรรรรรรรรรรรรรรรรรรรรรรรร                                                                                                    | พาธวจน                                                                                                    | มารถเปิดใช้งานได้ใน การตั้งค่า / Settings> Facebook หลังจากเพิ่มบัญชีของคุณแล้ว                                                                                                    | Vimeo                                                            |                                                   |                                                              |                                                                              |
| Dinosaurus AR          อยุญาตแอปเหล่านี้ได้ไข้บฏิชีของคุณ         อามี 3DGlobe2X         พุทธวงน         พุทธวงน         จิ ยุทิลิตี้ AirPort         ลิลด์         ภูมิกาพและชื่อยู่ไข้ของเพื่อนๆ จาก Facebook จะอัปเดตไห้ล่าสุด         อางอังโนติ สายชื่อ         Anatomy 4D         สิลด์         ภูมิกาพและชื่อยู่ไข้ของรายชื่อทั้งหมด" เพื่อไห้ที่อยู่มนและ         มข้อมูลรายชื่อและปฏิทิน         สามารถเชื่อมข้อมูลรายชื่อและปฏิทิน         สามารถเชื่อมข้อมูลรายชื่อและปฏิทิน                                                                                                    | มารถเปิดใช้งานได้ใน การตั้งค่า / Settings> Facebook หลังจากเพิ่มบัญชีของคุณแล้ว                                                                                                    | <ul> <li>         Dinosaurus AR          SDGlobe2X         พุทธวงน         พุทธวงน</li></ul>                                                                                                    |                                                                  |                                                   | vilawan Sornsangser                                          | 1 2                                                                          |
| 3DGlobe2X          พุทธวจน       รายชื่อ         รายชื่อ       รายชื่อ         รายชื่อ       รายชื่อทั้งหมด         รายชื่อ       รายชื่อทั้งหมด         รายชื่อ       รายชื่อทั่งรามรายชื่อไปเดดรายชื่อทั้งหมด         รายร้องรายชื่อทักรงกันทั้งหมด       รายร้องรายชื่อมัดรงกันทั้งหมด         รายชื่อมู่สรายชื่อ       รายร้องรายชื่อที่ดรงกันทั้งหมด         รายชื่อ       รายชื่อ         รายชื่อ       รายชื่อ         รายชื่อ       รายชื่อ         รายชื่อ       รายชื่อ         รายชื่อ       รายชื่อ         รายชื่อ       รายชื่อ         รายชื่อ       รายชื่อ         รายชื่อ       รายชื่อ      <                                                                                                    | มงข้อมูลรายชื่อและปฏิทิน<br>สามารถเชื่อมข้อมูลรายชื่อและปฏิทิน Facebook กับ iPad คุณลักษณะนี้จะปิดไว้ตามค่าเริ่มต้น<br>มารถเปิดใช้งานได้ใน การตั้งค่า / Settings> Facebook หลังจากเพิ่มบัญชีของคุณแล้ว                                                                                                    | มีข้อมข้อมูลรายชื่อและปฏิทิน<br>สามารถเชื่อมข้อมูลรายชื่อและปฏิทิน<br>สามารถเชื่อมข้อมูลรายชื่อและปฏิทิน<br>รายร้องได้คามข้อมูลรายชื่อและปฏิทิน Facebook กับ iPad คุณลักษณะนี้จะปิดไว้ตามค่าเริ่ม<br>มารถเปิดใช้งานได้ใน การตั้งค่า / Settings> Facebook หลังจากเพิ่มบัญชีของคุณแล้ว                                                                                                    | Dinosau                                                          | urus AR                                           | อนุญาตแอปเหล่านี้ให้ใช้บัญชีว                                | รองคุณ                                                                       |
| เม่ารถเชื่อมข้อมูลรายชื่อและปฏิทิน<br>สามารถเชื่อมข้อมูลรายชื่อและปฏิทิน Facebook กับ iPad คุณลักษณะนี้จะปิดไว้ตามค่าเริ่มต้น                                                                                                    | เม่ารถเปิดใช้งานได้ใน การตั้งค่า / Settings> Facebook หลังจากเพิ่มบัญชีของคุณแล้ว                                                                                                    | พุทธวจน       มารายชื่อ         อาสาสต์       มารายชื่อทั้งหมด         อาสาสต์       มารายชื่อทั้งหมด         มารายชื่อทั้งหมด       2         มารายชื่อทั้งหมด       11/16/10/16/10/16/1                                                                                                    | 3DGlobe                                                          | e2X                                               | บฏทน                                                         |                                                                              |
| โมงร้อมข้อมูลรายชื่อและปฏิทิน                                                                                                    | เมทั่งคมเลาะปฏิทิน<br>สามารถเชื่อมข้อมูลรายชื่อและปฏิทิน<br>สามารถเชื่อมข้อมูลรายชื่อและปฏิทิน<br>รายารถเชื่อมข้อมูลรายชื่อและปฏิทิน Facebook กับ iPad คุณลักษณะนี้จะปิดไว้ตามค่าเริ่มต้น<br>มารถเปิดใช้งานได้ใน การตั้งค่า / Settings> Facebook หลังจากเพิ่มบัญชีของคุณแล้ว                                                                                                    | โม่เคตรายชื่อทั้งหมด 2<br>มากหและชื่อผู้ใช้ของรายชื่อทั้งหมด 2<br>มากหและชื่อผู้ใช้ของรายชื่อทั้งหมด' เพื่อไม่คือไม่ลางค<br>อย่างอัดโมมัติ เลือก "อัปเตตรายชื่อที่ตรงทันทั้งหมด" เพื่อไม่คือไม่เด<br>อย่างอัดโมมัติ เลือก "อัปเตตรายชื่อที่ตรงกันทั้งหมด<br>สามารถเชื่อมข้อมูลรายชื่อและปฏิทิน<br>สามารถเชื่อมข้อมูลรายชื่อและปฏิทิน Facebook กับ iPad คุณลักษณะนี้จะปิดไว้ตามค่าเริ่ม<br>มารถเปิดใช้งานได้ใน การตั้งค่า / Settings> Facebook หลังจากเพิ่มบัญชีของคุณแล้ว                                                                                                    | 🥘 พุทธวจน                                                        | -                                                 | 🔟 รายชอ                                                      |                                                                              |
| คาสาย รูปภาพและชื่อผู้ใช้ของเพื่อนๆ จาก Facebook จะอัปเดตให้ล่าสุด<br>อย่างอัดโนมัติ เลือก "อัปเดตวายชื่อทั้งหมด" เพื่อให้ที่อยู่อีแมลและ<br>เบอร์โทรศัพท์จากรายชื่อของคุณกับ Facebook ชั่งคราวเพื่ออัปเด<br>ครูปภาพและชื่อผู้ใช้ของรายชื่อที่ตรงกันทั้งหมด                                                                                                    | มารถเปิดใช้งานได้ใน การตั้งค่า / Settings> Facebook หลังจากเพิ่มบัญชีของคุณแล้ว                                                                                                    | <ul> <li>■ สเสต</li> <li>■ Anatomy 4D</li> <li>■ AR Book</li> <li>■ AR Book</li> <li>■ AR Book</li> <li>■ AR Book</li> </ul>                                                                                                    | 😙 ยูทิลตี Ai                                                     | irPort                                            | อัปเดตรายชื่อทั้งหมด                                         | 2                                                                            |
| AR Book<br>AR Book<br>AR Book<br>ครูปภาพและชื่อผู้ใช้ของรายชื่อที่ตรงกันทั้งหมด<br>ครูปภาพและชื่อผู้ใช้ของรายชื่อที่ตรงกันทั้งหมด<br>สามารถเชื่อมข้อมูลรายชื่อและปฏิทิน Facebook กับ iPad คุณลักษณะนี้จะปิดไว้ตามค่าเริ่มต้น                                                                                                    | AR Book          มมข้อมูลรายชื่อและปฏิทิน         สามารถเชื่อมข้อมูลรายชื่อและปฏิทิน         สามารถเชื่อมข้อมูลรายชื่อและปฏิทิน         มารถเปิดใช้งานได้ใน การตั้งค่า / Settings> Facebook หลังจากเพิ่มบัญชีของคุณแล้ว                                                                                                    | มารถเพื่อมูลรายชื่อและปฏิทิน<br>สามารถเชื่อมข้อมูลรายชื่อและปฏิทิน<br>สามารถเชื่อมข้อมูลรายชื่อและปฏิทิน Facebook กับ iPad คุณลักษณะนี้จะปิดไว้ตามค่าเริ่ม<br>มารถเปิดใช้งานได้ใน การตั้งค่า / Settings> Facebook หลังจากเพิ่มบัญชีของคุณแล้ว                                                                                                    | e aເລທ                                                           | w 4D                                              | รูปภาพและชื่อผู้ใช้ของเพื่อน<br>อย่างอัดโบมัติ เลือก "อัปเดร | ๆ จาก Facebook จะอัปเดตให้ล่าสุด<br>เราะเชื่อทั้งหมด" เพื่อให้ที่อย่อีเมอและ |
| AR Book<br>วมข้อมูลรายชื่อและปฏิทิน<br>สามารถเชื่อมข้อมูลรายชื่อและปฏิทิน Facebook กับ iPad คุณลักษณะนี้จะปิดไว้ตามค่าเริ่มต้น                                                                                                    | <b>เพ AR Book</b><br>มมข้อมูลรายชื่อและปฏิทิน<br>สามารถเชื่อมข้อมูลรายชื่อและปฏิทิน Facebook กับ iPad คุณลักษณะนี้จะปิดไว้ตามค่าเริ่มต้น<br>มารถเปิดใช้งานได้ใน การตั้งค่า / Settings> Facebook หลังจากเพิ่มบัญชีของคุณแล้ว                                                                                                    | อมข้อมูลรายชื่อและปฏิทิน<br>สามารถเชื่อมข้อมูลรายชื่อและปฏิทิน Facebook กับ iPad คุณลักษณะนี้จะปิคไว้ตามค่าเริ่ม<br>มารถเปิดใช้งานได้ใน การตั้งค่า / Settings> Facebook หลังจากเพิ่มบัญชีของคุณแล้ว                                                                                                    |                                                                  | ly 40                                             | เบอร์โทรศัพท์จากรายชื่อของ<br>ตรูปภาพและชื่อผู้ใช้ของราย     | เคุณกับ Facebook ชั่วคราวเพื่ออัปเด<br>ชื่อที่ตรงกันทั้งหมด                  |
| ปารักไปด ใช้งาน ได้ ไป <b>การัตงคา</b> / Settings> Facebook ห้องจากเพิ่มปกเชของคณแอว                                                                                                    |                                                                                                    |                                                                                                    | ข้อมูลรายชิอและปรู้<br>ามารถเชื่อมข้อมูลรา<br>เรถเปิดใช้งานได้ใน | ฏิทิน<br>ายชื่อและปฏิทิน F<br>การตั้งด่า / Settin | acebook กับ iPad คุณลัก<br>gs> Facebook หลังจา               | ษณะนี้จะปิดไว้ตามก่าเริ่<br>บถเพิ่มบักเชีของอณแล้ว                           |
|                                                                                                    |                                                                                                    |                                                                                                    |                                                                  |                                                   |                                                              |                                                                              |
|                                                                                                    |                                                                                                    |                                                                                                    |                                                                  |                                                   |                                                              |                                                                              |
|                                                                                                    |                                                                                                    |                                                                                                    |                                                                  |                                                   |                                                              |                                                                              |
|                                                                                                    |                                                                                                    |                                                                                                    |                                                                  |                                                   |                                                              |                                                                              |

| nraških     Facebook       Image in the second second seco                                       | iPad 穼 |                   | 14:52                                                                                                    | 7% 🕞     |
|----------------------------------------------------------------------------------------------------|--------|-------------------|----------------------------------------------------------------------------------------------------|----------|
| Ivitter   Facebook   Flickr   Vinao   Soldobe2X   Soldobe2X   Tribãa   Riká   Tribãa   Riká   Tribãa   Riká   Natomy 4D   Triváta robaserus da Háragi   Triváta robaserus da Háragi   Riká   Riká                                                                                                    |        | การตั้งค่า        | Facebook                                                                                                    |          |
| Ivitter   Ivitter   Isocbook   Isocbook   Isochook   Vineo     Isochook   Isochook <td></td> <td></td> <td></td> <td></td>                                                                                                    |        |                   |                                                                                                    |          |
| Image: Source of the second second secon |        | Twitter           | Facebook<br>Facebook Inc.                                                                                                    | ă        |
| <ul> <li>Flickr</li> <li>Vimeo</li> <li>Viawan Sornsangsen</li> <li>alasí</li> <li>alasí</li> <li>Anatomy 4D</li> <li>AR Book</li> <li>AR Book</li> </ul>                                                                                                    | f      | Facebook 4        |                                                                                                    |          |
| Vineo     Diosaurus AR   Diosaurus AR                                                                                                    | ••     | Flickr            | การดังคำ                                                                                                    | >        |
| İnincari Gürndüngedi:         Image Paradatasa AR         Image Paradatasa AR         Image Paradata                                                                                                    | V      | Vimeo             | Vilawan Sornsangsen                                                                                                    | 5        |
| <ul> <li>Dinosaurus AR</li> <li>apgr pauativaria Thi Tabigeteo equa</li> <li>appr pauativaria Thi Tabigeteo equa</li> <li>main and appr pauativaria Thi Tabigeteo equa</li> <li>main and appr pauativaria Thi Tabigeteo equa</li> <li>main and appr pauativaria Thi Tabigeteo equa</li> <li>main and appr pauativaria Thi Tabigeteo equa</li> <li>main and appr pauativaria Thi Tabigeteo equa</li> <li>main and appr pauativaria Thi Tabigeteo equa</li> <li>main and appr pauativaria Thi Tabigeteo equa</li> <li>main and appr pauativaria Thi Tabigeteo equa</li> <li>main and appr pauativaria Thi Tabigeteo equa</li> <li>main and appr pauativaria Thi Tabigeteo equa</li> <li>main and appr pauativaria Thi Tabigeteo equa</li> <li>main and appr pauativaria Thi Tabigeteo equa</li> <li>main and appr pauativaria Tabigeteo equa</li> <li>main and appr pauativaria Tabigeteo equa</li> <li>main and appr pauativari</li></ul>                                                                                                    |        |                   | Vilawan Sonisangsen                                                                                                    |          |
| SDGlobe2X       Image: Image: I                               |        | Dinosaurus AR     | อนุญาตแอปเหล่านี้ให้ใช้บัญชีของคุณ                                                                                                    |          |
| Windowski       Windowski         Windowski       Windowski         Windowski       Material         Windowski       Material                                                                                                    |        | 3DGlobe2X         | 🐺 ปฏิทิน                                                                                                    |          |
| ฐพิลิตี้ AirPort       ยัปเตรายชื่อทั้งหมด         อาสาสตร์       Anatomy 4D         สิตั       อย่างอันเมลิ เลือก รับเตรายชื่อทั้งหมด         สิตั       สิตั         สิตั       อย่างอันเมลิ เลือก รับเตรายชื่อทั้งหมด         สิตั       สิตั         สิตั       อย่างอันเลส์ของรับเรายชื่อทั้งหมด         สิตั       อย่างอันเมลิ เลือก รับเตรายชื่อทั้งหมด         สิตั       อย่างอันเลส์ของรับเรียงรับเลตรายชื่อทั้งหมด         สิตั       อย่างอันเลส์ของรับเรียงรับเลตรายชื่อที่ตรงกับทั้งหมด         สิตั       อาสาสตร์         สิตั       อออออดหลด         สิตั       ออออดหลด         สิตั       ออออดหลด         สิตั       อออออดหลด         สิตั       อออออดหลด         สิตั       อออออดหลด         สิตั       อออออดหลด         สิตั       อออออดหลด         สิตั       สิตั         สิตั       อออออดหลด         สิตั       ออออออดหลด         สิตั       ออออออดหลด         สิตั       ออออออออสหลด         สิตั       ออออออออออออออออออออออออออออออออออออ                                                                                                    |        | พุทธวจน           | 🔝 รายชื่อ                                                                                                    | )        |
| อโลส์       มาสงกาพ 4D         มาสงกาพ 4D       มากาพและชื่อผู้ใช้ของเพื่อนๆ จาก Eacebook จะอัปเคตไห้ล่าสุด<br>อย่างอิก ในสั่ง เมือก ขึ้นเคตรายชื่อที่สรงและ<br>และชื่อผู้ใช้ของรายชื่อที่สรงและ ที่และ<br>อุปกาพและชื่อผู้ใช้ของรายชื่อที่สรงกับทั้งหมอ                                                                                                    | •      | ยูทิลิตี้ AirPort |                                                                                                    |          |
| Imatomy 4D       Image: State State St                              |        | สไลด์             | อปเดตรายชื่อทั้งหมด                                                                                                    |          |
| R Book                                                                                                    | 9      | Anatomy 4D        | รูปภาพและซอผู แซของเพอนๆ จาก Facebook จะอบเดต เหลาสุ<br>อย่างอัดโนมัติ เลือก "อัปเดตรายชื่อทั้งหมด" เพื่อให้ที่อยู่อีเมลแ<br>เบอร์ไหรศัพท์จากรายชื่อของคณกับ Facebook ชั่วคราวเพื่ออัป | ุด<br>ละ |
|                                                                                                    |        |                   | ตรปกาพและชื่อยู่ใช้พองรายชื่อที่ตรงกับทั้งหมด                                                                                                    | 6.971    |
|                                                                                                    |        | AR Book           | 4 <sup>2</sup> D111400209 <sup>2</sup> 7D20411D201014101404                                                                                                    |          |
|                                                                                                    |        | AR Book           | а <sup>3</sup> рт нике той траратаранизацилими                                                                                                    | 4.571    |
|                                                                                                    |        | AR Book           | а <sup>3</sup> рт нике той траратарияты килими                                                                                                    |          |
|                                                                                                    |        | AR Book           | м <sup>3</sup> рт нике той траратарияты килими                                                                                                    |          |
|                                                                                                    |        | AR Book           | м <sup>3</sup> рт нике той траратарияты килими                                                                                                    |          |
|                                                                                                    |        | AR Book           | м <sup>3</sup> рт нике той трарототационими                                                                                                    |          |
|                                                                                                    |        | AR Book           | м <sup>3</sup> ГЛ ЛИКИ-ТОЙ ТРООЛУТИКИЛИМИ                                                                                                    |          |
|                                                                                                    |        | AR Book           | M <sup>2</sup> D111MW2D08                                                                                                    |          |
|                                                                                                    |        | AR Book           | M <sup>2</sup> D1 1 MAR - D M <sup>2</sup> D D D 1 1 D D D D D 1 1 M M M                                                                                                    |          |
|                                                                                                    |        | AR Book           | M <sup>2</sup> D1 1 MAR - D M <sup>2</sup> D D D 1 1 D D D D D 1 1 1 M M M                                                                                                    |          |
|                                                                                                    |        | AR Book           |                                                                                                    |          |

## เรียนรู้ Application พื้นฐานเพื่อการใช้งาน และ App Store

Application คืออะไร คำศัพท์ Application เป็นคำย่อของ application program หรือโปรแกรม ประยุกต์ ซึ่งโปรแกรมประยุกต์เป็นโปรแกรมที่ได้รับการออกแบบให้ทำงานด้วยหน้าที่ที่เจาะจงโดยตรง สำหรับผู้ ใช้ หรือในบางกรณี สำหรับโปรแกรมประยุกต์อื่น ๆ ตัวอย่าง ของโปรแกรมประยุกต์ เช่น โปรแกรมประมวลผลคำ (word processing เช่น MS Word) ฐานข้อมูล web browser เป็นต้น โปรแกรม ประยุกต์ใช้บริการจากระบบปฏิบัติการและโปรแกรมประยุกต์อื่น ๆ ส่วนการขอและวิธีการตามแบบแผน ของการติดต่อกับโปรแกรมอื่นด้วยการใช้โปรแกรม ประยุกต์อื่น เรียกว่า application program interface (API)

อีกหนึ่งคำศัพท์ของการเรียนรู้การใช้ Tablet iPad ก็คือ App Store ซึ่งความหมายก็คือเว็บไซต์ที่รวบรวม โปรแกรม หรือ Application ในการใช้งานร่วมกันกับ Smart Phone หรือ อุปกรณ์ Tablet ของเรา ซึ่ง จะต้องเป็นระบบ IOS เท่านั้น ซึ่ง App Store จะเป็นที่รวบรวมแอพพลิเคชั่นมากมาย ซึ่งมีทั้งสามารถ Download ไปใช้ฟรีได้บนอุปกรณ์ของเรา หรือ บางครั้งเราจะต้องซื้อแอพพลิเคชั่นเหล่านี้ผ่านทาง App Store ซึ่งจะมีผู้ผลิตออกมาก่อนข้างเยอะมาก ผู้เรียนจะต้องศึกษาอย่างละเอียคถึงวิธีการใช้งานหรือโหลด แอพผ่าน App Store ทั้งที่ให้บริการฟรีและบางแอพพลิเคชั่นจะต้องเสียเงินให้กับผู้ผลิตแอพพลิเคชั่น เหล่านั้น ตามความต้องการใช้งานของผู้ใช้เป็นหลัก โดยแอพพลิเคชั่นจะมีการแบ่งออกเป็นหมวดหมู่ตาม ความต้องการใช้งานของผู้ใช้เป็นหลัก ดังรายละเอียดต่อไปนี้

สำหรับ Application พื้นฐานที่มีบนเครื่องระบบ IOS นั้นก็มีทั่วไป เช่น ดูหนัง ฟังเพลง Safari ที่ ใช้เปิดอินเตอร์เน็ต เป็นต้น แต่หากต้องการทำการเพิ่มแอพพลิเคชั่นเหล่านี้เพื่อการใช้งานหรือเรียนรู้ จำเป็นจะต้อง Download จาก App Store ตามขั้นตอนต่อไปนี้

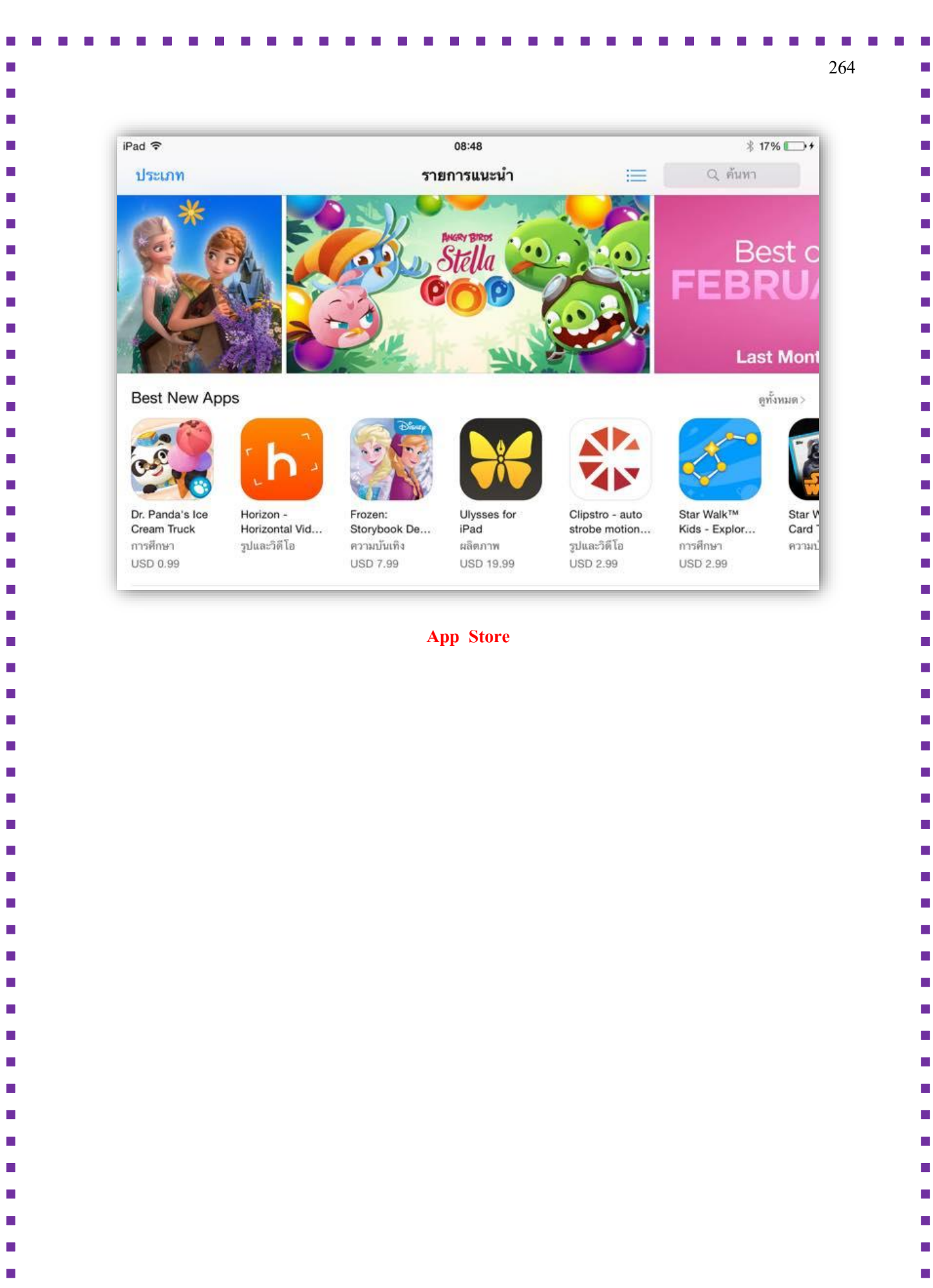

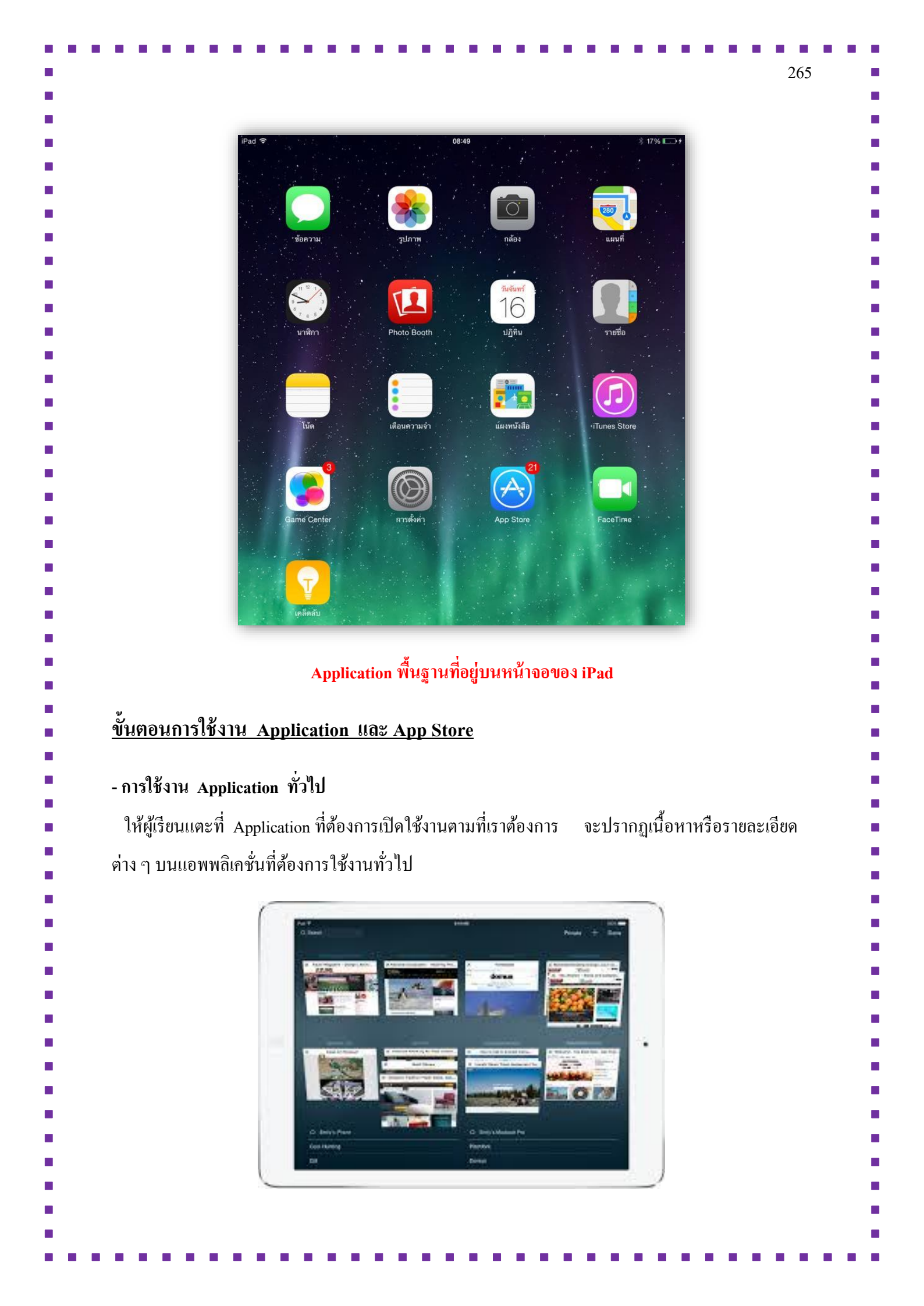
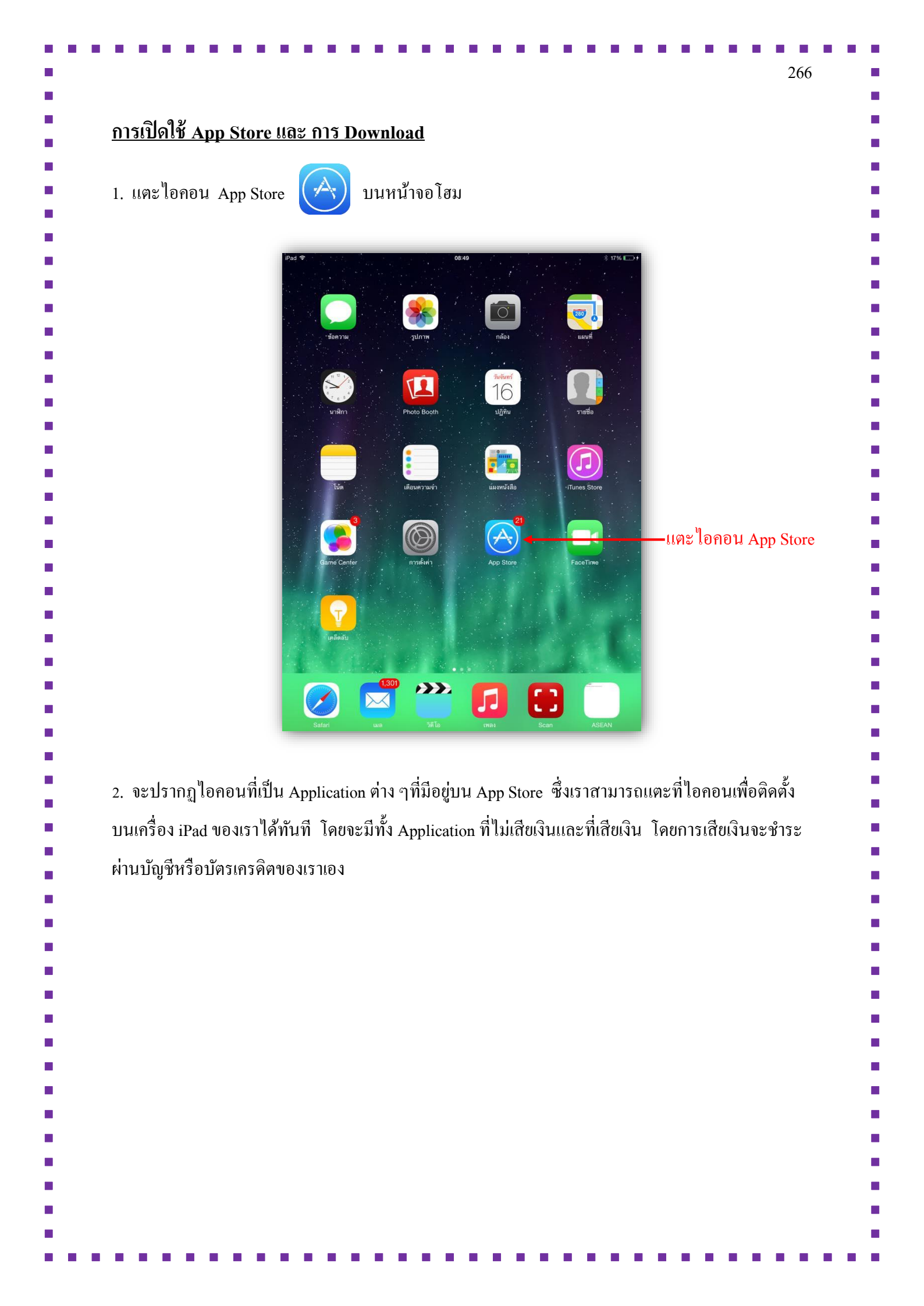

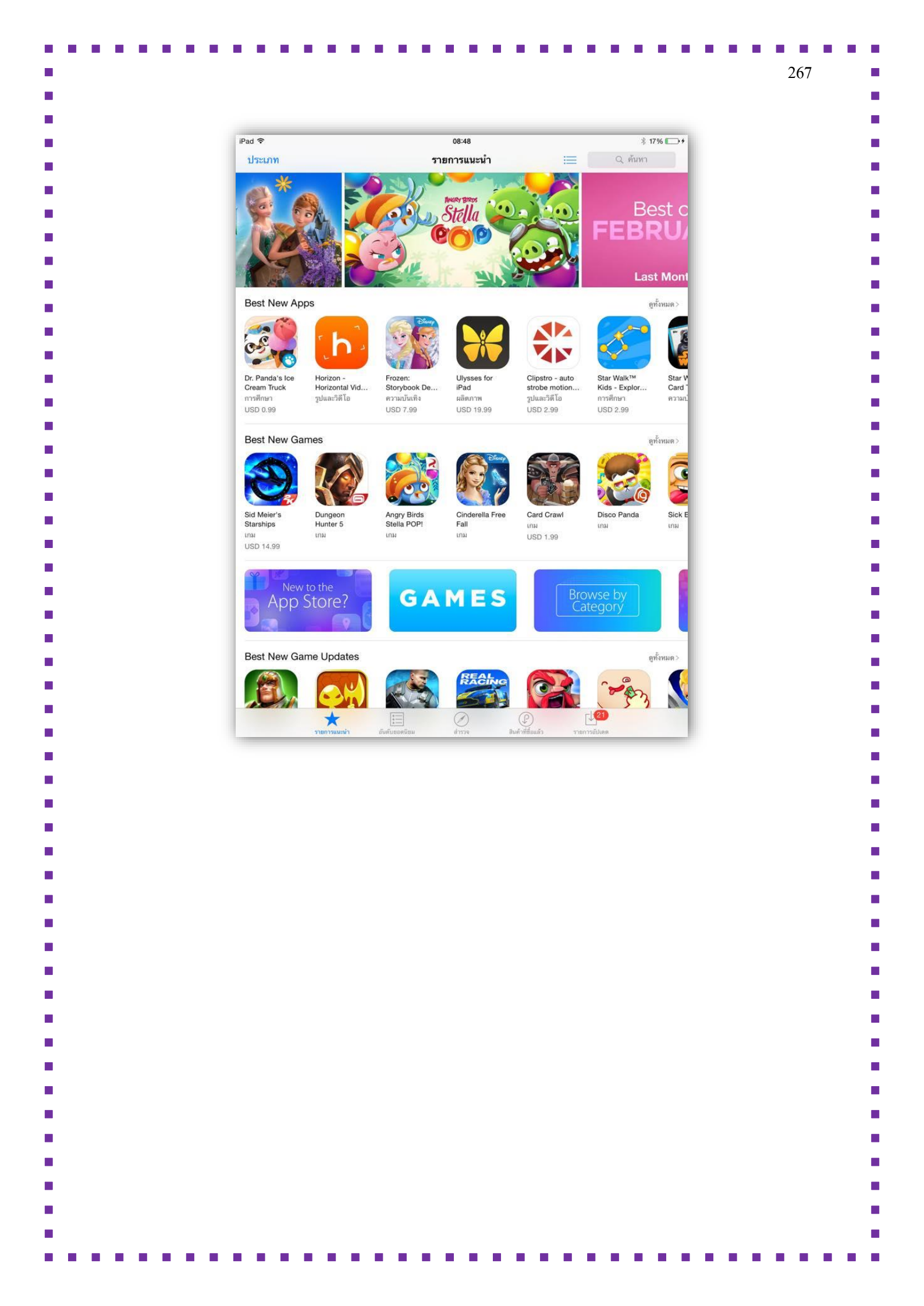

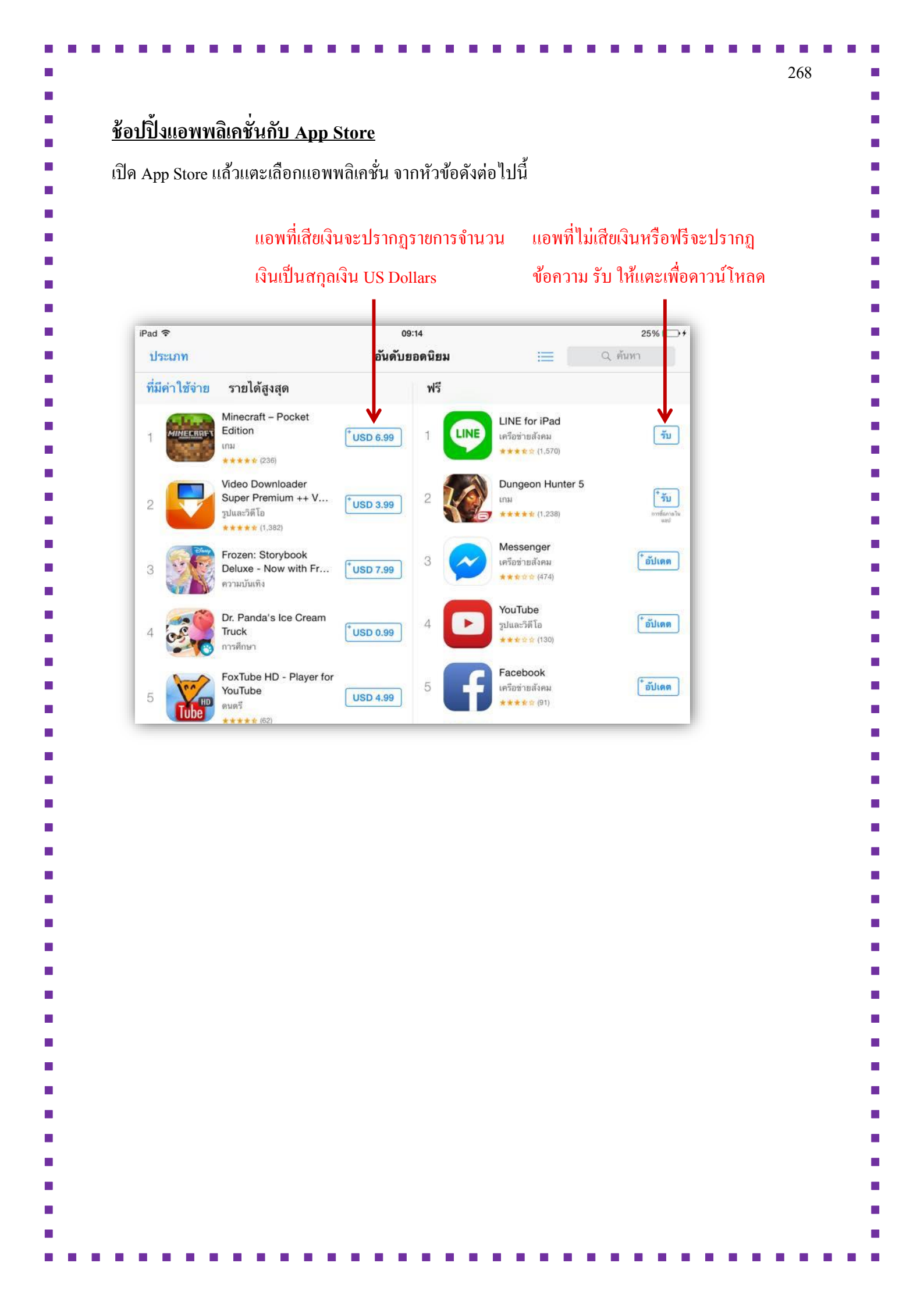

|                  | เมื่อเข้ามาในหน้า App Store จะปรากฏรายการหรือหัวข้อตามรายการนี้เพื่อให้ผู้ใช้งานมีความ     |
|------------------|--------------------------------------------------------------------------------------------|
| สะควกใ           | นการเลือก โหลดแอพพลิเคชั่นตามที่ต้องการ                                                    |
| - Featu          | red: แอพพลิเคชั่นเค่นๆ และนาสนใจในช่วงเวลานั้นๆ                                            |
| - Purcl          | ased: รายการสินค้าที่ซื้อแล้ว                                                              |
| - Categ          | ories: เลือกดูแอพพลิเคชั่นแยกตามประเภท                                                     |
| - Top (          | ] harts: แอพพถิเกชั่นฮิตติดอันดับในช่วงเวลานั้นๆ ทั้งแบบที่ขาย ฟรี และที่ทำรายได้สูงสุดใน  |
| ช่วงเวลา         | นั้น (Top Grossing) โดยดูแยกตามประเภทได้ด้วยการแตะคำสั่ง Categories                        |
| <u>ดูรายละ</u>   | <u>เอียดของแอพพลิเคชั่น</u>                                                                |
| เรียกดูเ         | ละค้นหา                                                                                    |
| 1. เรียก         | ลูเพลงตามการเลือกที่แนะนำหรืออันดับ และดูตามแนวเพลง                                        |
| 2. เรียก         | ลูวิดี โอ โดยการแตะภาพยนตร์หรือรายการทีวี                                                  |
| 3. ค้นห          | าเนื้อหาใน iTunes Store ได้โดยการแตะ ก้นหา โดยการป้อนอย่างน้อยหนึ่งกำในช่องการก้นหา        |
| จากนั้นแ         | ตะ กันหา                                                                                   |
| 4. แตะว          | ายการเพื่อดูรายละเอียดเพิ่มเติม                                                            |
| 5. ดูตัวเ        | วย่างเพลงด้วยการแตะชื่อเพลง                                                                |
| 6. ดูตัวเ        | งย่างวิดี โอด้วยการแตะปุ่ม ตัวอย่าง                                                        |
| <u>ขั้นตอน</u> ใ | <u>นการดาวน์โหลด หรือซื้อแอพพลิเคชั่น</u>                                                  |
| การซื้           | อ แลกใช้ และดาวน์โหลด                                                                      |
| แตะร             | าคาของแอพ จากนั้นแตะ ซื้อ เพื่อซื้อแอพนั้น หากแอพนั้นฟรี ให้แตะ รับ จากนั้นแตะ ติดตั้ง หาก |
| คุณเห็น          | 🖓 แทนที่จะเห็นราคา เราสามารถที่จะซื้อแอพนั้นไว้แล้วและคุณสามารถคาวน์โหลดอีกครั้งได้        |
| โดยไม่เส็        | lยก่าใช้จ่าย ขณะที่แอพกำลังคาวน์โหลคหรือกำลังอัปเคต ไอกอนของแอพนั้นจะปรากฏบนหน้าจ          |
| เริ่มต้นพ        | ร้อมกับตัวบ่งชี้ความคืบหน้า                                                                |
| Purchase         | ดาวน์โหลดรายการซื้ออีกครั้ง                                                                |
|                  |                                                                                            |

<u>หมายเหตุ:</u> จำเป็นต้องใช้การเชื่อมต่ออินเทอร์เน็ตและ Apple ID เพื่อใช้ App Store เนื่องจาก App Store ไม่ มีให้บริการครบทุกพื้นที่

เมื่อคาวน์โหลดเสร็จแล้วจะปรากฏไอคอนของ Application ที่คาวน์โหลดปรากฏบนหน้าจอ โฮมหรือตำแหน่งของหน้าจอล่าสุดที่เราทำการเปิดใช้งาน

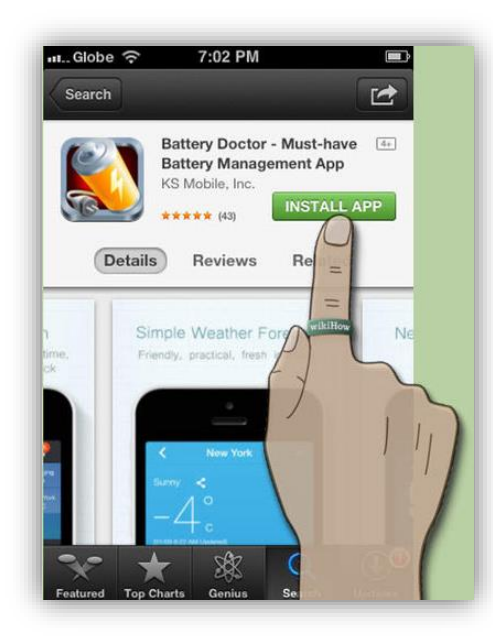

# <u>อัพเดตแอพพลิเคชั่นอัตโนมัติ</u>

แอพพลิเคชั่นที่ดาวน์โหลดจะมีการอัพเดตให้อัตโนมัติ เราสามารถตั้งก่าของการอัพเดตจากเมนูตั้ง ก่าสำหรับ iOS ได้โดยที่ขณะที่กำลังอัพเดต ผู้ใช้ยังสามารถเปิดใช้งานแอพนั้นๆ ได้อีกด้วย นับว่าเป็นเรื่องที่ สะดวกทีเดียว รวมถึงยังเปิดการเชื่อมต่อและโหลดแอพและเพลงไปยังเกรื่องอื่นๆ ที่ใช้ Apple ID เดียวกัน ได้อีกด้วย โดยเราสามารถตั้งก่าต่างๆ เหล่านี้ได้จาก

 ให้แตะที่หน้า Home จากนั้นเลือกไปที่ การตั้งค่า / Settings และเลือก iTunes และ App Store ที่อยู่ด้านซ้ายของหน้าจอ

2. เข้าไปดูที่ <mark>รายการดาวน์โหลดอัตโนมัติ</mark> / Automatic Downloads ในส่วนนี้จะมีฟังก์ชันต่างๆ สำหรับการอัพเดต

| Image: State of the state of the state                                                                                                    | Cloud       Apple Price 244@hotmail.com         Windersteind com       Apple Price 244@hotmail.com         Windersteind com       Apple Price 244@hotmail.com         Windersteind com       Main an understeind         Windersteind com       Main an understeind com         Windersteind com       Main an understeind com         Windersteind com       Main an understeind com         Windersteind | - iClaud                                                    |                |                                                                                                    |                                                     |
|----------------------------------------------------------------------------------------------------|----------------------------------------------------------------------------------------------------|-------------------------------------------------------------|----------------|----------------------------------------------------------------------------------------------------|-----------------------------------------------------|
| Vyydetelectuat com       Apple I Denis v284@hotmail.com         Image: Store unit: Apple Joint value: non value: non valu                                                                                                    | Apple Processed debotemail.com         Image: Store use: App Store         Image: Store use: App Store         Image: Store use: Store use: App Store         Image: Store use: App Store         Image: Store use: App Store         Image: Store use: App Store         Image: Store use: App Store         Image: Store use: App Store         Store use: Store use: App Store         App Store: Update                                                                                                    |                                                             |                |                                                                                                    |                                                     |
| Image: State of State       Image: State of State         Image: State       Image: State         Image: State       Image: State                                                                                                    | เมล รายชื่อ ปฏิทิน       เมล         เมล รายชื่อ ปฏิทิน       เมล         เมล รายชื่อ ปฏิทิน       เมล         เมล รายชื่อ ปฏิทิน       เมละเรียง         เมละเรียง       เมละเรียง         เมละเรียง       เมละเรียง                                                                                                    | vivy284@icloud.com                                          | App            | le ID: hivv284@hotmail.                                                                            | com                                                 |
| Image: Image:                                                                                                    | ເພື່ອ ເພລ ຮາຍชื่อ ປฏิทิน       ເພລ         ໂທ້ຄ       ເພື່ອ ແຄວກມູຈຳ         ເພື່ອ ແຄວກມູຈຳ       ເພື່ອ ເພດການທຳ         ເພື່ອ ເພດການທຳ       ເພື່ອ ເພດການທຳ         ເພື່ອ ເພດການທຳ       ເພື່ອ ເພດການທຳ         ເພື່ອ ເພດການທຳ       ເພື່ອ ເພດການທຳ         ເພື່ອ ເພດການ       ເພື່ອ ເພດການທຳ         ເພື່ອ ເພດການ       ເພື່ອ ເພດການ         ເພື່ອ ເພດການ       ເພື່ອ ເພດການ         ເພື່ອ ເພດການ       ເພິ່ງ ເພດການ         ເພື່ອ ເພດການ       ເພິ່ງ ເພດການ         ເພື່ອ ເພດການ       ເພິ່ງ ເພດການ         ເພື່ອ ເພດການ       ເພິ່ງ ເພດການ         ເພື່ອ ເພດການ       ເພິ່ງ ເພດການ         ເພິ່ງ ເພດການ       ເພິ່ງ ເພດການ         ເພິ່ງ ເພດການ       ເພິ່ງ ເພດການ         ເພິ່ງ ເພດການ       ເພດການ         ເພິ່ງ ເພດການ       ເພດການ         ເພດການ       ເພດການ         ເພດການ       ເພດການ         ເພດການ       ເພດການ         ເພດການ       ເພດການ         ເພດການ       ເພດການ         ເພດການ       ເພດການ         ເພດການ       ເພດການ         ເພດການ       ເພດການ         ເພດການ       ເພດການ         ເພດການ       ເພດການ         ເພດການ       ເພດການ </td <td></td> <td>แสดง</td> <td>ทั้งหมด</td> <td></td>                                                                                                    |                                                             | แสดง           | ทั้งหมด                                                                                            |                                                     |
| Image: Section Section                                                                                                    | พักด       พักด         พักด       พักด         พักด <td>🖂 เมล รายชื่อ ปฏิทิน</td> <td>น เพล-</td> <td></td> <td></td>                                                                                                    | 🖂 เมล รายชื่อ ปฏิทิน                                        | น เพล-         |                                                                                                    |                                                     |
| แต่อนความจำ       แต่อนความจำ       เต่อนความจำ       เต่อนความจำ                                                                                                    | ເຄື່ອບຄວາມຈຳ       ແສະເສີນຕໍາທີ່ອີອຈາກີງຫມວດຊາຍ ຄາມກັບໃນສະຄຸກເມັນເຊັ່ງໃນມີ         ເພື່ອເຄົ້າມີ       ສິນຄົວໃช້ ກັບກອດສາຍເປັນເປັນຄະເຊັ່ນໃຫ້         ເພື່ອເອົາມີ       ຄົມຄົວໃช້ ກັບກອດສາຍຄົນເມື່ອງໃຫ້         ເພື່ອເອົ້າມີ       ຄົມຄົວໃช້ ກັບກອດສາຍຄົນເມື່ອງໃຫ້         ເພື່ອເອົາມີ       ຄົມຄົວໃຫ້ ກັບກອດສາຍຄົນເມືອງໃຫ້         ເພື່ອງ       ເພື່ອງໃຫ້         ເພື່ອງ       ເພື່ອງໃຫ້         ເພື່ອງ       ເພື່ອງໃຫ້         ເພື່ອງ       ເພື່ອງໃຫ້         ເພື່ອງ       ເພື່ອງໃຫ້         ເພື່ອງ       ເພື່ອງ         ເພື່ອງ       ເພື່ອງ         ເພື່ອງ       ເພື່ອງ         ເພື່ອງ       ເພື່ອງ         ເພື່ອງ       ເພື່ອງ         ເພື່ອງ       ເພື່ອງ         ເພື່ອງ       ເພື່ອງ         ເພື່ອງ       ເພື່ອງ         ເພື່ອງ       ເພື່ອງ         ເພື່ອງ       ເພື່ອງ         ເພື່ອງ       ເພື່ອງ         ເພື່ອງ       ເພື່ອງ         ເພື່ອງ       ເພື່ອງ         ເພື່ອງ       ເພື່ອງ         ເພື່ອງ       ເພິ່ງ         ເພື່ອງ       ເພິ່ງ         ເພື່ອງ       ເພິ່ງ         ເພື່ອງ       ເພິ່ງ         ເພືອງ       ເພິ່ງ                                                                                                    | 🛑 โน้ต                                                      | วิดีโ          | D                                                                                                  |                                                     |
| หาง       เม่ครไว้ เป็นกอร Match         เม่หร่าไว้ เป็นกอร Match       เม่หร่าไว้ เป็นกอร Match         เม่หห่ง       เม่หห่ง         เม่หง       เม่หงง         เม่หง       เม่หงง         เม่หงง       เม่หงง         เม่หงง       เม่หงง         เม่หงง       เม่หงง         เม่หงง       เม่หงง         เม่หงง       เม่ง         เม่งงงงงงงงงงงงงงงงงงงงงงงงงงงงงงงงงงงง                                                                                                    | พัตความ       สมัครใช้ iTunes Match         คิลceTime       จัยกับเทลงทั้งหมดของคุณใน iCloud ด้วย iTunes Match เพิ่มเติม         จังสัลที่       รายการทวบโทลดอัต โนมัติ         พัตจ       เม่น         จังสีโอ       เม่น         จังสีโอ       เม่น         จังสีโอ       เม่น         จังสีโอ       เม่น         พังสือ       เม่น         เปิดงหร       รายการกับแดดใหม่าที่ชื่อไหม่รมทั้งรายการพรีที่ชื่องากอุปกรณ์เครือรับ         ทั่งเมนู       การตั้งค่า / Settings> iTunes Store และ App Store         ตะปิดการ Update       เม่น                                                                                                    | เตือนความจำ                                                 | แสดง<br>ในคลั  | สินค้าที่ซื้อจากร้านและรายการอัปใ<br>ังเพลงและวิดีโอของคุณ ถึงแม้ว่าร<br>โหลดไปยัง iPad เครื่องบี้ | หลด iTunes Match ทั้งหมด<br>เขการเหล่านั้นขังไม่ได้ |
| รละอะTime       จัดกับเหลงทั้งหมดของคุณใน iCloud ด้วย Tunes Match เพิ่มเติม         จังสังสา       รายการความโหลดอัด ในมัติ         จังสังสา       จาตามารความโหลดอัด ในมัติ         จังสังสา       จาตามารความโหลดอัด ในมัติ         จังสังสา       จาตามารความโหลดอัด ในมัติ         จังสังสา       จาตามารความโหลดอัด ในมัติ         จังสังสา       จาตามารความโหลดอัด ในมัติ         จังสังสา       จาตามารความโหลดอัด ในมัติ         จังสังสา       จาตามารความโหลดอัด ในมัติ         จังสังสา       จาตามารความโหลดอัด ในมัติ         จังสังสา       จาตามารความโหลดอัด ในมัติ         จังสังสา       จาตามารครับสอง         พบลดสมองที่ส่วยเตามาอง       จาการครั้งค่า / Settings> iTunes Store !!เลิะ App Store         หารใดอาวร Lindate       หารารครับสอง                                                                                                    | พแลตแอพด้้วยตานเอง<br>ทำเมนู การตั้งค่า / Settings> iTunes Store และ App Store<br>สะปิดการ Update                                                                                                    | 💟 ข้อความ                                                   |                | -9.%                                                                                               |                                                     |
| พมนที่       ระยากรดาวน์โหลดอัตโนมัติ         ระสาท่       ระยากรดาวน์โหลดอัตโนมัติ         พมง       ระสาท่         รัสโอ       เมอป         รัสโอ       พมังสือ         รัสโอ       ระยากรดวบโหลดอัตโนมัติ         รัสโอ       พมังสือ         พมังสือ       ระยากรดวบโหลดสินด้าที่ชื่อใหม่รวมทั้งรายการพรีที่ชื่องากอุปกรณ์เครื่องอื่อในมัติ         ทเอดหเองพด้้วยยตนเอง         ว่าเมนู การตั้งค่า / Settings> iTunes Store และ App Store                                                                                                    | พแพนที่       ระสะสา         ระสะสา       ระยาวระวบใหลดอัด ในมัต         เขางงงงงงงงงงงงงงงงงงงงงงงงงงงงงงงงงงงง                                                                                                    | FaceTime                                                    | สมค<br>จัดเก็เ | ว เข munes match<br>มเพลงทั้งหมดของคณใน iCloud ด้                                                  | ้วย iTunes Match เพิ่มเดิม                          |
| รรมสาสา       รายการตาวม์โหลดอัตโนมัติ         เพลง       ((((((((((((((((((((((((((((((((((((                                                                                                    | รระสาสา       รายการตาวน์โหลดอัตโนมสิ         เขางงงงงงงงงงงงงงงงงงงงงงงงงงงงงงงงงงงง                                                                                                    | 🔁 แผนที่                                                    |                |                                                                                                    |                                                     |
| เพลง       เมป       เมป <td< td=""><td>เพลง       เพลง         เมา       เมา         เมา       เมา         เมา       เมา         เมา       หนังสือ         เมา       หนังสือ         เมา       หนังสือ         เมา       หนังสือ         เมา       เมา         เมา       หนังสือ         เมา       หนังสือ         เมา       หนังสือ         เมา       เมา         เมา       หนังสือ         เมา       เมา         เมา       เมา</td><td>🧭 Safari</td><td>รายก</td><td>ารดาวน์โหลดอัตโนมัติ</td><td></td></td<>                                                                                                    | เพลง       เพลง         เมา       เมา         เมา       เมา         เมา       เมา         เมา       หนังสือ         เมา       หนังสือ         เมา       หนังสือ         เมา       หนังสือ         เมา       เมา         เมา       หนังสือ         เมา       หนังสือ         เมา       หนังสือ         เมา       เมา         เมา       หนังสือ         เมา       เมา         เมา       เมา                                                                                                    | 🧭 Safari                                                    | รายก           | ารดาวน์โหลดอัตโนมัติ                                                                               |                                                     |
| เพลง<br>วิถีโอ<br>จิถีโอ<br>จิโอ<br>จิโอ<br>จิโอ | เพลง<br>วิธีโอ<br>วิธีโอ<br>วิธีโอ<br>วิธีโอ<br>รายการอัปเดด<br>ดาวบ์โหลดสินด้าที่ชื่อใหม่รวมทั้งรายการพรีที่ชื่อจากอุปกรณ์เตรื่องอื่น<br>อัตโนมัติ<br>พแดตแอพด้วยตนเอง<br>ป้าเมนู การตั้งค่า / Settings> iTunes Store และ App Store<br>สะปิดการ Update                                                                                                    |                                                             |                | เพลง                                                                                               | $\bigcirc$                                          |
| พมังสือ<br>รูปภาพและกล้อง<br>เBooks<br>เองks<br>ทาวมิโหลดสินด้าที่ชื่อใหม่รวมทั้งรายการพรีที่ชื่อจากอุปกรณ์เครื่องอื่น<br>อัตโนมัติ<br>ทามนู การตั้งค่า / Settings> iTunes Store และ App Store<br>เชาโดการ Undate                                                                                                    | พันธุรายการขับเดต อาการขับเดต อาการขับเลง<br>เองks อาการขับเลงสินด้าที่ชื่อใหม่รวมทั้งรายการพรีที่ชื่อจากอุปกรณ์เครื่องขึ้น<br>อัตโนมัติ                                                                                                    | 10 IWAN                                                     |                | แอป                                                                                                | $\bigcirc$                                          |
| รับภาพและกลอง       IBooks     ตาวบัโหลดสินด้าที่ชื่อใหม่รวมทั้งรายการพรีที่ชื่อจากอุปกรณ์เครื่องอื่น <b>บเดตแอพด้้วยตนเอง</b> ่าเมนู การตั้งค่า / Settings> iTunes Store และ App Store                                                                                                    | พแดตแอพด้้วยตนเอง<br>ม้าเมนู การตั้งค่า / Settings> iTunes Store และ App Store<br>ตะปิดการ Update                                                                                                    | วดเอ                                                        |                | หนังสือ                                                                                            | $\bigcirc$                                          |
| <b>NIGARILIONS</b><br><u>งแลตแอพด้วยตนเอง</u><br>่าเมนู การตั้งค่า / Settings> iTunes Store และ App Store                                                                                                    | <b>พเดตแอพด้้วยตนเอง</b> ม้าเมนู การตั้งค่า / Settings> iTunes Store และ App Store                                                                                                    | 🧙 รูบภาพและกลอง                                             |                | รายการอัปเดต                                                                                       |                                                     |
| <u>งเดตแอพด้วยตนเอง</u><br>่าเมนู การตั้งค่า / Settings> iTunes Store และ App Store<br>)ะปีคอาร Undate                                                                                                    | <u>พเดตแอพด้วยตนเอง</u><br>ว้าเมนู การตั้งค่า / Settings> iTunes Store และ App Store<br>ตะปิดการ Update                                                                                                    | Books                                                       | ดาวน์<br>อัตโน | ไหลดสินคำที่ชื่อไหม่รวมทั้งรายกา<br>มัติ                                                           | รฟรีที่ชื่อจากอุปกรณ์เครื่องอื่น                    |
|                                                                                                    |                                                                                                    | <u>อพด้วยตนเอง</u><br>การตั้งค่า / Settings ·<br>การ Update | > iTunes Store | ៧៨೫ App Store                                                                                      |                                                     |
|                                                                                                    |                                                                                                    |                                                             |                |                                                                                                    |                                                     |
|                                                                                                    |                                                                                                    |                                                             |                |                                                                                                    |                                                     |
|                                                                                                    |                                                                                                    |                                                             |                |                                                                                                    |                                                     |

|                                                                                                    | •                                                                                                    | 09:45                                                                                                    | 34% 💽 🗲                                                                                |  |  |  |  |
|----------------------------------------------------------------------------------------------------|----------------------------------------------------------------------------------------------------|----------------------------------------------------------------------------------------------------|----------------------------------------------------------------------------------------|--|--|--|--|
|                                                                                                    | การตั้งค่า                                                                                                    | iTunes Store และ App                                                                                                    | Store                                                                                  |  |  |  |  |
|                                                                                                    | วทลผาน                                                                                                    |                                                                                                    |                                                                                        |  |  |  |  |
| U                                                                                                    | ความเป็นส่วนตัว                                                                                                    | Apple ID: vivy284@hotmail.com                                                                                                    |                                                                                        |  |  |  |  |
|                                                                                                    | iCloud                                                                                                    | แสดงทั้งหมด                                                                                                    |                                                                                        |  |  |  |  |
| $\odot$                                                                                                    | iTunes Store และ App Store                                                                                                    | الالالالالالالالالالالالالالالالالالال                                                                                                    |                                                                                        |  |  |  |  |
|                                                                                                    | d. 199.                                                                                                    | วิดิไอ<br>แสดงสินค้าที่ซื้อจากร้านและรายการอัปโหลด                                                                                             | Tunes Match ทั้งหมด                                                                    |  |  |  |  |
|                                                                                                    | เมล รายชอ บฎทน<br>โบ้ต                                                                                                    | ในคลังเพลงและวิดีโอของคุณ ถึงแม้ว่ารายการ<br>ดาวน์โหลดไปยัง iPad เครื่องนี้                                                                    | เหล่านั้นยังไม่ได้                                                                     |  |  |  |  |
|                                                                                                    | เตือนความจำ                                                                                                    | สมัครใช้ iTunes Match                                                                                                    |                                                                                        |  |  |  |  |
| D                                                                                                    | ข้อความ                                                                                                    | จัดเก็บเพลงทั้งหมดของคุณใน iCloud ด้วย iT                                                                                                    | unes Match <b>เพิ่มเดิม</b>                                                            |  |  |  |  |
|                                                                                                    | FaceTime                                                                                                    | รายการดาวน์โหลดอัตโนมัติ                                                                                                    |                                                                                        |  |  |  |  |
|                                                                                                    | แผนที่                                                                                                    | ወ เพลง                                                                                                    |                                                                                        |  |  |  |  |
| 0                                                                                                    | Safari                                                                                                    | 🚫 แอป                                                                                                    | $\bigcirc$                                                                             |  |  |  |  |
|                                                                                                    | 1342.4                                                                                                    | 🛄 หนังสือ                                                                                                    |                                                                                        |  |  |  |  |
|                                                                                                    |                                                                                                    | 🙆 รายการอัปเดต                                                                                                    | 2                                                                                      |  |  |  |  |
|                                                                                                    | วิดีโอ                                                                                                    | วิดีโอ ดาวน์โหลดสินค้าที่ซื้อไหม่รวมทั้งรายการฟรีที่ซื้อจากอุปกรณ์เครื่องอื่น                                                                  |                                                                                        |  |  |  |  |
|                                                                                                    | a a a a a a                                                                                                    | م من عن من من من من من من من من من من من من من                                                                                                 | ب يو                                                                                   |  |  |  |  |
| <ol> <li>เมื่อมีการอัพเ</li> <li>บแอพพลิเคชั่</li> </ol>                                                                                   | เดตเข้า App Store ให้ดูที่<br>ัน                                                                                                    | ี่เมนูอัพเคต แล้วกคปุ่ม Update เพื่อ                                                                                                    | อัพเดตแอพด้วยตัวเอง                                                                    |  |  |  |  |
| 3. เมื่อมีการอัพเ<br><u>บแอพพลิเคชั่</u>                                                                                                   | เดตเข้า App Store ให้ดูที่<br><u>ัน</u>                                                                                                    | ี่เมนูอัพเคต แล้วกคปุ่ม Update เพื่อ                                                                                                    | อัพเดตแอพด้วยตัวเอง                                                                    |  |  |  |  |
| 3. เมื่อมีการอัพเ<br><u>บแอพพลิเคชั่</u><br>. แตะบนแอพที่                                                                                  | เดตเข้า <b>App Store</b> ให้ดูที่<br><u>ัน</u><br>ต้องการจะถบ โดยกดค้าง                                                                                                    | ี่เมนูอัพเคต แล้วกคปุ่ม Update เพื่อ<br>งไว้ประมาณ 2 - 3 วินาที จากนั้นจะ                                                                      | อัพเดตแอพด้วยตัวเอง<br>มีเครื่องหมายกากบาทตรงมุ                                        |  |  |  |  |
| 3. เมื่อมีการอัพเ<br><u>บแอพพลิเคชั่</u><br>. แตะบนแอพที่<br>วาของทุกแอพใ                                                                  | เคตเข้า <b>App Store</b> ให้ดูที่<br><u>ัน</u><br>ต้องการจะลบ โดยกดค้าง<br>ในหน้านั้น และแอพจะสั่า                                                                            | ี่เมนูอัพเคต แล้วกคปุ่ม Update เพื่อ<br>งไว้ประมาณ 2 - 3 วินาที จากนั้นจะ<br>นๆ                                                                | อัพเดตแอพด้วยตัวเอง<br>มีเครื่องหมายกากบาทตรงมุ                                        |  |  |  |  |
| 3. เมื่อมีการอัพเ<br><u>บแอพพลิเคชั่</u><br>. แตะบนแอพที่<br>วาของทุกแอพใ<br>. แตะเครื่องหมา                                               | เคตเข้า App Store ให้ดูที่<br>ั <u>น</u><br>ต้องการจะลบ โดยกดค้าง<br>ในหน้านั้น และแอพจะสั่า<br>ายกากบาทบนแอพที่ต้อง                                                          | ี่เมนูอัพเคต แล้วกคปุ่ม Update เพื่อ<br>งไว้ประมาณ 2 - 3 วินาที จากนั้นจะ<br>นๆ<br>การลบ จากนั้นจะมีข้อความขึ้นมาใ                             | อัพเดตแอพด้วยตัวเอง<br>มีเครื่องหมายกากบาทตรงมุ<br>ห้เถือกว่าจะ <b>ถบ / Delete</b> หรื |  |  |  |  |
| 3. เมื่อมีการอัพเ<br><u>บแอพพลิเคชั่</u><br>. แตะบนแอพที่<br>วาของทุกแอพใ<br>. แตะเครื่องหมา<br>กเลิก / Cancel เ                           | เดตเข้า <b>App Store</b> ให้ดูที่<br><u>ัน</u><br>ต้องการจะลบ โดยกดค้าง<br>ในหน้านั้น และแอพจะสั่า<br>ายกากบาทบนแอพที่ต้อง<br>ถ้าเราต้องการลบก็ให้ทำก                         | ี่เมนูอัพเคต แล้วกคปุ่ม Update เพื่อ<br>งไว้ประมาณ 2 - 3 วินาที จากนั้นจะ<br>นๆ<br>การลบ จากนั้นจะมีข้อความขึ้นมาใ<br>การกค <b>ลบ / Delete</b> | อัพเดตแอพด้วยตัวเอง<br>มีเครื่องหมายกากบาทตรงมุ<br>ห้เถือกว่าจะ <b>ลบ / Delete</b> หรื |  |  |  |  |
| 3. เมื่อมีการอัพเ<br><u>บแอพพลิเคชั่</u><br>. แตะบนแอพที่<br>วาของทุกแอพใ<br>. แตะเครื่องหมา<br><b>กเลิก / Cancel</b> เ<br>. กคปุ่ม Home เ | เคตเข้า <b>App Store</b> ให้ดูที่<br><u>ัน</u><br>ต้องการจะลบ โดยกดค้าง<br>ในหน้านั้น และแอพจะสั่า<br>ายกากบาทบนแอพที่ต้อง<br>ถ้าเราต้องการลบก็ให้ทำก<br>เพื่อเข้าสู่หน้าปกติ | ี่เมนูอัพเดต แล้วกดปุ่ม Update เพื่อ<br>งไว้ประมาณ 2 - 3 วินาที จากนั้นจะ<br>นๆ<br>การลบ จากนั้นจะมีข้อความขึ้นมาใ<br>าารกด <b>ลบ / Delete</b> | อัพเดตแอพด้วยตัวเอง<br>มีเครื่องหมายกากบาทตรงมุ<br>ห้เถือกว่าจะ <b>ลบ / Delete</b> หรื |  |  |  |  |

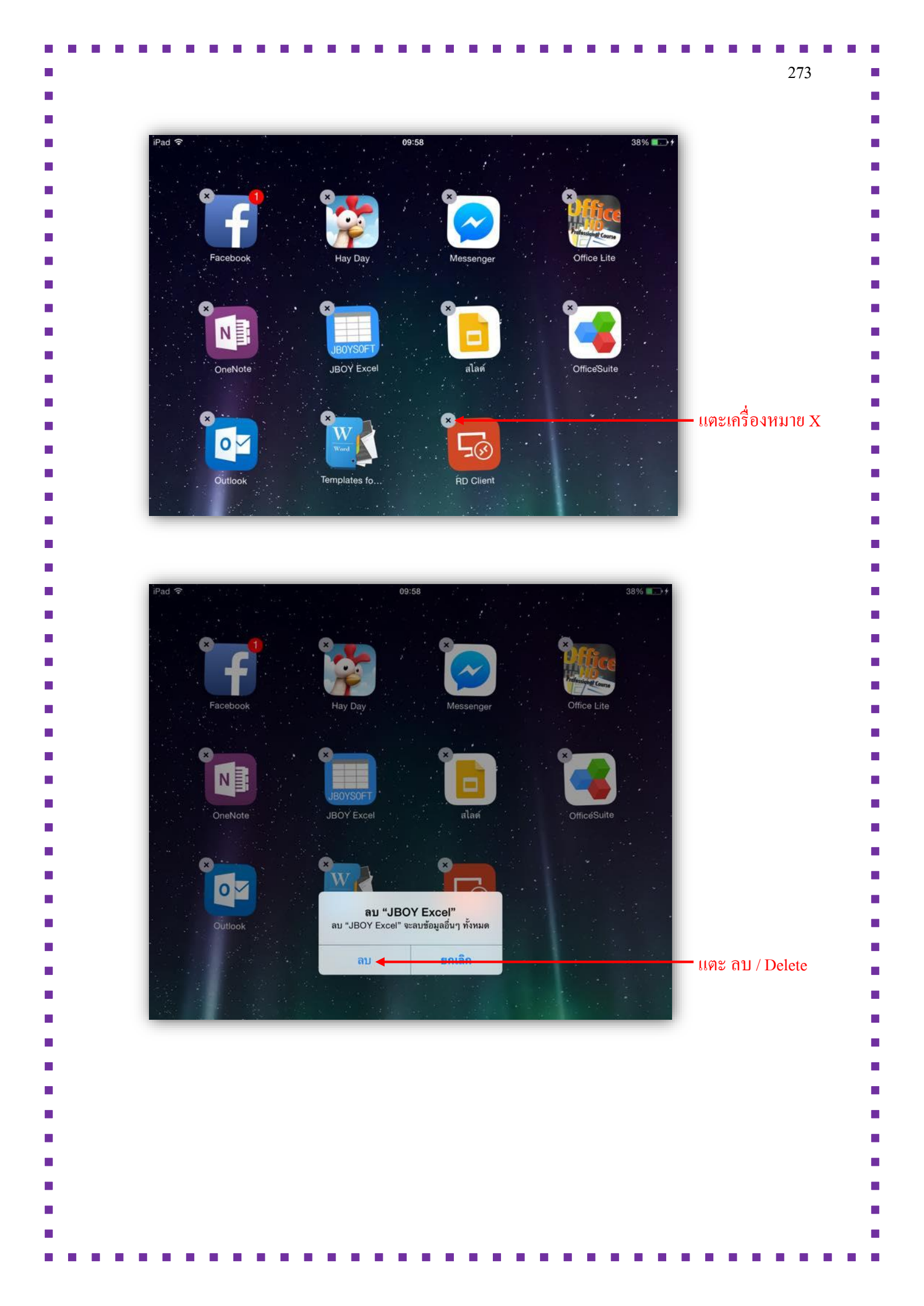

| <b>ตรวจสอบขนาด</b><br>แต่ละแอพพลิเค | <b>ไฟล์แอพพลิเคชันทีดาวน์</b><br>าชั่นจะมีขนาดไฟล์ที่แตกต่าง | โหลดแล้ว<br>เกันไป iOS จึงทำให้คุณเลือง                                      | าตรวจสอบขนาดของแอพนั้า   |
|-------------------------------------|--------------------------------------------------------------|------------------------------------------------------------------------------|--------------------------|
| แล้วเลือกลบแอพที่                   | ู่มีไฟล์ขนาดใหญ่ได้อย่างง่าย                                 | มๆ เพื่อให้ได้พื้นที่หน่วยความ                                               | เจำกลับคืนมาสำหรับใช้งาน |
| อื่นๆ เช่น การถ่ายร                 | าาพ หรือ ถ่ายวีดี โอ                                         |                                                                              |                          |
| 1 ใบหน้า Home                       | ไปที่ การตั้งค่า / Settings -                                | > ทั่วไป / General> การ                                                      | ให้งาน / Usage           |
|                                     |                                                              |                                                                              |                          |
| 2, 88910 <b>UVIII 188</b> 14        | sommu uoឡូត / manage sto                                     | Tage                                                                         |                          |
| iPa                                 | d ຈີ                                                         | 10:10<br>ทั่วไป                                                              | 41% 💽 +                  |
|                                     | ПТЭИЧИТ                                                      | ทางเบ<br>- ชยุมนวกลบเบยงหนาจอ เฮม<br>- ปัตชิ้มเพื่อไปยังแถบมัลติทาสกั        |                          |
|                                     | ≻ โหมดเครื่องบิน 🛛 🔵                                         | <ul> <li>ปัตช้ายหรือชวาระหว่างแอป</li> <li>ใช้ปุ่มด้านข้างสำหรับ:</li> </ul> |                          |
|                                     | <b>Wi-Fi</b> BKK-Training                                    | ล็อกไม่ให้หมุน                                                               | ~                        |
|                                     | * บลูทูธ เปิด                                                | ปิดเสียงให้เงียบ                                                             |                          |
| 0                                   | <b>ก</b> ารแจ้ง                                              | ปิดเสียงให้เงียบอยู่ในศูนย์ควบคุม                                            |                          |
| 6                                   | อ ศูนย์ควบคุม                                                | การใช้งาน                                                                    | 1.2                      |
|                                     | 🔾 ท้ามรบกวน                                                  | ดึงข้อมูล ใหม่ ให้แอปอยู่เบื้องหลัง                                          |                          |
|                                     |                                                              | ตั้งล็อกอัต โนมัติ                                                           | 10 นาที >                |
|                                     | 🔉 ทั่วไป 🗕 1.1                                               | การจำกัด                                                                     | เปิด >                   |
|                                     | ลล จอแสดงผลและความสวาง                                       | ล็อกหรือปลดล็อก                                                              |                          |
|                                     | 🔊 ภาพพนหลง                                                   | ล็อกและปลตล็อก iPad ของคณขณะที่คณปิดและเ                                     | ปัตปกของ iPad            |
|                                     |                                                              |                                                                              |                          |

| < ກັ່ງ | 10:10<br>ไป การใ           | 41% 📧          | <u>)</u> +            |
|--------|----------------------------|----------------|-----------------------|
| u      | เบดเตอรี่                  |                |                       |
| f      | าารใช้แบตเตอรี่            | >              |                       |
| Ľ      | ปอร์เซ็นด์แบตเตอรี่        |                |                       |
| u      | นื้อที่เก็บข้อมูล          |                |                       |
| 1      | ไข้ไป                      | 13.7 กิกะไบต์  |                       |
| ť      | หลือให้ใช้                 | 13.0 กิกะไบต์  |                       |
|        | งัดการเนื้อที่เก็บข้อมูล 🔶 | 2 5            |                       |
|        | 10:10                      | 41% 💽 🗲        |                       |
|        | 🔇 การใช้งาน เนื้อที่เก็    | บข้อมูล        |                       |
|        | ใช้ไป                      | 13.7 กิกะไบต์  |                       |
|        | เหลือให้ใช้                | 13.0 กิกะไบต์  |                       |
|        |                            |                | لم ام م               |
|        | iMovie                     | 747 เมกะไบด์   | —ขนาด เพลของแอพพลเคชน |
|        | Keynote                    | 538 เมกะไบต์ > |                       |
|        | Solar Walk                 | 449 เมกะไบด์ > |                       |
|        | FrogDissection             | 393 เมกะไบด์ > |                       |
|        | 2 Pages                    | 389 เมกะไบต์ > |                       |
|        | OneNote                    | 377 เมกะไบต์ > |                       |
|        | Mumbers                    | 374 เมกะไบต์ > |                       |

|                                                              | 10:10<br>การใช้งาน เนื้อที่เก็บข้อ                                                                                                    | 41% 🗩 +                                                                          |                                                                                                    |
|--------------------------------------------------------------|----------------------------------------------------------------------------------------------------|----------------------------------------------------------------------------------|----------------------------------------------------------------------------------------------------|
|                                                              | ใช้ไป                                                                                                    | 13.7 กิกะไบต์ 🗲                                                                  | — ขนาคหน่วยความจำที่ใช้ไป                                                                                                    |
|                                                              | เหลือให้ใช้                                                                                                    | 13.0 กิกะไบต์ ┥                                                                  | — ขนาดหน่วยกวามจำที่ยังเหลือ                                                                                                    |
|                                                              | GarageBand                                                                                                    | 747 เมกะไบต์ 🗲                                                                   | — ขนาดไฟล์ของแอพพลิเอชั่น                                                                                                    |
|                                                              | iMovie                                                                                                    | 701 เมกะไบต์ >                                                                   |                                                                                                    |
|                                                              | E Keynote                                                                                                    | 538 เมกะไบต์ >                                                                   |                                                                                                    |
|                                                              | Solar Walk                                                                                                    | 449 เมกะไบต์ >                                                                   |                                                                                                    |
|                                                              | FrogDissection                                                                                                    | 393 เมกะไบต์ >                                                                   |                                                                                                    |
|                                                              |                                                                                                    |                                                                                  |                                                                                                    |
|                                                              | Pages                                                                                                    | 389 เมกะไบต์ >                                                                   |                                                                                                    |
| าะ <b>ลบแอป</b><br>กสารและ•                                  | <ul> <li>Pages</li> <li>OneNote</li> <li>Numbers</li> <li>/ Delete App ในข้อความอี่</li> </ul>                                                                                                    | 389 เมกะไบต์ ><br>377 เมกะไบต์ ><br>374 เมกะไบด์ ><br>ยืนยันแตะ ลบแอป / I        | )elete App อีกครั้งเพื่อลบ โดยจะลา                                                                                                    |
| าะ ลบแอป<br>เกสารและ<br>10:10<br><b>&lt;</b> เนื้อที่เก็บข้ะ | <ul> <li>Pages</li> <li>OneNote</li> <li>Numbers</li> </ul> / Delete App ในข้อความอี<br>ข้อมูลทั้งหมด พุด YouTube                                                                                                    | 389 เมกะไบต์ ><br>377 เมกะไบต์ ><br>374 เมกะไบต์ ><br>ยืนยันแตะ <b>ลบแอป</b> / I | )elete App อีกครั้งเพื่อลบ โดยจะลา                                                                                                    |
| าะ ลบแอป<br>อกสารและ<br>(เนื้อที่เก็บชัย<br>(เอกสารแล        | Pages         เมื       OneNote         เมื       Numbers         / Delete App ในข้อความส์         ม้อมูลทั้งหมด         มูล       YouTube         เอร์ชั่น 2.16.11441<br>ชมาคนอป: 49.3 เมกะไบต์         หมูล       4.7 เป | 389 เมกะไบต์ ><br>377 เมกะไบต์ ><br>374 เมกะไบด์ ><br>ยืนยันแตะ ลบแอป / I        | )elete App อีกครั้งเพื่อลบ โดยจะลา<br>App อีกครั้งเพื่อลบ โดยจะลา<br>การลบ "YouTube" จะลบเอกสารและข้อมูล<br>นั้นแลรลมเอได้ ระเหมือบดับ |

ด้วย iCloud เมื่อซื้อและดาวน์โหลดแอพจากเครื่องใดเครื่องหนึ่ง แอพจะถูกส่งแบบไร้สายไปยัง iPad, iPhone หรือ iPad touch ทุกเครื่องที่ใช้ Apple ID เดียวกัน โดยอัตโนมัติ เช่น เมื่อคุณดาวน์โหลดแอพจาก iTunes บนคอมพิวเตอร์ แอพจะถูกส่งเข้าไปใน iPad โดยไม่ต้องซิงค์ หรือถ้าคุณดาวน์โหลดแอพแบบ Universal บนเครื่องใดเครื่องหนึ่ง แอพจะถูกส่งไปยังอีกเครื่องโดยอัตโนมัติ

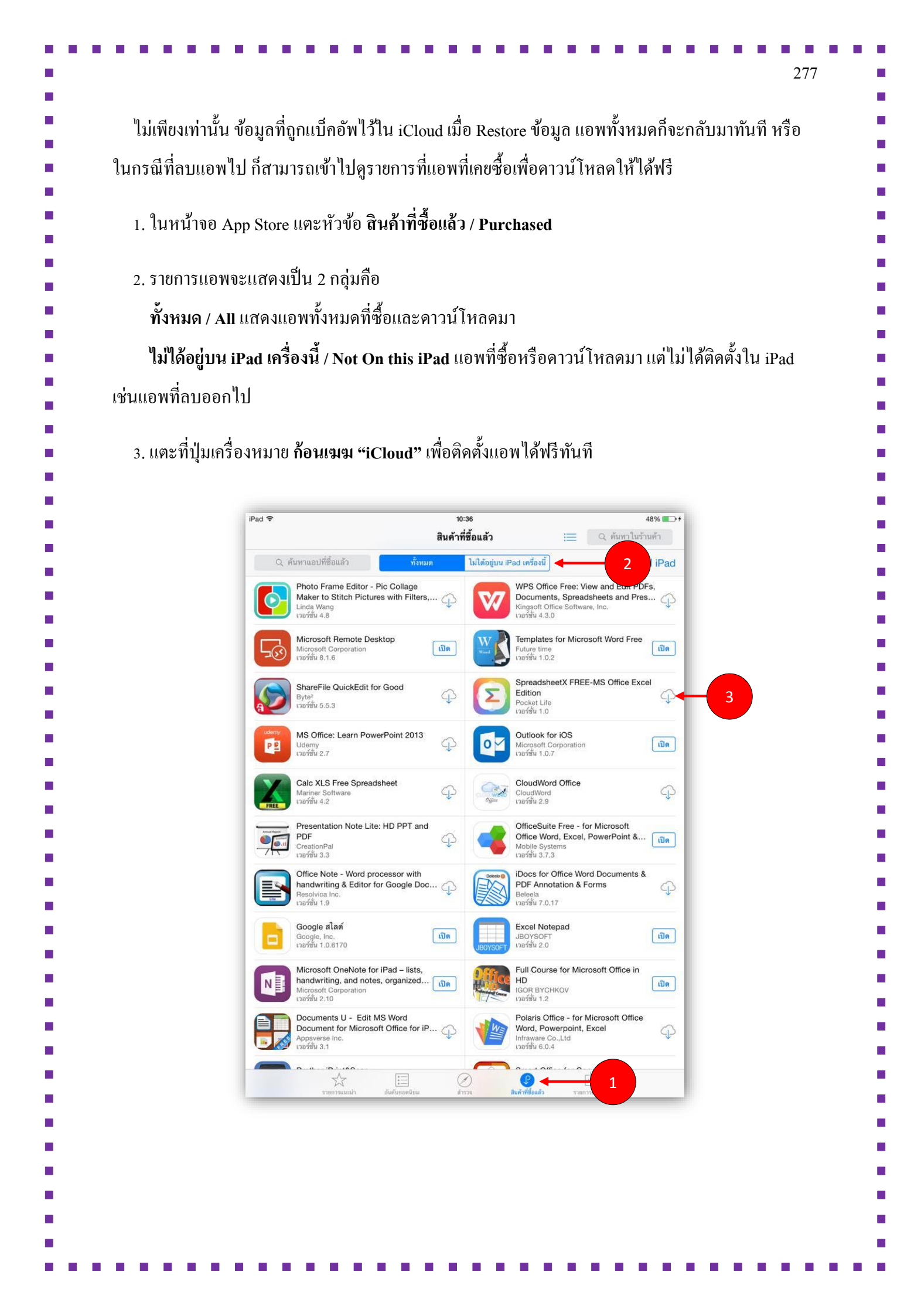

| หมารถของจินก็มจาก App Store ได้ (การของะทำได้เพียงครั้งเดียวต่อแอพพลิเคชั่นแต่ล<br>- เปิด iTunes บนคอมพิวเตอร์ เข้าไปที่ iTunes Store ลือคอินเข้าไปยังแอคเคาด์ของคุณ<br><b>ITUNES บนคอมพิวเตอร์ เข้าไปที่ iTunes Store ลือคอินเข้าไปยังแอคเคาด์ของคุณ</b><br><b>ITUNES บนคอมพิวเตอร์ เข้าไปที่ iTunes Store สือคอินเข้าไปยังแอคเคาด์ของคุณ</b><br><b>ITUNES (ITUNES)</b><br><b>ITUNES (ITUNES)</b><br><b>ITUNES)</b><br><b>ITUNES</b><br><b>ITUNES</b><br><b>ITUN</b> |                                                                                                    | ซื้อมาทำงานไม่ได้ตา                                                                                                    | มที่หวัง ไม่                                                                                                    | เหมือนที่โฆษณ                                                                                                    | าไว้ หรือเผลอ                                | เซื้อโดยไม               |
|----------------------------------------------------------------------------------------------------|----------------------------------------------------------------------------------------------------|----------------------------------------------------------------------------------------------------|----------------------------------------------------------------------------------------------------|----------------------------------------------------------------------------------------------------|----------------------------------------------|--------------------------|
| <image/> <ul> <li>- เป็ค iTunes บนคอมพิวเตอร์ เข้าไปที่ iTunes Store ล็อคอินเข้าไปยังแอคเคาล์ของอุน</li> <li>- เป็ค iTunes บนคอมพิวเตอร์ เข้าไปที่ iTunes Store ล็อคอินเข้าไปยังแอคเคาล์ของอุน</li> <li>- เกิดที่ชื่อแอคเคาล์ของอุน และแตะที่ Account</li> <li>2. ในหัวข้อ Purchase History กลิก See All</li> <li>- ใบรายการ Purchase History กลิก Ju Report a Problem ด้านถ่างสุด</li> </ul>                                                                                                    | ทามารถขอเงินคืนจ                                                                                                    | fin App Store                                                                                                    | ได้ (การขอจะ                                                                                                    | ทำได้เพียงครั้งเ                                                                                                    | ดียวต่อแอพพลิเก                              | ชั่นแต่ละต้              |
| <image/> <text><list-item></list-item></text>                                                                                                    | - เปิด iTunes บนค                                                                                                    | เอมพิวเตอร์ เข้าไปที่ i                                                                                                    | iTunes Store ถึ                                                                                                    | อคอินเข้าไปยังแ                                                                                                    | เอกเกาต์ของกุณ                               |                          |
| <image/>                                                                                                    |                                                                                                    |                                                                                                    | Second total and Second                                                                                                    | and the state of the second state                                                                                                    |                                              | _                        |
| <image/> <b>Perchase History</b> nör verse verse ver                                                                                                    |                                                                                                    | אימבופא                                                                                                    | นั้น แขบ Phone ของสน                                                                                                    | 11 20 12 20 12 20 12 12 12 12 12 12 12 12 12 12 12 12 12                                                                                                    | DIVIN App store                              | 1.                       |
| <ul> <li>1. nańiżoluonanań wosąta utazurazió Account</li> <li>2. Juń zwie Purchase History nân See All</li> <li>3. Juń zwie Purchase History nân ju Report a Problem Aruń jaga</li> <li>7. State Purchase History nân ju Report a Problem Aruń jaga</li> <li>7. State Purchase History nân ju Report a Problem Aruń jaga</li> </ul>                                                                                                    | the<br>Dre?                                                                                                    | GAMES                                                                                                    | Browse by                                                                                                    |                                                                                                    | GREAT F                                      | ES 2.                    |
| <b>V</b> uchase History nanna hybrid set and the set of the set of t                                                                                                    |                                                                                                    | (j) iTunes                                                                                                    | รื้อเข้า iTunes Store<br>สอเริ Ande ID และสงสราม ไม่ป้องที่นี่ สำล                                                                                                    | pushu wasaguanihi iTunes Store vža iChu                                                                                                    |                                              | 3.                       |
| <b>Virtual Biology Alexan Alexan Al</b>                                                                                                    | Updates                                                                                                    |                                                                                                    | รวาคุณมี Apple ID แล้ว<br>le ID                                                                                                    | รทัสผ่าน (P) อีมหรือไม่ (                                                                                                    | (F)                                          | หมด> <sup>4.</sup><br>5. |
| του του του του του του του του του του                                                                                                    |                                                                                                    |                                                                                                    | สร้าง ID Apple                                                                                                    | จงชื่อเข้า <b>ยกเลิก</b>                                                                                                    |                                              | 6.                       |
| 1. ηρη ήβ σοι ιο ρητική του οι η η αυτικά την του την του του την του την του την του την του του την του του την του του την του του την του του την του του την του του την του του την του του την του του την του του την του του την του του την του του την του του του του του του του του του του                                                                                                    | Goblin Sword                                                                                                    | ROTO - A Neat, Plants vs.                                                                                                    | BADLAND As                                                                                                    | assin's Creed Peggle Blast                                                                                                    | Crazy Taxi <sup>™</sup> City Crusad          | 7.<br>ders Qu 8.         |
| 1. กดที่ชื่อแอกเกาด์ของกุณ และแตะที่ Account         2. ในหัวข้อ Purchase History กลิก See All         3. ในรายการ Purchase History กลิก July Report a Problem ด้านถ่างสุด <b>Furchase History</b> กลิกปุ่ม Report a Problem ด้านถ่างสุด <b>Furchase History</b> กลิกปุ่ม Company (Second) <b>Furchase History</b> กลิกปุ่ม Company (Second) <b>Furchase History</b> กลิกปุ่ม Company (Second) <b>Furchase History</b> กลิกปุ่ม Company (Second) <b>Furchase History</b> กลิกปุ่ม Company (Second) <b>Furchase History</b> กลิกปุ่ม Company (Second) <b>Furchase History</b> กลิกปุ่ม Company (Second) <b>Furchase History</b> กลิกปุ่ม Company (Second) <b>Furchase History</b> กลิกปุ่ม Company (Second) <b>Furchase History</b> กลิกปุ่ม Company (Second) <b>Furchase</b> (Furchase) <b>Furchase</b> (Furchase)                                                                                                    | גרא<br>USD 1.99                                                                                                    | Simple and Zombies™ 2<br>ເຄມ ເຄມ                                                                                                    | ເກນ Pir<br>USD 3.99 ເກນ                                                                                                    | ates ເກມ                                                                                                    | <b>Rush</b> เกม<br>เกม                       | 9.                       |
| <ul> <li>1. กดที่ชื่อแอกเกาต์ของกุณ และแตะที่ Account</li> <li>2. ในหัวข้อ Purchase History กลิก See All</li> <li>3. ในรายการ Purchase History กลิก Jุ่ม Report a Problem ด้านล่างสุด</li> <li>1. ปรายการ Purchase History กลิกปุ่ม Report a Problem ด้านล่างสุด</li> <li>1. ชระเทศ อิงาร์สามาร์สามาร์สา<br/>110011 พระเจาะสามาร์สามาร์ส<br/>1100111 (1991) (1991) (1991) (1991) (1991) (1991) (1991) (1991) (1991) (1991) (1991) (1991) (1991) (1991) (1991) (1991) (1991) (1991) (1991) (1991) (1991) (1991) (1991) (1991) (1991) (1991) (1991) (1991) (1991) (1991) (1991) (1991) (19</li></ul>                                                                                                    |                                                                                                    |                                                                                                    |                                                                                                    |                                                                                                    |                                              | 10.                      |
| 1. กดที่ชื่อแอกเกาต์ของกุณ และแตะที่ Account         2. ในหัวข้อ Purchase History กลิก See All         - ในรายการ Purchase History กลิกปุ่ม Report a Problem ด้านล่างสุด         Image: Secure Correction         Intest Purchase         Intest Purchase <td< th=""><th></th><th></th><th></th><th></th><th></th><th><b>i</b></th></td<>                                                                                                    |                                                                                                    |                                                                                                    |                                                                                                    |                                                                                                    |                                              | <b>i</b>                 |
| <ol> <li>กดที่ชื่อแอคเคาต์ของคุณ และแตะที่ Account</li> <li>ในหัวข้อ Purchase History คลิก See All</li> <li>ในรายการ Purchase History คลิกปุ่ม Report a Problem ด้านล่างสุด</li> <li>ในรายการ Purchase History คลิกปุ่ม Report a Problem ด้านล่างสุด</li> <li>1. กดที่ชื่อแอคเดาต์ของคุณ และแตะที่ 100 กุ่ม 100 กุ่ม 100 ก</li></ol>                                                                                                    |                                                                                                    |                                                                                                    |                                                                                                    |                                                                                                    |                                              |                          |
| 2. ในหัวข้อ Purchase History คลิก See All - ในรายการ Purchase History คลิกปุ่ม Report a Problem ด้านล่างสุด <b>Furchase History</b> คลิกปุ่ม Report a Problem ด้านล่างสุด <b>Furchase History</b> คลิกปุ่ม Report a Problem ด้านล่างสุด <b>Furchase History</b> คลิกปุ่ม Report a Problem ด้านล่างสุด <b>Furchase History</b> คลิกปุ่ม Report a Problem ด้านล่างสุด                                                                                                    | 1. กดที่ชื่อแอคเคาต่                                                                                                    | จ์ของคุณ และแตะที่ A                                                                                                    | Account                                                                                                    |                                                                                                    |                                              |                          |
| <ul> <li>2. ในหวงอ Purchase History คลิกปุ่ม Report a Problem ด้านส่างสุด</li> <li>ในรายการ Purchase History คลิกปุ่ม Report a Problem ด้านส่างสุด</li> <li>Purchase History และสุดราย และสุดราย เสียงราย เป็นสุดราย และสุดราย และสุดราย และสุดราย และสุดราย และสุดราย และสุดราย และสุดราย และสุดราย และสุดราย และสุดราย และสุดราย และสุดราย และสุดราย และสุดราย และสุดราย และสุดราย และสุดราย เสียงราย สุดราย สุดร</li></ul>                                                                                                    | ດ ບ ຢ                                                                                                    |                                                                                                    |                                                                                                    |                                                                                                    |                                              |                          |
| - ໃນรายการ Purchase History ຄລິກປຸ່ມ Report a Problem ด้านล่างสุด                                                                                                    | 2. เนหวขอ Purch                                                                                                    | ase History Add See                                                                                                    | e All                                                                                                    |                                                                                                    |                                              |                          |
| Purchase History       Secure Connection         Latest Purchases       Date: 27/03/14/20:33         Imm       Artist       Type         Minicostor France       Minicostor France         Kamison App       mawika jichob       105 App         Previous Purchases       Free         Previous Purchases       Tatest       Total Price         11/03/14       Minicostor France       Society         25/02/14       Minicostor France       Society         25/02/14       Minicostor France       Society         20/02/14       Minicostor France       Society         20/02/14       Minicostor France       Society         20/02/14       Minicostor France       Society         20/02/14       Minicostor France       Society         20/02/14       Minicostor France       Society         20/02/14       Minicostor France       Society         20/02/14       Minicostor France       Society         20/02/14       Minicostor France       Society         20/02/14       Minicostor France       Society         20/02/14       Minicostor France       Society         20/02/14       Minicostor France       Society         20/02/14                                                                                                    | - ในรายการ Purcl                                                                                                    | hase History คลิกปุ่ม                                                                                                    | Report a Pro                                                                                                    | blem ด้านถ่างสุ                                                                                                    | ุ(ค                                          |                          |
| Purchase History       Secure Connection         Latest Purchases       Date: 27/03/14 20:33<br>Order: MHCRST07CA         Item       Artist       Type         Microsoft 7, 200       Price         Kamkom App       mawika jichob       105 App         Previous Purchases       Free         Previous Purchases       Titles included in order       Total Price         Order Date       Order       Titles included in order       Total Price         0 11/03/14       MHCRST04AL       LINE, KaihuaBah       50.90         0 29/02/14       MHCRST04AL       LINE, KaihuaBah       50.90         0 29/02/14       MHCRST04AL       LINE, KaihuaBah       50.90         0 29/02/14       MHCRST04AL       LINE, KaihuaBah       50.90         0 29/02/14       MHCRST04AL       LINE, KaihuaBah       50.90         0 29/02/14       MHCRST04AL       LINE, KaihuaBah       50.90         0 29/02/14       MHCRST04AL       LINE, KaihuaBah       50.90         0 29/02/14       MHCRST04AL       LINE, KaihuaBah       50.90         0 29/02/14       MHCRST04AL       LINE, VI.0.1, Imagint Yu.1., familit LIKE, VI.0.2, THM Smile Liter, V.0.4, THAL       50.00         0 29/02/14       MHCRST04AL       Stockers for LINE, VI.1.1,                                                                                                    |                                                                                                    |                                                                                                    |                                                                                                    |                                                                                                    | _                                            |                          |
| Latest Purchases     Date: 27/03/14 20:33<br>Grider: MHCKSDT7CA       Item     Artist     Type     Price       Kamkom App     maxika jichob     IOS App     Free         Previous Purchases       Previous     Next     Viewing batch 1 out of 7       Order     Titles included in order     Total Price       11/03/14     MHCKS/D4G     LINE, Kaihualbh       0.92/02/14     MHCKS/D4G     LINE, VI.2, Camfrog Video Chat, v2.7.3260, MemoryKeeptr, v1.1, LINE came.     50.90       0.92/02/14     MHCKS/D4G     LINE, V1.0, Camfrog Video Chat, v2.7.3260, MemoryKeeptr, v1.1, LINE came.     50.90       0.20/02/14     MHCKR/D4G     LINE, v1.0, 2, Stokers for LINE, v1.1, Tawafir, v1.1, drawa LUKE, v1.0, 2, THM Smile Hert v, v1.0, 4, THAI     50.00       0.20/02/14     MHCKR/D4G     NHD, VI.0, 4, Merch LUNE, v1.0, 2, THM Smile Hert v, v1.0, 4, THAI     50.00       0.20/02/14     MHCKR/D4G     NHD, VI.0, 4, Merch LUNE, v1.0, 2, THM Smile Hert v, v1.0, 4, THAI     50.00       0.20/02/14     MHCKR/D4G     NHD, VI.0, 4, Merch LUNE, v1.0, 2, THM Smile Hert v, v1.0, 4, THAI     50.00       0.20/02/14     MHCKR/D4G     NHD, VI.0, 4, Merch LUNE, v1.0, 1, Membride Lite, v7.0, 0, Battle Monkeys, v1.2, 5     50.00       0.20/02/14     MHCKR/D4G     BerTaik, v1.1, 5     50.00                                                                                                    | Purchase Histo                                                                                                    | ry                                                                                                    |                                                                                                    | 🗑 Secure Co                                                                                                    | onnection                                    |                          |
| Item     Artist     Type     Price       Kamkom App     maxika jichob     IOS App     Free       Previous Purchases     Previous     Next     Viewing batch 1 out of 7       Order Date     Order     Titles included in order     Total Price       0 10/03/14     MHCK07/46C     LINE, Kaithaalkoh     50.99       0 9/03/14     MHCK07/46C     LINE COKCHE RUN, v1.0.2, Camfrog Video Chat, v2.7.3260, MemoryKeeper, v1.1, LINE Came.     50.00       0 9/03/21/4     MHCK07/46C     LINE COKCHE RUN, v1.0.2, Camfrog Video Chat, v2.7.3260, MemoryKeeper, v1.1, LINE Came.     50.00       0 26/02/14     MHCK07/46C     LINE COKCHE RUN, v1.0.2, Camfrog Video Chat, v2.7.3260, MemoryKeeper, v1.1, LINE Came.     50.99       0 23/02/14     MHCK07/46C     LINE COKCHE RUN, v1.0.2, Camfrog Video Chat, v2.7.3260, MemoryKeeper, v1.1, LINE Came.     50.90       0 23/02/14     MHCK07/3100.     Stickers for LINE, v1.1, Line Marting, v3.5, PopularTags - Cet followers and likes, v3.1, Folowers for In.     54.99       0 20/02/14     MHCK07/00.     Stickers for LINE, v1.1, Line Marting, v3.5, PopularTags - Cet followers, v1.2, S     50.00       0 20/02/14     MHCK07/00.     Stickers for LINE, v1.1, Line Marting, v3.5, PopularTags - Cet followers, v1.2, S     50.00       0 20/02/14     MHCK07/00.     Stickers for LINE, v1.1, Line Marting, v1.2, S     50.00       0 23/02/14     MHCK07/00. <td< td=""><td>Latest Purchases</td><td></td><td>2.37</td><td>Date: 27/03/14<br/>Order: MHGKSDT</td><td>20:33<br/>1764</td><td></td></td<>                                                                                                    | Latest Purchases                                                                                                    |                                                                                                    | 2.37                                                                                                    | Date: 27/03/14<br>Order: MHGKSDT                                                                                                    | 20:33<br>1764                                |                          |
| Previous Purchases         Previous       Next       Viewing batch 1 out of 7         Order Titles included in order       Total Price         0 11/03/14       MHCK07J48C       LINE, Kaithualkoh       50.09         0 9/03/14       MHCK07J48C       LINE CONCE RUN, v1.0.2, Camfrog Video Chat, v2.7.3260, MemoryKeeper, v1.1, LINE Came.       50.00         0 9/03/14       MHCK07J48C       LINE CONCE RUN, v1.0.2, Camfrog Video Chat, v2.7.3260, MemoryKeeper, v1.1, LINE Came.       50.00         0 9/03/14       MHCK07J48D       LINE CONCE RUN, v1.0.2, Camfrog Video Chat, v2.7.3260, MemoryKeeper, v1.1, LINE Came.       50.00         0 2/02/14       MHCK07J48D       LINE Concers for LINE. v1.1, Line Stript, v1.1, if was I LIKE. v1.0.2, THAI Smile I lett u, v1.0.4, THAI.       50.00         0 2/02/14       MHCK07J4M.       App for facebook, v1.0, Motorbike Lite, v7.0.0, Battle Monkeys, v1.2.5       50.00         0 2/02/14       MHCK07J4F.       BeeTalk, v1.1.5       50.00                                                                                                    | Kamkom App                                                                                                    | Artist<br>mawika jichob                                                                                                    | Type<br>IOS App                                                                                                    | Fre                                                                                                    | ee                                           |                          |
| Previous         Next         Viewing batch 1 out of 7           Order Date         Order         Titles included in order         Total Price           0 11/03/14         MHCK07J48C         LINE, KaithuaRoh         50.09           0 9/03/14         MHCK07J48C         LINE CONCER RUN, v1.0.2, Camfrog Video Chat, v2.7.3260, MemoryKeeper, v1.1, LINE Came.         50.09           0 9/03/14         MHCK07J48C         LINE CONCER RUN, v1.0.2, Camfrog Video Chat, v2.7.3260, MemoryKeeper, v1.1, LINE Came.         50.00           2 5/02/14         MHCK07J40C         INFC Concer Soft Line, v1.1, Line Soft Line, v1.0.2, THAI Smile i let u, v1.0.4, THAI         50.00           0 20/02/14         MHCK07MQ         Stickers for LINE, v1.1, Line Soft Line, v1.0.0, Battle Monkeys, v1.2.5         50.00           0 25/02/14         MHCK07MG         App for Facebook, v1.0, Motorbike Lite, v7.0.0, Battle Monkeys, v1.2.5         50.00           0 25/02/14         MHCK07MG         Folds Col, v1.0         50.00           0 25/02/14         MHCK07MG         Folds Col, v3.0         50.00           0 25/02/14         MHCK07MG         Folds Col, v3.0         50.00           0 23/02/14         MHCK07MG         BeeTalk, v1.1.5         50.00                                                                                                    | Previous Purchases                                                                                                    |                                                                                                    |                                                                                                    |                                                                                                    | -                                            |                          |
| Order         Titles included in order         Total Price           01/03/14         MHCK0748C         LINE, Kalfwalkoh         50.99           09/03/14         MHCK0748C         LINE COXCR ENUX, v1.0.2, Camfrog Video Chat, v2.7.3260, MemoryKeeper, v1.1, LINE came.         50.09           26/02/14         MHCK0740C         LINE COXCR ENUX, v1.0.2, Camfrog Video Chat, v2.7.3260, MemoryKeeper, v1.1, LINE came.         50.00           26/02/14         MHCK0740C         INStagram Tags, v3.5, Popularags - Cet followers and likes, v3.1, Followers for In.         54.99           23/02/14         MHCK0740C         Stickers for LINE, v1.1, Like#07, v1.1, ifw#1 LIKE, v1.0.2, THAI Smile Ilert u, v1.0.4, THAI.         50.00           05/02/14         MHCK0740C         Stickers for LINE, v1.0, Montorbike Lite, v7.0.0, llattle Monkeys, v1.2.5         50.00           23/02/14         MHCK0740F, Fold OV, v3.0         Stickers for LINE, v1.0, Montorbike Lite, v7.0.0, llattle Monkeys, v1.2.5         50.00           23/02/14         MHCK074F6.         BeeTalk, v1.1.5         50.00                                                                                                    |                                                                                                    | Next Viewing batch 1 out of                                                                                                    | 7                                                                                                    |                                                                                                    |                                              |                          |
| 25/02/14         NHCKF51302         Instag - Instagram Tags, v3.5, Popular Tags - Get followers and likes, v3.1, Followers for In.         54.99           23/02/14         MHCKPVQ.         Stickers for LINL, V1.1, TawBr, v1.1, famBr, V1.0, THAL         50.00           02/02/14         MHCKPVQ.         Stickers for LINL, v1.1, TawBr, v1.0, famBr, UKE, v1.0, 2, THAL Smile Lier, v, v1.0, 4, THAL         50.99           05/02/14         MHCKPVQ.         Stickers for LINL, v1.0, Motorbike Lite, v7.0, listle Monkeys, v1.2, 5         50.00           03/02/14         MHCK34F6         Fold Q0, v1.0, Motorbike Lite, v7.0, listle Monkeys, v1.2, 5         50.00           02/02/14         MHCK34F6         BeeTalk, v1.1, 5         50.00                                                                                                    | Previous                                                                                                    | Titles included in order                                                                                                    | Video Chat. v2.7.3260. Memori                                                                                                    | Tota<br>50.9<br>Keeper, vl. 1, LINE came                                                                                                    | al Price<br>99<br>00                         |                          |
| 0 05/02/14         MPICKT3RM.         App for Fastebook, v1.0, Motorbike Lite, v7.0.0, Battle Monkeys, v1.2.5         50.00           0 23/02/14         MPICKT3MF.         Fold C0, v1.0         50.00           0 23/02/14         MPICKT3MF.         50.00                                                                                                    | Previous<br>Order Date Order<br>0 11/03/14 MHCKO<br>0 09/03/14 MHCKO                                                                                                    | ML LINE CODKIE RUN, v1.0.2, Camfrog V                                                                                                    | and the second second s | s. v3.1. Followers for In \$4.9                                                                                                    | 99                                           |                          |
|                                                                                                    | Previous<br>Order Date Order<br>11/03/14 MHCKQO<br>09/03/14 MHCKQO<br>26/02/14 MHCKQO<br>020/02/14 MHCKQO<br>020/02/14 MHCKQO                                                                                                    | IPAG. LINE, Kamuakon<br>JML. LINE COURE RUN, v1.0.2, Camfrog 1<br>SL302 Instag - Instagram Tags, v3.5, Popul<br>VQL. Stickers for UNE, v1.1.1, Tave5r6, v1.<br>rGL48 UNE, Doraemon in Thailand                                                                                                    | 1, йтин I LIKE, v1.0.2, THAI Sm                                                                                                    | le i lert u, v1.0.4, THAL 50:0<br>\$0.9                                                                                                    | 99                                           |                          |
| 13/02/14 MHCK292QH Photo Shake Free - Your Spite Picture Colling A Pics Francis Crid HD, v1.3 50.00     17/01/14 MHCK1QVF. Music Video Download plus view and download party in A music TV, v1.3 50.00                                                                                                    | Previous<br>Order Date Order<br>11/03/14 MHCky3<br>09/03/14 MHCky3<br>25/02/14 MHCky5<br>05/02/14 MHCky5<br>05/02/14 MHCk34<br>05/02/14 MHCk34                                                                                                    | DNL LUNC KAITUARON<br>LUNC KONKE RUN, V.L.O.2, Camfrog 1<br>51302 Instag - Instagram Tags, v3.5, Popul<br>VQ Stickers for UNE, v1.1.1, Tawdryf, v1.<br>TGL48 UNL, Doraemon in Thailand<br>IBN App for Facebook, v1.0, Motorbile L<br>VM Folk CO, v1.0<br>156. Ber Talk, v1.1.5                                                                                                    | iarrags - Cet followers and iso<br>1. и́тини I LIKE, v1.0.2, THAI Sm<br>.ite, v7.0.0, Battle Monkeys, v1.                                                                                                    | lie i lert u, v1.0.4, THAL 50.0<br>50.9<br>2.5 50.0<br>50.0<br>50.0<br>50.0                                                                                                    | 00<br>99<br>00<br>00                         |                          |
| Report a Problem Done                                                                                                    | Previous<br>Order Date: Order<br>11/03/14 MHCky0<br>09/03/14 MHCky0<br>26/02/14 MHCky0<br>05/02/14 MHCky0<br>05/02/14 MHCk37<br>03/02/14 MHCk34<br>05/02/14 MHCk32<br>03/01/14 MHCk32<br>01/01/14 MHCk32                                             | John, Karruskon     John, Karruskon     John, Karruskon     John, Karruskon     John, K. J. (2000)     John, J. (2000)     John, J. (2000) | In frame I LINE, v1.0.2, THAI Ser<br>.te, v7.0.0, Battle Monkeys, v1.<br>c Coll. A Pics Frances Crid HE<br>r and down a serve a server.                                                                                                    | le i lert u, v1.0.4, THAL                                                                                                    | 00<br>99<br>00<br>00<br>00<br>00             |                          |
|                                                                                                    | Previous<br>Order Date: Order<br>11/03/14 MHCky0<br>09/03/14 MHCky0<br>25/02/14 MHCky0<br>05/02/14 MHCky1<br>05/02/14 MHCk31<br>05/02/14 MHCk32<br>13/01/14 MHCk32<br>13/01/14 MHCk32                                                                | <ul> <li>Linki, Kamuakon</li> <li>Linki CONKE RUN, VI.0.2, Camfrog'</li> <li>Sickers for LINE, vI.1.1, Tawafrid, vJ.</li> <li>Sickers for LINE, vI.1.1, Tawafrid, vJ.</li> <li>YOLAB UNK, Doraemon in Thailand</li> <li>JBN App for Farebook, vI.0, Motorbile I</li> <li>YM Folk CO, vI.0</li> <li>af6 BeeTalk, v1.1.5</li> <li>370j4 Photo Shake Fire - Your Split Picture</li> <li>DVF Music Video Download plus view</li> </ul>                                                                                                    | Iarrags - Let rollowers and use<br>Li drive I LIKE 20.2, THAI 38<br>.Re, v7.0.0, Battle Monkeys, v1.<br>2 Colleged Rics Frances Crid HE<br>r and down - Low M. A. mus                                                                                                    | le Hert u, v1.0.4, THAL 50.0<br>50.0<br>50.0 | 00<br>99<br>00<br>00<br>00<br>00<br>00       |                          |
|                                                                                                    | Previous<br>Order Date Order<br>11/03/14 MHCKQ<br>09/03/14 MHCKQ<br>25/02/14 MHCKQ<br>20/02/14 MHCKQ<br>05/02/14 MHCKQ<br>05/02/14 MHCKQ<br>23/02/14 MHCKQ<br>23/02/14 MHCKQ<br>23/02/14 MHCKQ<br>23/02/14 MHCKQ<br>23/02/14 MHCKQ<br>23/02/14 MHCKQ | Drac, Kamuakon V.L.O.2, Camfrog'<br>SL022 Instag – Instagram Tags, v3.5, Popu<br>VQ. Stockers for UBK 2.11.1, TawBrit, v1.<br>VGL48 UNE, Doraemon in Thailand<br>JBN App for Facebook, v1.0, Motorbike I<br>M Folk GO, v3.0<br>4F6 BeeTalk, v1.1.5<br>970(4) Photo Shake Free - Your Spitt Pictun<br>QVF Music Video Download plus view                                                                                                    | Iarrags - Let notowers and initi<br>1, innu I (KE, v1.02, THM Sn<br>iter, v7.0.0, Battle Monkeys, v1.<br>5 Color, et Arys Frahms Crid HT<br>r and down - Sny N. A mus                                                                                                    | Re Flert u, v1.0.4, THAL 50.0<br>50.9<br>2.5 50.0<br>50.0<br>50.0<br>50.0<br>50.0<br>50.0<br>50.0<br>50                                                                                                    | 00<br>99<br>00<br>00<br>00<br>00<br>00<br>00 |                          |
|                                                                                                    | Previous<br>Order Dats Order<br>11/03/14 MHCKQ<br>09/03/14 MHCKQ<br>02/02/14 MHCKQ<br>03/02/14 MHCKQ<br>05/02/14 MHCKQ<br>05/02/14 MHCKQ<br>03/02/14 MHCKQ<br>03/02/14 MHCKQ<br>03/02/14 MHCKQ<br>03/02/14 MHCKQ<br>03/02/14 MHCKQ<br>03/02/14 MHCKQ | <ul> <li>Link, Kalmuskon</li> <li>Link, Kalmuskon</li> <li>Link, CONKE RUN, V.L.0.2, Camfrog'</li> <li>Stato - Instag - Instagram Tags, v3.5, Popu</li> <li>Statose Sor UBK, L.I.1.1, TawBri, v1.</li> <li>YGL45</li> <li>UNE, Doraemon in Thailand</li> <li>JBN App for Facebook, v1.0, Motorbike I</li> <li>M Folk CO, v3.0</li> <li>BeeTalk, v1.1.5</li> <li>Sp04P Photo Shale Free - Your Spitt Pictur</li> <li>QVF Music Video Download plus view</li> </ul>                                                                                                    | In range - User Rollowers and Initial<br>1, infraut ILKE, v1.0.2, THAN Sm<br>iter, v7.0.0, Battle Monkeys, v1.<br>5 Colling of Pics Frances Crid HI<br>r and down - Service A mus-                                                                                                    | Re Flert u, v1.0.4, THAL 50.0<br>50.9<br>2.5 50.0<br>50.0<br>50.0<br>50.0<br>50.0<br>50.0<br>50.0<br>50                                                                                                    | 00<br>99<br>00<br>00<br>00<br>00<br>00<br>00 |                          |

| - คลิกคำสั่ง Report a Problem ระบุเหตุผล เช่น แอพพลิเคชั่นไม่ได้ทำงานตามที่คิดหวัง ซื้อโดยไม่ตั้งใจ |  |
|----------------------------------------------------------------------------------------------------|--|
| จากนั้นป้อนคอมเม้นต์ พิมพ์อธิบายเหตุผลเพิ่มเติมเพื่อระบุสาเหตุ แล้วคลิก Submit เพื่อรายงานการขอ     |  |
| เงินกิน                                                                                             |  |

| Latast Buschasses                                                                                            |                                                                                                    |                                                                                        |                                                                                                 |                                      |                                        |
|----------------------------------------------------------------------------------------------------|----------------------------------------------------------------------------------------------------|----------------------------------------------------------------------------------------|-------------------------------------------------------------------------------------------------|--------------------------------------|----------------------------------------|
| Latest Furchases                                                                                             |                                                                                                    |                                                                                        | Date: 2<br>Order: M                                                                             | 7/03/14 20:33<br>MHGKSDT7G4          |                                        |
| ltem                                                                                                    | Artist                                                                                                    | Туре                                                                                   | Report a Pro                                                                                    | blem Price                           |                                        |
| Kamkom App                                                                                                   | mawika jichob                                                                                                    | iOS App                                                                                | Report a Pro                                                                                    | blem Free                            |                                        |
| Previous Purchases                                                                                           |                                                                                                    | -                                                                                      |                                                                                                 |                                      |                                        |
| Previous Next                                                                                                | Viewing batch 1 out of 7                                                                                                    |                                                                                        |                                                                                                 |                                      |                                        |
| Order Date Order                                                                                             | Titles included in order                                                                                                    |                                                                                        |                                                                                                 | Total Price                          |                                        |
| 11/03/14 MHGKKFJ48G     09/03/14 MHGKJQML     26/02/14 MHGKJQML     23/02/14 MHGKFSL302     23/02/14 MHGKDYQ | LINE, KaiHuaRoh<br>LINE COOKIE RUN, v1.0.2, Camfrog Vi<br>Instag – Instagram Tags, v3.5, Popula<br>Stickers for LINE, v1.1.1, Imutinf, v1.1                                                                                                    | ideo Chat, v2.7.3260, Men<br>irTags – Get followers and<br>., ทำคม I LIKE, v1.0.2, THA | noryKeeper, v1.1, LINE came<br>likes, v3.1, Followers for In<br>I Smile i lert u, v1.0.4, THAI. | \$0.99<br>\$0.00<br>\$4.99<br>\$0.00 |                                        |
| 0 20/02/14 MHGKBYGL48<br>0 05/02/14 MHGK738N                                                                 | LINE, Doraemon in Thailand<br>App for Facebook, v1.0, Motorbike Lit                                                                                                    | te, v7.0.0, Battle Monkeys,                                                            | v1.2.5                                                                                          | \$0.99<br>\$0.00                     |                                        |
| © 23/01/14 MHGK34F6                                                                                          | BeeTalk, v1.1.5                                                                                                    |                                                                                        |                                                                                                 | \$0.00                               |                                        |
| <ul> <li>19/01/14 MHGK297QJ4</li> <li>17/01/14 MHGK1QVF</li> </ul>                                           | Photo Shake Free – Your Split Picture<br>Music Video Download plus view                                                                                                    | Collage & Pics Frames Grin<br>and download any MV & r                                  | d HD, v1.3<br>music TV, v1.3                                                                    | \$0.00                               |                                        |
|                                                                                                    |                                                                                                    |                                                                                        |                                                                                                 | Done                                 |                                        |
|                                                                                                    | Store Mac                                                                                                    | iFod iPhon                                                                             | e iPad                                                                                          | Done O                               | Support                                |
| <b>Keport</b> a                                                                                              | store Mac                                                                                                    | iPod iPhon                                                                             | e Pad                                                                                           | Done                                 | Support Q<br>golfkungkgi               |
| Report a                                                                                                    | Store Mac<br>A Problem<br>Music Movie TV Programme                                                                                                    | iFod iPhon<br>s Apps Books                                                             | e Pad                                                                                           | Done Tunes S                         | Support Q<br>galfkungkg<br>Q MHCKSDT7C |
| Report a                                                                                                    | Store Mac<br>A Problem<br>Music Movie TV Programme<br>Kamkom App<br>manika jichob                                                                                                    | iFod iPhon<br>s Apps Books<br>Ma                                                       | е IPad<br>r 28., 2014 ЮЗ Арр                                                                    | Done S<br>rTunes S                   | Support Q<br>goffungkg<br>Q MHCKSDT7C  |
| Report a                                                                                                    | Store Mac<br>A Problem<br>Music Movie TV Programme<br>Kamkom App<br>maxika jizhob<br>V Chocae Problem<br>I didri Santhorize this purcha<br>the mont install or download or can't<br>ten worth install or download<br>the opens but dowst funct<br>Problem is not listed here | IFod IPhon<br>s Apps Books<br>Ma<br>se<br>to found<br>ds too slowly<br>ion as expected | r 28, 2014 - KOS App.                                                                           | Done S<br>iTunes S                   | Support Q<br>golfkungkg<br>Q MHCKSDT7C |

คุณจะได้รับอีเมลล์แจ้งให้ทราบ และสอบถามข้อมูลถ้าจำเป็น เมื่อเหตุผลได้รับการพิจารณา คุณจะได้รับ การติดต่อกลับจากทาง Apple และเงินจะถูกคืนเข้าไปในแอกเกาต์ ในกรณีของการใช้บัตรเกรดิต ก็จะได้รับ การโอนกลับเข้าบัญชีโดยอัตโนมัติ

279

# ท่องโลกอินเตอร์เน็ตด้วย Tablet และ iCloud

# วิธีการสมัคร Apple ID สำหรับการเชื่อมตัวบัญชีหลักใน iOS Apple ID คือแอคเคาต์สารพัดประโยชน์สามารถใช้งานร่วมกับผลิตภัณฑ์และบริการต่าง ๆ ของ Apple ซึ่งผู้ใช้ทุกคนสำหรับ iOS จะต้องลงทะเบียนเพื่อการดาวน์โหลดใน App Store และใช้งานในระบบ ซึ่งมีการใช้งานร่วมกันอยู่ตลอดเวลา ซึ่งจะประกอบไปด้วยการใช้งานรูปแบบต่าง ๆ ดังนี้ • แบ็คอัพและรีสโตร์ข้อมูลกับบริการ iCloud ดาวน์โหลดและซื้อแอพพลิเคชั่น เกม จาก App Store ดาวน์โหลดและซื้อเพลง ภาพยนตร์ รายการทีวี อีบุ๊ค พ็อดคาสต์ จาก iTunes Store โทรแบบวิดีโอเห็นหน้าได้ฟรีกับกับ FaceTime ส่งข้อความ ภาพ เสียง และวิดีโอได้ฟรีผ่าน iMessage สนุกกับสังคมออนไลน์และเล่นเกมส์แบบผู้เล่นหลายคนกับ Game Center แชร์เพลงและวิดีโอระหว่าง iPad, iPhone, iPod touch กับคอมพิวเตอร์ด้วย iTunes Home Sharing การใช้บริการ iTunes Match สำหรับเพลง ป้องกันการรีสโตร์ลบข้อมูลในเครื่องโดยไม่ได้รับอนุญาต เมื่อจะรีสโตร์ ระบบจะให้ปิด คุณสมบัติ Fine My iPad ใน ipad ก่อน ซึ่งการปิดต้องการทราบรหัสผ่าน Apple ID ค้นหาตำแหน่ง iPad ที่หาย สั่งเล่นเสียง แสดงข้อความ ลบข้อมูลทั้งหมด และล็อคเครื่อง ไม่ใช้งานได้อีกต่อไป และถึงแม้จะรีสโตร์ได้ ก็ต้องป้อน Apple ID ก่อนใช้งาน Apple ID สามารถเลือกสมัครฟรี และสามารถเลือกสมัครได้จาก iPad, iPhone, หรือ iPod touch หรือจาก iTunes บนคอมพิวเตอร์ (Mac, Windows) สามารถสมัครเพื่อโหลดเฉพาะของฟรี (แอพ เพลง วิดีโอ หนังสือ) หรือซื้อผ่านบัตรเครดิต (รองรับบัตรไทย) หรือซื้อผ่าน iTunes Gift Card โดยทั่วไปเมือเปิดเครื่องตั้งค่าในครั้งแรก iPad ถ้าไม่มีแอคเคาต์ ก็สามารถสมัครใหม่ได้ทันที จากหน้าจอตั้งค่า แต่ถ้าข้ามขั้นตอนนั้นไป ก็สามารถสมัครภายหลังได้ง่าย ๆ เช่นกัน

### สมัครได้หลายแอคเคาต์ สลับใช้ได้อย่างอิสระ

สามารถสมัคร Apple ID ได้มากกว่า 1 แอคเคาต์ เช่น แอคเคาต์สำหรับ iTunes Store สาขา ประเทศไทย อเมริกา ญี่ปุ่น ฯลฯ และสลับใช้งานได้อย่างอิสระ ที่สำคัญ เมื่อสลับแอคเคาต์ทุกอย่างที่ ดาวน์โหลดและซื้อมาจะยังคงอยู่ และใช้งานได้ตามปกติ

เมื่อมีการอัพเดตแอพพลิเคชั่นหรือเกมที่ดาวน์โหลดจากต่างแอคเคาต์ ไม่ต้อง Sign Out หรือ Sign in ใหม่ให้ยุ่งยาก เพียงป้อนรหัสผ่านที่ตรงกับแอคเคาต์ที่ใช้ชื้อหรือดาวน์โหลดก็อัพเดตได้ทันที

### เลือกวิธีสมัครได้ตามสะดวก

การสมัคร Apple ID ทำได้ง่าย ๆ หลายวิธี เลือกได้ตามสะดวก

- สมัครเพื่อดาวน์โหลดของฟรี ไม่ต้องมีบัตรเครดิต หรือเดบิต
- สมัครผ่านบัตรเครดิตหรือเดบิต การสมัครโดยใช้บัตรเครดิตเพื่อซื้อจาก App Store หรือ iTunes
   Store ในประเทศใด จะต้องใช้บัตรเครดิตของประเทศนั้น ๆ
- สมัครด้วยบัตรเติมเงิน iTunes Gift Card มีหลายราคา เช่น 25, 50 หรือ 100 ดอลล่าร์ โดยมี เงื่อนไขสำคัญคือ ต้องใช้บัตรที่ตรงกับประเทศที่รองรับเท่านั้น เช่น บัตรของอเมริกา จะใช้กับ App Store หรือ iTunes Store ของอเมริกาเท่านั้น
- สมัครผ่านแอคเคาต์ Paypal (www.paypal.com) โดยมีเงื่อนไขสำคัญคือ ต้องสมัคร App Store
   หรือ iTunes Store ของประเทศที่ตรงกับที่อยู่ที่ใช้สมัครแอคเคาต์ Paypal เท่านั้น

# สมัครเพื่อซื้อผ่านบัตรเครดิต หรือเฉพาะโหลดฟรีไม่ต้องมีบัตร

การสมัคร Apple ID ทำได้หลายวิธี ทั้งจาก iPad, iPhone, iPod touch, Mac App Store หรือ iTunes ซึ่งสมัครครั้งเดียวสามารถใช้ได้ทุกเครื่อง

โดยทั่วไป ในการสมัคร จะต้องมีบัตรเครดิตด้วยเพื่อให้สามารถซื้อแอพ เกม หนัง เพลง ฯลฯ ได้ แต่ก็มีเทคนิคในการสมัครที่ไม่ต้องใช้บัตร เพื่อใช้โหลดเฉพาะของฟรี ที่มีมากมายจนเลือกไม่ถูกเลย ทีเดียว ทั้งแอพพลิเคชั่น เกม ซิงเกิลเพลง รายการทีวี ภาพยนตร์ หรือหนังสือที่แจกฟรี เหมาะสำหรับ เด็ก ๆ ที่ยังไม่มีบัตร หรือผู้ปกครองที่ที่ต้องการให้บุตรหลานสามารถโหลดของฟรีต่าง ๆ ได้เอง โดยไม่ ต้องกังวลเรื่องค่าใช้จ่ายที่อาจเกิดขึ้นจากการใช้บัตร  เปิด App Store แตะเลือกแอพหรือเกมที่แจกฟรี (ถ้ามี Apple ID อื่น ๆที่ใช้งานอยู่ ให้ Sign Out ก่อน โดยเลือกหัวข้อ Featured เลื่อนลงไปด่านล่าง แตะชื่อแอคเคาต์แล้วแตะ Sign Out) แตะ
 แล้วแตะบนปุ่ม ดิงจับ ที่ปรากฏขึ้นแทนที่

282

2. แตะ Create New Apple ID/สร้าง Apple ID

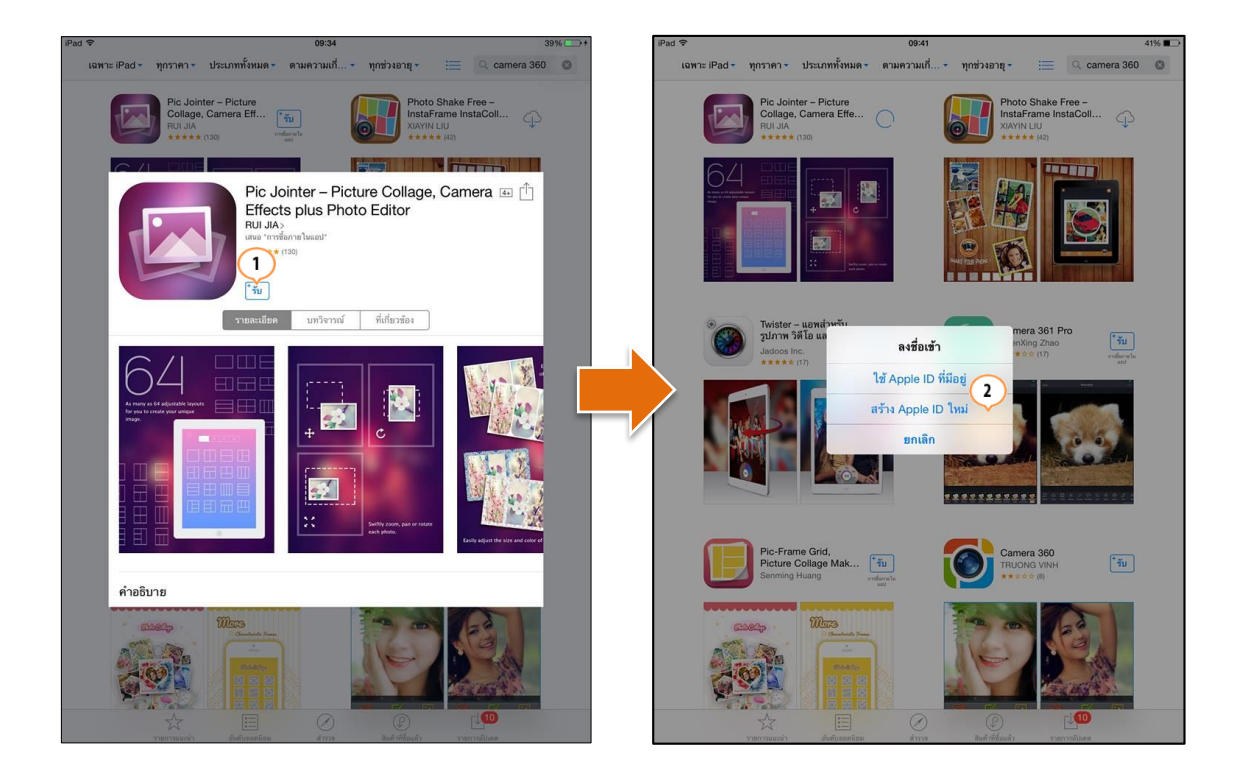

- 3. ในช่อง Store เลือกประเทศที่จะสมัครและใช้บริการ แล้วแตะ Next/ถัดไป
- ในหน้าจอแสดงข้อตกลงการใช้งาน แตะ Agree/ยินยอม มุมล่างขวา ในข้อความถามยืนยันแตะ Agree/ยินยอม ซ้ำอีกครั้ง

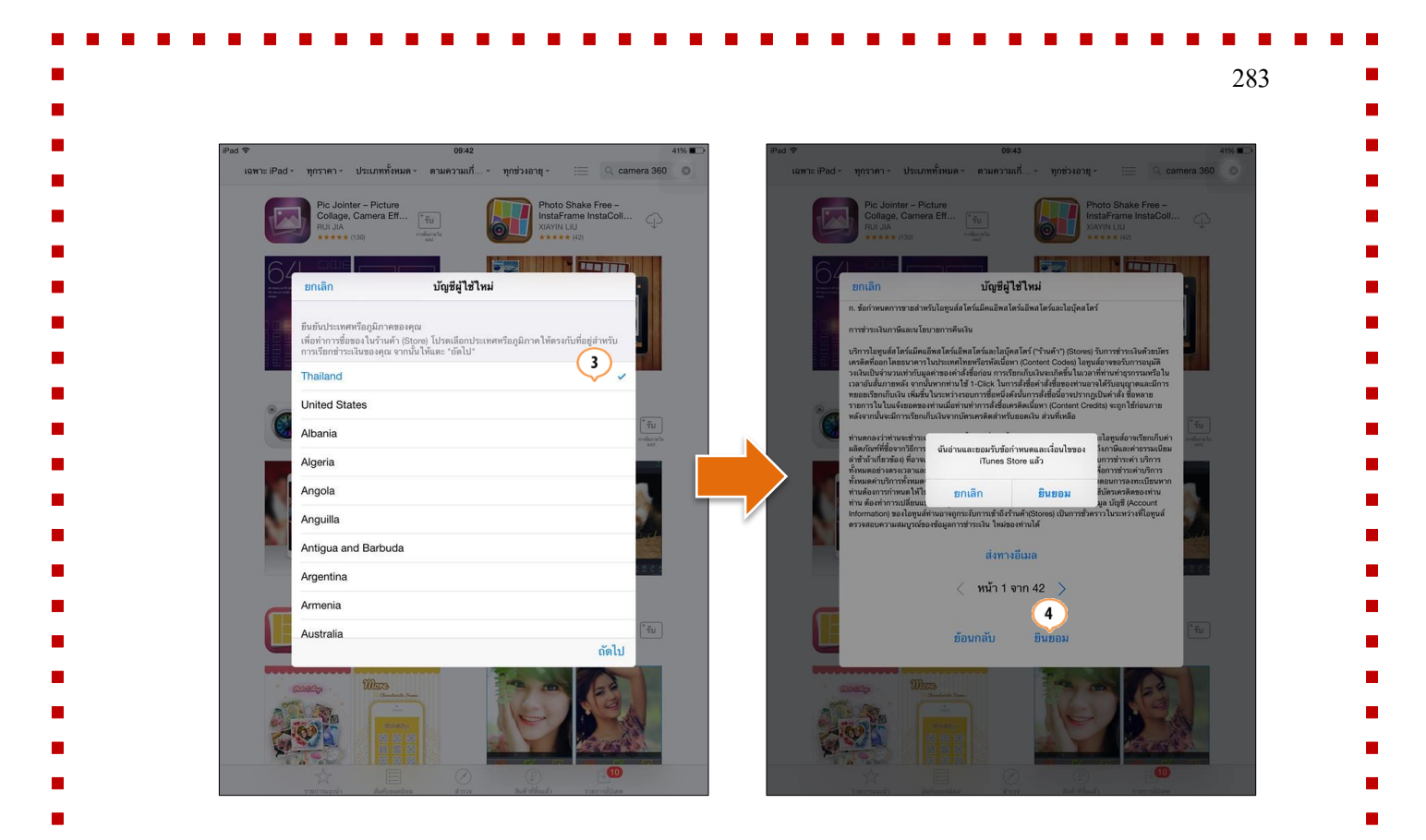

### 5. ป้อนข้อมูลดังนี้

- Email/อีเมลล์ ป้อนอีเมลล์ที่จะใช้เป็นชื่อ Apple ID ต้องเป็นอีเมลที่ใช้งานได้จริง เพราะ จะต้องใช้ยืนยันการสมัคร
- Password/รหัสผ่าน/Verify/ยืนยัน ตั้งรหัสผ่านและป้อนยืนยัน โดยต้องมีอย่างน้อย 8 ตัวอักษร ประกอบด้วยตัวเลข ตัวอักษรพิมพ์เล็กและพิมพ์ใหญ่ ห้ามใช้ช่องว่าง ห้ามมี ตัวอักษรซ้ำกันเกิน 3 ตัว และห้ามใช้อีเมลล์ Apple ID หรือรหัสที่เคยใช้ในปีที่ผ่านมา
- Question/คำถาม/Answer/คำตอบ ตั้งคำถามและคำตอบ เพื่อใช้ในการถามยืนยัน ใน กรณีที่ลืมรหัสผ่าน
- Optinal Rescue Email Address/อีเมลล์เพื่อขอความช่วยเหลือ (ใส่หรือไม่ใส่ก็ได้) แนะนำให้ป้อนอีเมลล์สำรองเผื่อไว้รีเซ็ตข้อมูลด้านความปลอดภัย และแก้ไขปัญหาด้าน ความปลอดภัยต่าง ๆ ที่พบ
- Date/Month/Year/วันเดือนปีเกิด ป้อนวันเดือนปีเกิด
- Subscribe/สมัครรับข้อมูล ตั้งเป็น ON เพื่อเลือกที่จะรับข่าวสารต่าง ๆ จาก iTunes Store และ Apple

เมื่อป้อนแล้วกดปุ่มถัดไป

### 6. เลือกวิธีสมัคร

- สมัครผ่านบัตรเครดิต และเลือกผู้ให้บริการ
- ไม่มีบัตร/ไม่ต้องการใช้บัตร เลือก None (โหลดได้เฉพาะของฟรี)
- สมัครผ่าน iTunes Gift Cards เลือก None จากนั้นในช่อง iTunes Gift Cards and Certificates ป้อนรหัสบัตร

เมื่อเลือกแล้ว ป้อนข้อมูลต่างๆ ที่เกี่ยวข้อง เช่น ถ้าเลือกใช้บัตรเครดิตให้ป้อนหมายเลขบัตร รหัสความปลอดภัย (ตัวเลข 3 ตัวหลังบัตร), วันที่หมดอายุ จากนั้นป้อนชื่อที่อยู่ที่ใช้ในการส่ง ใบเสร็จรับเงิน พร้อมหมายเลขโทรศัพท์ (สำหรับผู้ที่เลือก None ให้ป้อนที่อยู่ด้วย) แล้วแตะ Next/ถัดไป

| ยกเลิก                       | บัญชีผู้ใช้ไหม่                                                                               |                        | 04<br>มายา 10 ส<br>มายา 10 ส<br>มายา 10 ส  | บัญชีผู้ใช้ไหม่                                                                                                  | P                 |
|------------------------------|-----------------------------------------------------------------------------------------------|------------------------|--------------------------------------------|----------------------------------------------------------------------------------------------------|-------------------|
| APPLE ID                     | เละรหัสผ่าน                                                                                   |                        | ช้อมูลเรียกข่าระเงิน                       |                                                                                                    |                   |
| อีเมล                        | email@example.com                                                                             |                        | ถ้าคุณระบุวิธีการข่า<br>ระบบจะให้คุณระบุวิ | าระเงินตอนนี้ คุณจะไม่เสียค่าใช้จ่ายจนกว่าคุณจะซื้อ ถ้าคุณเลือก ไม่มี<br>อีถิการชำระเงินเมื่อคุณซื้อเป็นครั้งแรก | J                 |
| นี่จะเป็น App                | ole ID ใหม่ของคุณ                                                                             |                        | Visa                                       |                                                                                                    |                   |
| รหัสผ่าน                     | รหัสผ่าน                                                                                      |                        | MasterCard                                 |                                                                                                    |                   |
| ตี ที่บุญับ                  | พิมพ์รหัสผ่านอีกครั้ง                                                                         | 5 Tau and and a second | Amex                                       | 6                                                                                                    | บัตั 1<br>เกลียกก |
| รทัสผ่านต้อง                 | มือักขระอย่างน้อย 8 ตุ้ว โดยจะต้องมีตัวเลข, ตัวอักษรพิมพ์ใหญ่และ                              | ด้วอักษร               | 1:11                                       | ~                                                                                                    |                   |
| พมพเลก อย<br>แล้ว            | า เขเวนวรรค, อกขระชา 3 ตวเรองกน, Apple ID ทรอรทสผานทคุณ เ                                     | חונפעופו               | GIFT CARD ส่วหวั                           | ับ ITUNES และของขวัญ ITUNES                                                                                      |                   |
| ช้อมูลความเ                  | Jลอดภัย<br>เออกัยของออบ อำกานเหล่านี้อะช่ายมีบยับอ้าอบของออบในกายหอังไ                        | ă 🚺                    | รหัส                                       | ป้อนรหัส                                                                                                    | 1                 |
| คำถาม                        | เลือก                                                                                         |                        |                                            |                                                                                                    |                   |
| คำตอบ                        | คำตอบ                                                                                         |                        | ที่อยู่ในการจัดส่งใน                       | มแจ้งหนึ่                                                                                                    | 1215              |
| คำถาม                        | เลือก                                                                                         | >                      | คาขนตน                                     | เลอกคาชนดน                                                                                                    |                   |
| คำตอบ                        | คำตอบ                                                                                         | * รับ                  | ชอ                                         | ชื่อ<br>มวมสถอ                                                                                                   | * 51              |
| ดำถาม                        | เลือก                                                                                         | >                      | ที่อย่                                     | กบบ                                                                                                    |                   |
| คำตอบ                        | คำตอบ                                                                                         |                        | ที่อยู่                                    | 0101                                                                                                    |                   |
| <u></u>                      |                                                                                               |                        | ที่อยู่                                    | ຄນນ                                                                                                    | ×                 |
| อีเมลเพื่อขอ                 | ความช่วยเหลือ (ใส่หรือไม่ใส่ก็ได้)                                                            |                        | กับกูล กำเภอ                               | กำเกล                                                                                                    |                   |
| ້ <b>ອເມ</b> ລ<br>ຄ້າคณลืมคำ | rescue@example.com<br>ดอบของคณ เราสามารถส่งคำแนะนำเกี่ยวกับการรีเซ็ทซ้อมลของคณ                | เโดยใช้ที่             | จังหวัด                                    | เลือกจังหวัด                                                                                                    |                   |
| อยู่อี่เมลนี้                | · · · ·                                                                                       |                        | รหัสไปรษณีย์                               | รหัสไปรษณีท์                                                                                                    | Г                 |
| วันเดือนปีเก                 | 8                                                                                             |                        |                                            |                                                                                                    |                   |
| วันที                        | วันที                                                                                         |                        | ในการป้อนตัวเลข เ                          | แตะ "รหัสพื้นที่" ก่อน                                                                                           |                   |
| เดือน                        | เดือน                                                                                         |                        | ไทรศัพท์                                   | 123 456-7926                                                                                                    |                   |
| บ                            | ปี                                                                                            |                        | ประเทศ/ภูมิภาค: ไป                         | ทย                                                                                                    |                   |
| คุณต้องการ<br>รายการออก      | สมัครรับอีเมลแจ้งข่าวสารหรือไม่<br>ใหม่และรายการเพิ่มเดิมของ iTunes Store ใหม่                |                        | Apple                                      | ใช้ระบบการเข้ารหัสที่เป็นมาตรฐานอุดสาหกรรมเพื่อป้องกัน<br>ข้อมูลความลับส่วนบุคคลของคุณ                           |                   |
| สมัครรับ                     |                                                                                               |                        |                                            | ย้อนกลับ ถัดไป                                                                                                   |                   |
| ช่าว ข้อเสนะ                 | พิเศษ และซ้อมูลจาก Apple                                                                      |                        |                                            |                                                                                                    |                   |
| สมัครรับ                     |                                                                                               |                        |                                            |                                                                                                    |                   |
|                              | Apple ใช้ระบบการเข้ารหัสที่เป็นมาตรฐานอุตสาหกรรมเพื่อป้องกัน<br>ชื่อมูลความลับส่วมบุคคลของคุณ |                        |                                            |                                                                                                    |                   |
|                              | ข้อนกลับ ถัดไป                                                                                |                        |                                            |                                                                                                    |                   |

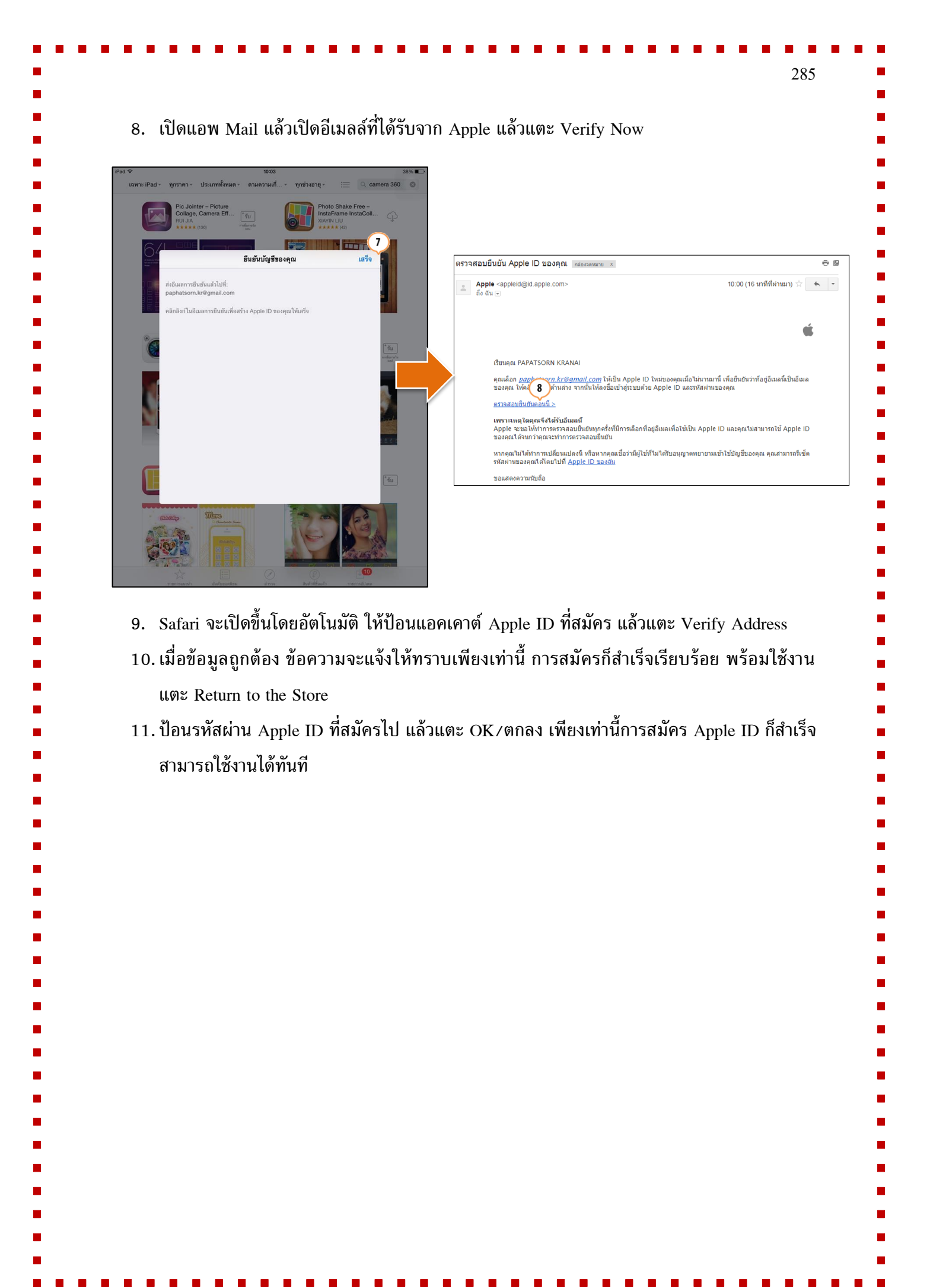

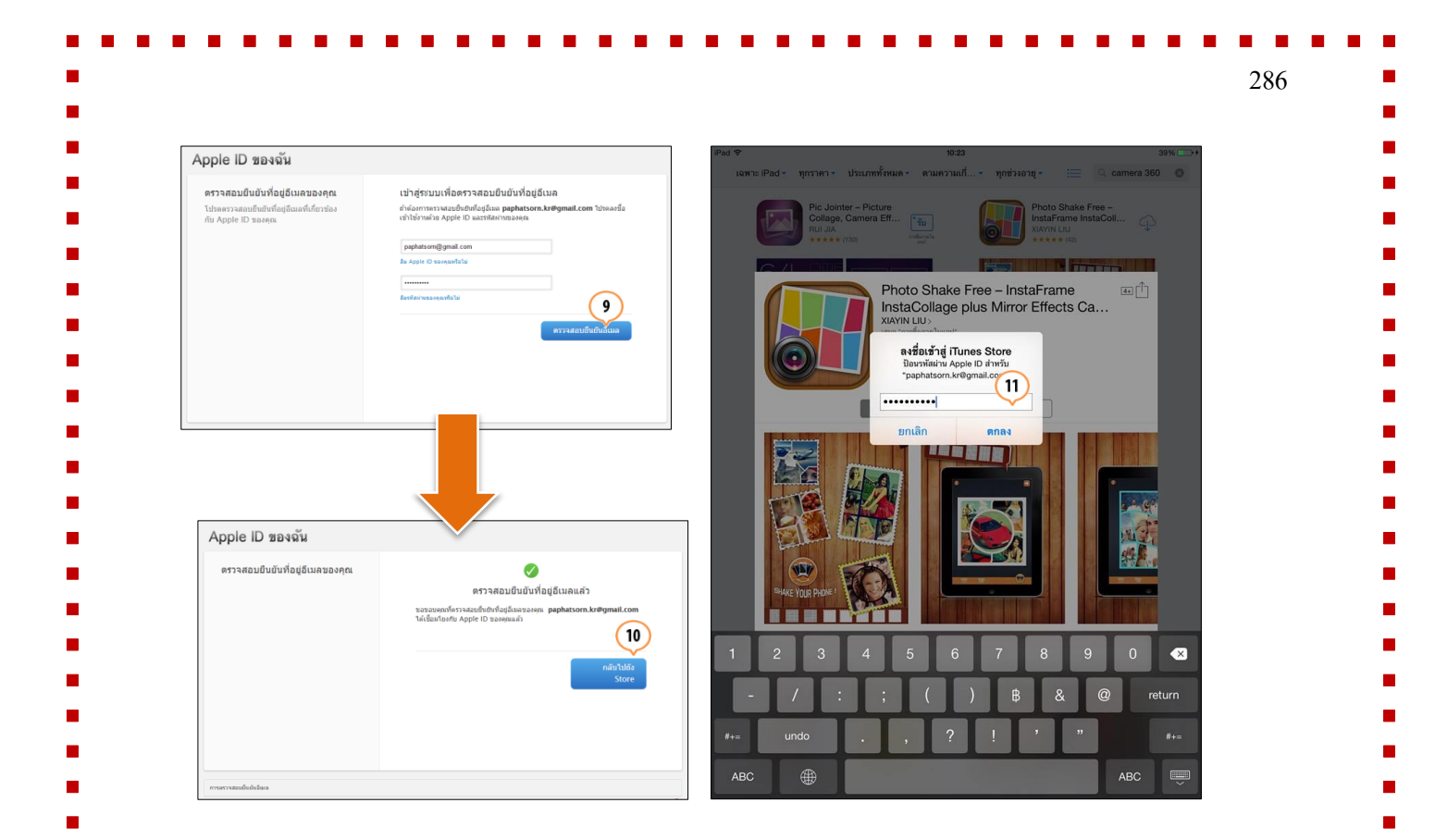

### สมัคร Apple ID ด้วย iTunes Gift Card อย่างรวดเร็ว

การสมัครวิธีนี้ ต้องใช้ iTunes Gift Card ซึ่งเป็นเหมือนบัตรเติมเงินที่ต้องใช้ให้ตรงกับประเทศที่ ออกบัตร เช่น การ์ดจากอเมริกาจะใช้กับ App Store หรือ iTunes Store ของอเมริกาเท่านั้น (ยังไม่รองรับ ในไทย)

- 1. เปิด App Store เลือกหัวข้อ Featured เลื่อนลงไปด่านล่าง แล้วแตะ Redeem
- 2. ป้อนรหัสตัวเลขจากการ์ด แตะ Redeem แล้วทำตามขั้นตอนที่ปรากฏขึ้น

#### Sign In, Sign Out ดูข้อมูล Apple ID

เมื่อมี Apple ID แล้วสามารถเลือกที่จะ Sign In, Sign Out ดูข้อมูล Apple ID ได้ตามต้องการ

#### Sign In เข้าทำงาน

- เปิด Apple Store เลือกหัวข้อ Featured/รายการแนะนำ เลื่อนหน้าจอลงไปข้างล่าง แล้วแตะ Sign In/ลงชื่อเข้า
- 2. เลือก Use Existing Apple ID/ใช้ Apple ID ที่มีอยู่
- 3. ป้อนชื่อและรหัสผ่าน Apple ID แล้วแตะ OK/ตกลง

| iPad 🗢                                                             | 13:32                                                                 | 10                                                    | iPad 🗢                                    |                                                                                              | 13:32                                          | 100%                                       |
|--------------------------------------------------------------------|-----------------------------------------------------------------------|-------------------------------------------------------|-------------------------------------------|----------------------------------------------------------------------------------------------|------------------------------------------------|--------------------------------------------|
| ประเภท<br>เมตอินไทยแลนด์<br>MADE IN THAILAND<br>Apps, Games & More | รายการแนะนา<br>แอปและเกมที่<br>เป็นภาษาไทย                            | Popular Travel<br>Destinations<br>Maps, Guides & More | S ประเภท<br>เมตุอิน<br>MADE II<br>Apps, G | MEULAUÓ<br>NTHAILAND<br>ames & More                                                          | รายการแนะนา<br>ปและเกมที่<br>นภาษาไทย<br>พัลธะ | a camera 360 a<br>ular Travel<br>tinations |
| Capture the Moment                                                 |                                                                       | gr                                                    | กังหมด > Capture the                      | Moment                                                                                       |                                                | ดูทั้งหม                                   |
| Сілипрыйнію<br>інТаворау ІльтаМад-<br>мадагію Соі                  | Fipagram<br>gulue2hfilo                                               | Hyperlapse syn<br>Instagram.                          | Cinan<br>guae Hummunianio                 | InstalMag-<br>Magazine Col                                                                   | акілы Apple ID arlapse vin                     | Fly Video Editor                           |
| รูปและวิดีโอ รูปและวดเอ                                            | รูปและวิดีโอ                                                          | รูปและวิดีโอ                                          | รูปและวิดีโอ                              | รุบและรดเอ<br>ออสู เป                                                                        | 3                                              |                                            |
| Previous Editors' Choices                                          | ลงฮื่อเช้า<br>ใช้ Apple ID ที่มีอยู่<br>สร้าง Apple ID ใหม่<br>ยกเลิก | emaker DJ<br>SimChy Build<br>Usu                      | Annie<br>Recip<br>annie<br>WSD 339        | The LEGO®<br>The LEGO®<br>USD 2.99<br>The Statement<br>USD 2.99<br>The Statement<br>USD 2.99 | Jama PLAYER<br>Runs                            | SimCity Buildit                            |
| ลิงก์ลัด                                                           |                                                                       |                                                       | ลิงก์ลัด                                  |                                                                                              |                                                |                                            |
| การซื้อผ่าน Ap                                                     | p คำแนะเ                                                              | ำสำหรับผู้ปกครองในการใช้ iTune                        | es                                        | การซื้อผ่าน App                                                                              | คำแนะนำสำหรับผู้ปกค                            | รองในการใช้ iTunes                         |
| เพิ่งใช้ App Sto                                                   | re?                                                                   | ถูกใจบรรณาธิการ                                       |                                           |                                                                                              |                                                |                                            |
| App Collectio                                                      | ns                                                                    | Game Collections                                      |                                           |                                                                                              |                                                |                                            |

# ดูข้อมูล Apple ID หรือ Sign Out

- เปิด Apple Store เลือกหัวข้อ Featured/รายการแนะนำ เลื่อนหน้าจอลงไปด่านล่าง แล้วแตะ Apple ID: ชื่อแอคเคาต์
- 2. แตะ View Apple ID เพื่อดูข้อมูล หรือ Sign Out

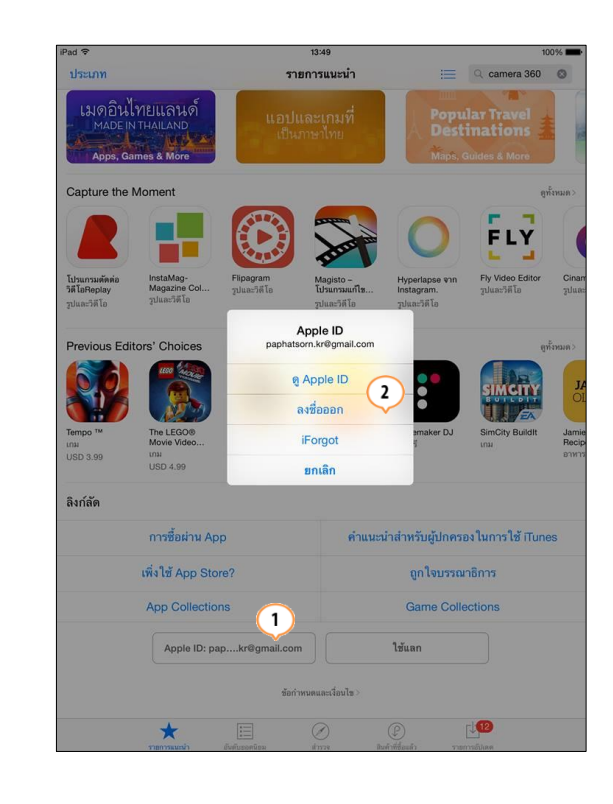

| รี่เซ็ตเพื่อตั้งรหัสผ่าน Apple ID ใหม่                                                                                                    |                                                                                                    |
|----------------------------------------------------------------------------------------------------|----------------------------------------------------------------------------------------------------|
| ถ้าจำรหัสผ่าน Apple ID ไม่ได้ สามารถรีเซ็ตใหม่ เพื่อ                                                                                                    | อตั้งรหัสผ่านใหม่                                                                                                    |
| <ol> <li>เปิดเว็บเบราเซอร์ไปที่ http://iforgot.apple.</li> <li>เลือกวิธีการรีเซ็ตระหว่าง(ในตัวอย่างนี้เลือกรี</li> </ol>                                                  | com แตะป้อน Apple ID แล้วคลิก Next/ถัดไป<br>เซ็ตทางอีเมลล์)                                                                                                    |
| <ul> <li>รีเซ็ตทางอีเมลล์ ส่งลิงค์ในการรีเซ็ตม</li> </ul>                                                                                                    | เาทางอีเมลล์ที่ระบไว้ใบขั้นตอบการสร้าง Apple ID                                                                                                    |
|                                                                                                    | เกางอะหารถาวยอุรารแปนที่อนการเราง Apple ID                                                                                                    |
| • พอกษายาทรดดการการเราะ                                                                                                    | าด เขาทั่งเหตุลงรารหลุดสุดเกมาริยุรุษ Abbie ID รัง                                                                                                    |
| ถูกตองเพอยนยนการทาการรเซต                                                                                                    |                                                                                                    |
| แตะ Next/ถดไป อเมลลจะถูกสงมา                                                                                                    |                                                                                                    |
| lPed ♥ 2 13:56 100% ➡<br>< > □ ▲ Apple Inc. C ① + □                                                                                                    | .Pad ♥ 13:59 100% →                                                                                                    |
| (11) Papatsom KR - šťannu 💿 Apple Inc.<br>📽 sňu Mac iPhone Watch iRed Pod ritures USrnsdoundio Q.                                                                         | วิธีการรีเซ็ตรหัสผ่าน Apple ID ของคุณ                                                                                                    |
| Apple ID ของฉัน<br>วิเชียาวัลย่างของคุณ การและกลังกันนี้                                                                                                    | A Copie<br>31 die<br>2 unföhrung vassutien                                                                                                    |
| ក្មនុលារបាលនៅពីអាហាំងទើតមារអំណេរដ៏ឆ្នាំ<br>Acpeir បិខានអត្ថនៅនឹតនាការនេះទីនៃប្រុសរបរ<br>នំរបរ<br>និងប                                                                     | <b>É</b>                                                                                                    |
| Silv Agent Dissepont Sul<br>2016 Sin Consecution                                                                                                    | เรื่อนกุณ PAPATSORN KRANAI<br>เชื่อการเป็นการนี้ เตอมีการของถึงติดจรับประเทศไป เป็นการโอก เพื่อให้การต่างบินการนี้เสรือหมายณ์ ให้ตลิก                                                                                                    |
|                                                                                                    | ક 3 ) નર્ય<br>ઉત્સંભાગમાં >                                                                                                    |
|                                                                                                    | ตสามจระสมขอ มุนาเอ และ มามา เหมตราง เขอมสมเหตุของออกเบ<br>หากคุณไม่เชิบผู้สุงคำอยไว้ จากเป็นไปได้ว่ามีผู้ใช้ชิ้มป้องที่อยู่อินเงองคุณความบันอิญ ทั้งนี้ปัญชีของคุณ<br>อัฟปลอกภ้ออยู่ หากคุณเชื่อว่ามีผู้ไข้ที่ไม่ได้รับอยุญาตเข้าไข้ปัญชีของคุณ คุณสามารถซีเช็ตหวัดม่านของคุณได้ที่<br>Apple ID ของฉัน |
| iPed ♥ ™<br>< > □                                                                                                    | ขอแสดงความพับถือ<br>ผ่ายบริการข่วยเหลือ Apple                                                                                                    |
| (11) Papatsom KR - รัดหวาม 💿 Apple Inc.<br>💰 ร้าม Mac iPhone Watch iPad iPod เวินทคร ปริการช่วยหลือ Q                                                                     | Ande ID คมนั่น   เพื่องท่อหมโล   นโตเกลลงามเป็นกับเสร้า                                                                                                    |
| Apple ID ของฉัน<br>รีเช็ตรหัดนำหองคุณ เลือกรัดกรัมชัยติพน                                                                                                    | ทิษที่ครั้ (b 2015 ffunes S.à r.l. 31-33, rue Sainte Zithe, L-2763 Luxembourg, หางฟิทธิ์ที่เพลด                                                                                                    |
| กุณามากัดแปลแหล่างสารหละเกมนุญ<br>Apple D ของกุณได้โดยการแจ้งขึ้นสุขมาก<br>ส่วน                                                                                           | 🔶 eauniù 📦 àséa                                                                                                    |
| enadama damatanin rokaran di diagena juga peosita una da mada<br>enadama di dega di Malanani la dega di Belari<br>prudana di dega di Malanani la dega di Belari<br>prudan |                                                                                                    |
| <ol> <li>เปิดอีเมลล์ที่ได้รับจาก Apple แล้วแตะ รีเซ็ต</li> </ol>                                                                                                    | รหัสผ่าน Apple ID                                                                                                    |
| 4. Safari จะเปิดหน้าเว็บสำหรับตั้งรหัสผ่านให                                                                                                    | เม่ ให้ตั้งรหัสผ่านใหม่ ป้อนยื่นยัน แล้วแตะ Rese                                                                                                    |
| Password                                                                                                    |                                                                                                    |
| <ol> <li>ข้อความจะแจ้งให้ทราบว่ารหัสผ่าบอกรีเซีตแน</li> </ol>                                                                                                    | ล้ว และจากนี้ไปให้ให้รหัสผ่าบใหม่ที่ตั้งขึ้บ                                                                                                    |
|                                                                                                    | .,                                                                                                    |

\_ 

| المعالم ( 2004 م) 14/00 المعالم ( 2004 م) 100% م) 100% م) 100% م) 100% م) 100% م) 100% م) 100% م) 100% م) 100%                                                                             | iPad ♥ 14:01 100%                                                                                                    |
|----------------------------------------------------------------------------------------------------|----------------------------------------------------------------------------------------------------|
| אואנוג ט אוקטא אוקאנא אוקאנא אוקאנא אוקאנא או                                                                                                    | รษัสย่ามสำหรับ Apple ID ตระคมได้รับการรีเตียนเร้า                                                                                                    |
|                                                                                                    | วทสม เมม Apple U อองคุณ เดรบการรเชตแลว                                                                                                    |
| สร้างรทัสผ่านใหม่                                                                                                    | A เริ่งนี้<br>0 หายีนี้ผ่านนา รายสมยับค                                                                                                    |
| ป้อนรหัสผ่านใหม่สำหรับ paphatsorn.kr@gmail.com ที่ด้านล่าง                                                                                                    | <u> </u>                                                                                                    |
| วทัสผ่านไหม่                                                                                                    | 6                                                                                                    |
| ยืนอันรทัสส่าน                                                                                                    | เรขมพุฒ ParAISUMN หนังเหม<br>ทรัสนำนล้าหรับ Apple ID ของคุณ (paphatsorn.kr@gmail.com) ได้ถูกที่เชี่ตเป็นที่เรียบร้อยแล้ว                                                                                                    |
| 4                                                                                                    | หากคุณไม่ได้ทำการบนตีหมนไลเข้า หรือหากคุณเชื่อว่ามีผู้ได้ที่ไม่ได้รับมนุญาตนร้า ใช้บัญชื่องคุณ ไม้ไปที่<br>llorgot.apple.com เพื่อเรียดหรือเห็นว่าของคุณไดยที่ที่ที่ หลังรากนั้น ไม่เร้าสู่ระบบ Apple ID ของลัน เพื่อดาวจ<br>สอนและยับในดหาวตั้งค่าการที่บาคาวามปลอดมักของคุณ |
| ยกเลิก รีเช็ตรภัสผ่าน                                                                                                    | หากคุณต้องการความร่วยเหลือเพิ่มงดิม ให้ติดต่อ ฝ่ายบริการช่วยเหลือ Apple<br>ขอแสดงความนับถือ                                                                                                    |
|                                                                                                    | ฝ่ายบริการช่วยเหลือ Apple                                                                                                    |
| เ <sup>8</sup> es ♥ 100% ━<br>< งคทมาย Apple - Apple ID ของฉัน                                                                                                    |                                                                                                    |
| 🔹 ຮ້ານ Mac iPhone Watch iPad iPod ເປັນກະຮັບອີກາວຮ່ວຍເຫລືອ Q                                                                                                    | Apple ID ອອນຈີນ (ປະໂຫກລາຍເອັດ) ປະໂຫກລາຍເອົາ ປະໂຫກລາຍການເປັນສຳນັກ<br>ໂອລີຫຣີ © 2015 Munes S.ລໍ ກ.ໄ. 31-33, rue Sainte Zithe, L-2763 Luxembourg. ສານຟັກຣີລ້າຍແລ                                                                                                    |
| Apple ID ของฉัน                                                                                                    | aunitu 🖬 iiwo                                                                                                    |
| คุณสามารถเปลี่ยมหรือรับสี่ครหัสผ่านบัญชี<br>Apple 1D ของคุณได้โดยการแจ้งอื่นมูมาง<br>ส่วน                                                                                                  |                                                                                                    |
| ារីណាំ។ Apple D នេទមួយក្លាភិធិអាណ៍។<br>៣សិរ៉ាវ៉ាន៍ Apple D នេទមួយ +                                                                                                    |                                                                                                    |
|                                                                                                    |                                                                                                    |
|                                                                                                    |                                                                                                    |
|                                                                                                    |                                                                                                    |
|                                                                                                    |                                                                                                    |
| <b>ันหา Apple ID</b><br>เกรณีที่จำไม่ได้ว่า Apple ID คืออะไร สามารถ                                                                                                    | กู้และแก้ไขได้                                                                                                    |
| <b>ันหา Apple ID</b><br>เกรณีที่จำไม่ได้ว่า Apple ID คืออะไร สามารถ<br>1. เปิดเว็บเบราเซอร์ไปที่ http://iforgot.ap<br>2. ป้อนข้อมูลชื่อ นามสกุล อีเมลล์ รวมถึงอี<br>3. เลือกวิธีการรีเซ็ต  | กู้และแก้ไขได้<br>pple.com แล้วแตะลืม Apple ID<br>อีเมลล์ก่อนหน้าที่เคยใช้ แล้วแตะ ถัดไป                                                                                                    |
| <b>ันหา Apple ID</b><br>เกรณีที่จำไม่ได้ว่า Apple ID คืออะไร สามารถ<br>1. เปิดเว็บเบราเซอร์ไปที่ http://iforgot.ap<br>2. ป้อนข้อมูลชื่อ นามสกุล อีเมลล์ รวมถึงอี<br>3. เลือกวิธีการรีเซ็ต  | กู้และแก้ไขได้<br>pple.com แล้วแตะลืม Apple ID<br>อีเมลล์ก่อนหน้าที่เคยใช้ แล้วแตะ ถัดไป                                                                                                    |
| <b>ันหา Apple ID</b><br>เกรณีที่จำไม่ได้ว่า Apple ID คืออะไร สามารถ<br>1. เปิดเว็บเบราเซอร์ไปที่ http://iforgot.ap<br>2. ป้อนข้อมูลชื่อ นามสกุล อีเมลล์ รวมถึงอี<br>3. เลือกวิธีการรีเซ็ต  | กู้และแก้ไขได้<br>pple.com แล้วแตะลืม Apple ID<br>อีเมลล์ก่อนหน้าที่เคยใช้ แล้วแตะ ถัดไป                                                                                                    |
| <b>ันหา Apple ID</b><br>เกรณีที่จำไม่ได้ว่า Apple ID คืออะไร สามารถ<br>1. เปิดเว็บเบราเซอร์ไปที่ http://iforgot.ar<br>2. ป้อนข้อมูลชื่อ นามสกุล อีเมลล์ รวมถึงอี<br>3. เลือกวิธีการรีเซ็ต  | กู้และแก้ไขได้<br>pple.com แล้วแตะลืม Apple ID<br>อีเมลล์ก่อนหน้าที่เคยใช้ แล้วแตะ ถัดไป                                                                                                    |
| <b>ันหา Apple ID</b><br>เกรณีที่จำไม่ได้ว่า Apple ID คืออะไร สามารถ<br>1. เปิดเว็บเบราเซอร์ไปที่ http://iforgot.ap<br>2. ป้อนข้อมูลชื่อ นามสกุล อีเมลล์ รวมถึงอี<br>3. เลือกวิธีการรีเซ็ต  | กู้และแก้ไขได้<br>pple.com แล้วแตะลืม Apple ID<br>อีเมลล์ก่อนหน้าที่เคยใช้ แล้วแตะ ถัดไป                                                                                                    |
| <b>ันหา Apple ID</b><br>เกรณีที่จำไม่ได้ว่า Apple ID คืออะไร สามารถ<br>1. เปิดเว็บเบราเซอร์ไปที่ http://iforgot.ap<br>2. ป้อนข้อมูลชื่อ นามสกุล อีเมลล์ รวมถึงอี<br>3. เลือกวิธีการรีเซ็ต  | กู้และแก้ไขได้<br>pple.com แล้วแตะลืม Apple ID<br>อีเมลล์ก่อนหน้าที่เคยใช้ แล้วแตะ ถัดไป                                                                                                    |
| <b>ันหา Apple ID</b><br>เกรณีที่จำไม่ได้ว่า Apple ID คืออะไร สามารถ<br>1. เปิดเว็บเบราเซอร์ไปที่ http://iforgot.ar<br>2. ป้อนข้อมูลชื่อ นามสกุล อีเมลล์ รวมถึงอี<br>3. เลือกวิธีการรีเซ็ต  | กู้และแก้ไขได้<br>pple.com แล้วแตะลืม Apple ID<br>อีเมลล์ก่อนหน้าที่เคยใช้ แล้วแตะ ถัดไป                                                                                                    |
| <b>ันหา Apple ID</b><br>เกรณีที่จำไม่ได้ว่า Apple ID คืออะไร สามารถ<br>1. เปิดเว็บเบราเซอร์ไปที่ http://iforgot.ap<br>2. ป้อนข้อมูลชื่อ นามสกุล อีเมลล์ รวมถึงอี<br>3. เลือกวิธีการรีเซ็ต  | กู้และแก้ไขได้<br>pple.com แล้วแตะลืม Apple ID<br>อีเมลล์ก่อนหน้าที่เคยใช้ แล้วแตะ ถัดไป                                                                                                    |
| <b>ันหา Apple ID</b><br>เกรณีที่จำไม่ได้ว่า Apple ID คืออะไร สามารถ<br>1. เปิดเว็บเบราเซอร์ไปที่ http://iforgot.ar<br>2. ป้อนข้อมูลชื่อ นามสกุล อีเมลล์ รวมถึงอี<br>3. เลือกวิธีการรีเซ็ต  | กู้และแก้ไขได้<br>pple.com แล้วแตะลืม Apple ID<br>อีเมลล์ก่อนหน้าที่เคยใช้ แล้วแตะ ถัดไป                                                                                                    |
| ั <b>นหา Apple ID</b><br>เกรณีที่จำไม่ได้ว่า Apple ID คืออะไร สามารถ<br>1. เปิดเว็บเบราเซอร์ไปที่ http://iforgot.ap<br>2. ป้อนข้อมูลชื่อ นามสกุล อีเมลล์ รวมถึงอี<br>3. เลือกวิธีการรีเซ็ต | กู้และแก้ไขได้<br>pple.com แล้วแตะลืม Apple ID<br>อีเมลล์ก่อนหน้าที่เคยใช้ แล้วแตะ ถัดไป                                                                                                    |
| ั <b>นหา Apple ID</b><br>เกรณีที่จำไม่ได้ว่า Apple ID คืออะไร สามารถ<br>1. เปิดเว็บเบราเซอร์ไปที่ http://iforgot.ar<br>2. ป้อนข้อมูลชื่อ นามสกุล อีเมลล์ รวมถึงอี<br>3. เลือกวิธีการรีเซ็ต | กู้และแก้ไขได้<br>pple.com แล้วแตะลืม Apple ID<br>อีเมลล์ก่อนหน้าที่เคยใช้ แล้วแตะ ถัดไป                                                                                                    |
| ั <b>นหา Apple ID</b><br>เกรณีที่จำไม่ได้ว่า Apple ID คืออะไร สามารถ<br>1. เปิดเว็บเบราเซอร์ไปที่ http://iforgot.ap<br>2. ป้อนข้อมูลชื่อ นามสกุล อีเมลล์ รวมถึงอี<br>3. เลือกวิธีการรีเซ็ต | กู้และแก้ไขได้<br>pple.com แล้วแตะลืม Apple ID<br>อีเมลล์ก่อนหน้าที่เคยใช้ แล้วแตะ ถัดไป                                                                                                    |
| ั <b>นหา Apple ID</b><br>เกรณีที่จำไม่ได้ว่า Apple ID คืออะไร สามารถ<br>1. เปิดเว็บเบราเซอร์ไปที่ http://iforgot.ar<br>2. ป้อนข้อมูลชื่อ นามสกุล อีเมลล์ รวมถึงอี<br>3. เลือกวิธีการรีเซ็ต | กู้และแก้ไขได้<br>pple.com แล้วแตะลืม Apple ID<br>อีเมลล์ก่อนหน้าที่เคยใช้ แล้วแตะ ถัดไป                                                                                                    |
| ั <b>นหา Apple ID</b><br>เกรณีที่จำไม่ได้ว่า Apple ID คืออะไร สามารถ<br>1. เปิดเว็บเบราเซอร์ไปที่ http://iforgot.ap<br>2. ป้อนข้อมูลชื่อ นามสกุล อีเมลล์ รวมถึงอี<br>3. เลือกวิธีการรีเซ็ต | กู้และแก้ไขได้<br>pple.com แล้วแตะลืม Apple ID<br>อีเมลล์ก่อนหน้าที่เคยใช้ แล้วแตะ ถัดไป                                                                                                    |
| ั <b>นหา Apple ID</b><br>เกรณีที่จำไม่ได้ว่า Apple ID คืออะไร สามารถ<br>1. เปิดเว็บเบราเซอร์ไปที่ http://iforgot.ar<br>2. ป้อนข้อมูลชื่อ นามสกุล อีเมลล์ รวมถึงอี<br>3. เลือกวิธีการรีเซ็ต | กู้และแก้ไขได้<br>pple.com แล้วแตะลืม Apple ID<br>อีเมลล์ก่อนหน้าที่เคยใช้ แล้วแตะ ถัดไป                                                                                                    |
| <b>นหา Apple ID</b><br>กรณีที่จำไม่ได้ว่า Apple ID คืออะไร สามารถ<br>1. เปิดเว็บเบราเซอร์ไปที่ http://iforgot.ap<br>2. ป้อนข้อมูลชื่อ นามสกุล อีเมลล์ รวมถึงอี<br>3. เลือกวิธีการรีเซ็ต    | กู้และแก้ไขได้<br>pple.com แล้วแตะลืม Apple ID<br>อีเมลล์ก่อนหน้าที่เคยใช้ แล้วแตะ ถัดไป                                                                                                    |

|                                                                                                    | 14:53                                                                                                 | 100%                                                                                                    |     | Pad 🗢 😳              |                              |                                 |                    |               | 14:54             |                        |                    |                  |       | 100%     |
|----------------------------------------------------------------------------------------------------|----------------------------------------------------------------------------------------------------|----------------------------------------------------------------------------------------------------|-----|----------------------|------------------------------|---------------------------------|--------------------|---------------|-------------------|------------------------|--------------------|------------------|-------|----------|
| $\langle \rangle$ m                                                                                          | Apple Inc.                                                                                            | c 🛈 + 🗇                                                                                                    |     | <                    | > 🛛                          |                                 |                    |               | Apple I           | nc.                    |                    | C                | Û +   | - 6      |
| (13) Papatsorn KR - ข้อความ 🛞                                                                                | Apple Inc.                                                                                            | Gmail                                                                                                    |     | (13) P               | apatsorn K                   | R - ข้อความ                     | 8                  |               | Apple Inc         |                        |                    |                  | Gmail |          |
| 🗯 ទំាប Mac iPhone                                                                                            | Watch iPad iPod                                                                                       | iTunes บริการช่วยเหลือ Q                                                                                                    | 4   | Apple                | ID ขอ                        | เงฉัน                           |                    |               |                   |                        |                    |                  |       |          |
| Apple ID ของฉัน                                                                                              |                                                                                                    |                                                                                                    |     | ค้นหา                | Apple ID                     | ชองคุณ                          |                    |               |                   |                        |                    |                  |       |          |
| รีเพ็ตรนัสผ่านของคณ                                                                                          | 1 0000 1 1 1 1 1                                                                                      |                                                                                                    |     | ถ้าคุณจ่<br>ชั่อมูลบ | າ Apple ID 1<br>ເຈສ່ວນແລ້ວເຮ | ของคุณไม่ได้ ใ<br>กจะค้นหาให้คุ | ห้คุณแจ้ง<br>ณ จาก |               | พื่อช่วย ให้เราค่ | โหลหา Apple ID<br>ชื่อ | າລະຄຸດ ໂປາກປີ<br>  | งหรือมูลด้านด่าง |       |          |
| ระบงารกลุ่ม เมื่อบงรูเน<br>คุณสามารถเปลี่ยนทรีอรีเช็ดรหัสผ่านบัญชี<br>Acolo ID ตองคุณได้โคยความนั้นตั้งแอบวง | ป้อน Apple ID ของคุณเพื่อเวิมพัน                                                                      |                                                                                                    |     | มันเราจ              | ะช่วยเหลือคุด                | มไมการรีเซิทร                   | พัสผ่าน            |               |                   | ນານສາງລ                |                    |                  |       |          |
| สุวภ<br>ybbie เก.สองผ์เสาด เพลน เวสงงสอห์ขุญ ผ                                                               |                                                                                                    | 1) 1                                                                                                    |     |                      |                              |                                 |                    |               | No                | สู่อีเมตปัจจุบัน       |                    |                  |       |          |
|                                                                                                    | lise Apple ID                                                                                         | ของคุณหรือไม่                                                                                                    |     |                      |                              |                                 |                    |               | ที่อรูอีณ         | งก่อนหน้านี้ 1         | ได่หรือไม่ได่กิโด้ |                  |       |          |
|                                                                                                    |                                                                                                    | ยกเลิก ถัดไป                                                                                                    | 1 1 |                      |                              |                                 |                    |               | ที่อรูฟัณ         | อก่อนหน้านี้ 2         | ได้หรือใน(ได้ก็ได้ |                  |       |          |
|                                                                                                    |                                                                                                    |                                                                                                    | 1 1 |                      |                              |                                 |                    |               | ที่อรูเอินเ       | arioนหน้านี้ 3         | lainta balaitte    |                  |       |          |
|                                                                                                    |                                                                                                    |                                                                                                    |     |                      |                              |                                 |                    |               |                   |                        |                    |                  | 4     |          |
| Pad ♥ ○                                                                                                    | 13:56                                                                                                 | 100%                                                                                                    |     |                      |                              |                                 |                    |               |                   |                        |                    | ยกเลิก           | ดัดไป |          |
| < > m                                                                                                    | Apple Inc.                                                                                            | c 🖞 + 🗇                                                                                                    |     |                      |                              |                                 |                    |               |                   |                        |                    |                  |       |          |
| (11) Papatsom KR - ข้อความ                                                                                   |                                                                                                    | Apple Inc.                                                                                                    |     |                      |                              |                                 |                    |               |                   |                        |                    |                  |       |          |
| 🔹 Sຳມ Mac iPhone W                                                                                           | fatch iPad iPod iTuni                                                                                 | es บริการช่วยเหลือ Q                                                                                                    |     |                      |                              |                                 |                    |               |                   |                        |                    |                  |       |          |
| Apple ID ของฉัน                                                                                              |                                                                                                    |                                                                                                    |     | et Apple             | 10 ของนั้น ส่                | iven Apple ID sea               | ea                 |               |                   |                        |                    |                  |       |          |
| รีเพ็ตวหัสผ่านของคณ                                                                                          |                                                                                                    |                                                                                                    |     | Beiled 0 2015 App    | u tre, accadedile            | ran dannasherr                  | shire   view       | (kerholioerne |                   |                        |                    |                  |       | dentrost |
|                                                                                                    | <ul> <li>มีหรือสำหรังสายมีและ หากส่องการเข้าอังร้อยูลขอ</li> </ul>                                    | แสด เราหาร์เรียมคโปกังที่อยู่อื่มแต่นั่งสึก                                                                                                    |     | < >                  |                              |                                 |                    |               |                   |                        |                    |                  |       |          |
| ຄຸເນສາມາຈຸດເປລີ່ສນທຣີຍຈີເຮັດຈາກັສຜ່ານນັດເຫັ<br>Accele ID ຂອງຄຸເນໄດ້ໂດຍກາຈແຈ້ງຮ້ອນອບາງ                        | W                                                                                                    |                                                                                                    |     |                      |                              | 1                               |                    |               | the               |                        |                    | l'm              |       |          |
| คุณสามการอเปลี่ขมหรือวิเช็ดกลัสสารเว็ญชี<br>Apple ID ของคุณได้โดยการแจ้งข้อมูลบาง<br>ส่วน                    |                                                                                                    | and the second second second second second second second second second second second second second second second                                                                                                    |     | ~                    | W                            | Е                               | R                  | т             | Y                 | U                      | T                  | 0                | Р     |          |
| ຄຸດສາມາວດເມລິກມາຕິຍັງນີ້ອີການໂຍເກັບເຊິ່ງ<br>Apple ID ອອເອຸດໄດ້ໂອນກາວເຈົ້າກ້ອນອນາ :<br>ສ້ວນ                   | คลมดำอามเพื่อความเชื่อสะครัด: หากต้องการรำชี<br>ตารแข่งสะครับที่สุดไปให้โรคมแต่ว่าง Apple 10 ค        | สัญญาของคุณ คุณหม่ค้องคอมคำอานเพีย<br>ถึงแรก                                                                                                    |     | Q                    | VV                           |                                 |                    |               |                   | · · ·                  | 0.00               |                  | 1.0   |          |
| กุณสามารถอมมีสอบที่อริษัตรกับประมาณีรูป<br>Appin ID รองคุณให้โดยการแจ้งรับมูลบาง<br>ส่วน                     | คระเจ้างามพื้อความรู้สองที่สะพันธุ์<br>ดารประสารที่ได้เรื่องได้ได้โรงสมเข้าง Apple ID ข               | darman and the second and the second |     | Q                    | ~                            |                                 |                    | _             |                   |                        |                    |                  |       |          |
| กุณามารถมมีของได้ได้ขึ้นหรือได้ร่างมีผู้มี<br>Argin O 2 ของคุณได้โดการแจ้งที่มีอุณาง<br>ส่วน                 | () คระสารเหลืองานเรื่องานเรื่องครั้ง: งางต้อยางจำไป<br>ครามปองครั้งที่สุดใ ก็ที่โดงของร้าง Apple ID # | angaranang ayunda angun tu tu tu tu tu tu tu tu tu tu tu tu tu                                                                                                    |     | A                    | s                            | D                               | F                  | G             | i H               | +                      | J                  | < ۱              | -     | Go       |

### แก้ไขข้อมูล Apple ID

หลังจากสมัครและใช้งาน Apple ID ไปแล้ว สามารถเข้าไปเปลี่ยน ปรับแต่งข้อมูลต่าง ๆ ได้ตาม ต้องการ

- เปิดเว็บเบราเซอร์ไปที่ My Apple ID http://appleid.apple.com/ หรือ http://appleid.apple.com/th แล้วแตะ Manage your Apple ID/จัดการ Apple ID
- 2. ป้อนแอคเคาต์ Apple ID แล้วแตะ Sign in/เข้าสู่ระบบ
- เลือกแก้ไขข้อมูลต่าง ๆ เช่น ชื่อ ID อีเมลล์ รหัสผ่าน ที่อยู่ หมายเลขโทรศัพท์ ฯลฯ เมื่อแก้ไขแล้ว ให้แตะ Save Change/บันทึกการเปลี่ยนแปลง จะได้รับอีเมลล์จาก Apple ส่งไปยังอีเมลล์ใหม่ที่ ป้อนเพื่อให้เข้าไปยืนยันการเปลี่ยน

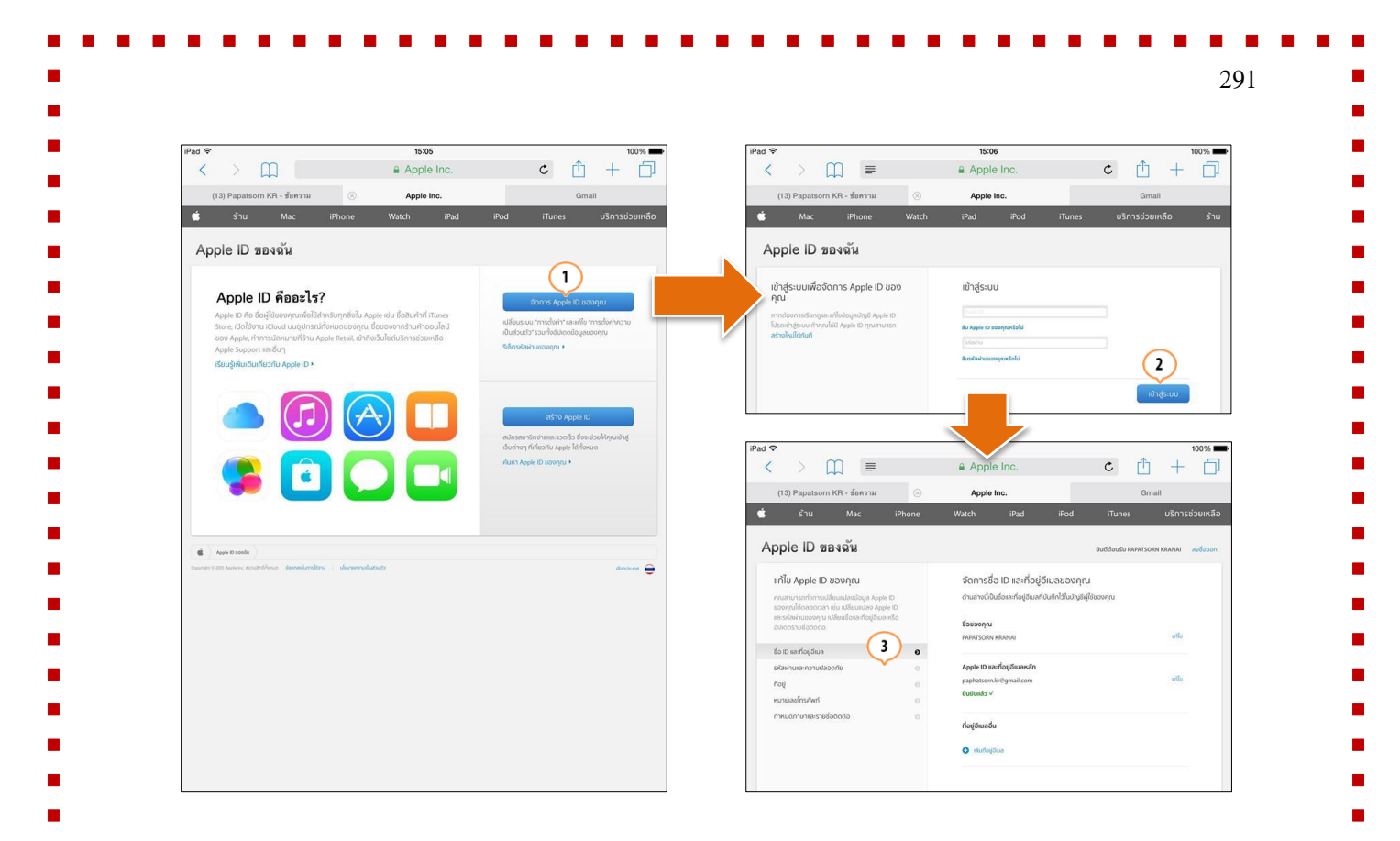

# iCloud เชื่อมต่อข้อมูลได้ทุกที่ทุกเวลา

### iCloud บริการออนไลน์สารพัดประโยชน์

iCloud คือบริการเก็บ อัพเดต ซิ้งค์ แบ็คอัพ รีสโตร์ข้อมูล การตั้งค่าทั้งหมดในเครื่องแบบไร้สาย รวมถึงการค้นหาเครื่องที่ตกหล่น สูญหาย ทำงานร่วมกับ Apple ID ทั้งหมดที่ Apple ให้บริการฟรี ไม่มี ค่าใช้จ่ายสำหรับผู้ใช้ iPhone, iPad, iPod, iPad mini และ OS X ทำงานโดยอัตโนมัติ

#### คุณสมบัติของ iCloud

iCloud ทำงานโดยใช้แอคเคาต์ Apple ID ที่มีอยู่ได้ทันที(หรือสมัครใหม่ได้ตามต้องการ) มี ประโยชน์มากทั้งการใช้งานในเครื่องเดียว หรือใช้ร่วมกันหลายเครื่องผ่าน Apple ID เดียวกัน เช่น เมื่อมี ทั้ง iPhone, iPad/iPad mini และ/หรือ OS X เป็นต้น

- บริการอีเมลล์ฟรี @icloud.com ที่ใช้งานได้ทั้งบนอุปกรณ์ที่รองรับ iOS, OS X หรือจาก เว็บเมลล์
- แบ็คอัพข้อมูลทั้งหมดในเครื่อง รวมถึงการตั้งค่า ให้รีสโตร์ข้อมูลได้ทันทีแบบไร้สาย

|                  | 292                                                                                                    |
|------------------|----------------------------------------------------------------------------------------------------|
| •                | ซิงค์ข้อมูลอีเมลล์ รายชื่อ ปฏิทิน การแจ้งเตือน หน้าเว็บที่เปิดใน Safari โน้ต พาสบุ๊ค<br>ภาพเอกสาร การใช้งานจึงสะดวกและคล่องตัวมาก เพราะเมื่อมีการสร้าง อัพเดต หรือ<br>แก้ไข ข้อมูลทั้งหมดจะถูกซิงค์ ถูกส่งไปอัพเดตในอุปกรณ์อื่นๆ ที่ใช้ Apple ID เดียวกัน<br>โดยอัตโนมัติ เช่น การแก้ไขที่อยู่ หรือการนัดหมายใน iPhone จะถูกส่งไปอัพเดตใน<br>iPad โดยอัตโนมัติแบบไร้สายผ่านอินเทอร์เน็ต |
| •                | เมื่อดาวน์โหลดแอพ เพลง รายการทีวี ภาพยนตร์ และหนังสือ (ทั้งฟรีและจำหน่าย)<br>ข้อมูลจะถูกส่งไปยังทุกเครื่องแบบไร้สายโดยอัตโนมัติ (ตั้งได้) พร้อมเก็บข้อมูลรายการที<br>ซื้อเอาไว้ เพื่อให้ตรวจสอบ และดาวน์โหลดใหม่ได้ฟรี                                                                                                    |
| •                | ซิงค์ข้อมูลในหนังสือ ตำแหน่งที่อ่านล่าสุด บุ๊คมาร์ค โน้ตข้อความที่ไฮไลต์ ไปยังทุก<br>เครื่องโดยอัตโนมัติ                                                                                                    |
| •                | ซิงค์เอกสารบน Pages, Number, Keynote และแอพพลิเคชั่นอื่นๆ ที่รองรับ ให้สามารถ<br>อ่านเอกสารใหม่ล่าสุดและแก้ไขบนเครื่องใดๆ ได้ทุกที่ ทุกเวลา หรือเข้าถึงเอกสารผ่าน<br>เว็บ www.icloud.com เพื่อดาวน์โหลด แก้ไข และชิงค์ไปยังทุกเครื่องอัตโนมัติ                                                                                                    |
| •                | รองรับการแชร์ภาพไปยังทุกๆ เครื่องผ่าน Photo Stream เมื่อมีการถ่ายภาพ ภาพถ่ายนั้น<br>สามารถเปิดดูจากเครื่องอื่นๆ ได้ทันที ด้วยการซิงค์ผ่านอินเทอร์เน็ต โดยการ iCloud ให้<br>เก็บได้สูงสุด 1,000 ภาพ เป็นเวลา 30 วัน                                                                                                    |
| •                | บริการ iTunes Match จับคู่และโหลดเพลงคุณภาพสูง                                                                                                    |
| •                | ค้นหา iPhone, iPod touch, iPad, iPad mini หรือคอมพิวเตอร์ Mac ที่สูญหาย ส่ง<br>ข้อความไปแสดง ล็อค และลบข้อมูลทั้งหมด                                                                                                    |
| •                | ป้องกันการ Activate เปิดใช้เครื่อง เช่น ในกรณที่เครื่องถูกขโมยไป แม้จะรีสโตร์ก็จะไม<br>สามารถเปิดใช้ iPad ของคุณได้อีกต่อไป จนกว่าจะล็อคอินด้วย Apple ID ของคุณ                                                                                                    |
| พื้นที่เริ่มต้นา | ฟรี 5GB                                                                                                    |
| iCloud           | 1 ให้ใช้บริการฟรี เตรียมพื้นที่ให้เก็บข้อมูลสูงสุดถึง 5GB เช่น อีเมลล์ เอกสาร ภาพถ่าย                                                                                                    |
| ข้อมูลแอคเคา     | ต์ การตั้งค่า และข้อมูลแอพฯ ต่างๆ ข้อดีคือเพลง แอพ หนังสือ วิดีโอต่างๆ ที่ชื้อ รวมถึง                                                                                                    |
| ภาพใน Photo      | Stream จัดเก็บฟรี ไม่นับรวมในพื้นที่ 5GB                                                                                                    |
| สำหรัเ           | าคนที่มีข้อมูลจำนวนมาก ต้องการเก็บพื้นที่เพิ่มมากขึ้น ก็สามารถสมัครโดยมีค่าใช้จ่ายเพื่อ                                                                                                    |
| อัพเกรดพื้นที่เ  | พิ่มขึ้นได้ 10GB/20 \$US, 20GB/40 \$US และ 50GB/100\$US                                                                                                    |

| ดข้อมลแอคเคา                                                                        | เต์ และเปิดหรื                                                                                                    | อปิดการซิงค์ข้อม                                                                                                    | ลแอพ                                                                                                    |                                                                                                    |                                                                                                    |
|-------------------------------------------------------------------------------------|----------------------------------------------------------------------------------------------------|----------------------------------------------------------------------------------------------------|----------------------------------------------------------------------------------------------------|----------------------------------------------------------------------------------------------------|----------------------------------------------------------------------------------------------------|
| ນ−ີນ<br>1 ໃນທານັລ                                                                   | II ((ma) C                                                                                                    |                                                                                                    | :Cl 1                                                                                                    |                                                                                                    |                                                                                                    |
| 1. เนทน (<br>                                                                       | Home une Sel                                                                                                    | tting/111301911 🕨                                                                                                    | iCloud                                                                                                    |                                                                                                    |                                                                                                    |
| 2. ตั้งค่าดัง                                                                       | นี                                                                                                    |                                                                                                    |                                                                                                    |                                                                                                    |                                                                                                    |
| •                                                                                   | Account/บัญชิ                                                                                                    | ่/<ชื่อแอคเคาต์> ตั้                                                                                                    | ึ่งรหัสผ่าน คำ                                                                                                    | อธิบาย การซื้อพื้นที่เเ                                                                                                    | พิ่ม และตั้งค่าอีเมลล์                                                                                                    |
| •                                                                                   | A 11 / /                                                                                                    |                                                                                                    |                                                                                                    |                                                                                                    | 4                                                                                                    |
| •                                                                                   | Applications/                                                                                                    | แถมพยเผอห เกิง                                                                                                    | เทวยบตรเเวซ                                                                                                    | <u>งผมดที่ยุฏถุเเดิมพย</u> เ                                                                                                    | เคอน                                                                                                    |
| •                                                                                   | Photos/รูปภา                                                                                                    | พ เปิดหรือปิดกา                                                                                                    | เรใช้งาน My                                                                                                    | Photo Stream และก                                                                                                    | ารแชร์ภาพระหว่า                                                                                                    |
|                                                                                     | เครื่อง                                                                                                    |                                                                                                    |                                                                                                    |                                                                                                    |                                                                                                    |
| -                                                                                   | D                                                                                                    |                                                                                                    | 9<br>9<br>9<br>9                                                                                                    |                                                                                                    | ્ર ગ                                                                                                    |
| •                                                                                   | Document & l                                                                                                    | Data/เอกสารและ                                                                                                    | ขอมูล เปด/                                                                                                    | บตการเกบเอกสารแล                                                                                                    | ละขอมูลของแอพไร                                                                                                    |
|                                                                                     | iCloud และกา                                                                                                    | รโอนข้อมูลผ่านเค                                                                                                    | รือข่ายมือถือ                                                                                                    | เมือไม่สามารถใช้งาน                                                                                                    | Wi-Fi ให้ระวังเรื่อ                                                                                                    |
|                                                                                     | ค่าใช้จ่ายที่เกิด                                                                                                    | ขึ้นด้วย                                                                                                    |                                                                                                    |                                                                                                    |                                                                                                    |
| -                                                                                   |                                                                                                    | 2<br>2<br>2<br>2<br>2<br>2<br>2<br>2<br>2<br>2<br>2<br>2<br>2<br>2<br>2<br>2<br>2<br>2<br>2                                                                                                    | <u>.</u>                                                                                                    |                                                                                                    |                                                                                                    |
| •                                                                                   | Find My iPad                                                                                                    | /คนทา iPad ของจ                                                                                                    | นน เบด/บดคุ                                                                                                    | ในสมบต Find My iP                                                                                                    | ad                                                                                                    |
|                                                                                     |                                                                                                    | ਼ ਕੈ ਕੋ ਲ ਅ                                                                                                    | ٧                                                                                                    | ຸ ້ຳ ລ່                                                                                                    | , , , , , , , , , , , , , , , , , , ,                                                                                                    |
| •                                                                                   | Storage & Bac                                                                                                    | ckup/เนอทเกบขอ                                                                                                    | เมูลและขอมูล                                                                                                    | สารอง ตงคาการเกบข                                                                                                    | ขอมูลและแบคอพ                                                                                                    |
| •                                                                                   | Storage & Bad                                                                                                    | ckup/เนอทเกบขอ                                                                                                    | มูลและขอมูล<br>วามการ์ : Clu                                                                                                    | สารอง ตงคาการเกบข                                                                                                    | วอมูลและแบคอพ<br>วอมูลและแบคอพ                                                                                                    |
| •                                                                                   | Storage & Bac<br>Delete Accour                                                                                                    | ckup/เนอทเกบขอ<br>nt/ลบบัญชี ลบแส<br>*                                                                                                    | มูลและขอมูล<br>อคเคาต์ iClo                                                                                                    | <mark>สารอง</mark> ตงคาการเกบข<br>ud โดยเลือกได้ว่าจะ                                                                                                    | ขอมูลและแบคอพ<br>ลบแอคเคาต์แต่เก็ <sup>ร</sup>                                                                                                    |
| •                                                                                   | Storage & Bac<br>Delete Accour<br>ข้อมูล หรือลบ                                                                                                    | ckup/เนอทเกบขอ<br>nt/ลบบัญชี ลบแส<br>ทั้งหมด                                                                                                    | มูลและขอมูล<br>อคเคาต์ iClo                                                                                                    | <mark>สารอง</mark> ดงคาการเกบข<br>ud โดยเลือกได้ว่าจะ                                                                                                    | ขอมูลและแบคอพ<br>ลบแอคเคาต์แต่เก็ <sup>ร</sup>                                                                                                    |
| Pad T                                                                               | Storage & Bac<br>Delete Accour<br>ข้อมูล หรือลบ                                                                                                    | ckup/เนอทเกบขอ<br>nt/ลบบัญชี ลบแส<br>ทั้งหมด                                                                                                    | มูลและขอมูล<br>อคเคาต์ iClo                                                                                                    | สารอง ตงคาการเกบข<br>ud โดยเลือกได้ว่าจะ                                                                                                    | ขอมูลและแบคอพ<br>ลบแอคเคาต์แต่เก็ <sup>ร</sup>                                                                                                    |
| Pad T                                                                               | Storage & Bac<br>Delete Accour<br>ข้อมูล หรือลบ                                                                                                    | ckup/เนอทเกบขอ<br>nt/ลบบัญชี ลบแส<br>ทั้งหมด<br><sup>1633</sup> iCloud                                                                                                    | มูลและขอมูล<br>อคเคาต์ iClo                                                                                                    | สารอง ดงคาการเกบข<br>ud โดยเลือกได้ว่าจะ                                                                                                    | ขอมูลและแบคอพ<br>ลบแอคเคาต์แต่เก็ <sup>ร</sup>                                                                                                    |
| Pad T                                                                               | Storage & Bac<br>Delete Accour<br>ข้อมูล หรือลบ<br>การตั้งค่า<br>Cloud<br>Cloud<br>Suptamon Aregmat.com                                                                                                    | ckup/เนอทเกบขอ<br>nt/ลบบัญชี ลบแส<br>ทั้งหมด<br><sup>1633</sup> iCloud<br>PAPATSORN KBAN                                                                                                    | มูลและขอมูล<br>อคเคาต์ iClo                                                                                                    | สารอง ดงคาการเกบข<br>ud โดยเลือกได้ว่าจะ<br><เผ                                                                                                    | ขอมูลและแบคอพ<br>ลบแอคเคาต์แต่เก็ <sup>4</sup>                                                                                                    |
| Pad ♥                                                                               | Storage & Bac<br>Delete Accour<br>ข้อมูล หรือลบ<br>ข้อมูล หรือลบ<br>Innestion หยุตแล com                                                                                                    | ckup/เนอทเกบขอ<br>nt/ลบบัญชี ลบแส<br>ทั้งหมด<br><sup>15:33</sup> iCloud<br>Paphatson.kr@gmail.com                                                                                                    | มูลและขอมูล<br>อคเคาต์ iClo<br><sub>NAI</sub> 2                                                                                                    | สารอง ดงคาการเกบร<br>ud โดยเลือกได้ว่าจะ<br><เ⊂loud รุปภาพ<br>ฅลังรูปภาพ iCloud (เบตัว)<br>อ)ประกะศะศักษณ์ระดาตกัดต่าย (เบตัว)                                                                                                    | ขอมูลและแบคอพ<br>ลบแอคเคาต์แต่เก็<br>                                                                                                    |
| Pad ®<br>Mad ®<br>Mad ®<br>Mad Pad<br>Pad<br>Pad<br>Pad<br>Pad<br>Pad<br>Pad<br>Pad | Storage & Bac<br>Delete Accour<br>ข้อมูล หรือลบ<br>ข้อมูล หรือลบ<br>เกระดังค่า<br>Cloud<br>aphatom. K@pmat.com<br>Tunes Store และ App Store<br>ผล รายชื่อ ปฏิทีน<br>โม้ด                                                                                                    | ckup/เนอทเกบขอ<br>nt/ลบบัญชี ลบแส<br>ทั้งหมด<br><sup>15-33</sup> iCloud<br>Paphatson KRAN<br>ephatson KRAN<br>(@ ต้ห่าการแชร์กันในครอบครัว                                                                                                    | มูลและขอมูล<br>อคเคาต์ iClo                                                                                                    | สารอง ดงคาการเกบร<br>ud โดยเลือกได้ว่าจะ<br>เอยเลือกได้ว่าจะ   งเป็น เป็น เป็น เป็น เป็น เป็น เป็น เป็น                                                                                                    | ขยมูลและแบคยพ<br>ลบแอคเคาต์แต่เก็<br>เลยกันสีเสอง                                                                                                    |
|                                                                                     | Storage & Bac<br>Delete Accour<br>ข้อมูล หรือลบ<br>ข้อมูล หรือลบ<br>เกรตั้งค่า<br>โบบ<br>เมือมสารายชื่อ ปฏิทีม<br>เมือ<br>เครายชื่อ ปฏิทีม                                                                                                    | ckup/เนอทเกบขอ<br>nt/ลบบัญชี ลบแส<br>ซั้งหมด<br><sup>15:33</sup> iCloud<br>PAPATSORN KRAN<br>paphatsorn หรือทลแอบครัว<br>เนื้อที่เก็บข้อมูล เหลือ                                                                                                    | มูลและขอมูล<br>อคเคาต์ iClo<br>งลง 2 >                                                                                                    | สารอง ดงคาการเกบร<br>ud โดยเลือกได้ว่าจะ<br>(cloud รูปภาพ<br>คลังรูปภาพ icloud (บตัว)<br>มัปโลยแมะจัดบับคลังอายุกรักต์รับ icloud<br>มีรูปภาพและได้โลงกลุปกรร์การเรียง<br>เมื่อตรฐปภาพของนั้น<br>มัปโอตรฐปภาพของนั้น<br>มัปโอตรฐปภาพของนั้น                                                                                                    | ขอมูลและแบคอพ<br>ลบแอคเคาต์แต่เก็<br>๑๏๛<br>และสานมิสส์องา<br>และสานมิสส์องา                                                                                                    |
|                                                                                     | Storage & Bac<br>Delete Accour<br>ข้อมูล หรือลบ<br>ข้อมูล หรือลบ<br>เกระรังค่า<br>เปิดป<br>มล รายชื่อ ปฏิทีน<br>เม็ด<br>ต้อนความจำ                                                                                                    | ckup/เนอทเกบขอ<br>nt/ลบบัญชี ลบแส<br>ทั้งหมด<br><sup>16:33</sup> iCloud<br>PAPATSORN KRAN<br>paphatson.v@gmail.com<br>เนื่อที่เก็บข้อมูล เหลือ                                                                                                    | มูลและขอมูล<br>อคเคาต์ iClo<br>NAI 2 >                                                                                                    | สารอง ดงคาการเกบร<br>ud โดยเลือกได้ว่าจะ<br>(เอง เมือง เมือง เ | ขอมูลและแบคอพ<br>ลบแอคเคาต์แต่เก็<br>(กาศโนสีเส่อง่า<br>(Cloud way                                                                                                    |
|                                                                                     | Storage & Bac<br>Delete Accour<br>ข้อมูล หรือลบ<br>ข้อมูล หรือลบ<br>เกาะหังค่า<br>เกาะหังค่า<br>เกาะหาะหาะหาะหาะหาะหาะหาะหาะหาะหาะหาะหาะหา                                                                                                    | ckup/เนอทเกบขอ<br>nt/ลบบัญชี ลบแส<br>ทั้งหมด<br><sup>15:33</sup> iCloud<br>Paphatson.regmail.com<br>ด้เค่าการแชร์กันในครอบครัว<br>เนื้อที่เก็บข้อมูล เหลือ<br>ดังค่าการแชร์กันในครอบครัว                                                                                                    | มูลและขอมูล<br>อคเคาต์ iClo<br>งลง 2 ><br>งร.อ กิกะไมต์ >                                                                                                    | สารอง ดงคาการเกบร<br>ud โดยเลือกได้ว่าจะ<br><≀ <io><li><li>เป็นอนเลร์ตก็บดร้างกุญก็ตรับ (Cloud<br/>อรุปภาพ (Cloud (บตัว)<br/>อริปมาพระวัดโองกุญกัดรับ (Cloud<br/>อรุปภาพ (Cloud<br/>(บริโรมรูปภาพ (Cloud<br/>สารสถามรูปภาพ (Cloud<br/>สารสถามสุดสร้างผู้ใหล่ออสร้างการเรลี<br/>สารสถามสุดสร้างผู้ใหล่ออสร้างการเรลี<br/>สารสถามสุดสร้างผู้ใหล่ออสร้างการเรลี<br/>สารสถามสุดสร้างผู้ใหล่ออสร้างเราะราชการเราะรับ<br/>สารสถามสุดสร้างผู้ใหล่ออสร้างเราะราชการเราะรับ<br/>สารสถามสุดสร้างผู้ในสร้างสร้างผู้ในสร้องสร้างเราะรับ<br/>สารสถามสุดสร้างผู้ในสร้างสร้างผู้ในสร้องสร้างเราะราชการเราะรับ<br/>สารสถามสุดสร้างผู้ในสร้างสร้างผู้ในสร้างสร้างสร้างสร้างสร้างสร้างสร้างสร้าง</li></li></io>                                                                                                    | ขอมูลและแบคอพ<br>ลบแอคเคาต์แต่เก็<br>องระ<br>เกราย์<br>เกราย์<br>เกรา<br>เกราย์<br>เกราย์<br>เกราย์<br>เกราย์<br>เกราย์<br>เกราย์<br>เกราย์<br>เกราย์<br>เกราย์<br>เกราย์<br>เกราย์<br>เกราย์<br>เกราย์<br>เกราย์<br>เกราย์<br>เกราย์<br>เกรา<br>เกราย<br>เกรา<br>เกราย<br>เกราย<br>เกรา<br>เกรา<br>เกรา<br>เกรา<br>เกรา<br>เกรา<br>เกรา<br>เกรา |
|                                                                                     | Storage & Bac<br>Delete Accour<br>ข้อมูล หรือลบ<br>ข้อมูล หรือลบ<br>เการตั้งค่า<br>โบเคร Store และ App Store<br>มล รายชื่อ ปฏิทีน<br>เม็ด<br>ต้อนความงำ<br>ร้อความ<br>=acTime<br>แนที่                                                                                                    | ckup/เนอทเกบขอ<br>nt/ลบบัญชี ลบแส<br>ซั้งหมด<br><sup>15:33</sup> iCloud<br>PAPATSORN KRAN<br>paphatsom.w@gmal.com<br>ณี่อที่เก็บร้อมูล เหลือ<br>iCloud Drive<br>ฐามกพ<br>บล                                                                                                    | มูลและขอมูล<br>อคเคาต์ iClo<br>งงา<br>ง                                                                                                    | สารอง ดงคาการเกบร<br>ud โดยเลือกได้ว่าจะ<br><≀cloud รูปภาพ<br>คลังรูปภาพ iCloud (บดัว)<br>อัปโทลสมุปา ฟอเลยร์นารกระจม<br>การสดรีมรูปภาพ iCloud<br>การสดรีมรูปภาพ iCloud<br>สายสอบราคา balansร่วมการสอนไปเป็น<br>จากรักษณ โลยโต ในมิเป็นอรี่และรับ พระร                                                                                                    | ขอมูลและแบคอพ<br>ลบแอคเคาต์แต่เก็                                                                                                    |
|                                                                                     | Storage & Bac<br>Delete Accour<br>ข้อมูล หรือลบ<br>ข้อมูล หรือลบ<br>เกระดังค่า<br>โloud<br>เป็น<br>เป็น<br>เป็น<br>เมล รายชื่อ ปฏิทีน<br>เมล<br>รายชื่อ ปฏิทีน<br>เมล<br>รายชื่อ ปฏิทีน<br>ราย<br>ราย<br>ราย<br>ราย<br>ราย<br>ราย<br>ราย<br>ราย<br>ราย<br>ราย                                                                                                    | ckup/เนอทเกบขอ<br>nt/ลบบัญชี ลบแส<br>ซั้งหมด<br><sup>15:33</sup> iCloud<br>PAPATSORN KRAP<br>ณตรีเก็บข้อมูล เหลือ<br>เนื่อที่เก็บข้อมูล เหลือ<br>เป็อย่าเก็บข้อมูล เหลือ<br>เป็อย่าเก็บข้อมูล เหลือ                                                                                                    | มูลและขอมูล<br>อคเคาต์ iClo<br>ง <sub>AI</sub> 2 ><br>ง <sub>5.0 กิกะไปต์ &gt;</sub>                                                                                                    | สำรอง ดงคาการเกบร<br>ud โดยเลือกได้ว่าจะ          งเล่ารอง ดงคาการเกบร         งเล่ารอง ดงคาการเกบร         งเล่ารอง ดงคาการเกบร         งเล่ารอง ดงคาการเกบร         งเล่ารอง ดงคาการเกบร         งเล่ารอง ดงคาการเกบร         งเล่ารอง ดงคาการเกบร         งเล่ารอง ดงคาการเกบร         งเล่ารอง ดงคาการเล่ารองคุณ         งเล่ารองคุณาร์การเล่ารองคุณ         งเล่ารองคุณาร์การเล่ารองคุณ         งเล่ารองคุณาร์การเล่ารองคุณร์การเล่ารองคุณ         งรรรุปภาพ iCloud         สารส์สนับส์สองค์สัญส์ตาร์องการแรกสมัย         งรรรร         งรรรร         งรรรร         งรรรร                                                                                                    | 2 ยมูลและแบคยพ<br>ลบแอคเคาต์แต่เก็                                                                                                    |
|                                                                                     | Storage & Bac<br>Delete Accour<br>ข้อมูล หรือลบ<br>ข้อมูล หรือลบ<br>เกาะสังค่า<br>1<br>Cloud<br>อางสร้งค่า<br>1<br>Cloud<br>อางสร้งค่า<br>1<br>เกาะสังค่า<br>1<br>เกาะสังค่า<br>เกาะสังค่า<br>1<br>เกาะสังค่า<br>เกาะสังค่า<br>เกาะสีงค่า<br>เกาะสังค่า<br>เกาะสังค่า<br>เกาะสังค่า<br>เกาะสังค่า<br>เกาะสังค่า<br>เกาะสังค่า<br>เกาะสังค่า<br>เกาะสังค่า<br>เกาะสังค่า<br>เกาะสังค่า<br>เกาะสังค่า<br>เกาะสังค่า<br>เกาะสังค่า<br>เกาะสังค่า<br>เกาะสางค่า<br>เกาะสางกาะ<br>เกาะสางค่า<br>เกาะสางค่า<br>เกาะสางการ<br>เกาะสางกาะ<br>เกาะสางกาะ<br>เกาะสาง<br>เ | ckup/เนอทเกบขอ<br>nt/ลบบัญชี ลบแส<br>ทั้งหมด<br><sup>15:33</sup> iCloud<br><sup>15:33</sup> iCloud<br><sup>15:34</sup> iCloud<br><sup>15:35</sup> iCloud<br><sup>15:35</sup> i | มูลและขอมูล<br>อคเคาต์ iClo<br>ง <sub>AI</sub> 2 ,<br>ง <sub>5.0 กิกะไปต์ &gt;</sub>                                                                                                    | สารอง ดงคาการเกบร<br>ud โดยเลือกได้ว่าจะ<br><≀<br><iol> <li>เอย เลือกได้ว่าจะ</li> <li>เอย เลือกได้ว่าจะ</li> <li>เอย เลือกได้ว่าจะ</li> </iol>                                                                                                    | ขอมูลและแบคอพ<br>ลบแอคเคาต์แต่เก็                                                                                                    |
|                                                                                     | Storage & Bac           Delete Accour           ข้อมูล หรือลบ           เกรตั้งค่า           1           เกรตั้งค่า           1           เกรตั้งค่า           1           เกรตั้งค่า           1           เกรตั้งค่า           1           เกรตั้งค่า           1           เกรตั้งค่า           1           เกรตั้งค่า           1           เกรตั้งค่า           1           เกรตั้งค่า           1           เกรตั้งค่า           1           เกรตั้งค่า           1           เกรตั้งค่า           1           เกรตั้งค่า           เกรตั้งค่า                                                                                                    | ะkup/เนอทเกบขอ<br>กเ/ลบบัญชี ลบแส<br>ทั้งหมด           15:33         iCloud           รังหมด         iCloud           ข้อที่เก็บข้อมูล         เหลือ<br>ต้ะคำการแขร์กันในครอบครัว           เนื่อที่เก็บข้อมูล         เหลือ           เเนื่อที่เก็บข้อมูล         เหลือ           เปิดบน Drive         อุปภาพ           เมล         รายชื่อ           รายชื่อ         ปฏิทีม           เดือนความจำ         เดือนความจำ                                                                                                    | มูลและขอมูล<br>อคเคาต์ iClo<br>งุม 2 ><br>งุร.0 กิกะในต์ ><br>บิตอยู่<br>เปิดอยู่<br>()<br>()<br>()<br>()<br>()<br>()                                                                                                    | สารอง ดงคาการเกบร<br>ud โดยเลือกได้ว่าจะ<br>เม่น โดยเลือกได้ว่าจะ   เม่น โดยเลือกได้ว่าจะ   เม่น อายาร์ เม่น อายาร์ อายาร์ เม่น อายาร์ เม่น อายาร์ อายาร์ เม่น อายาร์ อายาร์                                                   | ขอมูลและแบคอพ<br>ลบแอคเคาต์แต่เก็<br>                                                                                                    |
|                                                                                     | Storage & Bac           Delete Accour           ข้อมูล หรือลบ           ข้อมูล หรือลบ           เการตั้งคำ           1           เป็อมูลสารีอลบ           เการตั้งคำ           เป็อมูล หรือลบ           เป็อมูล หรือลบ           เการตั้งคำ           เป็อมูล หรือลบ           เป็อมูล หรือลบ           เป็อมูล หรือลบ           เป็อมูล หรือลบ           เป็อมูล หรือลบ           เป็อมูล หรือลบ           เป็อมูล หรือลบ           เป็อมูล หรือลบ           เป็อมูล หรือลบ           เป็อมูสสาร่า           เล่า           เล่า           เล่า           เล่า           เล่า           เล่า           เล่า           เล่า           เล่า           เล่า           เล่า           เล่า           เล่า                                                                                                    | Ckup/เนอทเกบขอ <ul> <li></li></ul>                                                                                                    | มูลและขอมูล<br>อคเคาต์ iClo<br>งผ 2><br>ง.5.0 กิทะไปต์ ><br>บิตอยู่ 2<br>เปิดอยู่ 2<br>เปิดอยู่ 2                                                                                                    | สารอง ดงคาการเกบร<br>ud โดยเลือกได้ว่าจะ<br>เป็ดยเลือกได้ว่าจะเป็ดยเลือกได้ว่าจะเป็ดยเลือกได้ว่าจะเป็นของเรียงในชี้<br>เป็นของเรียงในสร้องสุดที่ไม่มีสุดราชางาร์ไปมีสุดราชางาร์ไปได้ได้ระบบการ์ไปมีสุดราชางาร์ไปมีสุดราชางาร์ไปมีสุงราชางาร์ไปมีสิตราชางาร์ไปมีสุดราชางาร์ไปมีสุดราชางาร์ไปมีน                                                              | 2ยมูลและแบคยพ<br>ลบแอคเคาต์แต่เก็<br>                                                                                                    |
|                                                                                     | Storage & Bac           Delete Accour           ข้อมูล หรือลบ           ข้อมูล หรือลบ           เการตังค่า           เป็อมูล หรือลบ           เการตังค่า           เป็อมูล หรือลบ           เการตังค่า           เป็อมูล หรือลบ           เการตังค่า           เป็อมูล หรือลบ           เการตังค่า           เป็อมูล หรือลบ           เการตังค่า           เป็อมลามส่ง           เล่าประกาม           เล่า           เล่า           เ                                                                                                    | ckup/เนอทเกบขอ<br>กt/ลบบัญชีลบแล<br>ทั้งหมด           15:33         iCloud           15:33         iCloud           16:34         iCloud           16:35         iCloud           เมื่อที่เก็บข้อมูล         เหลือ           เมื่อที่เก็บข้อมูล         เหลือ           เป็อที่เก็บข้อมูล         เหลือ           เป็อที่เก็บข้อมูล         เหลือ           เป็อที่เก็บข้อมูล         เหลือ           เป็อที่เก็บข้อมูล         เหลือ           เป็อที่เก็บข้อมูล         เหลือ           เป็อที่เก็บข้อมูล         เหลือ           เม่อ         เป็อที่เก็บข้อมูล           เมื่อ         เป็อที่เก็บข้อมูล           เมื่อ         เป็อที่เก็บข้อมูล                                                                                                    | มูลและขอมูล<br>อคเคาต์ iClo<br>งผ₁ 2 ><br>>>><br>>>><br>>>><br>>>><br>>>><br>>>>>>>>>>>>>>>                                                                                                    | สำรอง ดงคาการเกบร<br>ud โดยเลือกได้ว่าจะ<br>เป็นโดยเลือกได้ว่าจะเป็นโดยเลือกได้ว่าจะเป็นโดยแล้งก็เรื่อมให้เว้าจะเป็นโดยแล้งก็เรื่อมระบบการเราะเป็นโดยและที่เป็นก็เรื่อมระบบการเราะเป็นโดยและที่เป็นก็เรื่อมระบบการเราะเป็นโดยและที่เป็นก็เรื่อมระบบการเราะเป็นโดยและที่เป็นก็เรื่อมระบบการเราะเป็นโดยและที่เป็นก็เรื่อมระบบการเราะเป็นโดยและที่เป็นก็เดียงสะกับ WFIเขาะรัฐปภาพ iCloudเราะเราะเป็นโกรดเป็น iCloud Driveเอกสารและข้อมูล                                                                                                    | 2ยมูลและแบคยพ<br>ลบแอคเคาต์แต่เก็                                                                                                    |
|                                                                                     | Storage & Bac           Delete Accour           ข้อมูล หรือลบร           อ้อมูล หรือลบร           เการตังคำ<br>บากรดังคำ<br>โนกตร Store และ App Store           มล รายชื่อ ปฏิทิน<br>เมล รายชื่อ ปฏิทิน<br>เมลรายชื่อ ปฏิทิน<br>เมลรายชื่อ ปฏิทิน<br>เมลรายชื่อ ปฏิทิน<br>เมลรายชื่อ ปฏิทิน<br>เมลรายชื่อ ปฏิทิน<br>เมลรายชื่อ ปฏิทิน<br>เมลรายชื่อ ปฏิทิน<br>เมลรายชื่อ ปฏิทิน<br>เมลรายชื่อ ปฏิทิน<br>เมลรายชื่อ ปฏิทิน<br>เมลราย<br>เสือดการท์                                                                                                    | ระหนp/เนอทเกบขอ<br>กt/ลบบัญชีลบแล<br>ทั้งหมด           15:33         iCloud           15:33         iCloud           ทั้งหมด         iCloud           ต้เล่าการแรรกันในครอบครัว         เมื่อที่เก็บข้อมูล           เมื่อที่เก็บข้อมูล         เหลือ           เปิดปลาวามจำ         เมื่อเลลาวามจำ           เดือนความจำ         เดือนความจำ           เมือ         เมือนความจำ           เมือ         เมือนความจำ           เมือ         เมือนความจำ           เมือ         เมือนความจำ                                                                                                    | มูลและขอมูล<br>อคเคาต์ iClo<br>งลı 2 ><br>งธ.o กิกะในต์ ><br>บิตอยู่<br>เปิดอยู่<br>()<br>()<br>()<br>()<br>()<br>()<br>()<br>()<br>()<br>()<br>()<br>()<br>()                                                                                                    | สำรอง ดงคาการเกบร<br>ud โดยเลือกได้ว่าจะ<br>(iCloud รุปภาพ คลังรูปภาพ iCloud (เบคัว) อัปกอนและรัฐปภาพรองมัน อัปกอนและรัฐปภาพรองมัน                                                                                                    | ขยมูลและแบคยพ<br>ลบแอคเคาต์แต่เก็                                                                                                    |
|                                                                                     | Storage & Bac           Delete Accour           ข้อมูล หรือลบ           เกระห์ต่า 1           เกระห์ต่า 1           เกระห์ต่า 1           เกระห์ต่า 1           เกระห์ต่า 1           เกระห์ต่า 1           เกระห์ต่า 1           เกระห์ต่า 1           เกระห์ตาม 1           เกระห์ตาม 1                                                                                                    | เป็นอทเกบขอ<br>กเ/ลบบัญชี ลบแส<br>ทั้งหมด           15:33         iCloud           มังหมด         15:33           Icloud         Icloud           เมื่อที่เก็บข้อมูล         เหลือ<br>ตั้งหามาด           เป็อเน่น         คมคาสรรรรรรรรรรรรรรรรรรรรรรรรรรรรรรรรรรร                                                                                                    | ระสุมาร์         ระสุมาร์         ระสุมาร์ | สำรอง ดงคาการเกบร<br>ud โดยเลือกได้ว่าจะ<br>เหต่ โดยเลือกได้ว่าจะ   เป็นของเลือกได้ว่าจะ   เป็นของเลือกได้ว่าจะ   เป็นของเลือกได้ว่าจะ   เป็นของเลือกได้ว่าจะ   เป็นของเลือกได้ว่าจะ   เป็นของเลือกได้ว่าจะ   เป็นของเลือกได้ว่าจะ   เป็นของเลือกได้ว่าจะ   เป็นของเลือกได้ว่าจะ   เป็นของเลือกได้ว่าจะ   เป็นของเลือกได้ว่าจะ   เป็นของเลือกได้ว่าจะ   เป็นของเลือกได้เป็นของเลือกได้ว่าจะ   เป็นของเลือกได้มีไปของเลือกได้ว่าจะ   เป็นของเลือกได้เป็นของเลือกได้ว่าจะ   เป็นของเลือกได้ของเลือกได้ของเลือกได้ว่าจะ   เป็นของเลือกได้ของเลือกได้ของเลือกได้ว่าจะ   เป็นของเลือกได้ของเลือกได้ว่าจะ   เป็นกระเป็นไปของเลือกได้ว่าจะ   เป็นกระเป็นไปของเลือกได้ว่าจะ   เป็นกระเป็นไปของเลือกได้ว่าจะ   เป็นกระเป็นไปของเลือกได้ว่าจะ   เป็นกระเป็นไปของเลือกได้ว่าจะ   เป็นกระเป็นไปของเลือกได้ว่าจะ   เป็นกระเป็นไปของเลือกได้ว่าจะ   เป็นกระเป็นไปของเลือกได้ว่าจะ   เป็นกระเป็นไปของเลือกได้ว่าจะ   เป็นกระเป็นไปของเลือกได้ว่าจะ   เป็นกระเป็นไปของเลือกได้ว่าจะ   เป็นกระประกับของเลือกได้ว่าจะ   เป็นกระประกับของเลือกได้ว่าจะ   เป็นกระประกับของเลือกได้ว่าจะ                                                                                                    | 2ยมูลและแบคยพ<br>ลบแอคเคาต์แต่เก็                                                                                                    |
|                                                                                     | Storage & Bac           Delete Accour           ข้อมูล หรือลบ           ข้อมูล หรือลบ           เกรตั้งค่า           1           เกรตั้งค่า           1           เกรตั้งค่า           1           เกรตั้งค่า           1           เกรตั้งค่า           เปลา           เกรตั้งค่า           เกรตั้งค่า      <                                                                                                    | เป็นอทเกบขอ<br>กเ/ลบบัญชี ลบแส<br>ทั้งหมด           15:33         iCloud           มีร่วง         PAPATSORN KRAN<br>paphatson มะชิญฑลแอดก           เปิดเม         PAPATSORN KRAN<br>paphatson มะชิญฑลแอดก           เปิดเม         ค้าคำการแชร์กันในครอบครัว           เปิดเป         ค้าคำการแชร์กันในครอบครัว           เปิดเป         ค้าคำการแชร์กันในครอบครัว           เปิดเป         ทรอย่อ<br>อุปฏิทีน           เปิดเป         เหลือ           เปิดเป         เหลือ           เปิดเปลารและร้อยูล         เปิดเสารอง           เปิดเสารอง         เอกสารและร้อยูล           เปิดเสารอง         เอาสารและร้อยูล           เอาสารและร้อยูล         เปิดเปลารอง           เปิดเสารอง         เอาสารอง           เอาสารอง         เอาสารอง           เอาสารอง         เอาสารอง           เอาสารอง         เอาสารอง                                                                                                    | เมลูลและขอมูล         อคเคาต์ iClo         งผา 2         ง.5.0 กิกะใบด์ >         บิดอยู่         เปิดอยู่         เปิดอยู่         เปิดอยู่         เปิดอยู่         เปิดอยู่         เปิดอยู่         เปิดอยู่         เปิดอยู่         เปิดอยู่         เปิดอยู่                                                                                                    | สำรอง ดงคาการเกบร<br>ud โดยเลือกได้ว่าจะ<br>(Cloud รูปภาพ คลัรรูปภาพ (Cloud (บตัว))  อัปโลลและรัดบัตรัรออรุกรรักษ์รับ (Cloud โรรมากพระรับโอรงอรุกรรักษ์รับ (Cloud โรรมากพระรับโอรงอรุกรรักษ์รับ (Cloud โรรมากพระรับโอรงอรุกรรักษ์รับ)  อัปโลลรูปภาพ (Cloud (บตัว))  อัปโลลรูปภาพ (Cloud (บตัว))  อัปโลลรูปภาพ (Cloud (บตัว))  อัปโลลรูปภาพ (Cloud โรรมารรรักษร์รับ)  อัปโลลรูปภาพ (Cloud โรรมารรรรรรักษร์รับ)  อัปโลลรูปภาพ (Cloud Drive)  อัปโลรรูปภาพ (Cloud Drive)  อัปโลรรูปอารงอร์บุล อัปโลรรูปภาพ (Cloud Drive)  อัปโลรรูปอารงอร์บุล อัปโลรรูปอารงอร์บุล                                                                                                    | 2 ยมูลและแบคยพ<br>ลบแอคเคาต์แต่เก็<br>                                                                                                    |
|                                                                                     | Storage & Bac           Delete Accour           ข้อมูล หรือลบ           ข้อมูล หรือลบ           เการตั้งค่า           บ้า           เการตั้งค่า           เการตั้งค่า           เการตั                                                                                                    | เป็นอทเกบขอ<br>กเ/ลบบัญชี ลบแส<br>ทั้งหมด           15:33         iCloud           มังหมด         15:33           เอเง         คрคสรงการแรรกับในครอบครัว           เมื่อที่เก็บร้อมูล         เหลือ           เมื่อที่เก็บร้อมูล         เหลือ           เปิดเปปี Drive         2           เปิดเปปี Drive         2           เปิดเปปี Drive         2           เปิดเปปี Drive         2           เปิดเปียระบบหรือ         เปลี่ยา           เปิดเปลาระบบหรือ         เปลา           เปิดเหตารและช้อมูล         เปลา           เปิดเหตารและช้อมูล         เปลา           เมื่อเลสารอมูล         เปลา           เมืองแล่กรอม         เปลา           เมืองแล่กรอม         เปลา           เมืองแล่กรอม         เปลา           เมืองแล่กรอม         เปลา           เมืองแล่กรอม         เปลา           เมืองสูญแจ         เปลา           พางกุญแจ         เปลา           พางกุญแจ         เปลา                                                                                                    | มลูลและขอมูล         อคเคาต์ iClo         มลุ่ง         ร.5.0 กิกะไปต์ >         บิดอยู่ >         บิดอยู่ >                                                                                                    | สำรอง ดงคาการเกบร<br>ud โดยเลือกได้ว่าจะ<br>เม่ารอง ดงคาการเกบร   เม่ารอง อกได้ว่าจะ                                                                                                    | 2ยมูลและแบคยพ<br>ลบแอคเคาต์แต่เก็                                                                                                    |
|                                                                                     | Storage & Bac           Delete Accour           ข้อมูล หรือลบ           ข้อมูล หรือลบ           เการตั้งคำ           บ้           เป็อมูล หรือลบ           เการตั้งคำ           บ้           เป็อมูล หรือลบ           เป็อมูล หรือลบ           เป็อมูล หรือลบ           เป็อมูล หรือลบ           เป็อมูล หรือลบ           เป็อมูล หรือลบ           เป็อมูล หรือลบ           เป็อมูล หรือลบ           เป็อมูล หรือลบ           เป็อมูล หรือลบ           เป็อมูล หรือลบ           เป็อมูล เป็อมูล           เป็อมูล เป็อมูล           เป็อมลางเล่า           เป็อมลางเล่า           เป็อมลางเล่า           เป็อมลางเล่า           เป็อมลางเล่า           เป็อมลางเล่า           เป็อมลางเล่า           เป็อมลางเล่า           เป็อมลางเล่า           เป็อมลางเล่า           เป็อมลางเล่า           เป็อมลางเล่า           เป็อมลางเล่า           เป็อมลางเล่า                                                                                                    | ระหนp / เนอทเกบขอ<br>กเ/ลบบัญชี ลบแส<br>ทั้งหมด          ระза       icloud         ระงล       icloud         ทั้งหมด       icloud         ระงล       icloud         ที่ส่าการแรรกันในครอบครัว       เสือที่เก็บร้อมูล         เมื่อที่เก็บร้อมูล       เหลือ         เวิยนสารอน       เสือที่เก็บร้อมูล         เมื่อที่เก็บร้อมูล       เหลือ         เมล       เมล         เมล       เมล         มมล       เมล         เมล       เมล         เมล       เมล         เมล       เมล         เมล       เมล         มมล       เมล         เมล       เมล         เมล       เมล                                                                                                    | มงล และขอมูล           อคเคาต์ iClo           งง.           ง.           ง.           ง.           ง.           ง.           บิดอยู่           บิดอยู่           บิดอยู่           บิดอยู่           บิดอยู่           บิดอยู่           บิดอยู่           บิดอยู่           บิดอยู่           บิดอยู่           บิดอยู่           บิดอยู่           บิดอยู่           บิดอยู่           บิดอยู่                                                                                                    | สำรอง ดงคาการเกบร<br>ud โดยเลือกได้ว่าจะ<br>(iCloud รูปภาพ คลังรูปภาพ iCloud (บดัว) สับโทรดและดังกับหลัง มน Cloud ดีรูปภาพสะที่มีครามสุนทร์โทรดอนูกร้างรอดสุน การสุดรัมรูปภาพ iCloud (บดัว) สับโทรดอนูการ โดยเลยสร้อมสายและสับไปมันกูดร้างรอดสุน ราสรรับรูปภาพ iCloud กรระดายและสับไป เป็นเป็นสองสุน ราสรรับรูปภาพ iCloud Drive เอกสารและชัยมูล รับเกรดเป็น iCloud Drive เอกสารและชัยมูล รับเกรดเป็น iCloud Drive เอกสารและชัยมูล รับเกรดเป็น iCloud Drive เอกสารและชัยมูล รับเกรดเป็น iCloud Drive เอกสารและชัยมูล รับเกรดเป็น iCloud Drive เอกสารและชัยมูล รับเกรดเป็น iCloud Drive เอกสารและชัยมูล รับเกรดเป็น iCloud Drive เอกสารและชัยมูล รับเกรดเป็น iCloud Drive เอกสารและชัยมูล รับเกรดเป็น iCloud Drive เอกสารและชัยมูล เอกสารและชัยมูล                                                                                                    | 2ยมูลและแบคยพ<br>ลบแอคเคาต์แต่เก็                                                                                                    |

| 1 ใบหบ้า Home                      | แตะ Settings /การตั้งค่า⊾                | iCloud                     |                                            |
|------------------------------------|------------------------------------------|----------------------------|--------------------------------------------|
| 1. 5001001 1101110                 | a d a v                                  | 1010uu                     |                                            |
| 2. แตะ Storage/                    | านอทเก็บข้อมูล                           |                            |                                            |
| 3. แตะ Manage                      | Storage/จัดการเนื้อที่เก็บข้             | อมูล                       |                                            |
|                                    |                                          |                            | พื้นที่ที่ว่างอยู่                         |
|                                    |                                          | พื้นที่ทั้งหมด             | า ตามปกติคือฟรี 5GB                        |
| iPad ≈<br>การตั้งค่า               | 16:45 90% <b>■</b><br>iCloud             | iPad จ<br>การตั้งค่า       | 09:01 69% 🔳                                |
| iCloud     paphatsorn.kr@gmail.com |                                          | N Innestatu                | เนื้อที่เก็บข้อมูล                         |
| iTunes Store และ App Store         | PAPATSORN KRANAI paphatsorn.kr@gmail.com |                            | ขนาดเนื้อที่เก็บข้อมูลทั้งหมด 5.0 กิเมไบด์ |
| 🔽 เมล รายชื่อ ปฏิทิน               |                                          |                            | เหลือให้ใช้ 4.7 กิเระไบต์                  |
| โน้ต                               | ตั้งค่าการแชร์กันในครอบครัว              |                            | จัดการเนื้อที่เก็บข้อมูล 💙 >               |
| เตือนความจำ                        | น้ำที่เก็บข้ามว                          | 🚺 การแจ้ง                  | สัตเบื้อที่เว็บต้อนอเพิ่ม                  |
| 🔘 ข้อความ                          | เมืองเกิดของผู้ส 🗸 เทศของบาทธ์เมต 🤉      | 🕄 ศูนย์ควบคุม              | อยางอาการอองการส                           |
| FaceTime                           | iCloud Drive เปิดอยู่ >                  | 🕓 ห้ามรบกวน                |                                            |
| 🔁 แผนที่                           | 🄹 รูปภาพ เปิดอยู่ >                      |                            |                                            |
| 🧭 Safari                           | 🖂 iua 🔾                                  | ทั่วไป                     |                                            |
|                                    | 🔊 รายชื่อ 💽                              | จอแสดงผลและความสว่าง       |                                            |
| 🞵 เพลง                             | 🚍 ปฏิทิน 🌔                               | 🦉 ภาพพื้นหลัง              |                                            |
| วิดีโอ                             | เตือนความจำ                              | 🖤 เสียง                    |                                            |
| 🏇 รูปภาพและกล้อง                   | 🧭 Safari                                 | 🛄 รหัสผ่าน                 |                                            |
| iBooks                             | โน้ต                                     | 😈 ความเป็นส่วนดัว          |                                            |
| 👔 พ็อดคาสท์                        | 2 ข้อมูลสำรอง เปิดอยู่ >                 | iCloud                     |                                            |
| さ iTunes U                         | 🕞 พวงกุญแจ ปิดอยู่ >                     | paphatsom.kr@gmail.com     |                                            |
| 🕵 Game Center                      | 🎯 ค้นหา iPad ของฉัน เปิดอยู่ >           | Turies Store the App Store |                                            |
|                                    | \$                                       | 🖂 เมล รายชื่อ ปฏิทิน       |                                            |
| -                                  |                                          |                            |                                            |

- ในหัวข้อ Manage Storage/จัดการเนื้อที่เก็บข้อมูล แตะบนชื่อเครื่อง iPad ตัวเลขทางขวาของชื่อ คือพื้นที่ที่ใช้แบ็คอัพ(ในกรณีที่มีเครื่องอื่น ๆ ที่ใช้ Apple ID เดียวกัน คุณสามารถแตะเปิดเข้าไป ดูข้อมูลพื้นที่และลบการแบ็คอัพได้ แต่ไม่สามารถเปิด/ปิดข้อมูลที่จะแบ็คอัพของแต่ละแอพได้)
- เปิด/ปิดการแบ็คอัพของแต่ละแอพ โดยจะแสดงขนาดไฟล์ให้ทราบด้วย (แตะ Show All Apps/ แสดงทั้งหมด เพื่อดูแอพทั้งหมด สำหรับเลือกเปิด/ปิดการแบ็คอัพ)
- 6. หากต้องการลบไฟล์แบ็คอัพทั้งหมด ให้แตะ Delete Backup/ลบข้อมูลสำรอง เพื่อลบไฟล์ แบ็คอัพ ในข้อความถามยืนยันแตะ Turn Off & Delete/ปิดและลบ

|             |                     | ขนาดพื้      | นที่ที่ใช้แเ   | ป์คอัพใน iClo                  | oud        | ວ້າ   | นเวล     | ลาล่าสุด          | ที่แบ็คอัพ    |                     | ขนาดไา                                   | ฟล์ที่จะ       | ะแบ็คอัพ       |
|-------------|---------------------|--------------|----------------|--------------------------------|------------|-------|----------|-------------------|---------------|---------------------|------------------------------------------|----------------|----------------|
|             | (ร                  | วมทุกเค      | เรื่องที่ใช้ / | Apple ID เดีย                  | ยวกัน)     | ແ     | ละข      | ้นาดไฟ            | ล์แบ็คอัพ     |                     | ใน                                       | เครั้งต่       | อไป            |
| iPad ≎      | การตั้งค่า          |              | 09:00          | ฉัดการเบื้อที่เก็บข้อบอ        | 68%        | 7     | iPad ≎   | 0.058             | Vien          | 09:<br>( ລັດຄວາງ    | บ<br>ขึ้อพื่เก็บต้อนอ                    | ส้อบอ          | 68%            |
|             |                     |              | ข้อมูลที่สำรอง | •พการแรงการบรรฐส               | 276.4 MB   |       |          |                   |               |                     | สอกถามของรูก                             | มมพูด          |                |
| →           | โหมดเครื่องบิน      | $\bigcirc$   | ASEAN          | 4                              | 276.4 MB > |       | ⊳        | โหมดเครื่องบิเ    |               |                     | <b>ASEAN</b><br>Pad เครื่องนี้           |                |                |
|             | Wi-Fi               | BKK-Training | IPad u         |                                |            |       | <b>?</b> | Wi-Fi             | BKK-Training  | ช้อมูล              | เส่ารองล่าสุด                            |                | ไม่เสร็จสิ้น   |
| * 1         | ມລູຫຼຣ              | ปิด          |                | เปลี่ยนแผนเนื้อที่เก็บข้อมูล   |            |       | 8        | ນລູກູຣ            | ปิด           | ชนาด                | ข้อมูลสำรอง                              |                | 276 เมกะไบต์   |
| 6           | าารแจ้ง             |              |                |                                |            |       | R        | การแจ้ง           |               | ตัวเลือก<br>เลือกข้ | เข้อมูลสำรอง<br>เมลที่คณต้องการสำระ      | วงข้อมล        |                |
| 8           | สูนย์ควบคุม         |              |                |                                |            |       | 8        | ศูนย์ควบคุม       |               | ชนาด                | ข้อมูลสำรองถัดไป                         | 1              | . 276 เมกะไบต์ |
|             | ห้ามรบกวน           |              |                |                                |            |       | 0        | ห้ามรบกวน         |               |                     | คลังรูปภาพ<br>36.6 เมกะไบด์              |                |                |
|             |                     |              |                |                                |            |       |          |                   |               | 8                   | Doceri<br>22.5 เมกะไบต์                  |                | 5              |
|             | ทั่วไป              |              |                |                                |            |       | Ø        | ทั่วไป            |               | <b>S</b>            | GarageBand<br>9.4 เมกะไบต์<br>SketchBook |                | 0              |
| <b>AA</b> 4 | ออแสดงผลและควา      | ามสว่าง      |                |                                |            |       | ••       | จอแสดงผลและ       | ะความสว่าง    | <b>S</b>            | 7.0 unclui                               |                |                |
| <b>*</b>    | กาพพื้นหลัง         |              |                |                                |            |       | *        | ภาพพื้นหลัง       |               |                     | 2.5 เมกะไบด์                             |                |                |
|             | สียง                |              |                |                                |            |       | ((ه      | เสียง             |               |                     |                                          | (              |                |
| <b>a</b>    | รหัสผ่าน            |              |                |                                |            |       | â        | รหัสผ่าน          |               |                     | ລນາ                                      | ข้อมูลสำรอง    | 6              |
|             | ความเป็นส่วนตัว     |              |                |                                |            |       |          | ความเป็นส่วนต     | ตัว           |                     |                                          |                |                |
|             | Cloud               |              |                |                                |            |       |          | iCloud            |               |                     |                                          |                |                |
|             | aphatsom.kr@gmail.c | com          |                |                                |            |       |          | paphatsom.kr@gn   | nail.com      |                     |                                          |                |                |
|             | runes store and     | App Store    |                |                                |            |       |          | Trunes Store      | une App Store |                     |                                          |                |                |
|             | มล รายชื่อ ปฏิทิน   |              |                |                                |            |       |          | เมล รายชื่อ ปรู้  | ฏิทิน         |                     |                                          |                |                |
|             | โน้ต                |              |                |                                |            |       | =        | โน้ต              |               |                     |                                          |                |                |
|             | ตือนความจำ          |              | jina 4.        | 7 กิกะไบต์จาก 5.0 กิกะไบต์ไน i | Cloud      |       |          | เตือนความจำ       |               |                     | ว่าง 4.7 กิกะไบต์จ                       | าก 5.0 กิกะไบต | ใน iCloud      |
| ฟ           | ล้เอกส              | ารและ        | ะข้อมล         | ที่แบ็คอัพ                     | ไว้ของ     | ແต່ລະ |          | <u>เตอนความจา</u> |               |                     |                                          |                |                |
| 1.          | ในหน้               | ר Home       | บ<br>อ แตะ Se  | ettings▶iC                     | loud       |       |          |                   |               |                     |                                          |                |                |
| 0           | 1100 8              | torago       | /เขื้อที่เก็   | บข้อบล                         |            |       |          |                   |               |                     |                                          |                |                |

| iCloud paphatsorn.kr@gmail.com                                                                                                    |                                                                                                    |                                                                                 |                                                                                                    |                                                                                                    |                                                                                                    |
|----------------------------------------------------------------------------------------------------|----------------------------------------------------------------------------------------------------|---------------------------------------------------------------------------------|----------------------------------------------------------------------------------------------------|----------------------------------------------------------------------------------------------------|----------------------------------------------------------------------------------------------------|
| paprationnalegnation                                                                                                    |                                                                                                    |                                                                                 |                                                                                                    |                                                                                                    |                                                                                                    |
| 🙆 iTunes Store และ App Store                                                                                                    | PAPATSORN KRANAI                                                                                                    | 1 5                                                                             | 🗧 โหมดเครื่องบิน 🛛 🔵                                                                                                    | นอทเกบขอมูล<br>ขนาดเนื้อที่เก็บข้อมูลทั้งหมด                                                                                                    | 5.0 กิกะไบต์                                                                                                    |
|                                                                                                    | paphatsorn.kr@gmail.com                                                                                                    |                                                                                 | Wi-Fi BKK-Training                                                                                                    | เหลือให้ใช้                                                                                                    | 47 กิกะไนต์                                                                                                    |
| 🖂 เมล รายชื่อ ปฏิทิน                                                                                                    | 🧥 ส้งอ่าการแชร์กับในอะ 3                                                                                                    |                                                                                 | 🕽 บลูทูธ ปิด                                                                                                    | ถัดการเบื้อที่เก็บข้อนอ                                                                                                    | 5                                                                                                    |
| 🛑 โน้ต                                                                                                    | (1) (1) (1) (1) (1) (1) (1) (1) (1) (1)                                                                                                    |                                                                                 |                                                                                                    | งตก เวเรอมการอดิ์ย                                                                                                    | · · · ·                                                                                                    |
| เตือนความจำ                                                                                                    | <b>น</b> ้อที่เก็บข้อมล เหลือ 5.0                                                                                                    | 0 กิกะไบต์ >                                                                    | การแจ้ง                                                                                                    | ซื้อเนื้อที่เก็บข้อมูลเพิ่ม                                                                                                    |                                                                                                    |
| 🧿 ข้อความ                                                                                                    |                                                                                                    | E                                                                               | สินย์ควบคุม                                                                                                    |                                                                                                    |                                                                                                    |
| FaceTime                                                                                                    | iCloud Drive                                                                                                    | เปิดอยู่ >                                                                      | 🚽 ห้ามรบกวน                                                                                                    |                                                                                                    |                                                                                                    |
| 🧔 แผนที่                                                                                                    | 🌸 รูปภาพ                                                                                                    | เปิดอยู่ >                                                                      |                                                                                                    |                                                                                                    |                                                                                                    |
| 💋 Safari                                                                                                    | 🖂 ເມຄ                                                                                                    |                                                                                 | ) ทั่วไป                                                                                                    |                                                                                                    |                                                                                                    |
|                                                                                                    | 👤 รายชื่อ                                                                                                    |                                                                                 | A จอแสดงผลและความสว่าง                                                                                                    |                                                                                                    |                                                                                                    |
| 🗾 เพลง                                                                                                    | ปฏิทิน                                                                                                    |                                                                                 | 🔊 ภาพพื้นหลัง                                                                                                    |                                                                                                    |                                                                                                    |
| 💜 วิดีโอ                                                                                                    | เดือนความจำ                                                                                                    |                                                                                 | 🔘 เสียง                                                                                                    |                                                                                                    |                                                                                                    |
| 🏇 รูปภาพและกล้อง                                                                                                    | 🧭 Safari                                                                                                    |                                                                                 | รพัสผ่าน                                                                                                    |                                                                                                    |                                                                                                    |
| iBooks                                                                                                    | โบ้ต                                                                                                    |                                                                                 | 🦻 ความเป็นส่วนตัว                                                                                                    |                                                                                                    |                                                                                                    |
| 👔 พ็อดคาสท์                                                                                                    | 🧿 ชัญมลสำรอง                                                                                                    | เปิดอย่ >                                                                       | Claud                                                                                                    |                                                                                                    |                                                                                                    |
| 🔁 iTunes U                                                                                                    |                                                                                                    | 3000 ·                                                                          | paphatsom.kr@gmail.com                                                                                                    |                                                                                                    |                                                                                                    |
| Game Center                                                                                                    | พางกุญแจ                                                                                                    | รูโดยนี้ >                                                                      | Tunes Store และ App Store                                                                                                    |                                                                                                    |                                                                                                    |
|                                                                                                    | 🤎 คนหา iPad ของฉัน                                                                                                    | เปตอยู่>                                                                        | 4                                                                                                    |                                                                                                    |                                                                                                    |
| <b>T</b> witter                                                                                                    | ชั้นสูง                                                                                                    |                                                                                 | ปฏิทิน                                                                                                    |                                                                                                    |                                                                                                    |
| Facebook                                                                                                    | แชร์ตำแหน่งที่ตั้งชองฉัน                                                                                                    | >                                                                               | โน้ต                                                                                                    |                                                                                                    |                                                                                                    |
| <ol> <li>4. ในหัวข้อ Do</li> <li>5. แตะ Edit/แ</li> <li>6. เลือกลบแด<br/>หรือแตะ De</li> </ol>                                                                                                    | cument & Data/เอกส<br>ก้ไข<br>ก่ละราย ด้วยการแ<br>lete All/ลบทั้งหมด เ                                                                                                    | สารและข้อมูล<br>ดะ 😑 หน้<br>เมื่อลบเสร็จแล้                                     | แตะแอพที่จะลบ<br>ารายการที่จะลบ<br>วแตะ Done/เสร็ <sup>ณ</sup>                                                                                                    | 」 แล้ว <sup>ลบ</sup> แตะ1<br>จ                                                                                                    | ปุ่ม เพื่อ<br>5                                                                                                    |
| <ol> <li>4. ในหัวข้อ Do</li> <li>5. แตะ Edit/แ</li> <li>6. เลือกลบแห<br/>หรือแตะ De</li> <li>พรือแตะ De</li> <li>๖ โหมดเครื่องบิน</li> <li>๖ โหมดเครื่องบิน</li> <li>๖ โหมดเรื่องบิน</li> <li>๖ โหมดเรื่องบิน</li> <li>๖ โหมดเรื่องบิน</li> <li>๖ โหมดเรื่องบิน</li> <li>๖ โหมดเรื่องบิน</li> </ol>                                                                                                    | cument & Data/เอกส<br>ก้ไข<br>ก่ละราย ด้วยการแ<br>lete All/ลบทั้งหมด เ<br><เนื้อที่เก็บข้อมูล จัดการเนื้อที่เก็บข้อมูล<br>ข้อมูมที่การเ<br><br>ASEAN<br>                                                                                                    | สารและข้อมูล<br>.ตะ                                                             | แตะแอพที่จะลบ<br>ารายการที่จะลบ<br>วแตะ Done/เสร็า<br>ขุนย์ควมคุม<br>ชามารมกวน                                                                                                    | ป แล้ว <mark>ลบ</mark> แตะ1<br>จ<br><sup>12.02</sup><br>< <u><isianารนี้อยี่นี้เป็นข้อมูล u="" ข้อมูล<=""><br/>เกลารอัยๆ<br/>เกลารอมุล<br/>เมืองความ.pdf</isianารนี้อยี่นี้เป็นข้อมูล></u>                                                                                                    | ปุ่ม เพื่อ<br>ร<br>แก๊ะ<br>26.2 Ki                                                                                    |
| <ol> <li>4. ในหัวข้อ Do</li> <li>5. แตะ Edit/แ</li> <li>6. เลือกลบแง<br/>หรือแตะ De</li> <li>**</li> <li>**&lt;</li></ol>                                                                                                    | cument & Data/เอกส<br>ก้ไข<br>ต่ละราย ด้วยการแ<br>lete All/ลบทั้งหมด เ<br>< เมื่อหีเก็บร้อมูล จัดการเนื้อที่เก็บร้อมูล<br>รัญเศียวอง<br>masen<br>asean<br>asean<br>a<br>asean<br>asean<br>a<br>asean<br>asean<br>asean<br>asean<br>asean<br>asean<br>asean<br>asean<br>asean<br>asean<br>asean<br>asean<br>asean<br>asean<br>asean<br>asean<br>asean<br>asean<br>asea<br>a<br>a<br>a<br>a                                                                                                    | สารและข้อมูล<br>.ตะ 	 หน้<br>เมื่อลบเสร็จแล้<br>277.5 MB<br>277.5 MB<br>13.6 KB | แตะแอพที่จะลบ<br>ารายการที่จะลบ<br>วแตะ Done/เสร็า<br>ชุนข์ควมคุม<br>ชุ หัวเม                                                                                                    | J แล้ว ลบ แตะรา<br>จ<br>จ<br><sup>1202</sup><br><ol> <li></li> <li></li> <li< td=""><td>ปุ่ม เพื่อ<br/>5<br/>มาโร<br/>26.2 Ki<br/>5.9 Ki</td></li<></ol>                                                                                                    | ปุ่ม เพื่อ<br>5<br>มาโร<br>26.2 Ki<br>5.9 Ki                                                                          |
| <ul> <li>4. ในหัวข้อ Do</li> <li>5. แตะ Edit/แ</li> <li>6. เลือกลบแห<br/>หรือแตะ De</li> <li>ชี้ การศังคา</li> <li>โหมดเครื่องบัน 0</li> <li>พง-Fi BKK-Training</li> <li>มลูบุธ บัด</li> <li>การแจ้ง</li> </ul>                                                                                                    | cument & Data/เอกส<br>ก้ไข<br>ก่ละราย ด้วยการแ<br>lete All/ลบทั้งหมด เ<br><<br>เมื่อที่เก็บข้อมูล จัดการเนื้อที่เก็บข้อมูล<br>ข้อมูลที่สาวอะ<br>m ASEAN<br>iPad นี้<br>iconstruation                                                                                                    | สารและข้อมูล<br>.ดะ                                                             | แตะแอพที่จะลบ<br>ารายการที่จะลบ<br>วแตะ Done/เสร็า<br>ๆแตะ Done/เสร็า<br>ๆแต่ควบคุม<br>ฐมม์ควบคุม<br>พัวไป<br>พันรบกวน                                                                                                    | J แล้ว ลบ แตะร<br>จ<br>จ                                                                                                    | ไปู่ม เพื่อ<br>                                                                                                    |
| <ul> <li>4. ในหัวข้อ Do</li> <li>5. แตะ Edit/แ</li> <li>6. เลือกลบแห<br/>หรือแตะ De</li> <li>************************************</li></ul>                                                                                                    | cument & Data/เอกส<br>ก้ไข<br>ก่ละราย ด้วยการแ<br>lete All/ลบทั้งหมด เ<br>เนื่อที่เก็บร้อมูล จัดการเนื่อที่เก็บร้อมูล<br>จัญเสร้างอง<br>Pages 4<br>เอกสารอื่มๆ                                                                                                    | สารและข้อมูล<br>.ดะ 🗢 หน้<br>เมื่อลบเสร็จแล้<br>277.5 MB ><br>13.6 KB<br>5.9 KB | แตะแอพที่จะลบ<br>ารายการที่จะลบ<br>วแตะ Done/เสร็ว<br>ๆนต์ควบคุม<br>ช หัวไป<br>พามาบกวม                                                                                                    | J แล้ว ลบ แตะก<br>จ<br><sup>12:02</sup><br>< <u> <ul> <li><ul> <li><ul> </ul></li></ul></li></ul></u>                                                                                                   | ปุ่ม เพื่อ<br>                                                                                                    |
| <ul> <li>4. ในหัวข้อ Do</li> <li>5. แตะ Edit/แ</li> <li>6. เลือกลบแห<br/>หรือแตะ De</li> <li>***</li> <li>***<td>cument &amp; Data/เอกส<br/>ก้ไข<br/>ก่ละราย ด้วยการแ<br/>lete All/ลบทั้งหมด เ<br/>เป็นที่เป็นข้อมูล จัดการเนื้อที่เก็บข้อมูล<br/>จัญร์ส่วงอะ<br/>คลรลม<br/>คลรลม<br/>เอกสารอื่นๆ</td><td>สารและข้อมูล<br/>ดะ</td><td>แตะแอพที่จะลบ<br/>ารายการที่จะลบ<br/>วแตะ Done/เสร็ร<br/>ชนต์รบคุม<br/>ชูนย์ควบคุม<br/>ทำมรบกวน<br/>ทำมรบกวน<br/>ชั่วไป<br/>ขอแสดหลดและความสว่าง<br/>อาทพ์นหลัง<br/>เสียง</td><td>J แล้ว ลบ แตะท<br/>จ<br/>จ<br/><sup> </sup></td><td>ปุ่ม เพื่อ<br/></td></li></ul>                                                                                                    | cument & Data/เอกส<br>ก้ไข<br>ก่ละราย ด้วยการแ<br>lete All/ลบทั้งหมด เ<br>เป็นที่เป็นข้อมูล จัดการเนื้อที่เก็บข้อมูล<br>จัญร์ส่วงอะ<br>คลรลม<br>คลรลม<br>เอกสารอื่นๆ                                                                                                    | สารและข้อมูล<br>ดะ                                                              | แตะแอพที่จะลบ<br>ารายการที่จะลบ<br>วแตะ Done/เสร็ร<br>ชนต์รบคุม<br>ชูนย์ควบคุม<br>ทำมรบกวน<br>ทำมรบกวน<br>ชั่วไป<br>ขอแสดหลดและความสว่าง<br>อาทพ์นหลัง<br>เสียง                                                                                                    | J แล้ว ลบ แตะท<br>จ<br>จ<br><sup> </sup>                                                                                                    | ปุ่ม เพื่อ<br>                                                                                                    |
| <ul> <li>4. ในหัวข้อ Do</li> <li>5. แตะ Edit/แ</li> <li>6. เลือกลบแง<br/>หรือแตะ De</li> <li>พรือแตะ De</li> <li>ร้อยเตะ De</li> <li>พะค่า</li> <li>พะค่า</li></ul>                                                                                                    | cument & Data/เอกส<br>ก้ไข<br>ก่ละราย ด้วยการแ<br>lete All/ลบทั้งหมด เ<br>เปลี่ยห้เก็บข้อมูล จัดการเนื้อที่เก็บข้อมูล<br>จัญหาสาม<br>เปลี่ยมแผนเนื้อที่เก็บข้อมูล                                                                                                    | สารและข้อมูล<br>เตะ                                                             | แตะแอพที่จะลบ<br>ารายการที่จะลบ<br>วแตะ Done/เสร็ร<br>ชุนข์ควมคุม<br>ชุนข์ควมคุม<br>หัวมรมกวน<br>หัวไป<br>ขณสดงผลและความสว่าง<br>ภาพทั้นหลัง<br>เพิ่ม                                                                                                    | J แล้ว ลบ แตะา<br>จ<br>จ<br>ังการเนื่อที่เก็บข้อมูล ร้อมูล<br>เมืองการแข้อทู<br>เมืองความ.pdf<br>ว่างแปลา.pdf<br>ลu.pdf                                                                                                    | ปุ่ม เพื่อ<br>                                                                                                    |
| <ul> <li>4. ในหัวข้อ Do</li> <li>5. แตะ Edit/แ</li> <li>6. เลือกลบแง<br/>หรือแตะ De</li> <li>พรือแตะ De</li> <li>พ.ศ. BKK-Training</li> <li>พ.ศ. BKK-Training</li> <li>พ.ศ. BKK-Training</li> <li>พ.ศ. BKK-Training</li> <li>พ.ศ. อนสุมมายะความหน้าง</li> </ul>                                                                                                    | cument & Data/เอกส<br>ก้ไข<br>ก่ละราย ด้วยการแ<br>lete All/ลบทั้งหมด เ<br><<br>(เมื่อหีเก็บข้อมูล<br>ชัญร์ส่าวะ<br>คลรีล<br>คลรีล<br>อากสารอื่นๆ<br>เปลี่ยวแผนเนื้อที่เก็บข้อมูล                                                                                                    | สารและข้อมูล<br>.ตะ                                                             | แตะแอพที่จะลบ<br>ารายการที่จะลบ<br>วแตะ Done/เสร็ร<br>ชุนข์ควบคุม<br>ชุนข์ควบคุม<br>พับไป<br>พันรบกาวน<br>ภาพที่บหลัง<br>ปี เสียง                                                                                                    | J แล้ว <sup>คบ</sup> แตะๆ<br>จ<br>จ<br>ังการเนื้อที่เก็บข้อมูล ข้อมูล<br>(จังการแข้อทูม<br>เขตงารมะระบุม<br>เขตงารมะระบุม<br>เขตงารมะระบุม<br>เขตงารมะระบุม<br>เขตงารมะระบุม                                                                                                    | ไปู่ม เพื่อ<br>                                                                                                    |
| <ul> <li>4. ในหัวข้อ Do</li> <li>5. แตะ Edit/แ</li> <li>6. เลือกลบแร<br/>หรือแตะ De</li> <li>พรือแตะ De</li> <li>พรีอเเตะ De</li> <li>พ.ศ. BKK-Training</li> <li>พ.ศ. BKK-Training</li> <li>พ.ศ. BKK-Training</li> <li>พ.ศ. BKK-Training</li> <li>พ.ศ. อุณต์ควบคุม</li> <li>ร่าไป</li> <li>รณสตรมลและความสวาง</li> </ul>                                                                                                    | cument & Data/เอกส<br>ก้ไข<br>ก่ละราย ด้วยการแ<br>lete All/ลบทั้งหมด เ<br><pre></pre>                                                                                                    | สารและข้อมูล<br>.ตะ                                                             | แตะแอพที่จะลบ<br>ารายการที่จะลบ<br>วแตะ Done/เสร็ร<br>ชน์ตามคุม<br>ชุมม์ควบคุม<br>พัวไป<br>พัวไป<br>พัวไป<br>พัวไป<br>พัวไป<br>พัวไป<br>พัวไป<br>พัวไป<br>พัวไป<br>พัวไป                                                                                                    | J แล้ว ลบ แต่ะที<br>จ<br>จ<br>********************************                                                                                                    | ไปู่ม เพื่อ<br>                                                                                                    |
| <ul> <li>4. ในหัวข้อ Do</li> <li>5. แตะ Edit/แ</li> <li>6. เลือกลบแร<br/>หรือแตะ De</li> <li>ทรี่อแตะ De</li> <li>พ.ศ. ยหรกลามดา</li> <li>พ.ศ. ยหรกลาดดา</li> <li>พ.ศ. ยหรกลดดา</li> <li>พ.ศ. ยหรกลดา</li> <li>พ.ศ. ยหรกลดา</li> <li>พ.ศ. ยหรกลดา</li> <li>พ.ศ. ยหรกลดดา</li> <li>พ.ศ. ยหรกลดา</li> <li>พ.ศ. ยหรกลดดา</li> <li>พ.ศ. ยหรกลดา</li> <li>พ.ศ. ยหรกลด</li></ul>                                                                                                    | cument & Data/เอกส<br>ก้ไข<br>ต่ละราย ด้วยการแ<br>lete All/ลบทั้งหมด เ<br>งินเช่นที่เก็บร้อมูล<br>ขณะที่สางะ<br>คลระค<br>คลระค<br>คลระค<br>เมลียนผณเนื้อที่เก็บร้อมูล                                                                                                    | สารและข้อมูล<br>.ตะ                                                             | แตะแอพที่จะลบ<br>ารายการที่จะลบ<br>วแตะ Done/เสร็ะ<br>ๆนรัตวบคุม<br>ฐนธ์ควบคุม<br>พ่าไป<br>พาพทินหลัง<br>อแสดงผลและความสว่าง<br>อนสดงผลและความสว่าง<br>อนสดงผลและความสว่าง                                                                                                    | J แล้ว ลบ แต่ะท<br>จ<br>จ<br><sup>12.02</sup><br><a href="mailto:virithation">จ<br/><sup>12.02</sup><br/><a href="mailto:virithation">จ<br/><sup>12.02</sup><br/><a href="mailto:virithation">จ<br/><sup>12.02</sup><br/><a href="mailto:virithation">จ<br/><sup>12.02</sup><br/><a href="mailto:virithation">จ<br/><sup>12.02</sup><br/><a href="mailto:virithation">จ<br/><sup>12.02</sup><br/><a href="mailto:virithation">จ<br/><sup>12.02</sup><br/><a href="mailto:virithation">จ<br/><sup>12.02</sup><br/><a href="mailto:virithation">จ<br/><sup>12.02</sup><br/><a href="mailto:virithation">จ<br/><sup>12.02</sup><br/><sup>12.02</sup><br/><sup>12.02</sup><br/><sup>10.02</sup><br/><sup>10.02</sup><br/><sup></sup></a></a></a></a></a></a></a></a></a></a> | ไปู่ ม เพื่อ<br>                                                                                                    |
| 4. ในหัวข้อ Do<br>5. แตะ Edit/แ<br>6. เลือกลบแห<br>หรือแตะ De<br><sup>4</sup> การณ์ท่า<br><sup>5</sup> โบมแคร้องบัน<br><sup>6</sup> พ.ศ.<br><sup>6</sup> พ.ศ.<br><sup>6</sup> พ.ศ.<br><sup>6</sup> พ.ศ.<br><sup>7</sup> พ.ศ.<br><sup>7</sup> พ.ศ.<br><sup>7</sup> พ.ศ.<br><sup>7</sup> พ.ศ.<br><sup>7</sup> พ.ศ.<br><sup>8</sup> พ.ศ.<br><sup>8</sup> พ.ศ.<br><sup>9</sup> พ.ศ.<br><sup>9</sup> พ.ศ.<br><sup>9</sup> พ.ศ.<br><sup>9</sup> พ.ศ.<br><sup>9</sup> พ.ศ.<br><sup>9</sup> พ.ศ.<br><sup>9</sup> พ.ศ.<br><sup>9</sup> พ.ศ.<br><sup>9</sup> พ.ศ.<br><sup>9</sup> พ.ศ.<br><sup>9</sup> พ.ศ.<br><sup>9</sup> พ.ศ.<br><sup>10</sup> พ.ศ.<br><sup>10</sup> พ.ศ.                                                                                                    | cument & Data/เอกส<br>ก้ไข<br>ต่ละราย ด้วยการแ<br>lete All/ลบทั้งหมด เ<br>เนื่อหีเก็บข้อมูล<br>เมลารอื่มๆ<br>เปลี่ยนแผนเนื้อหีเก็บข้อมูล                                                                                                    | สารและข้อมูล<br>.ตะ                                                             | แตะแอพที่จะลบ<br>ารายการที่จะลบ<br>วแตะ Done/เสร็ว<br>ๆแตะ Done/เสร็ว<br>ๆแตะ บอกะ/เสร็ว<br>ๆแตะ ออกะ/เสร็ว<br>ๆแตะ ออกะ/เสร็ว         | J ແລ້ວ ຄີບ ແຕ່ອະ<br>ຈີ<br><sup>12.02</sup><br>ເທດາາສິມາ<br>ເທດາາສອງ<br>ເທດາາສອງ<br>ເທດາາສອງ<br>ເທດາາສອງ<br>ເທດາາສອງ<br>ເທດາາສອງ<br>ເທດາາສອງ<br>ເທດາາສອງ<br>ເທດາາສອງ<br>ເທດາາສອງ<br>ເທດອງ<br>ເທດອງ<br>ເຫດອງ<br>ເທດອງ<br>ເທດອງ<br>ເດດອງ<br>ເທດອງ<br>ເທດອງ<br>ເທດອງ<br>ເທດອງ<br>ເທດອງ<br>ເທດອງ<br>ເທດອງ<br>ເທດອງ<br>ເທດອງ<br>ເທດອງ<br>ເທດອງ<br>ເທດອງ<br>ເທດອງ<br>ເທດອງ<br>ເທດອງ<br>ເທດອງ<br>ເທດອງ<br>ເທດອງ<br>ເທດອງ<br>ເທດອງ<br>ເທດອງ<br>ເທດອງ<br>ເທດອງ<br>ເທດອງ<br>ເດດອງ<br>ເທດອງ<br>ເທດອງ<br>ເດດອງ<br>ເທດອງ<br>ເທດອງ                                                                                                    | ปุ่ม เพื่อ<br>                                                                                                    |
| <ul> <li>4. ในหัวข้อ Do</li> <li>5. แตะ Edit/แ</li> <li>6. เลือกลบแร<br/>หรือแตะ De</li> <li>พรือแตะ De</li> <li>พรือแตะ De</li> <li>พรรอนตรระบ</li> <li>พรรอนตรระบ</li> <li>พรรอนตรระบ</li> <li>พร้าป</li> <li>รามพันหลัง</li> <li>เสียง</li> <li>รามพันหลัง</li> <li>พรรณน</li> </ul>                                                                                                    | cument & Data/เอกส<br>ก้ไข<br>ต่ละราย ด้วยการแ<br>lete All/ลบทั้งหมด เ<br>รมร์เร็กของ<br>เป็นหน้าในของลูล จัดการเนื้อที่เก็บข้อมูล<br>ASEAN<br>Pad นี้<br>เอกสารอื่มๆ<br>เปลี่ยนแผนเนื้อที่เก็บข้อมูล                                                                                                    | สารและข้อมูล<br>.ดะ                                                             | แตะแอพที่จะลบ<br>ารายการที่จะลบ<br>วแตะ Done/เสร็ร<br>ชุมย์ควบคุม<br>ช ทัวเป<br>พามาบกวน<br>ที่มี<br>มีผม<br>ภาพที่นหลัง<br>เสียง<br>การตั้งค่า<br>สุมย์ควบคุม<br>ร ทำมรบกวน                                                                                                    | J ແລ້ວ ຄີບ ແຕະາ<br>ຈ<br>ຈ                                                                                                    | ป่]ม เพื่อ<br>                                                                                                    |
| <ol> <li>ในหัวข้อ Do</li> <li>แตะ Edit/แ</li> <li>แตะ Edit/แ</li> <li>เลือกลบแง         หรือแตะ De</li> <li>ทรร้อแตะ De</li> <li>พร้อยแตะ De</li> <li>พรร้อแตะ Co</li> <li>พรร้อแตะ Co</li> <li>พรร้อแตะ Co</li> <li>พรร้อแตะ Co</li> <li>พรร้อแตะ Co</li> <li>พรร้อแตะ Co</li> <li>พรร้อแตะ Co</li> <li>พรร้อแตะ Co</li> <li>พรร้อแตะ Co</li> <li>พรร้อแตะ Co</li> <li>พรร้อแตะ Co</li> <li>พรร้อแตะ Co</li> <li>พรร้อแตะ Co</li> <li>พรร้อแตรมอนและ Co</li> <li>พร้อไป</li> <li>พร้อไป</li> <li>พร้อไป</li> <li>พร้อไป</li> <li>พร้อไป</li> <li>พร้อไป</li> <li>พร้อไป</li> <li>พร้อไป</li> <li>พร้อไป</li> <li>พร้อไป</li> <li>พร้อไป</li> <li>พร้อไป</li> <li>พรระบานสามาร์</li> <li>พร้อไป</li> <li>พรระบานสามาร์</li> <li>พรระบานสามาร์</li> </ol>                                                                                                    | cument & Data/เอกส<br>ก้ไข<br>ต่ละราย ด้วยการแ<br>lete All/ลบทั้งหมด เ<br>เป็นหน้าใบของลูล จัดการเนื้อที่เก็บข้อมูล<br>สุริลิลิม<br>เอกสารอื่นๆ<br>เป็นขณะแป้อที่เก็บข้อมูล                                                                                                    | สารและข้อมูล<br>.ดะ                                                             | แตะแอพที่จะลบ<br>ารายการที่จะลบ<br>วแตะ Done/เสร็ร<br>ชุนย์ควบคุม<br>ชุนย์ควบคุม<br>ทำมรมกวน<br>สมเตรสุดและความสว่าง<br>ชุนย์ควบคุม<br>ชุนย์ควบคุม<br>ชุนย์ควบคุม<br>ชุนย์ควบคุม<br>ชุนย์ควบคุม                                                                                                    | J ແລ້ວ ຄີບ ແຕ່ະຕິ<br>ຈ<br>ຈ<br><sup>12.02</sup><br><del>ເຫດາເນີດກີເດີນອັດນູລ ອ້ອນູລ</del><br><del>ເຮືອນຄວາມ.pdf</del><br><del>13.01461.pdf</del><br>ສມ.pdf<br><del>ເຫດາເນີດກີເດີດກີເດີນອັດນູລ ອ້ອນູລ</del><br><del>ເຫດາເນີດກີເດີດກີເດີນອັດນູລ ອ້ອນູລ</del><br><del>ເຫດາເນີດກີເດີດກີເດີນອັດນູລ ອ້ອນູລ</del><br><del>ເຫດາເນີດກີເດີດກີເດີນອັດນູລ ອ້ອນູລ</del><br><del>ເຫດາເນີດກີເດີດກີເດີນອັດນູລ ອ້ອນູລ</del>                                                                                                    | ปุ่ม เพื่อ<br>                                                                                                    |
| 4. ในหัวข้อ Do<br>5. แตะ Edit/แ<br>6. เลือกลบแร<br>หรือแตะ De<br>" " " " " " " " " " " " " " " " " " "                                                                                                     | cument & Data/เอกส<br>ก้ไข<br>ก่ละราย ด้วยการแ<br>lete All/ลบทั้งหมด เ<br>เป็นที่เป็นข้อมูล จัดการนี้อยี่เก็บข้อมูล<br>จัญร์เร็บข้อมูล จัดการนี้อยี่เก็บข้อมูล<br>จัดการนี้อยี่เก็บข้อมูล<br>จัดการนี้ยา<br>เป็นที่รวมแผนเนื้อที่เก็บข้อมูล                                                                                                    | สารและข้อมูล<br>เตะ                                                             | แตะแอพที่จะลบ<br>ารายการที่จะลบ<br>วแตะ Done/เสร็ร<br>ขุนต์ควมคุม<br>ช ทำมรมกวน<br>ทำหังหลัง<br>1 เสียง<br>ภาพทั้นหลัง<br>1 เสียง<br>1 เสียง<br>1 เสียง<br>1 เสียง<br>1 เสียง<br>1 เสียง<br>1 เสียง<br>1 เสียง<br>1 เสียง<br>1 เสียง                                                                                                    | J ແລ້ວ ຄ∪ ແຫະກ<br>ຈ<br>ຈ                                                                                                    | ปุ่ม เพื่อ<br>                                                                                                    |
| 4. ในหัวข้อ Do 5. แตะ Edit/แ 6. เลือกลบแร 6. เลือกลบแร 6. เลือกลบแร 7 ทรศังท์ 6. เลือกลบแร 7 พรร้อแตะ De 7 ทรศังท์ 7 พรร้อแตะ De 7 พรร้อมเจะ De 7 ทรศังท์ 7 พรร้อมเจะ De 7 ทรศังท์ 7 พรร้อมเจะ De 7 ทรศังท์ 7 พรร้อมเจะ De 7 ทรศังท์ 7 พรร้อมเจะ De 7 ทรศังท์ 7 พรร้อมเจะ De 7 ทรศังท์ 7 พรร้อมเจะ De 7 ทรศังท์ 7 พรร้อมเจะ De 7 ทรศังท์ 7 พรร้อมเจะ De 7 พรร้อมเจะ De 7 พรร้                                                                                                    | cument & Data/เอกส<br>ก้ไข<br>ก่ละราย ด้วยการแ<br>lete All/ลบทั้งหมด เ<br>(นี่อหีเก็บข้อมูล จัดการนี้อซีเก็บข้อมูล<br>การนี้อซีเก็บข้อมูล<br>(ปรียวแผนเนื้อซีเก็บข้อมูล                                                                                                    | สารและข้อมูล<br>.ตะ                                                             | แตะแอพที่จะลบ<br>ารายการที่จะลบ<br>วแตะ Done/เสร็ร<br>ชนต์รบดุม<br>ชูนย์ควบดุม<br>พัปป<br>ชุนย์ควบดุม<br>ทำหรังคำ<br>ชุนย์ควบดุม<br>พัปป<br>ชุนย์ควบดุม<br>พัปป<br>ชุนย์ควบดุม<br>พัปป<br>ชุนย์ควบดุม<br>พัปป<br>ชุนย์ควบดุม<br>พัปป<br>ชิน ซั                                                                                                    | J ແຄ້ວ ຄບ ແຫະກ<br>ຈ<br>ຈ                                                                                                    | ปุ่ม เพื่อ<br>                                                                                                    |
| <ul> <li>4. ในหัวข้อ Do</li> <li>5. แตะ Edit/แ</li> <li>6. เลือกลบแง<br/>หรือแตะ De</li> <li>พรือแตะ De</li> <li>พรือแตะ De</li> <li>พรือแตะ De</li> <li>พรือแตะ อามาร์</li> <li>พร้อยแตะ อามาร์</li> <li>พร้อยแรงสอนอะคามสว่าง</li> <li>พร้อม</li> <li>พร้อม<td>cument &amp; Data/เอกส<br/>ก้ไข<br/>ก่ละราย ด้วยการแ<br/>lete All/ลบทั้งหมด เ<br/>&lt;<u>( แอ่ห้เก็บข้อมูล</u> จัดการนี้อรี่เก็บข้อมูล<br/><sup>109</sup><br/><sup>109</sup><br/><sup>10</sup></td><td>สารและข้อมูล<br/>.ตะ</td><td>แตะแอพที่จะลบ<br/>ารายการที่จะลบ<br/>วแตะ Done/เสร็ร<br/>ชนต์รบคุม<br/>ชที่ประการ<br/>ชาวรังคำ<br/>ชาวรังคำ<br/>ชาวรังคำ<br/>ชาวรังคำ<br/>ชาวรังคำ<br/>ชาวรังคำ<br/>ชาวรังคำ<br/>ชาวรังคำ<br/>ชาวรังคำ<br/>ชาวรังคำ<br/>ชาวรังคำ<br/>ชาวรังคำ<br/>ชาวรังคำ<br/>ชาวรังคำ<br/>ชาวรังคำ<br/>ชาวรังคำ<br/>ชาวรังคำ<br/>ชาวรังคำ<br/>ชาวรังคำ</td><td>ม แล้ว อบ แตระที่<br/>จา<br/>ระอะ<br/>ร่งการเรียร์เรียงอนูล ร่อนูล<br/>เมตรารแระอนูล<br/>เรียงความ.pdf<br/>ว่างเปล่า.pdf<br/>สม.pdf<br/>เมตรารแระอนูล<br/>ร้อมคามนี้อรีเป็นร้อมูล ร่อนูล<br/>(ร้องการเรียรที่มีหรือมูล ร่อนูล<br/>(ร้องการเรียรที่มีหรือมูล ร่อนูล<br/>(ร้องการเรียรที่มีหรือมูล ร่อนูล<br/>(ร้องการเรียรที่มีหรือมูล ร่อนูล<br/>(ร้องการเรียรที่มีหรือมูล ร่อนูล<br/>(ร้องการเรียรที่มีหรือมูล ร่อนูล<br/>(ร้องการเรียรที่มีหรือมูล ร่อนูล<br/>(ร้องการเรียรที่มีหรือมูล ร่อนูล<br/>(ร้องการเรียรที่มีหรือมูล ร่อนูล<br/>(ร้องการเรียรที่มีหรือมูล ร่อนูล<br/>(ร้องการเรียรที่มีหรือมูล ร่อนูล<br/>(ร้องการเรียรที่มีหรือมูล ร่อนูล<br/>(ร้องการเรียรที่มีหรือมูล ร่อนูล)<br/>(ร้องการเรียรที่มีการเรียรที่มีหรือมูล ร่อนูล<br/>(ร้องการเรียรที่มีการเรียรที่มีหรือมูล ร่อนูล<br/>(ร้องการเรียรที่มีการเรียรที่มีหรือมูล ร่อนูล<br/>(ร้องการเรียรที่มีการเรียรที่มีการเรียรที่มีหรือมูล ร่อนูล<br/>(ร้องการเรียรที่มีการเรียรที่มีการเรียรที่มีการเรียรที่มีการเรียรที่มีการเรียรที่มีการเรียรที่มีการเรียรที่มีการเรียรที่มีการเรียรที่มีการเรียรที่มีการเรียรที่มีการเรียรที่มีการเรียรที่มีการเรียรที่มีการเรียรที่มีการเรียรที่มีการเรียรที่มี่มีการเรียรที่มีการเรียรที่มีการเรียรที่มีการเรียรที่มีการเรียงการเรียรที่มีการเรียรที่มีการเรียงการเรียง</td><td>ปุ่ม เพื่อ<br/>5<br/>มาโข<br/>26.2 KB<br/>26.2 KB<br/>11.9 K<br/>11.9 K<br/>26.2 KB<br/>11.9 K<br/>11.9 K<br/>26.2 KB<br/>11.9 K</td></li></ul> | cument & Data/เอกส<br>ก้ไข<br>ก่ละราย ด้วยการแ<br>lete All/ลบทั้งหมด เ<br>< <u>( แอ่ห้เก็บข้อมูล</u> จัดการนี้อรี่เก็บข้อมูล<br><sup>109</sup><br><sup>109</sup><br><sup>10</sup> | สารและข้อมูล<br>.ตะ                                                             | แตะแอพที่จะลบ<br>ารายการที่จะลบ<br>วแตะ Done/เสร็ร<br>ชนต์รบคุม<br>ชที่ประการ<br>ชาวรังคำ<br>ชาวรังคำ<br>ชาวรังคำ<br>ชาวรังคำ<br>ชาวรังคำ<br>ชาวรังคำ<br>ชาวรังคำ<br>ชาวรังคำ<br>ชาวรังคำ<br>ชาวรังคำ<br>ชาวรังคำ<br>ชาวรังคำ<br>ชาวรังคำ<br>ชาวรังคำ<br>ชาวรังคำ<br>ชาวรังคำ<br>ชาวรังคำ<br>ชาวรังคำ<br>ชาวรังคำ                                                                                                | ม แล้ว อบ แตระที่<br>จา<br>ระอะ<br>ร่งการเรียร์เรียงอนูล ร่อนูล<br>เมตรารแระอนูล<br>เรียงความ.pdf<br>ว่างเปล่า.pdf<br>สม.pdf<br>เมตรารแระอนูล<br>ร้อมคามนี้อรีเป็นร้อมูล ร่อนูล<br>(ร้องการเรียรที่มีหรือมูล ร่อนูล<br>(ร้องการเรียรที่มีหรือมูล ร่อนูล<br>(ร้องการเรียรที่มีหรือมูล ร่อนูล<br>(ร้องการเรียรที่มีหรือมูล ร่อนูล<br>(ร้องการเรียรที่มีหรือมูล ร่อนูล<br>(ร้องการเรียรที่มีหรือมูล ร่อนูล<br>(ร้องการเรียรที่มีหรือมูล ร่อนูล<br>(ร้องการเรียรที่มีหรือมูล ร่อนูล<br>(ร้องการเรียรที่มีหรือมูล ร่อนูล<br>(ร้องการเรียรที่มีหรือมูล ร่อนูล<br>(ร้องการเรียรที่มีหรือมูล ร่อนูล<br>(ร้องการเรียรที่มีหรือมูล ร่อนูล<br>(ร้องการเรียรที่มีหรือมูล ร่อนูล)<br>(ร้องการเรียรที่มีการเรียรที่มีหรือมูล ร่อนูล<br>(ร้องการเรียรที่มีการเรียรที่มีหรือมูล ร่อนูล<br>(ร้องการเรียรที่มีการเรียรที่มีหรือมูล ร่อนูล<br>(ร้องการเรียรที่มีการเรียรที่มีการเรียรที่มีหรือมูล ร่อนูล<br>(ร้องการเรียรที่มีการเรียรที่มีการเรียรที่มีการเรียรที่มีการเรียรที่มีการเรียรที่มีการเรียรที่มีการเรียรที่มีการเรียรที่มีการเรียรที่มีการเรียรที่มีการเรียรที่มีการเรียรที่มีการเรียรที่มีการเรียรที่มีการเรียรที่มีการเรียรที่มีการเรียรที่มี่มีการเรียรที่มีการเรียรที่มีการเรียรที่มีการเรียรที่มีการเรียงการเรียรที่มีการเรียรที่มีการเรียงการเรียง                                                                                                    | ปุ่ม เพื่อ<br>5<br>มาโข<br>26.2 KB<br>26.2 KB<br>11.9 K<br>11.9 K<br>26.2 KB<br>11.9 K<br>11.9 K<br>26.2 KB<br>11.9 K |
| <ul> <li>4. ในหัวข้อ Do</li> <li>5. แตะ Edit/แ</li> <li>6. เลือกลบแร<br/>หรือแตะ De</li> <li>ทรี่อแตะ De</li> <li>พรี่ออแตะ De</li> <li>พรี่ออแตะ De</li> <li>พรี่ออแตะ De</li> <li>พรี่ออแตะ De</li> <li>ทารนั่ง</li> <li>อารนั่ง</li> <li>ออแสดงผลและความสว่าง</li> <li>ทาพนันหลัง</li> <li>อามส์หนาน</li> <li>คามเป็นส่วนตัว</li> <li>Kioud<br/>ออกแร้กระระคะสะครระดะ</li> <li>หารแป้นส่วนตัว</li> <li>หารแร้นระระคะสะครระดะ</li> <li>พระระคะสะครระดะ</li> <li>พระระคะ</li> <li>พระระคะ</li> <li>พระระ</li> <li>พระระ</li> <li>พระระ</li> <li>พระระ</li> <li>พระระ</li> <li>พระระ</li> <li>พระระ</li> <li>พระระ</li> <li>พระระ</li> <li>พระระ</li> <li>พระระ</li> <li>พระระ</li> <li>พระระ</li> <li>พระ</li> <li>พระ</li> <li>พระ</li> <li>พระ</li> <li>พระ</li> <li>พระ</li> <li>พระ</li> <li>พระ</li> <li>พระ</li> <li>พระ</li> <li>พระ</li> <li>พระ</li> &lt;</ul>                                                                                                    | cument & Data/เอกส<br>ก้ไข<br>ก่ละราย ด้วยการแ<br>lete All/ลบทั้งหมด เ<br>(แก่เก็เบล้อมูล จัดการเนื้อที่เก็บข้อมูล<br>จัญมาสี<br>(แก่สารอื่นๆ<br>Pages<br>(แก่สารอื่นๆ<br>(แก่สอบและเหนือที่เก็บข้อมูล                                                                                                    | สารและข้อมูล<br>.ตะ                                                             | แตะแอพที่จะลบ<br>ารายการที่จะลบ<br>วแตะ Done/เสร็<br>ชนต์กบคุม<br>เทารดังคำ<br>ชับไป<br>ขอแสดหลและความสว่าง<br>สมร์ควบคุม<br>เสียง<br>เสียง<br>เหมรบกวน                                                                                                    | ม แล้ว อบ แตะรถ<br>จา<br>ระอะ<br>จำการเนื่อรีเป็บร้อมูล ร้อมูล<br>เรื่องความ.pdf<br>ร้องความ.pdf<br>สม.pdf<br>อับอารานธร้อมูล<br>เรื่องความ.pdf<br>อับอารานธร้อมูล ร้อมูล<br>(ร้องความ.pdf<br>อับอารานธร้อมูล ร้อมูล<br>(ร้องความ.pdf<br>อับอารานธร้อมูล ร้อมูล<br>(ร้องความ.pdf<br>อับอารานธร้อมูล ร้อมูล<br>(ร้องความ.pdf<br>อับอารานธร้อมูล ร้อมูล<br>(ร้องความ.pdf<br>อับอารานธร้อมูล ร้อมูล<br>(ร้องความ.pdf<br>อับอารานธร้อมูล ร้อมูล)                                                                                                    | ปุ่ม เพื่อ<br>                                                                                                    |
| <ul> <li>4. ในหัวข้อ Do</li> <li>5. แตะ Edit/แ</li> <li>6. เลือกลบแง<br/>หรือแตะ De</li> <li>ร้อยแดะ De</li> <li>พรือแตะ De</li> <li>พรือแดะ De</li> <li>พรือแดะ De</li> <li>พรร้อยแดะ De</li> <li>พรร้อยแดะ De</li> <li>พรร้อยแดะ De</li> <li>พรร้อยแดะ De</li> <li>พรร้อยแดะ De</li> <li>พรร้อยแดะ De</li> <li>พรร้อยแดะ De</li> <li>พรร้อยแดะ De</li> <li>พรรรรรรรรรรรรรรรรรรรรรรรรรรรรรรรรรรรร</li></ul>                                                                                                    | cument & Data/เอกส<br>ก้ไข<br>ก่ละราย ด้วยการแ<br>lete All/ลบทั้งหมด เ<br><<br>(แต่ก็เก็บข้อมูล จัดการเนื้อที่เก็บข้อมูล<br>จัญร์สำระ<br>Pages<br>อ เอกสารอื่มๆ<br>(ปรียวแผรมเนื้อที่เก็บข้อมูล                                                                                                    | สารและข้อมูล<br>.ตะ                                                             | แตะแอพที่จะลบ<br>ารายการที่จะลบ<br>วแตะ Done/เสร็ร<br>ชุนย์ควนคุม<br>งาทร์เรคำ<br>ชุนย์ควนคุม<br>ทำมรบกวน<br>สิย<br>หรับไป<br>ชุนย์ควนคุม<br>เสียง<br>การรั้งคำ<br>ชุนย์ควนคุม<br>หรับไป<br>ชุนย์ควนคุม<br>เสียง<br>การรั้งคำ<br>ชุนย์ควนคุม<br>เสียง<br>การรั้งคำ<br>เสียง<br>ชุนย์ควนคุม<br>เสียง<br>การรั้งคำ<br>เสียง<br>ชุนย์ควนคุม<br>เสียง<br>ชุนย์ควนคุม<br>เสียง<br>ชุนย์ควนคุม<br>เสียง<br>ชุนย์ควนคุม | ม แล้ว อบ แตระร<br>จ                                                                                                    | ปุ่ม เพื่อ<br>                                                                                                    |

| แยก A     | pple ID สำหรับ Store และ iCloud                                                             |
|-----------|---------------------------------------------------------------------------------------------|
|           | ตามปกติเมื่อเปิดเครื่องตั้งค่าในครั้งแรกที่เปิดเครื่อง Apple ID จะถูกใช้เป็นแอคเคาต์หลัง    |
| สำหรับซื้ | อแอพ เพลง ฯลฯ รวมถึงใช้กับ iCloud โดยอัตโนมัติ                                              |
|           | แต่ก็สามารถใช้ Apple ID 2 แอคเคาต์ เพื่อแยกใช้สำหรับ App Store กับ iTune Store แล           |
| iCloud t  | พื่อความเป็นส่วนตัวได้ เช่น การใช้ Apple ID แอคเคาต์แรกร่วมกันในครอบครัว เพื่อติดตั้        |
| แอพพลิ    | เคชั่น เกม โหลดเพลง ฯลฯ ซื้อเครื่องเดียวใช้ได้ทั้งบ้าน และใช้ Apple ID อีกแอคเคาต์สำหรัง    |
| iCloud t  | พื่อแยกข้อมูลในส่วนชื่อที่อยู่ ตารางเวลา บุ๊คมาร์ค อีเมลล์ แยกไปสำหรับแต่ละคนไม่ได้ใร       |
| ร่วมกัน   |                                                                                             |
|           | การแยก iCloud สำหรับแต่ละเครื่อง ยังช่วยประหยัดพื้นที่เก็บข้อมูลฟรี 5GB ที่ iCloud ให้ม     |
| อีกด้วย   | พราะ iCloud จะนับรวมจากทุกเครื่องที่ใช้แอคเคาต์เดียวกัน                                     |
|           | วิธีการทำได้ง่าย ๆ ก่อนอื่นให้เตรียมแอคเคาต์ Apple ID 2 แอคเคาต์ก่อน                        |
|           | 1. ในหน้า Home แตะ Settings▶iCloud▶Delete Account/ลบบัญชี แล้วแตะ Delete/ลา                 |
|           | เพื่อยืนยัน                                                                                 |
|           | <ol> <li>ในหน้า Home แตะ Settings▶iCloud▶ป้อน Apple ID ใหม่ที่จะใช้สำหรับ iCloud</li> </ol> |
|           |                                                                                             |
|           |                                                                                             |
|           |                                                                                             |
|           |                                                                                             |
|           |                                                                                             |
|           |                                                                                             |
|           |                                                                                             |
|           |                                                                                             |
|           |                                                                                             |
|           |                                                                                             |
|           |                                                                                             |
|           |                                                                                             |
|           |                                                                                             |
|           |                                                                                             |
|           |                                                                                             |
|           |                                                                                             |
|           |                                                                                             |

#### ITunes

เป็นคำถามยอดฮิตก็ว่าได้ สำหรับคนที่เพิ่งใช้ iPhone, iPad, และ iPod ว่า "แล้วจะเอาเพลง, รูป, วิดี โอลงยังไง" นั่นเพราะว่า อุปกรณ์เหล่านี้ไม่สามารถที่จะทำการ copy ไฟล์ แล้วไป paste ได้ โดยตรง เหมือนยี่ห้ออื่นๆ แต่ต้องใช้วิธีการที่เรียกว่า **"ซิงค์" (sync)** ซึ่งการซิงค์คือการปรับเทียบข้อมูลระหว่าง อุปกรณ์สองอย่าง ในที่นี้ก็คือ คอมพิวเตอร์และบรรดาเจ้า i ต่างๆ นั่นเอง และจะต้องมีตัวกลางที่ทำหน้าที่ใน การเชื่อมต่อก็คือ โปรแกรมคอมพิวเตอร์ และ โปรแกรมนี้นี่เองที่มีความสำคัญมาก เพราะการใช้งาน iPhone, iPad และ iPod หากไม่มี โปรแกรมที่ว่านี้แล้ว ก็จะใช้งานได้ไม่เต็มร้อย โปรแกรมนี้ก็คือ iTunes

iTunes เป็นโปรแกรมพึงเพลงที่พัฒนาโดยบริษัท Apple นอกจากจะเป็นโปรแกรมพึงเพลงที่ดีและ ใช้งานง่ายแล้ว ยังเป็นโปรแกรมตัวกลางที่ใช้สำหรับซิงค์กับอุปกรณ์ต่างๆ ของ Apple ด้วย ไม่ว่าจะเป็น iPhone, iPad และ iPod เพราะการทำงานของอุปกรณ์เหล่านี้ Apple ไม่อนุญาตให้ทำการ copy และ paste ข้อมูลได้โดยตรงเหมือนยี่ห้ออื่นๆ อาจเพราะเรื่องลิขสิทธิ์ หรืออะไรก็ไม่ทราบ แต่ว่า Apple ใช้วิธีการซิงค์ ข้อมูล ในการเอาไฟล์เพลง, รูปภาพ, วิดีโอ, ริงโทน, แอพ ฯลฯ แทน หลักการซิงค์ ถ้าพูดง่ายๆ ก็คือ ข้อมูลที่ เราจะเอามาลงใน iPhone นั้น จะต้องใส่ลงไปใน iTunes ก่อน แล้วทำการซิงค์ **iTunes** จะเป็นตัวที่นำข้อมูล ต่างๆ ลงไปใน iPhone ของเราครับ

# \*\* การดาวน์โหลดและติดตั้งโปรแกรม iTunes บนเครื่องคอมพิวเตอร์

 เริ่มจากคาวน์โหลด iTunes มาติดตั้งลงบนคอมพิวเตอร์ของเราก่อน (มีข้อแนะนำอย่างหนึ่ง ควร ใช้คอมพิวเตอร์ส่วนตัว เครื่องไหนเครื่องนั้นไปเลยสำหรับการซิงค์ ไม่แนะนำให้ใช้หลายเครื่อง เพราะ ข้อมูลอาจสูญหายได้ โดยการคาวน์โหลดโปรแกรมให้เข้าไปที่ http://www.apple.com จากนั้นเลือก iTunes เพื่อเข้าหน้าดาวน์โหลด (iTunes โหลดมาใช้ฟรี ไม่มีก่าใช้จ่ายใดๆ)

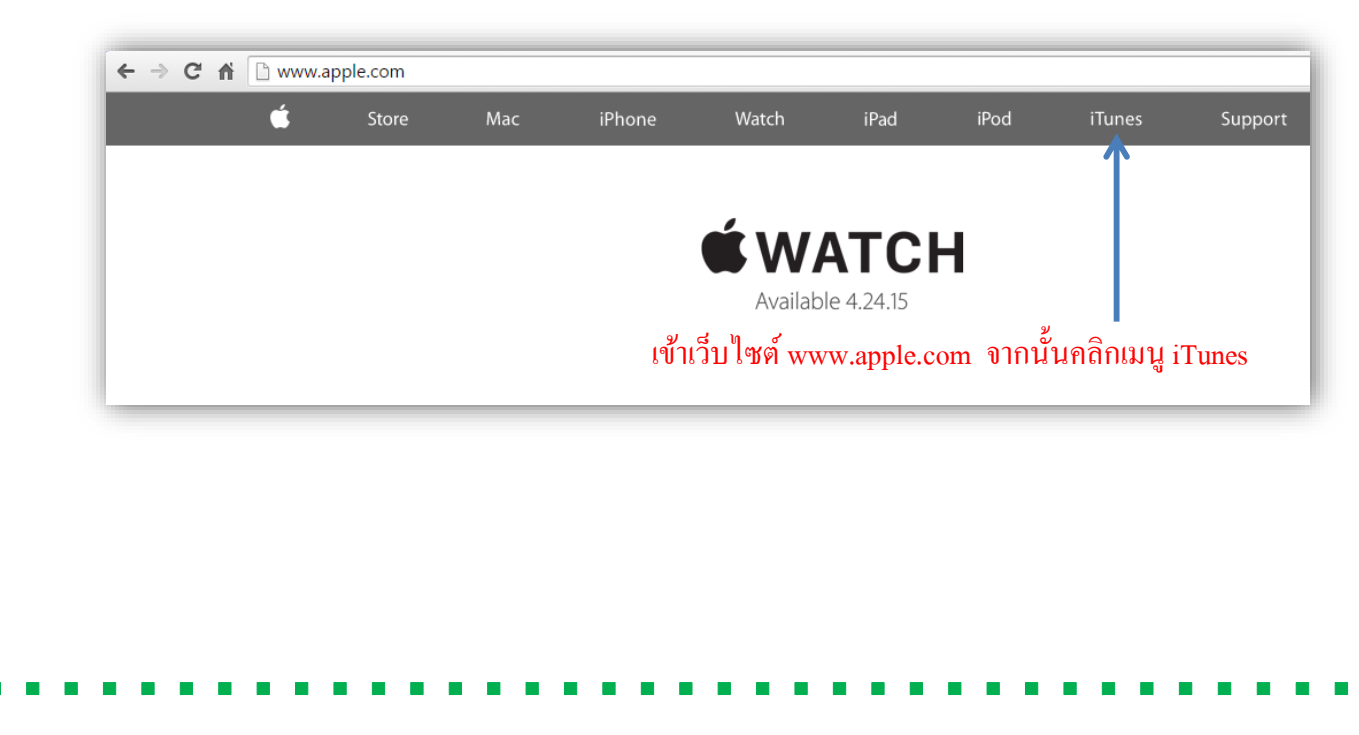

| 🗯 Store               | Mac iPhone              | Watch iPad                                        | iPod                 | iTunes      | Support        | Q         |
|-----------------------|-------------------------|---------------------------------------------------|----------------------|-------------|----------------|-----------|
| iTunes                |                         |                                                   | Overview             | Music Video | Charts Downlo  | ad iTunes |
|                       |                         |                                                   |                      | คลิ         | กที่ Download  | 1 iTune   |
|                       |                         |                                                   |                      |             |                |           |
| 3. ก่อนดาวน์โหลด ต้อ  | องกรอกอีเมล์ (เพื่อรับฯ | ม่าวสาร หรือถ้าไม่อ                               | ยากรับก็ให้ค         | เลิกสองข้อบ | นออก) แล้วเลื  | อก        |
| ประเทศ (ให้เลือกประ   | เทศไทย) แล้วจึงจะสา     | มารถดาวน์โหลดใต้                                  | 1                    |             |                |           |
|                       |                         |                                                   |                      |             |                |           |
|                       | Downl                   | oad iTunes                                        |                      | 1           |                |           |
|                       | 🍂 iTunes                | 12.1.1 for Windows                                | XP,                  |             |                |           |
|                       | Vista o                 | r Windows 7                                       |                      |             |                |           |
|                       | offers.                 | Trunes updates, news                              | , and special        |             |                |           |
|                       | Keep me<br>software     | up to date with Apple i<br>updates, and the lates | news,<br>t<br>pvices |             |                |           |
|                       | Apple C                 | ustomer Privacy Policy                            | 11663.               |             |                |           |
|                       | Email                   | Address                                           | <b>+</b>             | ก           | รอกอีเมล       |           |
|                       | Locati                  | on                                                |                      |             |                |           |
|                       | т ()<br>О               | hailand<br>)ther                                  |                      |             |                |           |
|                       | Why c                   | lo we need this?                                  |                      |             |                |           |
|                       | Do                      | wnload Now                                        | •                    |             | าลิกที่ Downlo | oad No    |
|                       |                         |                                                   |                      |             |                |           |
|                       |                         |                                                   |                      |             |                |           |
|                       |                         |                                                   |                      |             |                |           |
|                       |                         |                                                   |                      |             |                |           |
| 4. เลือกสถานที่ ๆ ต้อ | งงการเก็บโปรแกรม iT     | ันnes ว่าจะเก็บไว้ที่                             | ใดบนเครื่องค         | าอมพิวเตอร์ | เองเรา         |           |
|                       |                         |                                                   |                      |             |                |           |

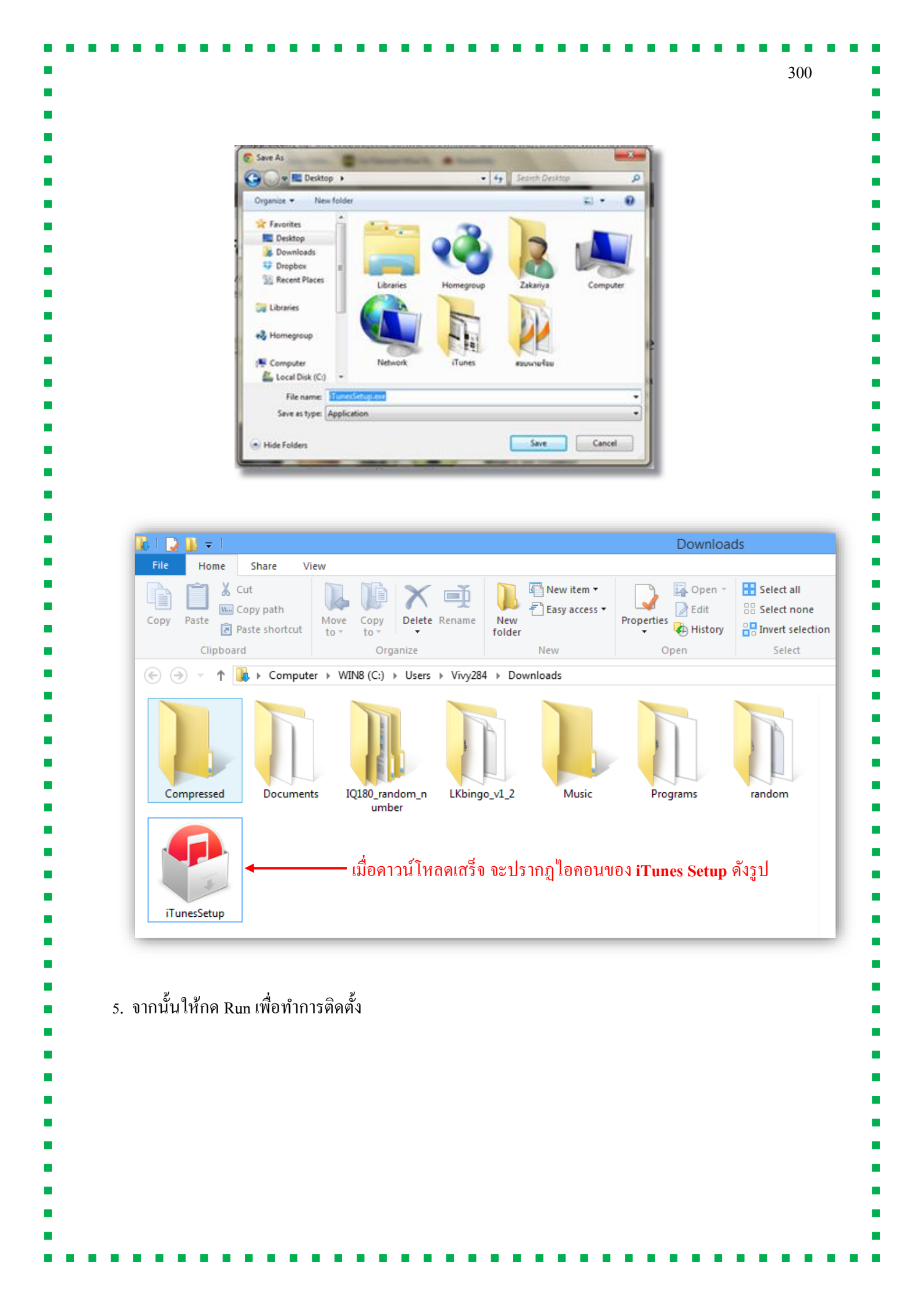

|                                                  | Open File - Security Warning                                                                                                    |                    |
|--------------------------------------------------|----------------------------------------------------------------------------------------------------|--------------------|
|                                                  | Do you want to run this file?                                                                                                    |                    |
|                                                  | Name:       C:\Users\Vivy284\Downloads\iTunesSetup.exe         Publisher:       Apple Inc.         Type:       Application         From:       C:\Users\Vivy284\Downloads\iTunesSetup.exe                                                                                                    |                    |
|                                                  | Run     Cancel       Image: Always ask before opening this file     คลิก Run                                                                                                    |                    |
|                                                  | While files from the Internet can be useful, this file type can potentially harm your computer. Only run software from publishers you trust. What's the risk?                                                                                                    |                    |
| _                                                |                                                                                                    |                    |
| _                                                |                                                                                                    |                    |
| 1 <sup>2</sup>                                   | g iTunes ×                                                                                                    |                    |
| k                                                | มี iTunes X ยินดีด้อนรับรู่ iTunes เiTunes ทำให้คุณเพลิดเพลินกับเพลงโปรด ภาพยนตร์โปรด<br>รายการทีวิโปรด และอื่น ๆ ของคุณได้อย่างง่ายตายบน PC<br>ของคุณ                                                                                                    |                    |
|                                                  | รับบาทธ์ เป็นส์ดี้อนรับสู่ iTunes<br>เป็นส์ดี้อนรับสู่ iTunes<br>เป็นตรี่ห้อนรับสู่ iTunes<br>เป็นตร ทำให้คุณเพลิดเพลินกับเพลงโปรด ภาพยนตร์โปรด<br>รายการที่วิโปรด และอื่น ๆ ของคุณได้อย่างง่ายดายบน PC<br>ของคุณ<br>iTunes มี iTunes Store ซึ่งเป็นที่ที่คุณสามารถดาวน์โหลดทุก<br>สิ่งที่คุณต้องการเพื่อสร้างความขั้นเทิง รายการชื่อของคุณจะ<br>เก็บไว้อยู่ใน iCloud และทำให้มีใช้งานได้บนอุปกรณ์ของคุณ<br>โดยไม่มีค่าใช้จ่ายเพิ่มเดิม                                                                                                    |                    |
|                                                  | <ul> <li>รับและ</li> <li>มนติด้อนรับสู่ iTunes</li> <li>มันติด้อนรับสู่ iTunes</li> <li>เป็นติด้อนรับสู่ iTunes</li> <li>เป็นตอง สาวให้คุณเพล้อเหลินกับเพลเโปรด ภาพยนตร์โปรด<br/>รายการที่วิโปรด และอื่น ๆ ของคุณได้อย่างง่ายดายบน PC<br/>ของคุณ</li> <li>เป็นการทั่งมารเพื่อสร้างความบันเทิง รายการชื่อของคุณจะ<br/>เก็บไว้อยู่ใน iCloud และทำให้มีใช้งานได้บนอุปกรณ์ของคุณ<br/>โดยไม่มีค่าใช้จ่ายเพิ่มเดิม</li> <li>เป็นการด้นทาดนตรี เลือกจากจำนวนสภานิเกินกว่า 250<br/>แห่ หรือเริ่มสภานิใหม่อากศิลปินหรือเพลงที่คุณไปรดปราน<br/>เพลิตเพลินไปกับวิทยุ iTunes Match</li> </ul>                                                                                                    |                    |
|                                                  | Itnes <b>Dool Dool Dool</b> <                                                                                        |                    |
|                                                  | ที่มางการการการการการการการการการการการการการก                                                                                                    | ต่อไป / Ne         |
|                                                  | Image            มาการที่ไปหลางเพลงโปรด ภาพยนตร์โปรด<br>รายการที่ไปหลางเพลงโปรด ภาพยนตร์โปรด<br>รายการที่ไปหลางเพลงโปรด ภาพยนตร์โปรด<br>รายการที่ไปหลางเพลงโปรด ภาพยนตร์โปรด<br>รายการที่ไปหลางการพื่อสร้างความบันเท็ง รายการชื่อของคุณอา<br>เก็บไว้อยู่ใน iOoud เพลงทาให้มีใช้งานได้บนอุปกรณ์ของคุณ<br>โดยไม่หลางให้มาการพื่อสร้างความบันเท็ง รายการชื่อของคุณอา<br>เก็บไว้อยู่ใน iOoud เพลงทาให้มีใช้งานได้บนอุปกรณ์ของคุณ<br>โดยไม่หลางให้มาการพื่อสร้างความบันเท็ง รายการชื่อของคุณ<br>โดยไม่หลางที่ไปร้อยโปรงแมนได้หลังอากที่<br>คุณสมัคร iTunes Match           ในการเริ่มการที่ตดลัง iTunes ให้คลิกต่อไป           ในการเริ่มการที่ตดลัง iTunes ให้คลิกต่อไป           เกลง                                                                                                    | ต่อไป / Ne         |
| 7. คลิกปุ่ม <b>ติดตั้ง</b> / Ins                 | มายการที่ไประเบางารไประการของคุณได้อย่างก่ายตายบน PC ของคุณ มายกรทำไปร่าง และอื่น ๆ ของคุณได้อย่างก่ายตายบน PC ของคุณ มายกรทำไปร่าง และอิน ๆ ของคุณได้อย่างก่ายตายบน PC ของคุณ มายกร มั เป็นตร Store ซึ่งเป็นที่ที่คุณสามการกลาวหนี่เหลดๆก มันกร มั เป็นตร Store ซึ่งเป็นที่ที่คุณสามการกลาวหนี่เหลดๆก มันกร มั เป็นตร Store ซึ่งเป็นที่ที่คุณสามการกลาวหนี่เหลดๆก มันกร มั เป็นตร Store ซึ่งเป็นที่ที่คุณสามการกลาวหนี่เหลดๆก มันกร มั เป็นตร Store ซึ่งเป็นที่ที่กุณาสามการกลาวหนี่เหลดๆก มันกร มั เป็นตร Store ซึ่งเป็นที่ที่ใช้งาน ได้บนองคุณ เล่น ไม่มีดำไช้ร่ายเห็มเดีม เป็นตร ขณะนี้มี เป็นตร Radio ด้วย ซึ่งเป็นหนางของเย็มม ไหม่ในการที่น่างคุณ เป็นจะมีกระมาได้หลังจากที่ คุณสมัดร เป็นกระ ปินกระ ให้คลิกต่อไป เป็นกระเริ่มการติดตรั้ง เป็นระเกรรม iTunes ให้คลิกต่อไป ระณป เพื่อทำการติดตรั้ง โปรแกรม iTunes ใฟล์ โปรแกรมจะถูกเก็บไว้ใน C:\Prog | ต่อไป / Ne:<br>ram |
| 7. ຄຄີກປຸ່ມ <b>ติดตั้ง</b> / <b>Ins</b><br>files | Tunes                                                                                                    | ต่อไป / Nex<br>ram |
| 7. คลิกปุ่ม <b>ติดตั้ง / Ins</b><br>files        | Tunes                                                                                                    | ต่อไป / Nez<br>ram |
| 虚                           | j iTunes 🕨                                                                                                    |                           |
|-----------------------------|----------------------------------------------------------------------------------------------------|---------------------------|
| r                           | -<br>ตัวเลือกการติดตั้ง                                                                                                    |                           |
|                             | เลือกโฟลเดอร์ที่จะติดตั้งไฟล์ของiTunes และเลือกดัวเลือกการติดตั้ง                                                                                              |                           |
|                             | <ul> <li>✓ เพิ่มปุ่มลัด iTunes ไปยังเดสก์ท็อปของฉัน</li> <li>✓ ใช้ iTunes เป็นตัวเล่นเริ่มต้นสำหรับไฟล์เสียง</li> </ul>                                        |                           |
|                             | ภาษาของ iTunes ตามค่าเริ่มต้น: <u>ไทย</u> ✓<br>โฟลเดอร์ปลายทาง<br>C:\Program Files\iTunes\ เปลี่ยน_                                                            |                           |
|                             | < กลับ 🔞 ติดตั้ง 🗲 ยกะลิก                                                                                                    | <br>คลิกปุ่ม ติดตั้ง / Ir |
|                             | अव अभादेव अभग भाषा                                                                                                    | ୯ ସ ୩ ୬ ୦ - ସ             |
| งเรียบร้อ<br>ร หลังออ       | อยแล้ว จะมีหน้าจอแจ้งว่าเสร็จเรียบร้อยแล้ว ถ้าเราต้องการเปิดใช้งานท่<br>ออจาอตัวติดตั้ง แล้วอด เสร็จ / Finich                                                  | าันที่ ให้คลิกเลือก       |
| ทตั้งเรียบร้อ<br>nes หลังออ | อยแล้ว จะมีหน้าจอแจ้งว่าเสร็จเรียบร้อยแล้ว ถ้าเราต้องการเปิดใช้งานท่<br>อกจากตัวติดตั้ง แล้วกด เสร็จ / Finish                                                  | าันที ให้คลิกเลือก        |
| ยบร้อ<br>ลังออ<br>(         | อยแล้ว จะมีหน้าจอแจ้งว่าเสร็จเรียบร้อยแล้ว ถ้าเราต้องการเปิดใช้งานท่<br>อกจากตัวติดตั้ง แล้วกด เสร็จ / Finish                                                  | าันที ให้กลิกเลือก        |
| ງ2ູ<br>ເ<br>ເ               | อยแล้ว จะมีหน้าจอแจ้งว่าเสร็จเรียบร้อยแล้ว ถ้าเราต้องการเปิดใช้งานท่<br>อกจากตัวติดตั้ง แล้วกด เสร็จ / Finish<br>J iTunes                                      | าันที ให้คลิกเลือก        |
| บร้อ<br>เงออ                | อยแล้ว จะมีหน้าจอแจ้งว่าเสร็จเรียบร้อยแล้ว ถ้าเราต้องการเปิดใช้งานท่<br>อกจากตัวติดตั้ง แล้วกด เสร็จ / Finish<br>J ITunes                                      | าันที ให้คลิกเลือก        |
| ມວ້ຄ<br>່າງອອ               | อยแล้ว จะมีหน้าจอแจ้งว่าเสร็จเรียบร้อยแล้ว ถ้าเราต้องการเปิดใช้งานท่<br>อกจากตัวติดตั้ง แล้วกด เสร็จ / Finish<br>ปี ITunes กูกดิดดั้งบนคอมพิวเตอร์นี้ได้สำเร็จ | าันที ให้คลิกเลือก        |
| ງຊູ<br>ອອຍ<br>ຊ             | อยแล้ว จะมีหน้าจอแจ้งว่าเสร็จเรียบร้อยแล้ว ถ้าเราต้องการเปิดใช้งานท่<br>อกจากตัวติดตั้ง แล้วกด เสร็จ / Finish                                                  | าันที ให้คลิกเลือก        |
| ขบร้อ<br>ลังออ              | อยแล้ว จะมีหน้าจอแจ้งว่าเสร็จเรียบร้อยแล้ว ถ้าเราต้องการเปิดใช้งานท่<br>อกจากตัวติดตั้ง แล้วกด เสร็จ / Finish                                                  | าันที ให้คลิกเลือก        |

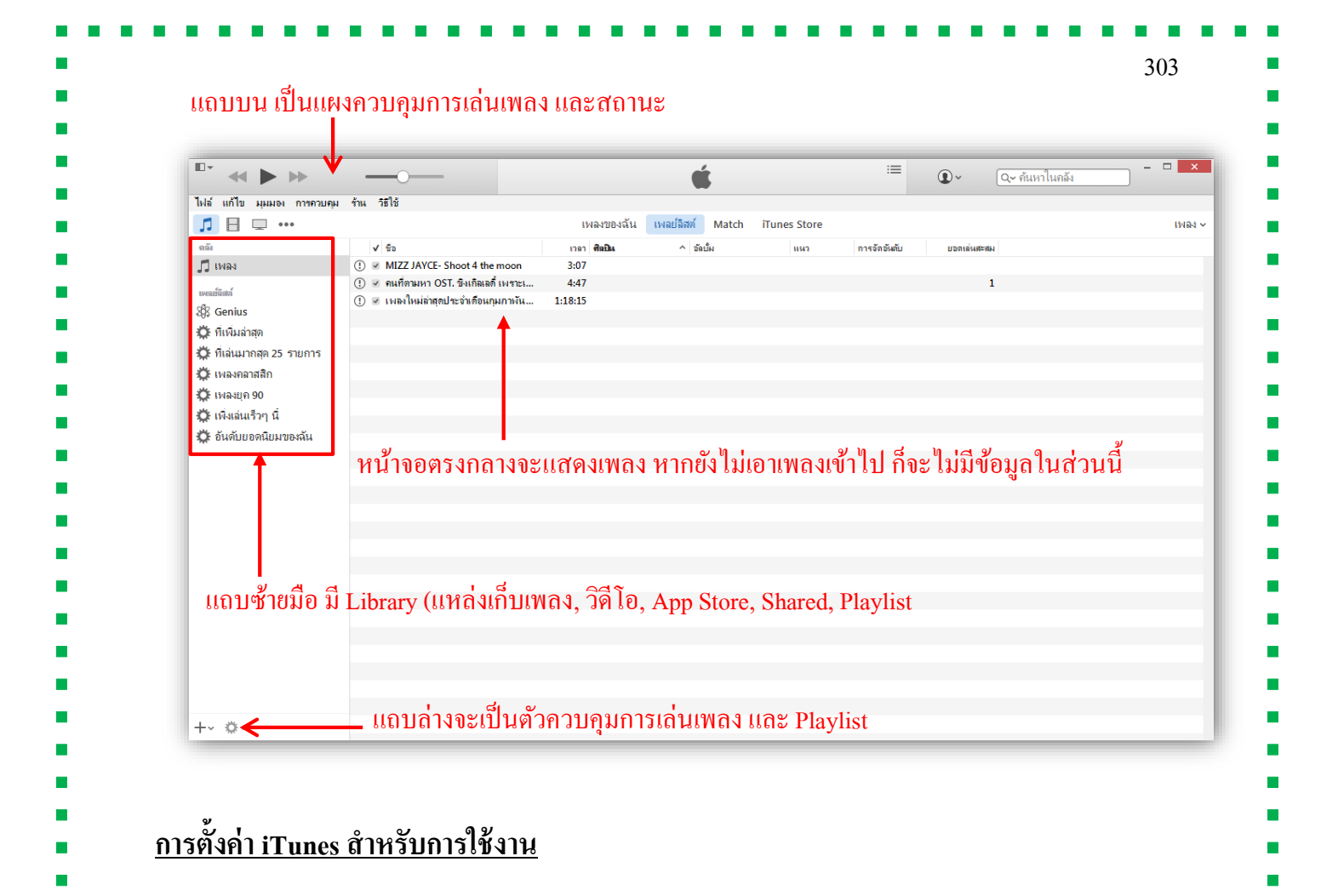

เพื่อการใช้งาน iTunes ที่ตรงต่อความต้องการเราต้องทำการปรับแต่ง iTunes ก่อนการใช้งานโดยที่เข้า ไปปรับตั้งก่าที่เมนู แ**ก้ใข / Edit** เลือกกำสั่ง **การตั้งก่า / Preference** 

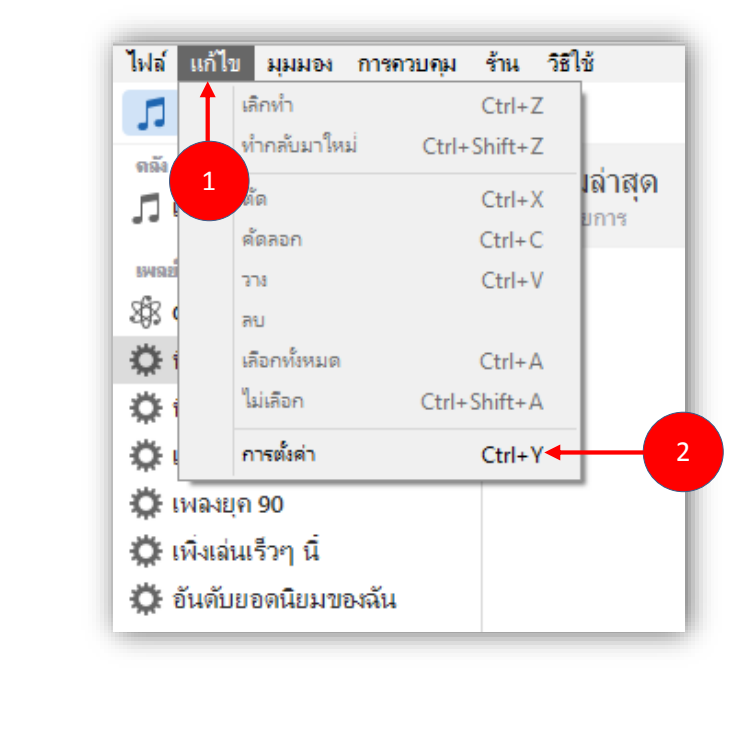

|                                                                        |                                                                                                    | การตั้ง                                                     | งค่าทั่วไป                                                    |                      | >                                 |               |
|------------------------------------------------------------------------|----------------------------------------------------------------------------------------------------|-------------------------------------------------------------|---------------------------------------------------------------|----------------------|-----------------------------------|---------------|
|                                                                        | ทั่วไป                                                                                              | การแชร์ เ                                                   | <ul> <li>โดยผู้ปกครอง</li> </ul>                              | ม<br>อุปกรณ์         | 2007<br>ขั้นสุเ                   |               |
|                                                                        | ชื่อคลัง (N):                                                                                       | คลังของ Vivy284                                             |                                                               |                      |                                   |               |
|                                                                        | มุมมอง:                                                                                             | <ul> <li>ใช้สีกำหนดเอง</li> <li>ไข้สีกำหนดเอง</li> </ul>    | สำหรับเปิดอัลบั้ม ภาพย<br>ครื่องหมายรายการ (K)                | หตร์ เป็นต้น         | (1)                               |               |
|                                                                        | ชนาดรายการ (S):                                                                                     | ปานกลาง                                                     | ~                                                             |                      |                                   |               |
|                                                                        | ขนาดไอคอนเพลย์ลิสต์ (P):                                                                            | ปานกลาง                                                     | ~                                                             |                      |                                   |               |
|                                                                        | เมื่อคุณใส่ชีดี (C):                                                                                | ถามเพื่อนำเข้าแม่                                           | นชิดิ ∨ นำเร                                                  | ท้าค่าติดตั้ง (O)    |                                   |               |
|                                                                        |                                                                                                    | ✓ เรียกใช้ชื่อแทร่                                          | รึกแผ่นชีดีจากอินเทอร์                                        | เน็ดโดยอัดไห         | มัติ (F)                          |               |
|                                                                        | ิกาษา (L):                                                                                          | ไทย                                                         | ~                                                             |                      |                                   |               |
|                                                                        |                                                                                                    |                                                             |                                                               |                      |                                   |               |
|                                                                        | ?                                                                                                   |                                                             |                                                               |                      |                                   |               |
|                                                                        |                                                                                                    |                                                             |                                                               | ตกลง                 | ยกเฉิก                            |               |
| <u>ารเพิ่มเพลงแ</u><br>ขั้นตอนนี้คือ<br>องการจะนำใส่                   | <u>ละซิงค์เพลงใน iT</u><br>การเพิ่มเพลงที่ต้องกา<br>ไว้ในโปรแกรม <b>iTu</b> r                       | <u>unes</u><br>รใส่ลงใน iPho<br>nes สามารถทั                | one, iPad ของเร<br>ถ่าได้ 2 วิธี คือ                          | ตกจง<br>รา ซึ่งขั้นแ | <sup>ยกเลิก</sup><br>รกให้เราเตรี | บมไฟล์เพลงที  |
| <u>ารเพิ่มเพลงแ</u><br>ขั้นตอนนี้คือ<br>องการจะนำใส่<br>คลิกเลือกไฟส   | <u>ละซิงค์เพลงใน iT</u><br>การเพิ่มเพลงที่ต้องกา<br>ไว้ในโปรแกรม iTun<br>ก์เพลงมาวางในช่อง 1        | <u>unes</u><br>รใส่ลงใน iPho<br>tes สามารถทั<br>Library ของ | one , iPad ของเร<br>ถาได้ 2 วิธี คือ<br><b>iTunes</b> ได้เลย  | จกลง<br>กา ซึ่งขั้นแ | <sup>มกเลิก</sup><br>รกให้เราเตรี | บบไฟล์เพลงที  |
| <u>ารเพิ่มเพลงแ</u><br>ขั้นตอนนี้คือ<br>องการจะนำใส่<br>คลิกเลือกไฟส   | <u>ละซิงค์เพลงใน iT</u><br>การเพิ่มเพลงที่ด้องกา<br>ไว้ในโปรแกรม <b>iTun</b><br>ถ์เพลงมาวางในช่อง 1 | <u>unes</u><br>รใส่ลงใน iPho<br>ues สามารถทั<br>Library ของ | one , iPad ของเร<br>ำได้ 2 วิธี คือ<br>iTunes ได้เลย          | จกลง<br>รา ซึ่งขั้นแ | <u>ยกเลิก</u><br>รกให้เราเตรี     | ียมไฟล์เพลงที |
| <u>ารเพิ่มเพลงแ</u><br>ขั้นตอนนี้คือ<br>องการจะนำใส่<br>กลิกเลือกไฟส่  | <u>ละซิงค์เพลงใน iT</u><br>การเพิ่มเพลงที่ต้องกา<br>ไว้ในโปรแกรม <b>iTur</b><br>ก์เพลงมาวางในช่อง 1 | <u>unes</u><br>รใส่ลงในiPho<br>nes สามารถทั<br>Library ของ  | one , iPad ของเร<br>ถ่าได้ 2 วิธี คือ<br><b>iTunes</b> ได้เลย | จกลง<br>รา ซึ่งขั้นแ | <u>ยกเล็ก</u><br>รกให้เราเตรี     | ียมไฟล์เพลงที |
| <u>ารเพิ่มเพลงแ</u><br>ขั้นตอนนี้คือ<br>้องการจะนำใส่<br>กลิกเลือกไฟส่ | <u>ละซิงค์เพลงใน iT</u><br>การเพิ่มเพลงที่ต้องกา<br>ไว้ในโปรแกรม <b>iTur</b><br>ก์เพลงมาวางในช่อง 1 | <u>unes</u><br>รใส่ลงใน iPho<br>tes สามารถทั<br>Library ของ | one , iPad ของเร<br>ำได้ 2 วิธี คือ<br>iTunes ได้เลย          | จกลง<br>รา ซึ่งขั้นแ | <u>ยกเล็ก</u><br>รถให้เราเตรี     | ยมไฟล์เพลงข์  |
| <u>ารเพิ่มเพลงแ</u><br>ขั้นตอนนี้คือ<br>่องการจะนำใส่<br>กลิกเลือกไฟส  | <u>ละซิงค์เพลงใน iT</u><br>การเพิ่มเพลงที่ต้องกา<br>ไว้ในโปรแกรม iTun<br>ถ์เพลงมาวางในช่อง 1        | <u>unes</u><br>รใส่ลงในiPho<br>nes สามารถทั<br>Library ของ  | one , iPad ของเร<br>ถ่าได้ 2 วิธี คือ<br>iTunes ได้เลย        | จกลง<br>กา ซึ่งขั้นแ | <u>ยกเล็ก</u><br>รถให้เราเตรี     | ยมไฟล์เพลงที  |

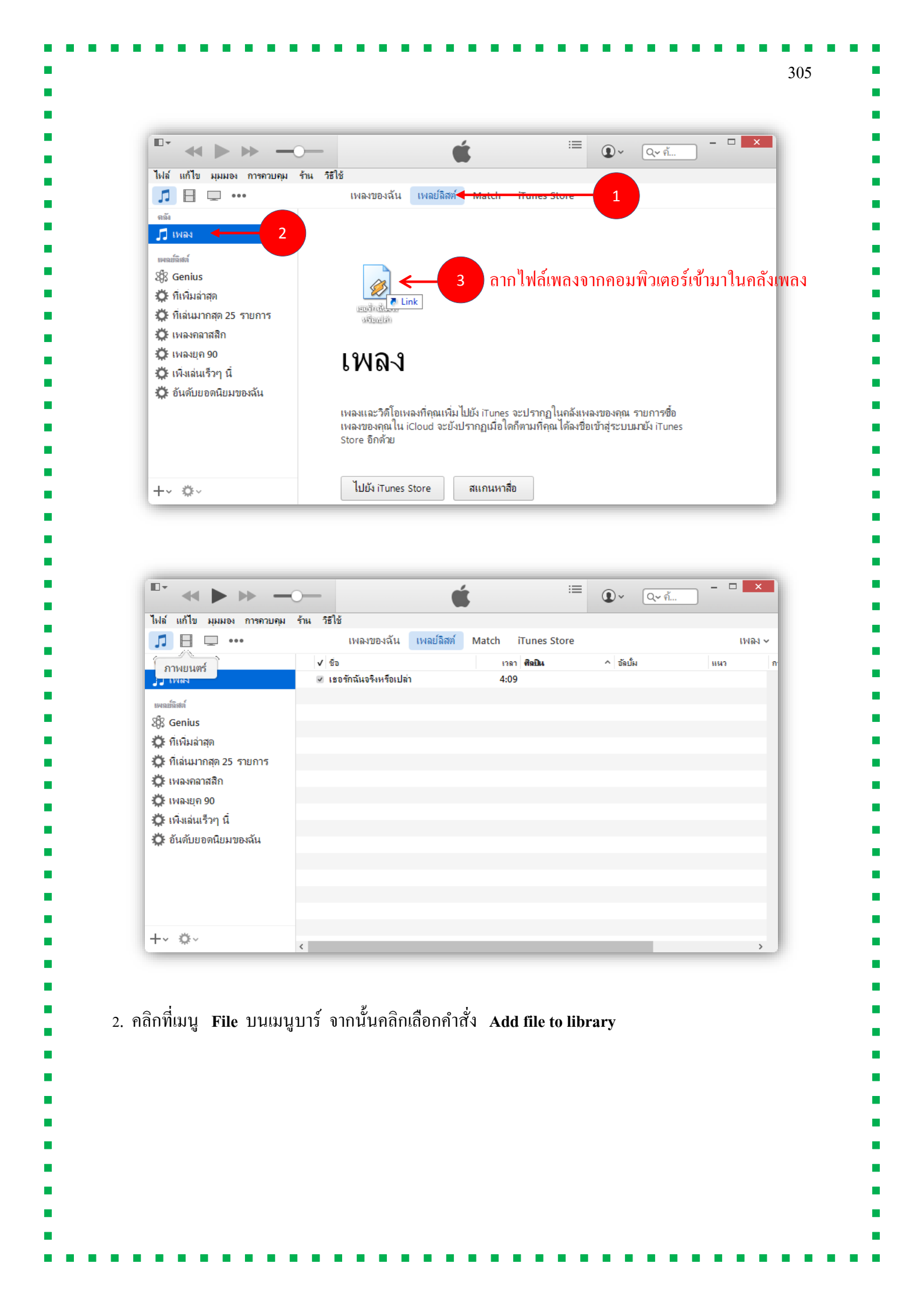

| ไปส์ เชื้อ เหมาะ อาการเกมา                      |                  |                           |           |        |
|-------------------------------------------------|------------------|---------------------------|-----------|--------|
| ใหม่                                            | ู่ มลงของฉัน     | เพลย์ลิสต์ Match iTunes S | tore      | เพลง ~ |
| แก้ไขเพลย์ลิสต์<br>ปิดหน้าต่าง                  | Ctrl+W           | เวลา <b>ศิลปิน</b>        | ^ อัลบั้ม | แนว ก  |
| เพิ่มไปยังคลัง                                  | <u>- cul+0</u> 2 | 4:09                      |           |        |
| เพิ่มโฟลเดอร์ไปยังคลัง                          |                  |                           |           |        |
| คลัง                                            | •                |                           |           |        |
| อุปกรณ์                                         | +                |                           |           |        |
| การแซร์กันกายในพื้นที่ (M)                      | +                |                           |           |        |
| เปิดการสตรีม                                    | Ctrl+U           |                           |           |        |
| สมัครกับพ็อดคาสท์,,,                            |                  |                           |           |        |
| ดข้อมล                                          | Ctrl+I           |                           |           |        |
| การจัดอันดับ                                    |                  |                           |           |        |
| แสดใบหน้าต่าเการสำราจ (+                        | rrl+Shift+R      |                           |           |        |
| CL SSSTERIOS FROM THE THE FULL FOR THE SMALL CL |                  |                           |           |        |

## <u>\*\* จัดรายการ Playlist</u>

ใน iTunes เมื่อเปิดขึ้นมาเพื่อจัดการไฟล์เพลงต่าง ๆ เราสามารถสร้างรายการเพลงโปรดเพื่อเลือกพึง เฉพาะเพลงที่ตนเองชื่นชอบได้ โดยจะเรียกว่าการจัดการ Playlist ส่วนตัว เพื่อการ Sync เข้ากับอุปกรณ์ Tablet ได้อย่างสะดวก และสามารถเลือกพึงเพลงที่ตนเองสร้างเป็นหมวดหมู่ไว้ได้อย่างง่ายดาย โดยมี วิธีการสร้าง **Playlist** ดังนี้

เปิดโปรแกรม iTunes ขึ้นมา แล้วคลิกหัวข้อ เพลย์ลิสต์ / Playlists

จากนั้นคลิกที่เครื่องหมาย + ด้านมุมล่างซ้ายมือของโปรแกรม

| โปร์ แก้ริ และ กระการ<br>และของสัม เทศเร็ตที่ Match Runes Store<br>ที่เห็น<br>ติดกับร่าน<br>ถึงเห็นออกนิยมของสัม<br>เหละของกลิก<br>ถึงเห็นออกนิยมของสัม<br>เหละของกลิก<br>ถึงเห็นออกนิยมของสัม<br>เหละของกลิโหม่<br>เหละของกลิโหม่<br>เหละของกลิโหม่<br>เหละของกลิโหม่<br>เหละของกลิโหม่<br>เหละของกลิโหม่<br>เป็นอีง กับกรรระบรากฏในกลังหละของกล รายการ์อิ<br>เหละของกลิโหม่<br>เหละของกลิโหม่<br>เป็นอัง กับกรรระบรากฏในกลังหละของกล รายการ์อิ<br>เหละของกลิโหม่<br>เป็นอัง กับกรรระบรากฏในกลังหละของกล รายการ์อิ<br>เหละของกลิโหม่<br>เป็นอัง กับกรรระบรากฏโนกรรรม<br>เป็นอัง กับกรรรม<br>เป็นออร์เหละมีสิตภ์ใหม่<br>เหละอิสตภ์ใหม่<br>เหละอิสตภ์ในประกร้ะร้ะไปแล้วกดปุ่ม<br>ส. และ<br>กรรรรรรมการ<br>กรรรรมให้เราตั้งชื่อองไปแล้วกดปุ่ม                                                                                                    | ไม่รับก็ไข้ เขณามา การงานหมุ กาม รีมีขึ                                                                                                    | แห่ง แป้ง แป้ง และของถึง เพละของถึง เพละของของ เพละของของ เพละของของ เพละของของ เพละของของ เพละของของ เพละของของ เพละของของ เพละของของ เพละของของ เพละของของ เพละของของ เพละของของ เพละของของ เพละของของ เพละของของ เพละของของ เพละของของ เพละของของ เพละของของ เพละของของ เพละของของ เพละของของ เพละของของ เพละของของ เละของของของ เพละของของ เละของของของของของของของของของของของของของข                                                                                                    | แห่งเกิง revolue การคนหนุ่ง การ รไป<br>เป็นเป็นของการคนหนุ่ง การ รไป<br>เป็นเป็นของการคน<br>การคนการคน<br>การคนการคน<br>การคนการคน<br>การคนการคน<br>การคนการคน<br>การคนการคน<br>การคนการคน<br>การคนการคน<br>การคนการคน<br>การคนการคน<br>การคนการคนการคน<br>การคนการคนการคน<br>การคนการคนการคนการคน<br>การคนการคนการคน<br>การคนการคนการคนการคน<br>การคนการคนการคนการคนการคนการการคนการคนกา                                                                                                    | ง<br>เพลงของฉัน เพลย์ลิสท์ Match iTunes Store<br>1<br><b>IVAQ-S</b><br>เพลงและวิดิโอเพลงที่คุณเพิ่ม ไปยัง iTunes จะปรากฏในคลังเพลงของคุณ รายการชื่อ<br>เพลงของคุณ ใน iCloud จะยังปรากฏเมื่อใดก็ตามที่คุณ ได้ลงชื่อเข้าสู่ระบบมายัง iTunes<br>Store อิกด้วย<br>ไปยัง iTunes Store สแกนหาสื่อ |
|----------------------------------------------------------------------------------------------------|----------------------------------------------------------------------------------------------------|----------------------------------------------------------------------------------------------------|----------------------------------------------------------------------------------------------------|----------------------------------------------------------------------------------------------------|
| เป็นเป็น เพลงใน เพลงในที่ Match Hunes Store          เป็น       1         เป็น       1         1 </td <td>เป็นการกระบบไทยชื่อให้เราตั้งชื่อ Playlists ตามที่ต้องการ จากนั้นให้เราตั้งชื่อองไปแล้วกคปุ่ม<br/>er ก็จะได้ Playlists ตามชื่อที่เราตั้ง</td> <td>เป็นเป็นการกระบบรายและของสัน เบลต์ไลล์ Math Trunes Store       เป็น       เป็น</td> <td>เมื่องการสำครงการสายแล้วไปเหลืองการ จากนั้นให้เราตั้งชื่อถงไปแล้วกคปุ่ม<br/>สายากฏกรอบป้ายชื่อให้เราตั้งข้อ Playtists ตามที่ต้องการ จากนั้นให้เราตั้งชื่อถงไปแล้วกคปุ่ม<br/>สายางใส่ Playtists ตามชื่อที่เราตั้ง</td> <td>เพลงของฉัน เพมย์ลิสต์ Match iTunes Store<br/>1<br/>เพลงและวิดิโอเพลงที่คุณเพิ่มไปยัง iTunes จะปรากฏในคลังเพลงของคุณ รายการชื่อ<br/>เพลงของคุณใน iCloud จะยังปรากฏเมื่อใดก็ตามที่คุณได้ลงชื่อเข้าสู่ระบบมายัง iTunes<br/>Store อีกด้วย<br/>ไปยัง iTunes Store สแกนหาสื่อ</td> | เป็นการกระบบไทยชื่อให้เราตั้งชื่อ Playlists ตามที่ต้องการ จากนั้นให้เราตั้งชื่อองไปแล้วกคปุ่ม<br>er ก็จะได้ Playlists ตามชื่อที่เราตั้ง                                                                                                    | เป็นเป็นการกระบบรายและของสัน เบลต์ไลล์ Math Trunes Store       เป็น       เป็น                                                                                                    | เมื่องการสำครงการสายแล้วไปเหลืองการ จากนั้นให้เราตั้งชื่อถงไปแล้วกคปุ่ม<br>สายากฏกรอบป้ายชื่อให้เราตั้งข้อ Playtists ตามที่ต้องการ จากนั้นให้เราตั้งชื่อถงไปแล้วกคปุ่ม<br>สายางใส่ Playtists ตามชื่อที่เราตั้ง                                                                                                    | เพลงของฉัน เพมย์ลิสต์ Match iTunes Store<br>1<br>เพลงและวิดิโอเพลงที่คุณเพิ่มไปยัง iTunes จะปรากฏในคลังเพลงของคุณ รายการชื่อ<br>เพลงของคุณใน iCloud จะยังปรากฏเมื่อใดก็ตามที่คุณได้ลงชื่อเข้าสู่ระบบมายัง iTunes<br>Store อีกด้วย<br>ไปยัง iTunes Store สแกนหาสื่อ                          |
| มายางของของของของของของของของของของของของของ                                                                                                    | แล้ง<br>รับสมมาลสามาง<br>รับสมมาลสามาง<br>รับสมมาลสามาง<br>รับสมมายสนับ<br>รับสมมายสนับ<br>รับสมมายสนับ<br>รับสมมายสนับ<br>รับสามางสนับ<br>รับสามางสนับ<br>รับ                                                                                                    | เมื่อ<br>เริ่งแล่มาลต<br>ถึงแล่มาลต<br>ถึงแล่มาลต<br>ถึงแล่มาลต<br>ถึงแล่มาลต<br>ถึงแล่มาลต<br>ถึงแล่มาลต<br>ถึงแล่มาลต<br>ถึงแล่มาลต์<br>ถึงแล่มาลต์<br>ถึงเป็นก็การกับ<br>ถึงเป็นก็การกับ<br>ถึงเป็นก็การกับ<br>ถึงเป็นก็การกับ<br>ถึงเป็นก็การกับ<br>ถึงเป็นก็การกับ<br>ถึงเป็นก็การกับ<br>ถึงเป็นก็การกับ<br>กับ<br>การกับ<br>การการการการการกับ<br>การการการการการการการการการการการการการก | เป็นเมากลงกลง<br>() เมาะแกง 20<br>() เมาะแกง 20<br>()                                                                                                    | ไปยัง iTunes Store สแกนหาสื่อ                                                                                                    |
| ประกรณุกรอบป้ายชื่อให้เราตั้งชื่อ Playlists ตามที่ต้องการ จากนั้นให้เราตั้งชื่อองไปแล้วกคปุม                                                                                                    | เป็นขึ้นสูง 5<br>ที่เห็นสาสุก<br>1 เห็นสาสุก<br>1 เห็นสาสุก | ประเทศ<br>รับสมมาลส<br>รับสมมาลส<br>รับสมมาลส<br>รับสมมาลส<br>รับสมมาลส<br>รับสมมาลส<br>รับสมมาลส<br>รับสมมาลส<br>รับสมมาลส<br>รับสมมาลส<br>รับสามาลส<br>รับสามาลส<br>ร                             | 1                                                                                                    | I<br>เพลงและวิดิโอเพลงที่ถุณเพิ่มไปยัง iTunes จะปรากฏในคลังเพลงของกุณ รายการชื่อ<br>เพลงของคุณ ใน iCloud จะยังปรากฏเมื่อใดก็ตามที่คุณได้ลงชื่อเข้าสู่ระบบมายัง iTunes<br>Store อีกด้วย<br>ไปยัง iTunes Store สแกนหาสื่อ                                                                     |
| เร็ Genis<br>\$ ที่เห็นล่าสุด<br>1 ที่เส้นล่าสุด<br>2 ที่เห็นล่าสุด<br>2 ที่เห็นส่าน 70 ถึ<br>1 เห็นส่าน 70 ถึ<br>1 เห็นส่าน 70 ถึ<br>1 เห็น และวิดีโอเหลงที่ถุดแห้น ไม่มีง กับกระ จะปรากฏในคลังหลงของกุล รายการชื่อ<br>เหลงของกุลไน iCloud จะยังปรากฏเมื่อใดก็ตามที่ถุด ได้ลงชื่อเร้าสุ่ระบบมายัง กับกระ<br>รtore อิกดับ<br>1 เป้นั่ง กับกระ Store สเกณหาสื่อ<br>1 เป้นั่ง กับกระ Store สเกณหาสื่อ<br>1 เป้นั่ง กับกระ Store สเกณหาสื่อ<br>1 เป้นั่ง กับกระ Store สเกณหาสื่อ<br>1 เป้นั่ง กับกระ Store สเกณหาสื่อ<br>1 เป้นั่ง กับกระ Store สเกณหาสื่อ<br>1 เป้นจะ กับกระ 1 เป็นจำนี้สุดที่ใหม่ / New Playlist<br>1 เป้นจะ กับกระทั่งชื่อ Playlists ตามที่ต้องการ จากนั้นให้เราตั้งชื่อองไปแล้วกดปุ่ม<br>4 เป้น 1 เก่า 2 เก่า 1 เก่า 1 เ                                                                                | พระสามารถางสามารถาง<br>รับเหลงเกลางสามารถาง<br>รับเหลงเกลางสามารถาง<br>รับเหลงเสร้าๆ นี่<br>รับเห็นของติมมายงงกัน<br>เหลงและวิทีโอเพลงที่คุณเพิ่มไปยัง iTunes จะปรากฏในคลังเพลงของคุณ รายการชื่อ<br>เหลงของคุณใน iCloud จะยังปรากฏเมื่อได้กักามที่คุณ ได้ลงชื่อเข้าสู่ระบบมายัง iTunes<br>store อีกคับ<br>ไปยัง iTunes Store สเกณหาสือ<br>กิลิกคำสั่ง เพลย์มีลิสต์ใหม่ / New Playlist                                                                                                    | หางการการการการการการการการการการการการการก                                                                                                    | แหลงสาราส<br>(หางสมาราส<br>(หางสมาราส<br>(หางสมาราส)<br>(หางสมาราส<br>(หางสมาราส)<br>(หางสมาราส)<br>(หางสมาราสมาราส)<br>(หางสมาราส)<br>(หางสมาราส)<br>(ห | <b>เพลงและวิดิโอเพลงที่คุณเพิ่มไปยัง iTunes จะปรากฏในคลังเพลงของคุณ รายการชื่อ<br/>เพลงของคุณใน iCloud จะยังปรากฏเมื่อใดก็ตามที่คุณได้ลงชื่อเข้าสู่ระบบมายัง iTunes<br/>Store อิกด้วย<br/>ไปยัง iTunes Store สแกนหาสื่อ</b>                                                                 |
| <ul> <li>ที่เห็นล่าสุด</li> <li>ที่เล่นสากฤด 25 รายการ</li> <li>เหลงกลาสลิก</li> <li>เหลงแลง 90</li> <li>เห็งเล่นร้าว นี้</li> <li>อันดับขอดนิยมของฉัน</li> <li>เหลงและวิดีโอเพลงที่ฤณเพิ่มไปให้ เกิมกรร ฉะปรากฏในกลังเพลงของกุณ รายการชื่อ<br/>เหลงของกุณใน iCloud จะยังปรากฏเมื่อโดก็ตามที่ฤณ ได้ลงชื่อเร้าสู่ระบบมายัง iTunes<br/>store อิกด้วย</li> <li>เป็นอิง iTunes Store</li> <li>แกนหาสือ</li> </ul>                                                                                                    | <ul> <li>ที่เห็นผ่ากลุก 25 รายการ</li> <li>เหลงแก 90</li> <li>เห็งสมุก 90</li> <li>เห็งสมุก 90</li> <li>เป็นขึ่ง เป็นขึ่ง เป็นขึ่ง เป็นครรรมขึ้งประกฎกฎก 90</li> <li>เห็งสมุก 90</li> <li>เป็นขึ่ง เป็นขึ่ง เป็นขึ่ง เป็นครรมขึ้งสมุก 90</li> <li>เป็นขึ่ง เป็นขึ่ง เป็นครรมขึ้งสมุก 90</li> <li>เป็นขึ้ง เป็นขึ้ง เป็นขึ่ง เป็นกรรมขึ้ง เป็นขึ้งเป็น 1000</li> <li>เป็นขึ้ง เป็นขึ้ง เป็นขึ้งเป็น 1000</li> <li>เป็นขึ้ง เป็นกรมขึ้งเป็นขึ้งสมุก 90</li> <li>เป็นขึ้ง เป็นกรมขึ้งเป็น 1000</li> <li>เป็นขึ้ง เป็นขึ้ง 1000</li> <li>เป็นขึ้งสมุก 90</li> <li>เป็นขึ้งสมุก 90</li> <li>เป็นขึ้งขึ้งขึ้งขึ้งขึ้งขึ้ง</li> <li>เป็นขึ้งขึ้งขึ้งขึ้งขึ้งขึ้งขึ้งขึ้ง</li> <li>เป็นขึ้งขึ้งขึ้งขึ้งขึ้งขึ้งขึ้งขึ้งขึ้งขึ้ง</li></ul>                                                                                                    | <ul> <li>ที่เห็นอาสุล 25 รายการ</li> <li>เหลงมูล 90</li> <li>เห็งสมุล 90</li> <li>เห็งสมุล 90</li> <li>เห็งสมุล 90</li> <li>เห็งสมุล 90</li> <li>เห็งสมุล 90</li> <li>เห็งสมุล 90</li> <li>เหลงมูล 90</li> <li>เหลงมูล 90</li> <li>เหลงของกุล 100</li> <li>เหลงของกุล 100</li> <li>เป็น 100</li> <li>เป็น</li></ul>                                                                                                    | <ul> <li>๑ ที่หนังสาตลูก</li> <li>๑ ที่หนังสาตลูก</li> <li>๑ ที่หนังสาดสาดลูก</li> <li>๑ ที่หนังสาดสาดสาดสาดสาดสาดสาดสาตลูก</li> <li>๑ ที่หนังสาดสาดสาดสาดสาดสาดสาดสาดสาดสาดสาดสาดสาดส</li></ul>                                                                                                    | เพลงและวิดิโอเพลงที่คุณเพิ่มไปยัง iTunes จะปรากฏในคลังเพลงของคุณ รายการชื่อ<br>เพลงของคุณใน iCloud จะยังปรากฏเมื่อใดก็ตามที่คุณได้ลงชื่อเข้าสู่ระบบมายัง iTunes<br>Store อีกด้วย<br>ไปยัง iTunes Store สแกนหาสื่อ                                                                           |
| มางสมุของ<br>เป็นสมุของ<br>เป็นสมมของสัน<br>เป็นสมมของสัน<br>เป็นสมมของสัน<br>เป็นสมของคุณในบรงสัน<br>เป็นสมของคุณในป้วัง กับกระ จะปราญในคลังเหละของคุณ รายการชื่อ<br>เพลงของคุณใน iCloud จะยิ่งปราญมีอโลด์พรมที่คุณได้งชื่อย่างสู่ระบบมายัง กับกระ<br>store ยิกด้วย<br>ไปยัง กับกระ store สแกนหาสือ<br>กลึกกำสั่ง เพลย์เลิสต์ใหม่ / New Playlist                                                                                                    | <ul> <li>ที่เล่นมากลุก 25 รายการ<br/>() เหลงเก 90<br/>() เหลงเก 90<br/>() เหลงเก 90<br/>() เหลงเบอดนิยมของฉัน<br/>() เพลงเอะวิดีโอเหลงที่คุณเห็มไปใช้ เกินกะร จะปรากฏในกลังหลงของคุณ รายการชื่อ<br/>เหลงของคุณไม่ (Cloud จะยังปรากฏเมื่อโดก็ตามที่คุณได้ลงชื่อเช้าสู่ระบบมายัง เกินกะร<br/>เราะ 50 กลับ<br/>() ไปยัง เกินกะร Store สเกนหาสือ<br/>สเกนหาสือ</li> <li>เพลย์อิสต์ที่ไหม่ / New Playlist</li> <li>เพลย์อิสต์ที่ไหม่ / New Playlist<br/>เพลย์อิสต์มีหม่ / New Playlists</li> </ul>                                                                                                    | <ul> <li>ที่เล่นมากลุด 25 รายการ<br/>บานผมตายจีง<br/>บานผมตายจีง<br/>บานผมตายจาก<br/>บานแนนวริกิโอเพลมที่คุณเห็มไปยัง กับกระ จะปรากฏในกลังเหละของกุณ รายการซึ่ง<br/>เหละของกุณไม่ Lood จะยังปรากฏเมือโคก็คามที่คุณได้ลงชื่อเช้าสู่ระบบนายัง กับกระ<br/>Store Bnค้าย     </li> <li>ปัยรัง กับกระ รวยาราญในกลังเหละของกุณ รายการซึ่ง<br/>เหละของกุณไน iCloud จะยังปรากฏเมือโคก็คามที่คุณได้ลงชื่อเช้าสู่ระบบนายัง กับกระ<br/>Store Bnค้าย     </li> <li>ปัยรัง กับกระ รวยาราญในกลังเหละของกุณ รายการซึ่ง<br/>เหละของกุณ ใน iCloud จะยังปรากฏเมือโคก็คามที่คุณได้ลงชื่อเช้าสู่ระบบนายัง กับกระ<br/>Store Bnค้าย     </li> <li>ปัยรัง กับกระ รวยาราญโนกลังเหละของกุณ รายการซึ่ง<br/>เหละของกุณ โลกเข้าสู่ระบบนายัง กับกระ<br/>รายการซึ่ง</li> <li>หาสมข้อสิตตีใหม่ / New Playlist     </li> <li>หาสมขึ้อสิตตีใหม่ / New Playlists     </li> <li>หาสมชิสิตต์อิจฉริยะใหม่<br/>เพลมมีสิตต์อิจฉริยะใหม่<br/>เพลมอร์เพลมมีสิตต์อิจฉริยะใหม่<br/>เพลมอร์เพลมมีสิตต์อิจฉริยะใหม่<br/>เพลมอร์เพลมมีสิตต์อิจฉริยะใหม่<br/>เพลมอร์เพลมมีสิตต์อิจฉริยะให้เราตั้งชื่อ avไปแล้วกคปุ่ม     er ก็จะได้ Playlists ตามชื่อที่เราตั้ง     </li> </ul>                                                                                                    | <ul> <li>() ที่เล่นบาลตู 25 รายการ<br/>() บาลของ 90<br/>() เริ่งสมรัฐรา ถ้<br/>() เริ่งสมรัฐรา ถ้<br/>() เริ่งสมรัฐรา ถ้านี้ () เพลงเลร์รัฐโอเพลงที่คุณเพิ่มไปบริเวิณตะ ระปรากฏในคลังเหลงของคุณ รายการชื่อ<br/>เขาะสรรรฐลิแม่ เป็อเป จะมีปรากฏเมื่อใดที่ทางที่คุณ ใดเชียงที่ธุรระบบมามีป ที่ ทาง<br/>() เป็บริเวิณตะ ระปรากฏเมื่อใดที่ทางที่กุณ ใดเชียงที่ธุรระบบมามีป ที่ ทาง<br/>() เป็บริเวิณตะ ระปรากฏเมื่อใดที่ทางที่กุณ ใดเชียงที่ธุรระบบมามีป ที่ ทาง<br/>() เป็บริเวิณตะ ระปรากฏเมื่อใดที่ทางที่กุณ ใดเชียงที่ธุรระบบมามีป ที่ ทาง<br/>() เป็บริเวิณตะ ระปรากฏเมื่อใดที่กางที่กุณ ใดเชียงที่ธุรระบบมามีป ที่ ทาง<br/>() เป็บริเวิณตรียา<br/>() เป็บริเวิณตรียา () เป็บริเวิณตรียา () เป็บริเวิณตรียา () เป็บริเวิณตรียา () เป็บริเวิณตรียา () เป็บริเวิณตรียา () เป็บริเวิณตรียา () เป็บริเวิณตรียา () เป็บริเวิณตรียา () เป็บริเวิณตรียา () เป็บริเวิณตรียา () เป็บริเวิณตรียา () เป็บริเวิณตรียา () เป็บริเวิณตรียา () เป็บริเวิณตรียา () เป็นเริง () เป็บริเวิณตรียา () เป็บริเวิณตรียา () เป็นเริง () เป็นเลรียงการ จากนั้น ให้เราตั้งชื่อดง () เป็นเล้ากดปุ่น<br/>er ก็จะ ได้ Playlists ตามาชื่อที่เราตั้ง</li> </ul>                                                                                                    | เพลงและวิดิโอเพลงที่คุณเพิ่มไปยัง iTunes จะปรากฏในคลังเพลงของคุณ รายการซื้อ<br>เพลงของคุณใน iCloud จะยังปรากฏเมื่อใดก็ตามที่คุณได้ลงชื่อเข้าสู่ระบบมายัง iTunes<br>Store อิกด้วย<br>ไปยัง iTunes Store สแกนหาสื่อ                                                                           |
| <ul> <li>แหลงคลาสลิก</li> <li>แหลงคลาสลิก</li> <li>เหลงและวิลีโอเหลงที่คุณเพิ่มไปยัง กับกรร จะปรากฏในอลังเหลงของคุณ รายการชื่อ<br/>เหลงของคุณใน iCloud จะยังปรากฏเมื่อโคก็ตามที่คุณได้ลงชื่อเข้าสู่ระบบมายัง กับกรร<br/>store อิกดับ</li> <li>ปับจัง กับกรร Store สแคนหาสือ</li> </ul>                                                                                                    | <ul> <li>เพลงผุด 90</li> <li>เหลงผุด 90</li> <li>เห็งเล่นสร้าวๆ นี้</li> <li>อันเกิมขอดมินมาของมัน</li> <li>เฟมลงเละวิดโอเหลงทีกลุ่นเห็มไปให้ เกิมกระ จะปรากฏในคลังพลงของคุณ รายการชื่อ<br/>เหลงของคุณใน iCloud จะยังปรากฏเมื่อใดก็ตามที่คุณ ได้องชื่อเข้าสู่ระบบมกยัง เกินคร<br/>store อีกด้วย</li> <li>เป็นจึง เกินคร Store สแกนหาสือ</li> <li>เป็นจึง เกินคร Store สแกนหาสือ</li> <li>เป็นจึง เกินคร Store สแกนหาสือ</li> <li>เป็นจึง เพลย์ย์ลิตต์ใหม่ / New Playlist</li> <li>เป็นจึง เพลย์สิสต์ไหม่ / New Playlist</li> <li>ะปรากฏกรอบป้ายชื่อให้เราตั้งชื่อ Playlists ตามที่ต้องการ จากนั้นให้เราตั้งชื่อองไปแล้วกดปุ่ม<br/>er ก็จะได้ Playlists ตามชื่อที่เราตั้ง</li> </ul>                                                                                                    | เหลงและวิดีโอเพลงที่คุณเห็งไปยัง กับกรร จะปรากฏในกลังเพลงของคุณ รายการชื่อ<br>เหลงของคุณ ใน iCloud จะยังปรากฏมีอโคก็ทามที่คุณ ได้ลงชื่อเข้าสู่ระบบมายัง กับกรร<br>store อิกคับ          เป็นอง         เป็นจะกับ         เป็นจะกับ                                                                                                    | <ul> <li>แหลมกลางสถา<br/>แหลมอางอิน<br/>แหลมอางอิน<br/>แหลมอางคณิมของสน<br/>แหนมาร์คุณแน่นไปไปรับกาคร ระปรากฏในกลังหลงของคุณ รายการขึ่ง<br/>แหนมาร์คุณในประยังปรากฏปรโตค์ของที่ระบบมายัง เกิดค<br/>เป็นรับกาคร์รับระโหน่,<br/>เป็นรับกาคร์รับระโหน่,<br/>เป็นรายรับระบบไปขายรื่อให้เราตั้งชื่อ Playlists ตามที่ต้องการ จากนั้นให้เราตั้งชื่อองไปแล้วกคปุ่ม<br/>er ก็จะได้ Playlists ตามชื่อที่เราตั้ง</li> </ul>                                                                                                    | เพลงและวิดิโอเพลงที่ถุณเพิ่มไปยัง iTunes จะปรากฏในคลังเพลงของคุณ รายการชื่อ<br>เพลงของคุณใน iCloud จะยังปรากฏเมื่อใดก็ตามที่คุณได้ลงชื่อเข้าสู่ระบบมายัง iTunes<br>Store อิกด้วย<br>ไปยัง iTunes Store สแกนหาสื่อ                                                                           |
| แหลงกรรรม<br>ถึงสังขับของนิยมของฉัน<br>เหลงของคุณในมีของนิยมของฉัน<br>เหลงของคุณใน iCloud จะยังปรากฏเมื่อได้ดีตามที่คุณได้ลงชื่อเข้าสู่ระบบมายัง iTunes<br>store อิกดับ<br>ขับบัง iTunes Store สแกนหาสือ<br>ไปยัง iTunes Store สแกนหาสือ<br>กลิกดำสั่ง เพลย์อิลิสต์ใหม่ / New Playlist                                                                                                    | เฟลงสม<br>จับจับสมบรรณ์<br>จับจับบรรณ์แนรรกถึง<br>จับจับบรรณ์แนรรกถึง<br>เหลงของคุณใน iCloud จะยังปรากฏเมื่อใดก็ตามที่คุณได้ลงชื่อเข้าสู่ระบบและยัง iTunes<br>store อิกด้วย<br>1000 ระยังปรากฏเมื่อใดก็ตามที่คุณได้ลงชื่อเข้าสู่ระบบและยัง iTunes<br>store อิกด้วย<br>1010 ระยังปรากฏเกิรอบป้ายชื่อให้เราตั้งชื่อ Playlists ตามที่ต้องการ จากนั้นให้เราตั้งชื่อองไปแล้วกดปุ่ม<br>er ก็จะได้ Playlists ตามชื่อที่เราตั้ง                                                                                                    | แหลงกระบบ<br>กรีมสมสันธรรรม<br>ขึ้นสับบอลนิยมของสัน<br>แหลงกระบบสายไม่ เป็นเจ้ารับกระจะปรากฏในคลังหลงของคุณ รายการชื่อ<br>เหลงของคุณใน เป็นเป็น จะยังปรากฏเมื่อได้ติดหมาที่คุณ ได้ลงชื่อเข้าสุระบบลายัง iTunes<br>store อิกด้วย<br>ไปยัง iTunes Store แบกเหาซื่อ<br>วิถิกกำสั่ง เพลย์อลิสต์ปีหม่ / New Playlist คลิกกำสั่ง เพลย์อลิสต์ปีหม่ / New Playlist มามีกกำสั่ง เพลย์อลิสต์ปีหม่ / New Playlist มามีการร้างเข้าขึ้นขึ้นข้างร้างขึ้น เป็นเข้ารับเมาย์สิสต์โหม่<br>เพลเบิลรีสต์โหม่ / New Playlist อะปรากฏกรอบป้ายชื่อให้เราตั้งชื่อ Playlists ตามที่ต้องการ จากนั้นให้เราตั้งชื่อองไปแล้วกดปุ่ม<br>er ก็จะได้ Playlists ตามชื่อที่เราตั้ง                                                                                                    | มางกับรถาง<br>(หลังแสรงกับ<br>ขึ้งเห็นของหนิมมางสนั่ง<br>(หลังสรรกฎกางสัง)<br>(หลังสรรกฎกางสัง)<br>(หลังสรรกฎกางสัง)<br>(หลังสรรกฎกางสรรรกฎกางสรรรกฎกางสรรรกฎกางสรรรกฎกางสรรรกฎกางสรรรกฎกางสรรรกฎกางสรรรรกฎกางสรรรรกฎกางสรรรรกฎกางสรรรรรรรรรรรรรรรรรรรรรรรรรรรรรรรรรรรร                                                                                                    | เพลงและวิดิโอเพลงที่ถุณเพิ่มไปยัง iTunes จะปรากฏในคลังเพลงของคุณ รายการชื่อ<br>เพลงของคุณใน iCloud จะยังปรากฏเมื่อใดก็ตามที่ถุณได้ลงชื่อเข้าสู่ระบบมายัง iTunes<br>Store อีกด้วย<br>ไปยัง iTunes Store สแกนหาสื่อ                                                                           |
| <ul> <li>๑ ถึงกับขอดนิยมของฉัน หลงและวิดีโอเพลงที่ถุดแพึ่มไปยัง กับกอร จะปรากฏในกลังเพลงของกุณ รายการชื่อ เหลงของกุณ ใน iCloud จะยังปรากฏเมื่อได้ก็ตามที่กุณ ได้ลงชื่อเข้าสู่ระบบมายัง กับกอร store อิกด้วย</li> <li>างอิกดำ สั่ง เพลย์อิสต์ใหม่ / New Playlist</li> </ul>                                                                                                    | <ul> <li>รัยเดีบบอดนิยมของฉัน</li> <li>เหลงและวิดีโอเพลงที่ทุณเพิ่มไปยัง iTunes จะปรากฏในคลังเหลงของกุณ รายการชื่อ<br/>เหลงของคุณใน iCloud จะยังปรากฏเมือโคดีตามทีคุณได้ลงชื่อเข้าสู่ระบบมายัง iTunes<br/>Store อิกด้วย</li> <li>ไปยัง iTunes Store สแคนหาสือ</li> <li>กลิกคำสั่ง เพลย์สิสต์ใหม่ / New Playlist</li> <li>เพลย์สิสต์ใหม่ / New Playlist</li> <li>เพลย์สิสต์ใหม่ / New Playlist</li> <li>เขาออิสต์ในมายอิสต์ใหม่ / New Playlist</li> <li>เขาออิสต์ในม่ายเลืองรับเขาอุปายชื่อให้เราตั้งชื่อ Playlists ตามที่ต้องการ จากนั้นให้เราตั้งชื่อองไปแล้วกคปุ่ม<br/>er ก็จะได้ Playlists ตามชื่อที่เราตั้ง</li> </ul>                                                                                                    | <ul> <li>* ขันดับบอดนิยมของฉัน</li> <li>เหลงและวิดีโอเพลงกี่คุณเพิ่มไปยัง iTunes จะปรากฏในคลังเหลงของคุณ รายภารชื่อ<br/>เหลงของคุณใน iCloud จะยังปรากฏเมื่อใดก็ตามกิคุณได้ลงชื่อเข้าสู่ระบบมายัง iTunes<br/>store อิกดับ</li> <li>ไปยัง iTunes Store ดิแกนหาลือ</li> <li>กลิกกำสั่ง เพลย์อิสิตที่ใหม่ / New Playlist</li> <li>มายอลิสตต์ใหม่ / New Playlist</li> <li>มายอลิสตต์ใหม่ / New Playlist</li> <li>มายอลิสตต์ใหม่ / New Playlist</li> <li>มายอลิสตต์ใหม่ / New Playlist</li> <li>มายอลิสตต์ใหม่ / New Playlist</li> <li>มายอลิสตต์ใหม่ / New Playlists</li> <li>มายอลิสตต์ใหม่ / New Playlists</li> <li>มายอลิสตต์ใหม่ / New Playlists</li> </ul>                                                                                                    | ชัมส์บบจณิบมขอสนีน<br>แหลมเละวิดีโอเหลร์ที่อุแหลร์ที่อุแหลร์ทอนที่สุน เป็นจริงหละของคุณ งาบการขึ้น<br>แหลงของคุณไม่ เป็อเปอ จะยังปรากฏเมื่อได้ด้ายที่จุ่าระบบมาบิง กับคร<br>รอก 6 ที่งาน เป็นขึ่ง กับกรรรมา แกนหาสือ เลิกกำ สั่ง เพลย์อิสต์ปี้หม่ / New Playlist เป็นขึ่ง กับกรรรม แกน เป็อเปอร์ที่ไหม่ / New Playlist เป็นรากฏกรรอบป้ายชื่อให้เราตั้งชื่อ Playlists ตามที่ต้องการ จากนั้นให้เราตั้งชื่อองไปแล้วกดปุ่ม er ก็จะได้ Playlists ตามชื่อที่เราตั้ง                                                                                                    | เพลงและวิดิโอเพลงที่คุณเพิ่มไปยัง iTunes จะปรากฏในคลังเพลงของคุณ รายการซื้อ<br>เพลงของคุณใน iCloud จะยังปรากฏเมื่อใดก็ตามที่คุณได้ลงชื่อเข้าสู่ระบบมายัง iTunes<br>Store อีกด้วย<br>ไปยัง iTunes Store สแกนหาสื่อ                                                                           |
| เหลงและวิดีโอเพลงที่ถุดแห้มไปยัง เริ่มกรร จะปรากฏในคลังหลงของคุณ รายการซื้อ<br>เพลงของคุณใน icloud จะยังปรากฏเมื่อไดก็ตามที่คุณ ได้ลงข้อเข้าสู่ระบบมายัง irunes<br>store อีกด้วย<br>าเฉิกคำสั่ง เพลย์ย์ลิสต์ใหม่ / New Playlist<br>เมื่องที่สั่ง เพลย์อิสต์ใหม่ / New Playlist<br>เมื่องเรือนริยะใหม่<br>เมื่อสต์เรือนริยะใหม่<br>เมื่อสต์เรือนริยะใหม่<br>โฟลเดอร์เพลย์สิสต์ใหม่<br>เพลเบลิสต์เรือนริยะใหม่<br>โฟลเดอร์เพลย์สิสต์ใหม่<br>เมื่อสต์เรือนริยะใหม่<br>โฟลเดอร์เพลย์สิสต์ใหม่<br>เมื่อสต์เรือนริยะใหม่<br>เมื่อสต์เรือนริยะใหม่<br>เมื่อสต์เรือนริยะใหม่<br>เมื่อสต์เรือนริยะใหม่<br>เมื่อสต์เรือนริยะใหม่<br>เมื่อสต์เรือนริยะใหม่<br>เมื่อสต์เรือนริยะใหม่<br>เมื่อสต์เรือนริยะใหม่<br>เมื่อสต์เรือนริยะใหม่<br>เมื่อสต์เรือนริยะให้เราตั้งชื่อองไปแล้วกดปุ่ม                                                                                                    | เหลงและวิดีโอเพลงที่คุณเพิ่มไปยัง กับกอร จะปรากฏในคลังหองของคุณ รายการขึ่อ<br>เหลงของคุณใน iCloud จะยังปรากฏเมื่อใดก็ตามที่คุณได้ลงข้อเข้าสู่ระบบมายัง กับกอร<br>Store อิกด้วย<br>ไปยัง กับnes Store สแกนหาสื่อ<br>กลึกกำสั่ง เพลย์อลิสต์ใหม่ / New Playlist<br>เอ็กกำสั่ง เพลย์อลิสต์ใหม่ / New Playlist<br>เราปรากฏกรอบป้ายชื่อให้เราตั้งชื่อ Playlists ตามที่ต้องการ จากนั้นให้เราตั้งชื่อองไปแล้วกดปุ่ม<br>er ก็จะได้ Playlists ตามชื่อที่เราตั้ง                                                                                                    | หลงของคุณใน iCloud จะยังปรากฏเมื่อใดก็ตามที่คุณได้ลงชื่อเข้าสู่ระบบมายัง iTunes<br>Store อีกดับ<br>ไปยัง iTunes Store ิตเกนหาลือ<br>กลิกคำสั่ง เพลย์ลิสต์ใหม่ / New Playlist<br>เพลย์สิสต์ใหม่ / New Playlist<br>เพลย์สิสต์ใหม่ / New Playlist<br>อะปรากฏกรอบป้ายชื่อให้เราตั้งชื่อ Playlists ตามที่ต้องการ จากนั้นให้เราตั้งชื่อลงไปแล้วกดปุ่ม<br>er ก็จะได้ Playlists ตามชื่อที่เราตั้ง                                                                                                    | และและที่ดีแหล่งและเร็กไขและที่กุณเห็นไม่มีกับกระระปราญในคลังผลแขลงคุณ รบยกรข้อ<br>และของคุณใน เปอบ จะมีงปราญเมื่อให้ครามที่จะบนมายัง กับกระ<br>รเกาะ อิทร์น เป็นัง กับกระ ธินาน เกิกกำสั่ง เพณย์เลิสต์ปีหม่ / New Playlist เป็น เข้า เพณย์สิสต์ปีหม่ / New Playlist ะปรากฏกรอบป้ายชื่อให้เราตั้งชื่อ Playlists ตามที่ต้องการ จากนั้นให้เราตั้งชื่อองไปแล้วกคปุ่ม er ก็จะได้ Playlists ตามชื่อที่เราตั้ง                                                                                                    | เพลงและวิดิโอเพลงที่คุณเพิ่มไปยัง iTunes จะปรากฏในคลังเพลงของคุณ รายการซื้อ<br>เพลงของคุณใน iCloud จะยังปรากฏเมื่อใดก็ตามที่คุณได้ลงชื่อเข้าสู่ระบบมายัง iTunes<br>Store อิกด้วย<br>ไปยัง iTunes Store สแกนหาสื่อ                                                                           |
| เป็นขึ้งมีการแก่งการ จากนั้นให้เราตั้งชื่อองไปแล้วกดปุ่ม                                                                                                    | เล็กกำสั่ง เพลย์ลิสต์ใหม่ / New Playlist          เอ็กกำสั่ง เพลย์ลิสต์ใหม่ / New Playlist         แร้วกฤกรอบป้ายชื่อให้เราตั้งชื่อ Playlists ตามที่ต้องการ จากนั้นให้เราตั้งชื่อลงไปแล้วกดปุ่ม         er ก็จะได้ Playlists ตามชื่อที่เราตั้ง                                                                                                    | เป็นขึ้งเกิดก็ก็สั่ง<br>รับตะอีกดิ์ขึ้น<br>ไปยังเกินตรรับตะ สแกนหาลือ เลิกกำสั่ง เพลย์อีสิตตี้ใหม่ / New Playlist เลิกกำสั่ง เพลย์อีสิตตี้ใหม่ / New Playlist เป็นขึ้งถึงเป็นขึ้งเป็นขึ้งให้เราตั้งชื่อ Playlists ตามที่ต้องการ จากนั้นให้เราตั้งชื่อลงไปแล้วกดปุ่ม er ก็จะได้ Playlists ตามชื่อที่เราตั้ง                                                                                                    | เป็นให้ เกินตรีรถาง<br>รถางที่มี<br>เป็นให้ เกินตรีรถาง<br>เมินหาสอง<br>เกิกกำสั่ง เพลย์อิสิตที่ไหม่ / New Playlist<br>เมินหาสองกังหม่มีสิตที่ใหม่<br>เพลย์อิสต์ใหม่<br>เพลย์อิสต์โหม่<br>เพลย์อิสต์โหม่<br>เพลย์อิสต์โหม่<br>เหลย์อิสต์โหม่<br>เพลย์อิสต์โหม่<br>เพลย์อิสต์โหม่<br>เพลย์อิสต์โหม่<br>เพลย์อิสต์โหม่<br>เพลย์อิสต์โหม่<br>เพลย์อิสต์โหม่<br>เพลย์อิสต์โหม่<br>เพลย์อิสต์โหม่<br>เพลย์อิสต์โหม่<br>เหลย์อิสต์โหม่<br>เหลย                                                                                                    | Store อีกด้วย<br>ไปยัง iTunes Store สแกนหาสื่อ                                                                                                    |
| ปับบัง กับnes Store สเกณหาสือ                                                                                                    | มีมีขัง เพลย์ลิสต์ใหม่ / New Playlist เลิกคำสั่ง เพลย์ลิสต์ใหม่ / New Playlist เริงการ จากนั้นให้เราตั้งชื่อ Playlists ตามที่ต้องการ จากนั้นให้เราตั้งชื่อลงไปแล้วกดปุ่ม er ก็จะได้ Playlists ตามชื่อที่เราตั้ง                                                                                                    | มีมับ กับกรรรถาย สแกนหาลือ มิลิกคำสั่ง เพลย์ลิสต์ใหม่ / New Playlist มิลิกคำสั่ง เพลย์ลิสต์ใหม่ / New Playlist มางกับลิสต์ใหม่ / New Playlists มางกับลิสต์ใหม่ / New Playlists มางกับลิสต์ใหม่ / New Playlists มางกับลิสต์ใหม่ มางกับลิสต์ใหม่                                                                                                    | แหนทส์ข่ง เพลย์สิสต์ใหม่ / New Playlist โปซ์ เกินครีสุดที่ไหม่ / New Playlist มางการ ขางกัน ให้เราตั้งชื่อ Playlists ตามที่ต้องการ จากนั้นให้เราตั้งชื่อลงไปแล้วกคปุ่ม er ก็จะได้ Playlists ตามชื่อที่เราตั้ง                                                                                                    | ไปยัง iTunes Store สแกนหาสื่อ                                                                                                    |
| 1 ไปยัง iTunes Store สแกนหาสือ กลึกคำสั่ง เพลย์ลิสต์ใหม่ / New Playlist           เล็กคำสั่ง เพลย์ลิสต์ใหม่ / New Playlist <ul> <li></li></ul>                                                                                                    | ไปยัง กับการ Store สแกนหาสือ เลิกคำสั่ง เพลย์อิสิตต์ใหม่ / New Playlist เจ้ากฏกรอบป้ายชื่อให้เราตั้งชื่อ Playlists ตามที่ต้องการ จากนั้นให้เราตั้งชื่อลงไปแล้วกดปุ่ม er ก็จะได้ Playlists ตามชื่อที่เราตั้ง                                                                                                    | 1)ปรัง เบินคร Store สแกนหาสือ กลิกคำสั่ง เพลย์ลิสต์ใหม่ / New Playlist <b>Indian</b> กำสั่ง เพลย์ลิสต์ใหม่ / New Playlist <b>Indian</b> กำสั่ง เพลย์ลิสต์ใหม่ / New Playlist <b>Indian</b> กรีกต์ใหม่ / New Playlists Indianaoร์เพลย์สิสต์ใหม่ Indianaoร์เพลย์สิสต์ใหม่ Indianaoร์เพลย์สิสต์ใหม่ Indianaos์เพลย์สิสต์ใหม่ Indianaos์เพลย์สิสต์ใหม่ Indianaos์เพลย์สิสต์ใหม่ Indianaosíwaย์สิสต์ใหม่ Indianaosíwaย์สิสต์ใหม่                                                                                                    | 1 ใช้มีมันตร Store สมกมหลือ                                                                                                    | ไปยัง iTunes Store สแกนหาสื่อ                                                                                                    |
| าลิกคำสั่ง เพลย์ลิสต์ใหม่ / New Playlist                                                                                                    | าลึกคำสั่ง <b>เพลย์ลิสต์ใหม่ / New Playlist</b><br><b>+~ *~</b><br><b>INDEREDITED INTOLOGY INTOLOGY</b>                                                                                                    | าลิกคำสั่ง <b>เพลย์ลิสต์ใหม่ / New Playlist</b><br><b>+ - * </b>                                                                                                    | เลิกกำสั่ง เพลย์อิสต์ใหม่ / New Playlist                                                                                                    |                                                                                                    |
|                                                                                                    | er ก็จะได้ Playlists ตามชื่อที่เราตั้ง                                                                                                    | er ก็จะได้ Playlists ตามชื่อที่เราตั้ง                                                                                                    | er ก็จะได้ Playlists ตามชื่อที่เราดัง                                                                                                    | โฟลเดอร์เพลย์ลิสต์ใหม่<br>ชื่อ Playlists ตามที่ต้องการ จากนั้นให้เราตั้งชื่อลงไปแล้วกคปุ่ม                                                                                                    |
|                                                                                                    |                                                                                                    |                                                                                                    |                                                                                                    |                                                                                                    |
|                                                                                                    |                                                                                                    |                                                                                                    |                                                                                                    |                                                                                                    |
|                                                                                                    |                                                                                                    |                                                                                                    |                                                                                                    |                                                                                                    |
|                                                                                                    |                                                                                                    |                                                                                                    |                                                                                                    |                                                                                                    |
|                                                                                                    |                                                                                                    |                                                                                                    |                                                                                                    |                                                                                                    |
|                                                                                                    |                                                                                                    |                                                                                                    |                                                                                                    |                                                                                                    |
|                                                                                                    |                                                                                                    |                                                                                                    |                                                                                                    |                                                                                                    |
|                                                                                                    |                                                                                                    |                                                                                                    |                                                                                                    |                                                                                                    |
| er ก็จะได้ Playlists ตามชื่อที่เร                                                                                                    |                                                                                                    |                                                                                                    |                                                                                                    |                                                                                                    |

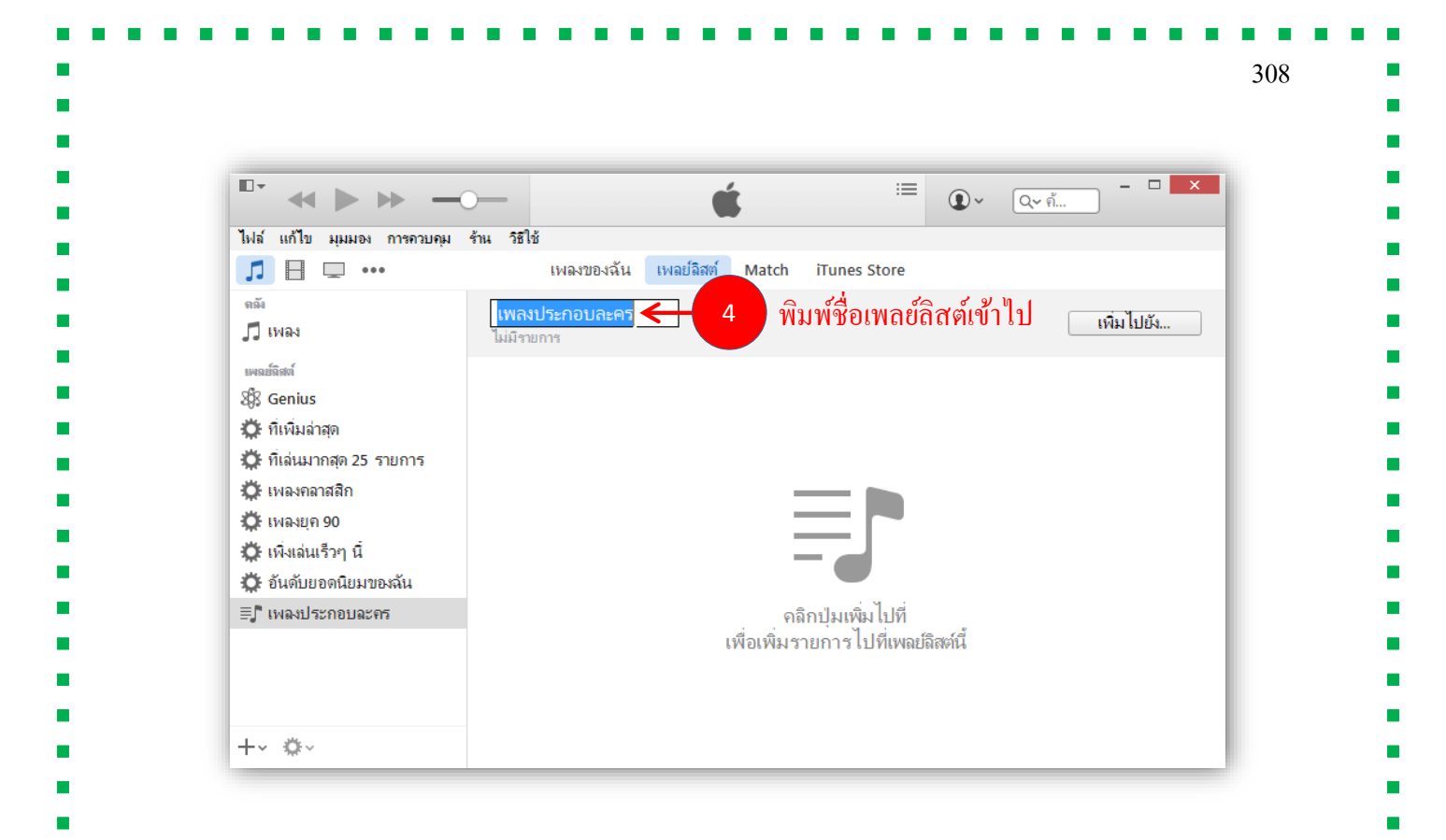

5. จากนั้นให้เราใส่เพลงหรือทำการ เพิ่มไปยัง... / add รายชื่อเพลงใส่ลงใน Playlists ที่สร้างขึ้น โดยการ คลิกลากเมาส์รายชื่อเพลงด้านซ้ายมือมาวางที่ตำแหน่ง Playlists ด้านขวามือ จากนั้นคลิกที่ปุ่ม เสร็จ / Done

| 🎵 เพลง<br>เพลย์ลิสล์          | เพลงบ เอเกยบลองเม<br>ไม่มีรายการ | 3 |                    |                                   |            | เพิ่ม ไปยัง 🧲 |
|-------------------------------|----------------------------------|---|--------------------|-----------------------------------|------------|---------------|
| 🖏 Genius<br>🗱 ที่เพิ่มล่าสด   |                                  |   |                    |                                   |            |               |
| 🛱 ที่เล่นมากสุด 25 รายการ     |                                  |   |                    |                                   |            |               |
| 🔅 เพลงคลาสสิก<br>🛱 เพลงยุค 90 |                                  |   |                    |                                   |            |               |
| 🛱 เพิ่งเล่นเร็วๆ นี้          |                                  |   |                    |                                   |            |               |
| 🔅 อันดับยอดนิยมของฉัน         |                                  |   |                    |                                   |            |               |
| ≣, ี เพลงประกอบละคร           |                                  | l | ุคลิ<br>พื่อเพิ่มร | iกปุ่มเพิ่ม ไปที<br>ายการไปที่เพล | ย์ลิสต์นี้ |               |
|                               |                                  |   |                    |                                   |            |               |
| +~ \$~                        |                                  |   |                    |                                   |            |               |
|                               |                                  |   |                    |                                   |            |               |
|                               |                                  |   |                    |                                   |            |               |
|                               |                                  |   |                    |                                   |            |               |
|                               |                                  |   |                    |                                   |            |               |

| 0-<br>dd <b>b</b> bb -                                                                                                    |                                                                                                    | -                                                                                                    | · (•) ~   O ~ o                                                                                                    | <b>-</b> -                                                       |
|----------------------------------------------------------------------------------------------------|----------------------------------------------------------------------------------------------------|----------------------------------------------------------------------------------------------------|----------------------------------------------------------------------------------------------------|------------------------------------------------------------------|
| ไปส์ แก้ไข แบบอง กาะกาบอ                                                                                                    | ພ ອ້ານ ລີຍີ່ໄດ້                                                                                                    | •                                                                                                    |                                                                                                    | 5 2                                                              |
|                                                                                                    | เพลงของฉัน เพอเลื                                                                                                    | ສຫ <b>໌ Match</b> iTunes                                                                                                    | Store                                                                                                    | 5.5                                                              |
|                                                                                                    |                                                                                                    |                                                                                                    | Store                                                                                                    |                                                                  |
| 🗖 เพลง                                                                                                    | v ขอ ⊽ ถ้าเรียกมันว่ารัก …                                                                                                    | 4:53                                                                                                    | เพลงประกอบละคร                                                                                                    | (สรีจ                                                            |
| 44 ······                                                                                                    | <ul><li>ที่จริงฉันก็เจ็บ</li></ul>                                                                                                    | 4:31                                                                                                    | แมมรายการ                                                                                                    |                                                                  |
| เพลย์ฉิสต์                                                                                                    | 🗹 เชอรักฉันจริงหรือเปล่า                                                                                                    | 4.0                                                                                                    | จัดเรียงตามเรียงด้วยตนแอง ▼                                                                                                    |                                                                  |
| 283 Genius                                                                                                    | 🗹 ลมช่อนรัก                                                                                                    | 3:26                                                                                                    |                                                                                                    |                                                                  |
| 🗘 ทเพมลาสุด                                                                                                    | 🗹 อยากรู้หัวใจตัวเอง                                                                                                    | 4:28                                                                                                    |                                                                                                    |                                                                  |
| 💭 ทเลนมากสุด 25 รายการ                                                                                                    |                                                                                                    |                                                                                                    |                                                                                                    |                                                                  |
| 🗘 เพลงคลาสสก                                                                                                    |                                                                                                    |                                                                                                    | ถาเรยกมนวารก 😶                                                                                                    |                                                                  |
| 💭 เพลงยุค 90                                                                                                    |                                                                                                    |                                                                                                    | ในการสร้างเพลย์ลิสต์                                                                                                    | ให้ฉากเพลง                                                       |
| 💭 เพิ่งเล่นเร็วๆ นี                                                                                                    |                                                                                                    |                                                                                                    | รายการอื่น                                                                                                    | า ที่นี่                                                         |
| 🔅 อันดับยอดนิยมของฉัน                                                                                                    |                                                                                                    |                                                                                                    |                                                                                                    |                                                                  |
| ≡ุГ เพลงประกอบละคร                                                                                                    |                                                                                                    |                                                                                                    |                                                                                                    |                                                                  |
| +~ \$~                                                                                                    |                                                                                                    |                                                                                                    |                                                                                                    |                                                                  |
| +- \$-                                                                                                    | <                                                                                                    | >                                                                                                    |                                                                                                    |                                                                  |
| +- \$-                                                                                                    | <                                                                                                    | >                                                                                                    |                                                                                                    | _                                                                |
| +~ \$~                                                                                                    | ٢                                                                                                    | >                                                                                                    |                                                                                                    |                                                                  |
| +- ◇-                                                                                                    | <                                                                                                    | ,                                                                                                    | =<br>• • • • • • • • • • • • • • • • • • •                                                                                                     |                                                                  |
| + &<br>                                                                                                    | <<br>                                                                                                    | ,                                                                                                    | =<br>• • • • • • • • • • • • • • • • • • •                                                                                                     | - ×                                                              |
| +- ☆-<br>-<br>ฟล์ แก้ไข มุมมอง การควบคุม                                                                                                    | <<br>ร้าน วิธีใช้<br>เพลงของฉัน เพลย์ลิสต์                                                                                                    | )<br>Match iTunes Store                                                                                                    | ≡                                                                                                    | — ×<br>ІШан v                                                    |
| + &<br>                                                                                                    | < <tr>         รัณ วิธีใช้           เพลงของฉัน เพลย์ลิสต์</tr>                                                                                                    | )<br>Match iTunes Store                                                                                                    | ≡ • • • • • • • • • • • • • • • • • • •                                                                                                    | — ×<br>ІМВИ ~                                                    |
|                                                                                                    |                                                                                                    |                                                                                                    |                                                                                                    |                                                                  |
| + 🌣<br>Ivla แก้ไข มุมมอง การควบคุม<br>ภิ 🗄 🗔 •••<br>คลัง<br>ภิ เพลง                                                                                                    | <<br>ร้าน วิธีใช้<br>เพลงของฉัน เพลย์ลิสต์<br>เพลงประกอบละคร ► ≫<br>5 เพล • 22 นาที                                                                                                    | Match iTunes Store                                                                                                    | ≡<br>•<br>เพิ่มไ                                                                                                    | เพลง ~                                                           |
| + &<br>                                                                                                    | <<br>ร้าน วิธีไข้<br>เพลงของฉัน เพลย์ลิสต์<br>เพลงประกอบละคร ► ><<br>5 เพลง - 22 นาทิ<br>^ ✔ ชื                                                                                                    | รั<br>Match iTunes Store                                                                                                    | ≡ () ~ (, ท้<br>•<br>•<br>•<br>•<br>•<br>•<br>•<br>•<br>•<br>•                                                                                                    | IWasi >                                                          |
| + &                                                                                                    | <ul> <li></li> <li>รัณ วิธีไข้<br/>เพลงของฉัน เพลย์ลิสต์</li> <li>เพลงประกอบละคร ► &gt;</li> <li>5 เพล + 22 นาที</li> <li>^ √ ชื่อ</li> <li>1 ๔ ถ้นริยกมันว่ารัก</li> </ul>                                                                                                    | )<br>Match iTunes Store<br>เวลา สิลปิน<br>4:53                                                                                                    |                                                                                                    | <ul> <li>×</li> <li>เพลง ×</li> <li>ปยัง</li> <li>แหว</li> </ul> |
| + ☆<br>Isla์ แก้ไข มุมมอง การควบคุม<br>♪                                                                                                    | <ul> <li></li> <li>รัณ วิธีใช้<br/>เพลงของฉัน เพลย์ลิสต์</li> <li>เพลงประกอบละคร ► &gt;</li> <li>5 เพล + 22 นาที</li> <li>^ ๔ ชื่อ</li> <li>1 ๔ ก้าเรียกมันว่ารัก</li> <li>2 ๔ ที่จริงฉันก็เขีบ</li> </ul>                                                                                                    | <ul> <li>Match iTunes Store</li> <li>נוסא אמטע</li> <li>נוסא אמטע</li> <li< td=""><td>=</td><td>□ ×<br/>เพลง ~<br/>ปยัง</td></li<></ul>                                                                                                    | =                                                                                                    | □ ×<br>เพลง ~<br>ปยัง                                            |
| +-< ☆-                                                                                                    | <ul> <li></li> <li>รัน วิธิใช้<br/>เพลงของฉัน เพลย์ลิสต์</li> <li>เพลงประกอบละคร ► ×</li> <li>รเพลง - 22 นาที</li> <li>^ v ซือ</li> <li>1 ∞ ถ้าเรียกมันว่ารัก</li> <li>2 ∞ ทึ่งรีงฉันถึงจีบ</li> <li>3 ∞ เรอรักฉันจริงหรือเปล่า</li> <li>4 ∞ ระเรื่องรักฉันจริงหรือเปล่า</li> </ul>                                                                                                    | ن<br>Match iTunes Store<br>ا المعام المعام المع<br>معام المعام المع<br>معام المعام المعام المعام المعام المعام المعام المعام المعام المعام المعام المعام المعام المعام المعام المعام ال<br>معام المعام المعام المعام المعام المعام المعام المعام المعام المعام المعام المعام المعام المعام المعام المعام الم<br>معام المعام الم<br>معام المعام المعام المعام المعام المعام المعام المعام المعام المعام المعام المعام المعام المع<br>معام المعام المعام المعام المعام المعام المعام المعام المعام المعام المعام المعام المعام المعام المعام المعام المعام المعام | ≡ () ~ (<br><br> | □ ×<br>เพลง ×<br>ปยัง<br>แนว                                     |
| + < IV<br>+ < IV<br>+  +  +  +  +  +  +  +  +  +  +  +  +  +  +  +  +  +  +  +  +  +  +  +  +  +  +  +  +  +  +  +  +  +  +  +  +  +  +  +  +  +  +  +  +  +  +  +  +  +  +  +  +  +  +  +  +  +  +  +  +  +  +  +  +  +  +  +  +  +  +  +  +  +  +  +  +  +  +  +  +  +  +  +  +  +  +  +  +  +  +  +  +  +  +  +  +  +  +  +  +  +  +  +  +  +  +  +  +  +  +  +  +  +  +  +  +  +  +  +  +  +  +  +  +  +  +  +  +  +  +  +  +  +  +  + <td><ul> <li></li> <li>ร้าน วิธีใช้<br/>เพลงของฉัน เพลย์ลิสต์</li> <li>เพลงประกอบละคร ► &gt;</li> <li>5 เพล + 22 นาที</li> <li>^ √ ซ์อ</li> <li>1 @ ถ้นจิยามันว่ารัก</li> <li>2 @ ที่จริงฉันก็เอ็บ</li> <li>3 @ เธอรักฉันจริงหรือเปล่า</li> <li>4 @ ลมช่อนรัก</li> <li>5 @ อยากรี่หัวใจตัวเอง</li> </ul></td> <td>หatch         iTunes Store           หละ         สิลปิน           4:53         4:31           4:09         3:26           4:28         4:28</td> <td></td> <td>IWav ~<br/>เพลง ~<br/>ปยัง</td>                                                                                                    | <ul> <li></li> <li>ร้าน วิธีใช้<br/>เพลงของฉัน เพลย์ลิสต์</li> <li>เพลงประกอบละคร ► &gt;</li> <li>5 เพล + 22 นาที</li> <li>^ √ ซ์อ</li> <li>1 @ ถ้นจิยามันว่ารัก</li> <li>2 @ ที่จริงฉันก็เอ็บ</li> <li>3 @ เธอรักฉันจริงหรือเปล่า</li> <li>4 @ ลมช่อนรัก</li> <li>5 @ อยากรี่หัวใจตัวเอง</li> </ul>                                                                                                    | หatch         iTunes Store           หละ         สิลปิน           4:53         4:31           4:09         3:26           4:28         4:28                                                                                                    |                                                                                                    | IWav ~<br>เพลง ~<br>ปยัง                                         |
| + < ♥                                                                                                    | <ul> <li>รับ รัธไข้</li> <li>เพลงของฉัน เพลย์ลิสต์</li> <li>เพลงประกอบละคร &gt; ×</li> <li>รเพล • 22 นาที</li> <li>ง ข้อ</li> <li>๑ ถ้าเรียกมันว่ารัก</li> <li>๑ ถ้าเรียกมันว่ารัก</li> <li>พิ เธอรักฉันจริงหรือเปล่า</li> <li>พิ เธอรักฉันจริงหรือเปล่า</li> <li>พิ มมช่อนรัก</li> <li>๑ อยากรู้หัวใจตัวเอง</li> </ul>                                                                                                    | ن<br>Match iTunes Store<br>ناما المحالية<br>4:53<br>4:31<br>4:09<br>3:26<br>4:28                                                                                                    | = ( ) ~ ( ~ ก้<br>ว<br>อัลบ้ม<br>อัลบ้ม                                                                                                    | ■ × เพลง × ปยัง                                                  |
| +-< ♥→<br>                                                                                                    | <ul> <li>ร้าน วิธีใช้</li> <li>เพลงของฉัน เพลย์ลิสต์</li> <li>เพลงประกอบฉะคร &gt;&gt;&lt;</li> <li>รัเพลง - 22 นาที</li> <li>ง ง ชื่อ</li> <li>ด กำเรียกมันว่ารัก</li> <li>ง ที่จริงฉันก็เอ็บ</li> <li>ง เรอรักฉันจริงหรือเปล่า</li> <li>ง เรอรักฉันจริงหรือเปล่า</li> <li>ง เรอรักฉันจริงหรือเปล่า</li> <li>ง อยากรู้หัวใจตัวแอง</li> </ul>                                                                                                    | ن<br>Match iTunes Store<br>نتعه المعالية<br>4:53<br>4:31<br>4:09<br>3:26<br>4:28                                                                                                    |                                                                                                    | เพลง ×<br>ปยัง                                                   |
| + < ♥                                                                                                    | <ul> <li>ร้าน ริธิใช้<br/>เพลงของฉัน เพลย์ลิสต์</li> <li>เพลงประกอบละคร &gt;&gt;</li> <li>ร เพลง - 22 นาที</li> <li>ช ถ้าเรียกมันว่ารัก</li> <li>ช ถ้าเรียกมันว่ารัก</li> <li>ช ถ้าเรียกมันว่ารัก</li> <li>ช ถึงริงฉันถึเอ็บ</li> <li>ช เธอรักฉันจริงหรือเปล่า</li> <li>ช อยากรู้หัวใจตัวเอง</li> </ul>                                                                                                    | ن<br>Match iTunes Store<br>اعمار المعالية<br>4:53<br>4:31<br>4:09<br>3:26<br>4:28                                                                                                    | = • • • • • • • • • • • • • • • • • • •                                                                                                    | <ul> <li>×</li> <li>เพลง ×</li> <li>ปยัง</li> <li>แนว</li> </ul> |
| + < IV<br>+ < IV<br>+ < IV<br>+ < IV<br>+ < IV<br>+ < IV<br>+ < IV<br>+ < IV<br>+ < IV<br>+ < IV<br>+ <<br>+ < <<br>+ < <<br>+ < <<br>+ <<br>+ | <ul> <li>รับ วิธีใช้<br/>พลงของฉัน เพลย์ลิสต์</li> <li>เพลงประกอบละคร &gt; &gt;</li> <li>รเพลง - 22 นาที</li> <li>ท่ ชื่อ</li> <li>ด้าเรียกมันว่ารัก</li> <li>พลงข่อนรัก</li> <li>พลงข่อนรัก</li> <li>อยากรู้หัวใจตัวแอง</li> </ul>                                                                                                    |                                                                                                    |                                                                                                    | ■ × เพลง × ปยัง แหรว                                             |
| + - ◇                                                                                                    | <ul> <li>รัน ริธิใช้</li> <li>เพลงของฉัน เพลย์ลิสต์</li> <li>เพลงประกอบฉะคร &gt; &gt;&lt;</li> <li>รัเพลง - 22 นาที</li> <li>ด้าเรียกมันว่ารัก</li> <li>ด้าเรียกมันจริงหรือเปล่า</li> <li>ดับรอร์กฉันจริงหรือเปล่า</li> <li>ดมช่อนรัก</li> <li>อยากรู้หัวใจตัวแอง</li> </ul>                                                                                                    | Match         iTunes Store           เวลา         ดิลปิน           4:53         4:31           4:09         3:26           4:28         4:28                                                                                                    | ≡                                                                                                    | ■ × เพลง × ปยัง                                                  |
| + < ♥                                                                                                    | <ul> <li>รัณ ริธิไข้</li> <li>เพลงของฉัน เพลย์ลิสต์</li> <li>เพลงประกอบละคร &gt; &gt;</li> <li>รเพลง 22 นท์</li> <li>ที่จริงฉันก็เอ็บ</li> <li>๑ กันริยากมันว่ารัก</li> <li>๑ กันริยากมันว่ารัก</li> <li>๑ เธอรักฉันจริงหรือเปล่า</li> <li>๑ อยากรู้หัวใจตัวแอง</li> </ul>                                                                                                    | เบลา         สิลปิน           เบลา         สิลปิน           4:53         4:31           4:09         3:26           4:28         4:28                                                                                                    |                                                                                                    | มียัง                                                            |
| + < ♥ <                                                                                                    | <ul> <li></li> <li>รัณ ริธิได้</li> <li>เพลงประกอบละคร ► ×</li> <li>5 เพลง - 22 นาที</li> <li>^ √ ซือ</li> <li>1 <ul> <li>ด้าเรียกมันว่ารัก</li> <li>2 <ul> <li>ด้างรียกมันว่ารัก</li> <li>2 <ul> <li>ด้างรียกมันว่ารัก</li> <li>2 <ul> <li>ด้างรียกมันว่ารัก</li> <li>2 <ul> <li>ด้างรียกมันว่ารัก</li> <li>2 <ul> <li>ด้างรียงสันดีเอ็บ</li> <li>3 <ul> <li>เธอรักฉันจริงหรือเปล่า</li> <li>4 <ul> <li>ลมช่อนรัก</li> <li>5 <ul> <li>อยากรู้หัวใจตัวแอง</li> <li>เมื่อคลิกที่ชื่อ Playlist</li> <li>ไปท</li> </ul> </li> </ul> </li> </ul></li></ul></li></ul></li></ul></li></ul></li></ul></li></ul></li></ul> | Match         iTunes         Store           เวลา         ศิลปิน         4:53         4:31           4:09         3:26         4:28         4:28           อะปรากฏรายชื่อเพ         งค้านขวามือ         1         1                                                                                                    | = • • • • • • • • • • • • • • • • • • •                                                                                                    | <ul> <li>เพลง ×</li> <li>ปยัง</li> <li>มหว</li> </ul>            |

## การซิงค์เพลงลงใน iPad, iPhone

เสียบอุปกรณ์ของเราที่ต้องการซิงค์กับเครื่องคอมพิวเตอร์ สังเกตว่าเมื่อเครื่องคอมพิวเตอร์ซิงค์กับ
 อุปกรณ์แล้ว จะปรากฏไอคอนของอุปกรณ์ดังรูป

310

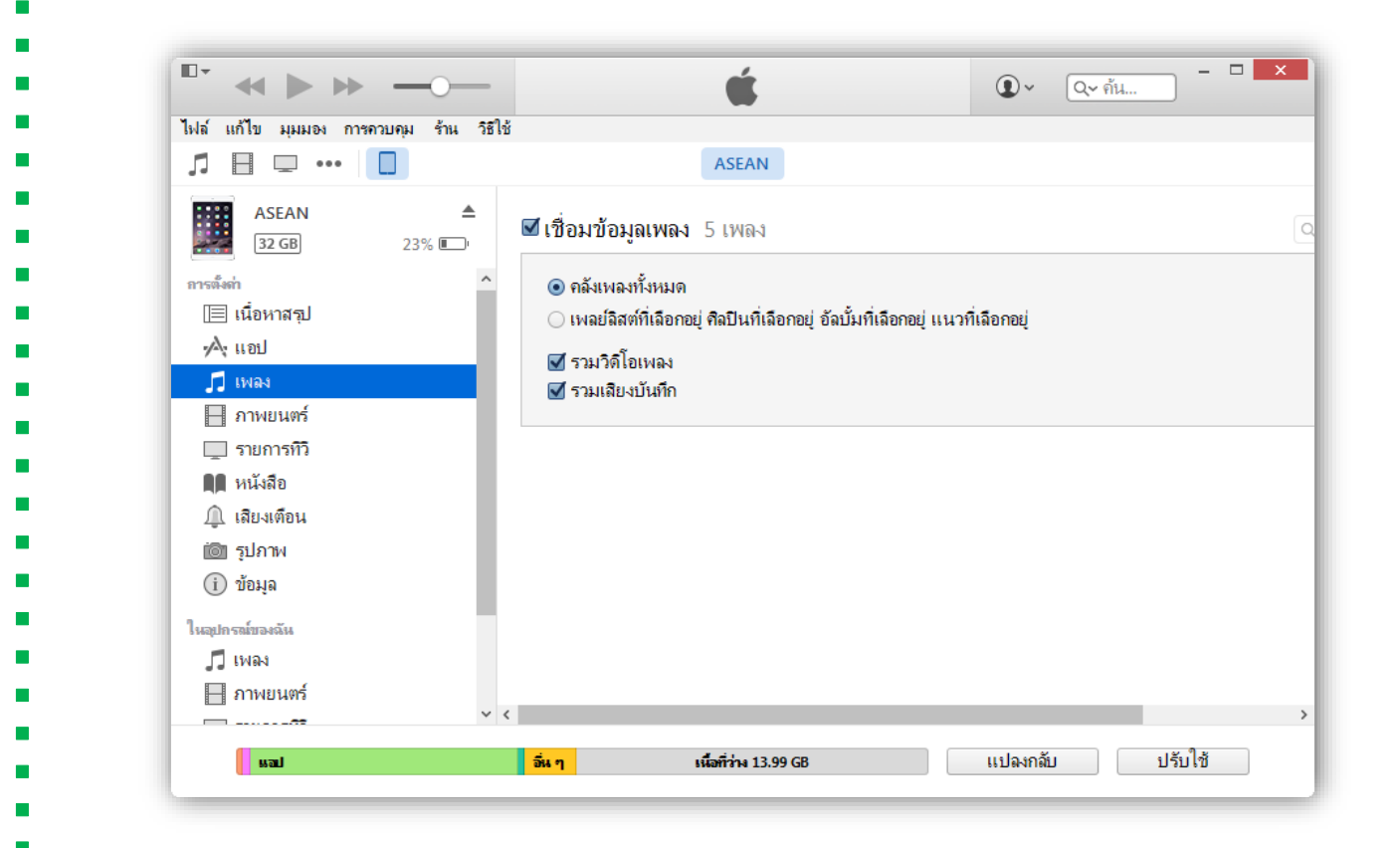

คลิกหัวข้อ เพลง / Music ด้านซ้ายมือ จากนั้นคลิกเลือกหัวข้อ

- คลังเพลงทั้งหมด / Entrie music library เพื่อเลือกเพลงทั้งหมดที่จะนำเข้าอุปกรณ์

 เพลย์ลิสต์ที่เลือกอยู่ สิลปินที่เลือกอยู่ อัลบั้มที่เลือกอยู่ แนวที่เลือกอยู่ / Selected playlists ,artistes
 ,albums and genres เพื่อเลือกเพลงตามที่ต้องการ จะปรากฏรายการที่ได้สร้างหัวข้อไว้ เช่น เลือกตาม สิลปิน , แนวเพลง ต่างๆ เป็นต้น โดยการเลือกเพลงให้คลิก ✓ที่หน้าชื่อเพลงดังรูป

| โฟล์ แก้ไข มุมมอง การควบคุม รำน รัยไข้          ASEAN       ▲         Image: Second second second                                                                                                    | ุ ๛^<br>หัวข้อรายการเพล |
|----------------------------------------------------------------------------------------------------|-------------------------|
| Image: Second second seco                                                                                                    | ฉ^<br>หัวข้อรายการเพร   |
| ASEAN ▲<br>32GB 22% ■<br>การนี้อ่า<br>(มี่อหาสรุป<br>A เอป<br>(มี่อหาสรุป<br>A เอป<br>(มี่อหาสรุป<br>A เอป<br>(มี่อหาสรุป<br>A เอป<br>(มอบ<br>(มอบ<br>(ม | ั<br>หัวข้อรายการเพร    |
| เมือง       22% ■         คารณ์แก่       คลัมเพลงทั้งหมด         เปิยงกลสุป       ๑ เพลย์ลิสต์ที่เลือกอยู่ ดิลปินที่เลือกอยู่ อัลบั้มที่เลือกอยู่ แนวทีเลือกอยู่          ∧       แอป                                                                                                    | หัวข้อรายการเพ          |
| <ul> <li>(เนื้อหาสรุป         ∧: เเอป         ✓: เเอป         ✓: เเอป         ✓: เเอป         ✓: เเอป         ✓: เเอป         ✓: เเอป         ✓: เเอป         ✓: เเอป         ✓: เเอป         ✓: รามเวิดโอเพลง         ✓: รามเวิดโอเพลง         ✓: รามเวิดโอเพลง         ✓: รามเวิดโอเพลง         ✓: รามเสียงบันทึก         . เดิมเนื่อที่ว่างด้วยเพลงโดยอัตโนมัติ         (พลย์ลิสต์          &lt;: เพลย์ลิสต์         &lt;: เพลย์ลิสต์         &lt;: เพลย์ลสต์         &lt;: เพลย์ลสต์         &lt;: เพลย์         &lt;: เพลย์ลสต์         &lt;: เพลย์ลสต์         &lt;: เพลย์ลสต์         &lt;: เพลย์ลสต์         &lt;: เพลย์ลสต์         &lt;: เพลย์ลสต์         &lt;: เพลย์ลสต์         &lt;: เพลย์ลสต์         &lt;: เพลย์ลสต์         &lt;: เพลย์ลสต์         &lt;: เพลย์ลสต์         &lt;: เพลย์ลสต์ลสต์         &lt;: เพลย์ลสต์ลสต์ลสต์ลสต์ลสต์ลสต์ลสต์ลสต์ลสต์ลสต</li></ul>                                                                                                    | หัวข้อรายการเพล         |
| <ul> <li></li></ul>                                                                                                    |                         |
| I เพลง       ๔ รวมเลียงบันทึก                 ภาพยนตร์                รายการทีวี               เพลย์ลิสต์                 พนังสือ        เพลย์ลิสต์                 พนังสือ               เพลย์ลิสต์                 แลยงเดือน               ชั่ะที่เดิมเมื่อที่ว่างด้วยเพลงโดยอัตโนมัติ                 พนังสือ               เพลย์ลิสต์                 แลยงเดือน               ชั่ะที่เดิมเมล่าสุด                 ฐปภาพ               ชั่ะที่เล่นมากสุด 25 รายการ                 ชั่ยมุล               ชั่ะเพลงยุก 90                 ในอุปกรณ์แรงกัน               ชั่ะทั่งเล่นเร็วๆ นี                 ไหลง               ชั่ะทั่งแต่มบอดนิยมของฉัน                                                                                                    |                         |
| <ul> <li>☐ ภาพยนตร์</li> <li>☐ รายการทีวี</li> <li>■ หนังสือ</li> <li>Щ หนังสือ</li> <li>Щ เสียงเดือน</li> <li>□ \$\prodect infinitianan</li> <li>□ \$\prodect infinitiananan</li> <li>□ \$\prodect infinitianan</li> <li>□ \$\pro</li></ul>                                                                                                    | _                       |
| รายทางทาง     เพลย์ฉิสต์     ศิลปิน            หนังสือ      เพลย์ฉิสต์     ศิลปิน                 แลยงเดือน                ชีน (singula)                 ที่ประเทศ<br>บอมุล               ชีน (singula)               ณิสามากสุด 25 รายการ                 ช้อมุล               ชับ (singula)               ณิสามากสุด 25 รายการ               ณิเดชน์ ดูกิมิยะ                 ช้อมุล               ชับ (singula)               ณิเดชน์ ดูกิมิยะ               ณิเดชน์ ดูกิมิยะ                 ช่อมุล               ชับ (singula)               ณิเดชน์ ดูกิมิยะ                 ช่อมุล               ชับ (singula)               ญ ดู กพธร สุนทรญาณกิ                 ในอุปทรณ์ของลิ               ชับ (singula)               ชับ (singula)                 ในอุปทรณ์ของลิ               ชับ (singula)               นุ่ (singula)                 ในอุปทรณ์ของลิ               ชับ (singula)               นุ่ (singula)                 ชับ (singula)               ชับ (singula)               ชับ (singula)                                                                                                    |                         |
|                                                                                                    |                         |
| โปกาพ            โปกาพ            โปกาพ            โปกาพ            โปกาพ            โปกาพ            โปกาพ            โปกาพ            โปกาพ            Iline Network               Iline Network <t< td=""><td></td></t<>                                                                                                    |                         |
|                                                                                                    | 🗕 🗕 🗕 4 เลือกเ          |
| lหลุงกรณ์ของฉัน □ วิวิโอเลต วอเทียร์<br>□ เพลง □ ✿ อันดับยอดนิยมของฉัน                                                                                                    | าดี<br>                 |
| 🞵 เพลง                                                                                                    |                         |
| 🗖 อาษแมตร์ 🚽 🖾 โหลงประกอบละคร 🛶 🦳 3 เกิดกเพกย์เกิสต์                                                                                                    |                         |
|                                                                                                    |                         |
| คุณี หนังสือ                                                                                                    |                         |
| 😭 หนังสือเลียง 🗌 ชิน (singula) - อัลบั้ม                                                                                                    | ไม่มีชื่อ               |
| มิ เสียงเตือน                                                                                                    | ้มไม่มีชื่อ             |
| <                                                                                                    | จ - อลบม เมมชอ 🛛 🗡      |
| แสป <mark>อื่น ๆ</mark> เนื้อที่ว่าง 13.99 GB แปลงกลับ                                                                                                    | ปรับใช้🗕 5.             |
| ସ                                                                                                    |                         |
| 🔍 🖌 🕨 กำลังเรื่อนกัดนอ "ASFAN" ^ 💽 🍾 🕞 อังเมษา                                                                                                    | <b>X</b>                |
| ไฟล์ แก้ไข มุมมอง การควบคุม ร้าน วิธีใช้                                                                                                    |                         |
|                                                                                                    |                         |
| ASEAN 22% ₪ ≤ เพื่อมข้อมูลเพลง 5 เพลง                                                                                                    | ٩                       |
| การตั้งก่า                                                                                                    |                         |
| 回 เนื้อหาสรุป                                                                                                    |                         |
| ∧ุ แอป 🗹 รวมวิดิโอเพลง                                                                                                    |                         |
| 」เพลง<br>□ เดิมเนื้อที่ว่างด้วยเพลงโดยอัตโนมัติ                                                                                                    |                         |
| 000.000                                                                                                    |                         |
| 📙 ภาพยนตร์                                                                                                    |                         |

| iPad 🗢                    |                                       | 09:53                   |                  | * 22% 📭 |
|---------------------------|---------------------------------------|-------------------------|------------------|---------|
|                           | → → → → → → → → → → → → → → → → → → → |                         |                  |         |
| <b>&lt;</b> LW            | ลย์ลิสต์                              | เพลงประกอบละคร          |                  |         |
| แก้ไข                     |                                       | ล้าง                    |                  | ลบ      |
| ສັນເາ                     | ลี่ยน                                 |                         |                  | ><      |
|                           | ถ้าเรียกมันว่ารัก                     | ตู่ ภพธร สุนทรญาณกิจ    | อัลบั้มไม่มีชื่อ |         |
| and a start of the second | ที่จริงฉันก็เจ็บ                      | ณเดชน์ ดูกิมิยะ         | อัลบั้มไม่มีชื่อ |         |
|                           | เธอรักฉันจริงหรือเปล่า                | มาริสา สุโกศล หนุนภักดี | อัลบั้มไม่มีชื่อ |         |
| . Ma                      | 21172150                              | ซีน (singula)           | ล้องั้นไม่บีชื่อ |         |

## <u>การเพิ่มรูปภาพ และซิงค์รูปภาพลงใน iTunes</u>

รูปภาพก็เช่นเดียวกันหากต้องการนำใส่ในเครื่อง iPad หรือ iPhone ถ้าเป็นยี่ห้ออื่น วิธีการง่ายๆ ในการเอารูปลงมือถือก็คือ copy แล้ว paste ได้เลย แต่ iPad จะต้องทำการซิงค์ คล้าย ๆ กับการใส่เพลง โดย มีวิธีการใส่ข้อมูลดังนี้

 ถ้าต้องการนำรูปภาพที่ถ่ายจากกล้องของ iPad หรือ iPhone มาใส่ในคอมพิวเตอร์ ให้เสียบ สายต่อเข้ากับเครื่องคอมพิวเตอร์ เราสามารถคัดลอกรูปภาพจากอุปกรณ์แท็ปเล็ตของเราวางลงในเครื่อง คอมพิวเตอร์ได้ทันที ดังรูป สามารถคลิกที่ไฟล์รูปที่ต้องการจากนั้นคลิกขวาเลือก Copy แล้ว Paste ลงใน ไดร์ฟหรือสถานที่ ๆ ต้องการจะคัดลอก

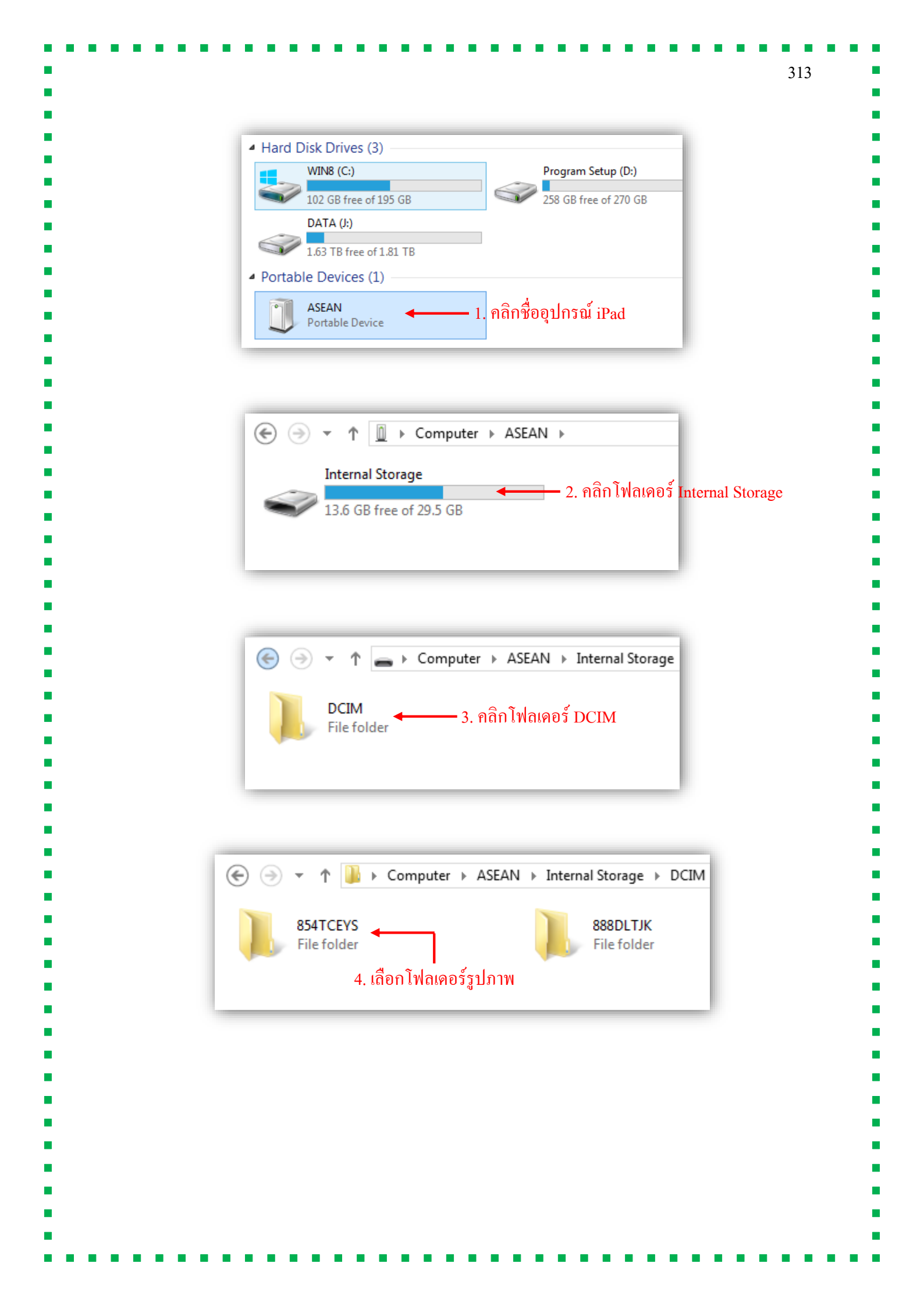

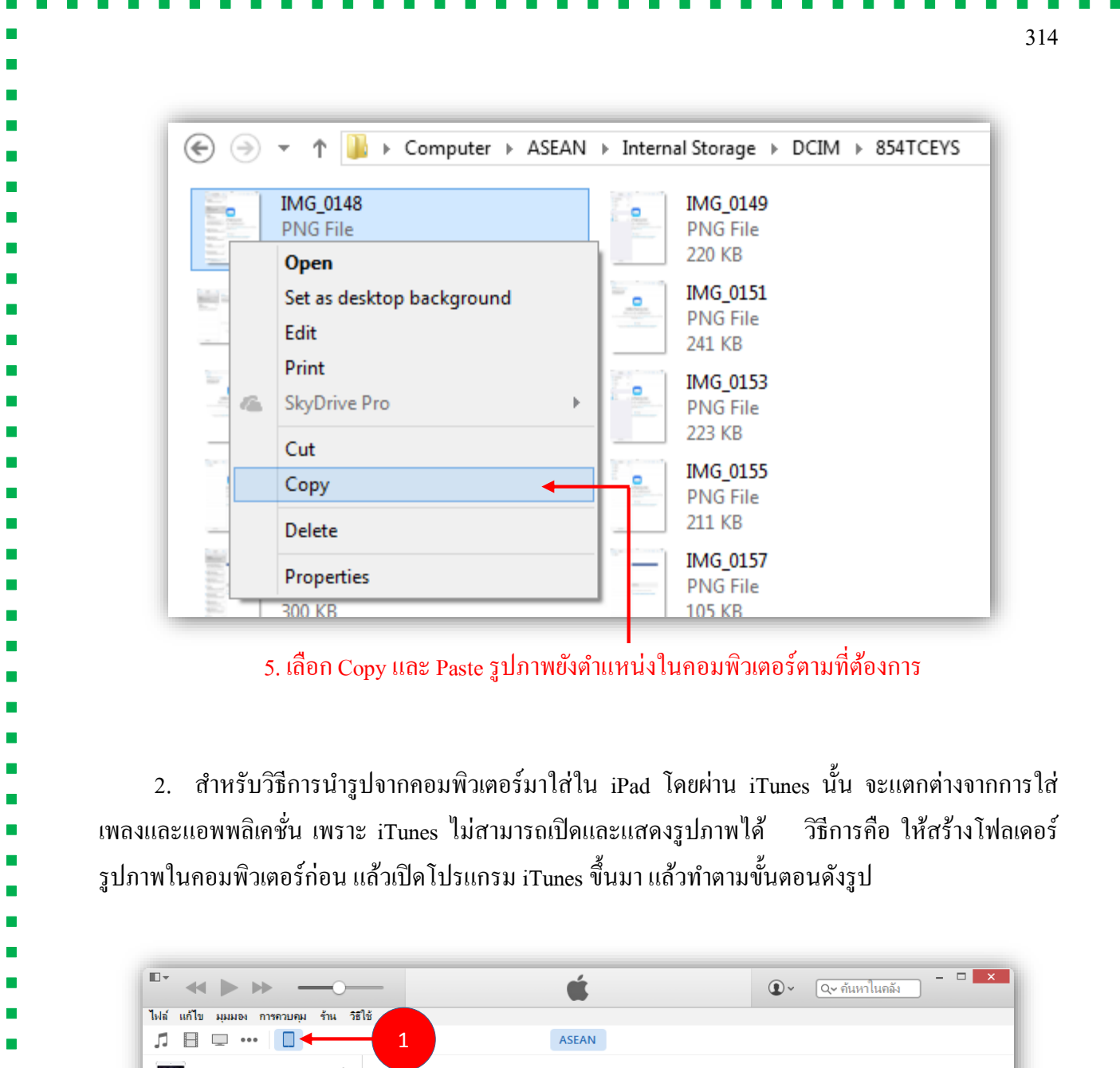

| <ul> <li>ค้า แอป</li> <li>ค้าลออกรุปภาพจาก: cat ≎ 3 รุปภาพ</li> <li>เรียนรู้เพิ่มเติ.</li> <li>ค้าลออกรุปภาพจาก: cat ≎ 3 รุปภาพ</li> <li>เรียนรู้เพิ่มเติ.</li> <li>๑ ไม่ลเดอร์ก์เม็นมด.</li> <li>โฟลเดอร์ก์เมือกอยู่</li> <li>๑ ไปลเดอร์ก์เมือกอยู่</li> <li>๑ รามกิดโอ</li> <li>๑ รามกิดโอ</li> </ul>                                                                                                    | การตั้งคำ<br>โ≣ เนื้อหาสรุป         | ^ คุณสามารถเลือก<br>ออกแยกต่างหาก                           | ได้ว่าจะคัดลอกรูปภาพใดจากคอมพิวเตอร์ลงใน iPad<br>ไปบัง Adobe Photoshop Elements หรือ Windows | ของคุณ รูปภาพจากอัลบั้มม้วนฟิล์มของ iPad สามารถส่ง<br>Import Pictures and Videos |
|----------------------------------------------------------------------------------------------------|-------------------------------------|-------------------------------------------------------------|----------------------------------------------------------------------------------------------|----------------------------------------------------------------------------------|
| <ul> <li>) ที่เพียนหลั</li> <li></li></ul>                                                                                                    | A แอป<br>มีเพลง                     | คัดฉอกรูปภาพจา                                              | <b>ก: cat</b> ≎) 3 รูปภาพ                                                                    | เรียนรู้เพิ่มเติ                                                                 |
| <ul> <li>วุปภาพ</li> <li>วุปภาพ</li> <li>วุปภาพ</li> <li>วุปภาพ</li> <li>วุปภาพ</li> <li>วุปภาพ</li> <li>วุปภาพ</li> <li>รามาวิดีโอ</li> <li>รายการทีวี</li> <li>รายการทีวี</li> <li>รายการที่ได้อาการที่ได้</li> </ul> | ⊢ ภาพยนตร □ รายการทีวี … เสียงเตือน | <ul> <li>โฟลเดอร์ทั้งหม</li> <li>โฟลเดอร์ที่เลือ</li> </ul> | <b>มด</b><br>มาอยู่                                                                          |                                                                                  |
| ในอุปกรณ์ของวัน<br>∬ เพลง<br>☐ ภาพยนตร์<br>☐ รายการทีวี                                                                                                    | 🙆 รูปภาพ ┥                          | 2 🗆 รวมวิดิโอ                                               |                                                                                              |                                                                                  |
| ■ ภาพยนตร์ □ รายการทีวี ■ ั - ` ` ` ` ` ` ` ` ` ` ` ` ` ` ` ` ` `                                                                                                    | ในอุปกรณ์ของฉัน<br>🞵 เพลง           |                                                             |                                                                                              |                                                                                  |
| ริติมาชื่อมาช้อมูล เนื้อกี่ว่าง 14.02 GB เชื่อมาช้อมูล                                                                                                    | 📄 ภาพยนตร์<br>🛄 รายการทีวิ          |                                                             |                                                                                              |                                                                                  |
|                                                                                                    | ual                                 |                                                             | ๆ เนื้อที่ว่าง 14.02 GB                                                                      | เชื่อมข้อมูล                                                                     |
|                                                                                                    |                                     |                                                             |                                                                                              |                                                                                  |

|                                         |                                                                                                    | Q~ ค้นหาในคลัง                                       |
|-----------------------------------------|----------------------------------------------------------------------------------------------------|------------------------------------------------------|
| ไฟล์ แก้ไข มุมมอง การควบคุม ร้าน        | วิธีใช้                                                                                                    |                                                      |
| 「 日 🖵 … 🔲                               | ASEAN                                                                                                    |                                                      |
| ASEAN ASEAN 32 GB 18% []                | ๔ เชื่อมข้อมูลรูปภาพ ┥────3                                                                                                    |                                                      |
| การตั้งค่า<br>โ⊞ เนื้อหาสรุป            | คุณสามารถเลือกได้ว่าจะคัดออกรูปภาพใดจากคอมพิวเตอร์ลงใน iPad ของคุณ รูปภาพจ<br>ออกแยกต่างหากไปยัง Adobe Photoshop Elements หรือ Windows Import Picture: | ากอัลบั้มม้วนฟิล์มของ iPad สามารถส่ง<br>s and Videos |
| 🕂 แอป                                   | คัดลอกรูปภาพจาก: cat ≎) 3 รูปภาพ                                                                                                    | เรียนรู้เพิ่มเติม )                                  |
| 🎵 เพลง                                  | เลือกโฟลเดอร์ 🗲 😽 4                                                                                                    |                                                      |
| กาพยนตร                                 | โฟลเตกร์ทั้งหมด                                                                                                    |                                                      |
| 🗋 เสียงเตือน                            | 🔿 โฟลเดอร์ที่เลือกอยู่                                                                                                    |                                                      |
| ion รปภาพ                               | 🗆 รามวิดิโอ                                                                                                    |                                                      |
| <ul> <li>(i) ข้อมูล</li> </ul>          |                                                                                                    |                                                      |
|                                         |                                                                                                    |                                                      |
| ในอย่อรณ์ของฉัน                         |                                                                                                    |                                                      |
| ในอุปกรณ์ของฉัน<br>🎵 เพลง               |                                                                                                    |                                                      |
| ในอุปกรณ์ของฉัน<br>🎵 เพลง<br>🔲 ภาพยนตร์ |                                                                                                    |                                                      |

| y .                                                                       | ľ   | บลยนตาแหนงเพลเดอรรูปภาพ               |              |    |
|---------------------------------------------------------------------------|-----|---------------------------------------|--------------|----|
| 🕘 🔻 🕇 🔳 Desktop                                                           | )   | マ C Search Desktop                    |              | ,p |
| Organize 👻 New folder                                                     |     |                                       | ₩ <b>-</b> ▼ | ?  |
| Desktop                                                                   | R   | banner myanmar+vietnam<br>File folder |              |    |
| Music     Pictures     Videos                                             |     | Banner Server<br>File folder          |              |    |
| Vivy284<br>Computer                                                       |     | cat<br>File folder                    |              |    |
| 🏜 WIN8 (C:)<br>🧰 Program Setup<br>🥅 DATA (J:)                             |     | <b>intro</b><br>File folder           |              |    |
| <ul> <li>① ASEAN</li> <li>④ Network</li> <li>④ Control Panel Y</li> </ul> |     | iTools1115E<br>File folder            |              |    |
| Folder:                                                                   | cat |                                       |              |    |
|                                                                           |     | Select Folder                         | 6            |    |

| ไฟล์ แก้ไข มุมมอง การควบคุม ร้าน วิธีใช้ |                                                                                                    |                                                                               |
|------------------------------------------|----------------------------------------------------------------------------------------------------|-------------------------------------------------------------------------------|
|                                          |                                                                                                    |                                                                               |
| 「 日 🖵 … 📘                                | ASEAN                                                                                                    |                                                                               |
| ASEAN ▲<br>32 GB 18% ⊡<br>การต้งต่า ^    | ์ เชื่อมข้อมูลรูปภาพ<br>คุณสามารถเลือกได้ว่าจะคัดลอกรูปภาพใดจากคอมพิวเตอร์ลงใน iPad ของ<br>ออกแยกต่างหากไปยัง Adobe Photoshop Elements หรือ Windows Im | งคุณ รูปภาพจากอัลบั้มม้วนพิล์มของ iPad สามารถส่ง<br>iport Pictures and Videos |
| A: แอป<br>มี เพลง                        | <b>ดัดลอกรูปภาพจาก: cat</b> ≎) 3 รูปภาพ                                                                                                    | เรียนรู้เพิ่มเติม >                                                           |
| ⊢ ภาพยนตร์ □ รายการทีวี ⊥ เสียงเดือน     | ๏ โฟลเดอร์ทั้งหมด<br>◯ โฟลเดอร์ที่เลือกอยู่                                                                                                    |                                                                               |
| i ข้อมูล                                 | 🗌 รวมวิดีโอ                                                                                                    |                                                                               |
| ในอุปกรณ์ของฉัน                          |                                                                                                    |                                                                               |
| เพลง                                     |                                                                                                    |                                                                               |

โฟลเดอร์รูปภาพกี่จะเข้ามาอยู่ในแอพ **รูปภาพ** / **Photos** ของ iPad คังรูป

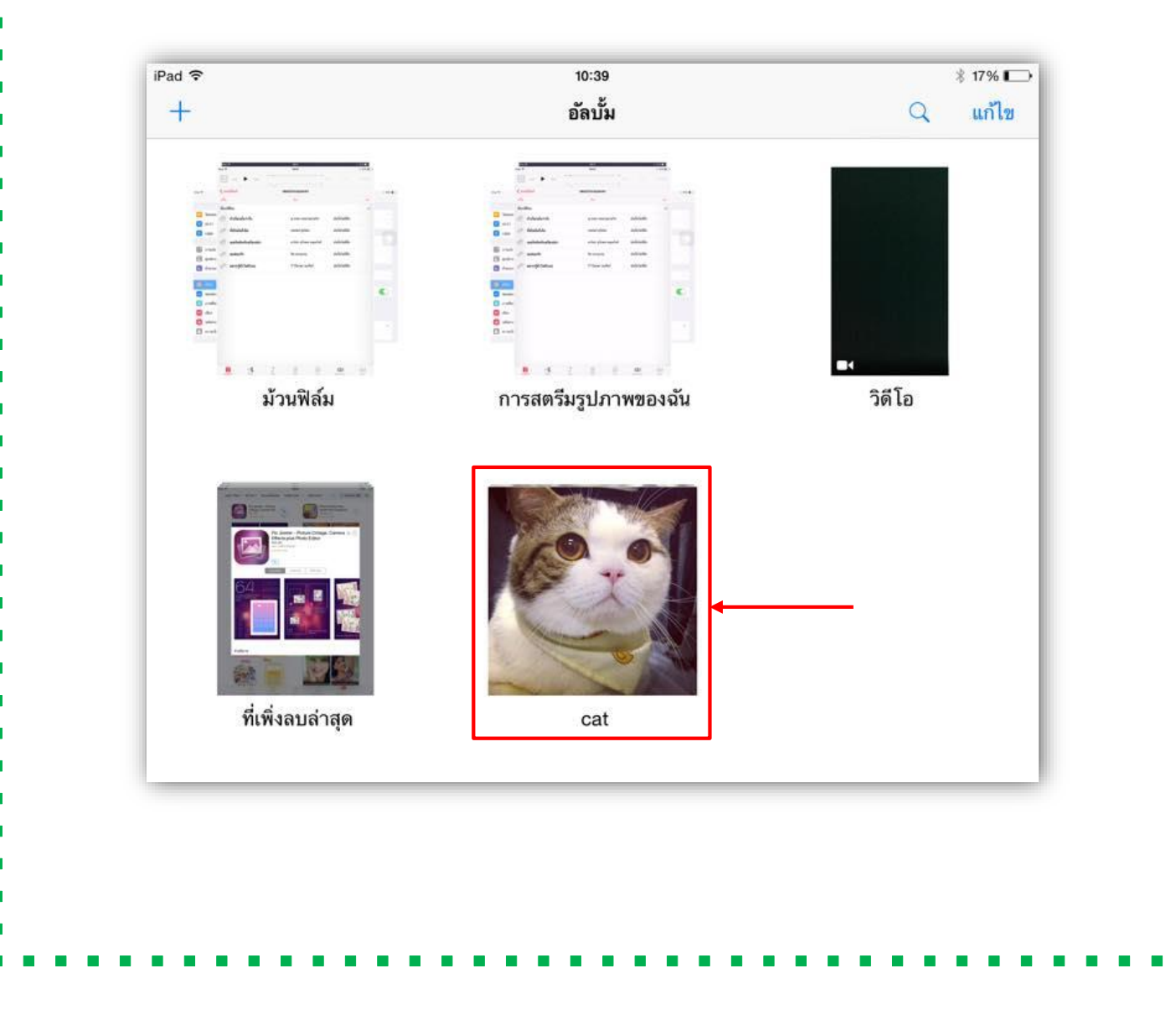

|                                                     | ▶ — •                         | é                                                                   |                                                          | • Q~ ด้นหาในด                                                | — — ×               |
|-----------------------------------------------------|-------------------------------|---------------------------------------------------------------------|----------------------------------------------------------|--------------------------------------------------------------|---------------------|
| ไฟล์ แก้ไข มุมมอง<br>🎵 🔲 🛄 🚥 🚥                      | การควบคุม ร้าน วิธีใช้<br>• 🔲 | ASEAI                                                               | N                                                        |                                                              |                     |
| ASEAN<br>32 GB                                      | ≜<br>18% ⊡,                   | เมข้อมูลรูปภาพ ┥                                                    | – คลิกเพื่อเอาเครื่                                      | ร้องหมาย 🗸 ออ                                                | n                   |
| การตั้งค่า<br>โ⊞ เนื้อหาสรุป                        | ^ คุณ<br>ออร                  | สามารถเลือกได้ว่าจะคัดฉอกรูปภาพใเ<br>าแยกต่างหากไปยัง Adobe Photosh | ดจากคอมพิวเตอร์ลงใน iPad ข<br>op Elements หรือ Windows I | องคุณ รูปภาพจากอัลบั้มม้วนฟิล์<br>import Pictures and Videos | มของ iPad สามารถส่ง |
| ^; แอป<br>มี เพลง                                   | คัดล                          | เอกรูปภาพจาก: cat ≎) 3 รูปภาพ                                       |                                                          |                                                              | เรียนรู้เพิ่มเติม > |
| ภาพยนตร์                                            | •                             | ไฟลเตอร์ทั้งหมด<br>ไปอเตอร์ที่เอือกจะi                              |                                                          |                                                              |                     |
| / แสียงเตือน<br>imitianity รูปภาพ                   |                               | รวมวิดิโอ                                                           |                                                          |                                                              |                     |
| <ol> <li>บบมุ่ม</li> <li>ในอุปกรณ์ของฉัน</li> </ol> |                               |                                                                     |                                                          |                                                              |                     |
| ] เพลง<br>☐ ภาพยนตร์                                |                               |                                                                     |                                                          |                                                              |                     |
|                                                     | v <                           | อื่นๆ                                                               | เนื้อที่ว่าง 14.02 GB                                    |                                                              | > ชื่อมข้อมูล       |
|                                                     | iTunes<br>ต้องกา              | ง จะไม่เชื่อมข้อมุลรุปภาพ<br>เรเก็บพรือเอารุปภาพที่เร่<br>ก         | งไปยัง iPad "ASEAN<br>ชื่อมข้อมูลก่อนหน้านี้             | V" อีกต่อไป คุณ<br>ไปยัง iPad ของ                            |                     |
|                                                     | คุณออก                        |                                                                     |                                                          |                                                              |                     |
|                                                     | คุณออ                         | เอารูเ                                                              | ปภาพออก 🗲                                                | ะก็บรูปภาพ                                                   | — คลิก เอารูปภาพออ  |
|                                                     | คุณออ                         | เอารุง                                                              | ปภาพออก 🗲                                                | ะกี้บรูปภาพ                                                  | — คลิก เอารูปภาพออ  |
|                                                     | คุณออ                         |                                                                     | ปภาพออก 🗲                                                | ะกับรุปภาพ                                                   | — คลิก เอารูปภาพออ  |
|                                                     | คุณออ                         |                                                                     | ปภาพออก ◀                                                | ะกับรุปภาพ                                                   | — คลิก เอารูปภาพออ  |
|                                                     | คุณออ                         |                                                                     | ปภาพออก ◀                                                | <del>เก็บรูปภาพ</del>                                        | — คลิก เอารูปภาพออ  |
|                                                     | คุณออ                         |                                                                     | ปภาพออก 🗲                                                | <u>ะกับรุปกาพ</u>                                            | — คลิก เอารูปภาพอล  |

|                                  | - 📫                                 | Q~ ดัน        |
|----------------------------------|-------------------------------------|---------------|
| ไฟล์ แก้ไข มุมมอง การควบคุม ร้าน | วิธีใช้                             |               |
| 1 🗉 🖵 🚥 🔲                        | ASEAN                               |               |
| ASEAN<br>32 GB 14%               | 🗆 เชื่อมข้อมูลรูปภาพ                |               |
| การตั้งค่า                       | ^                                   |               |
| 🔲 เนื้อหาสรุป                    | คัดลอกรูปภาพจาก: cat ≎              |               |
| 🕂 แอบ                            |                                     |               |
| ภาพยนตร์                         | <ul> <li>โฟลเดอร์ทั้งหมด</li> </ul> |               |
| 🛄 รายการทีวี                     | 🔿 โฟลเดอร์ที่เลือกอยู่              |               |
| 🔔 เสียงเตือน                     | 🗌 รวมวิติโอ                         |               |
| 🞯 รูปภาพ                         |                                     | ุดลิก ปรับให้ |
| (i) ข้อมูล                       |                                     |               |
| ในอุปกรณ์ของฉัน                  |                                     |               |
| 🗖 เพลง                           |                                     |               |

 การซิงค์ ให้เราเสียบ iPad หรือ iPhone เข้ากับคอมพิวเตอร์ แล้วเปิด iTunes ขึ้นมา ก็จะมีหน้าจอ ดังในรูป iTunes จะแสดงข้อมูลของ iPad ของเรา ว่ามีหน่วยความจำใช้ไปเท่าไหร่ ใช้อะไรไปบ้าง (แถบสี ด้านล่าง) และจะมีแท็บแยกข้อมูลแต่ละประเภท เช่น info, music, movie ฯลฯ

| 32 GB 16% L                                                                             |                                                                                                    |                                                                                                    |
|-----------------------------------------------------------------------------------------|----------------------------------------------------------------------------------------------------|----------------------------------------------------------------------------------------------------|
| การตั้งค่า                                                                              | ^<br>ความจุ: 26.66 GB<br>หมายเลขประจำเครื่อง: DMPMDWPAFK15                                                                                                    | iOS 8.2<br>ชอฟต์แวร์ iPad ของคุณล่าสุดแล้ว<br>รายการอัปเดตอิกครั้งในวันที่ 23/3<br>ตรวจสอบหารายการอัปเดต                      |
| เ⊥_ รายการทว<br>ฏิ เสียงเตือน<br>เํฒิ รูปภาพ                                            | การสำรองข้อมูล                                                                                                    |                                                                                                    |
| <ol> <li>ข้อมูล</li> <li>ในอุปกรณ์ของฉัน</li> <li>มี เพลง</li> <li>อางแบบคร์</li> </ol> | สำรองข้อมูลอัดโนมัติ<br><ul> <li>iCloud</li> <li></li></ul> <li> <li> <ul> <li></li></ul> <li> <li> <ul>     &lt;</ul></li></li> | <b>สำรองข้อมูลและกู้คืนด้วยตนเอง</b><br>สำรองข้อมูล iPad ของคุณ ไปยังคะ<br>ไว้ระicloud สำรองที่เก็บอยู่บนคอมพิวเตอร์เครี<br>♪ |
| แล                                                                                      | <mark>อื่น ๆ</mark> เนื้อที่ว่าง 14.02 G                                                                                                    | B เชื่อมข้อมูล                                                                                                    |